# Komercyjne i przemysłowe inteligentne

# rozwiązania inwerterowe

GW40K-ET-10 | GW50K-ET-10

LX C 101-10 | LX C120-10 | LX C138-10 | LX C156-10

GW51.2-BAT-I-G10 | GW56.3-BAT-I-G10

GW102.4-BAT-AC-G10 | GW112.6-BAT-AC-G10

Instrukcja obsługi

V1.4-2025-03-20

Oświadczenie dotyczące praw autorskich:

#### Prawa autorskie © GoodWe Technologies Co., Ltd. 2025. Wszelkie prawa zastrzeżone.

Żadna część tej instrukcji nie może być powielana ani przesyłana na platformę publiczną w jakiejkolwiek formie lub w jakikolwiek sposób bez uprzedniej pisemnej zgody firmy GoodWe Technologies Co., Ltd.

#### Znaki towarowe

GOODWE oraz inne znaki towarowe GOODWE są znakami towarowymi firmy GoodWe Technologies Co., Ltd. Wszystkie pozostałe znaki towarowe lub zastrzeżone znaki towarowe wymienione w niniejszym dokumencie są własnością firmy GoodWe Technologies Co., Ltd.

#### UWAGA

Informacje zawarte w niniejszej instrukcji obsługi mogą ulec zmianie ze względu na aktualizacje produktu lub z innych powodów. Ten przewodnik nie może zastąpić etykiet produktu ani środków ostrożności zawartych w instrukcji obsługi, chyba że określono inaczej. Wszystkie zamieszczone tu opisy mają charakter wyłącznie orientacyjny.

## 1 O tej instrukcji

## 1.1 Przegląd

System magazynowania energii składa się z inwertera, baterii i inteligentnego licznika. Niniejsza instrukcja opisuje informacje o produkcie, instalację, połączenie elektryczne, uruchomienie, rozwiązywanie problemów i konserwację systemu. Przeczytaj tę instrukcję przed zainstalowaniem i uruchomieniem produktów. Niniejsza instrukcja może być aktualizowana bez uprzedzenia. Więcej informacji o produkcie i najnowsze dokumenty można znaleźć na stronie <u>https://en.goodwe.com/.</u>

## 1.2 Modele, których dotyczy instrukcja

Niniejsza instrukcja dotyczy poniższych produktów; proszę wybrać odpowiednie rozwiązanie w zależności od konkretnego scenariusza.

| Typ<br>produktu                                  | Informacje o produkcie                               | Opis                                                                                                    |
|--------------------------------------------------|------------------------------------------------------|----------------------------------------------------------------------------------------------------|
| Falownik                                         | GW40K-ET-10<br>LX GW50K-ET-10                        | Moc znamionowa wyj <b>ś</b> ciowa: 40kW - 50kW.                                                                                                    |
| Statyczny<br>prze <b>łą</b> cznik<br>transferowy | LX STS200-80-10                                      | Nominalna moc pozorna: 50kVA                                                                                                    |
| Seria                                            | LX C101-10<br>LX C120-10<br>LX C138-10<br>LX C156-10 | Pojemno <b>ść</b> pojedynczego układu baterii: 101,38 kWh –<br>156,67 kWh.<br>Maksymalna pojemno <b>ść</b> równolegle po <b>łą</b> czonych<br>układów baterii: 468 kWh.                                                                                                    |
|                                                  | GW51.2-BAT-I-G10<br>GW56.3-BAT-I-G10                 | Pojemno <b>ść</b> pojedynczego systemu baterii wynosi<br>51,2/56,3 kWh.<br>Maksymalna pojemno <b>ść</b> równolegle po <b>łą</b> czonych<br>układów baterii: 307,2/337,8 kWh.                                                                                                    |
|                                                  | GW102.4-BAT-AC-G10<br>GW112.6-BAT-AC-G10             | Pojemno <b>ść</b> pojedynczego systemu baterii wynosi<br>102,4/112,6 kWh.<br>Maksymalna pojemno <b>ść</b> równolegle po <b>łą</b> czonych<br>układów baterii: 409,6/450,4 kWh.                                                                                                    |
| Inteligentny<br>licznik                          | GM330                                                | Monitoruje i wykrywa dane bie <b>żą</b> ce w systemie, takie jak<br>napi <b>ę</b> cie, pr <b>ą</b> d itp.                                                                                                    |
| Inteligentny<br>kontroler SEC3000C<br>energii    |                                                      | SEC3000C może być używany do równoległego łączenia<br>falowników magazynów energii lub równoległego<br>łączenia falowników magazynów energii z falownikami<br>sieciowymi.<br>Podczas używania SEC3000C do równoległego łączenia<br>falowników, obsługuje on do 10 falowników magazynu |

|                         |                 | energii, tworząc system równoległy.                                                                                                    |
|-------------------------|-----------------|----------------------------------------------------------------------------------------------------|
| Inteligentny<br>dongiel | WiFi/LAN Kit-20 | W scenariuszu pojedynczego falownika oraz w<br>scenariuszu równoległego połączenia wielu falowników z<br>użyciem SEC3000C, informacje o działaniu systemu mogą<br>być przesyłane na platformę monitorującą za<br>pośrednictwem sygnałów WiFi lub LAN. |
|                         | Ezlink3000      | Łączy się z głównym inwerterem, gdy inwertery są<br>połączone równolegle. Przesyła informacje o działaniu<br>systemu na platformę monitorującą za pomocą WiFi lub<br>LAN.                                                                             |

## 1.3 Definicje symboli

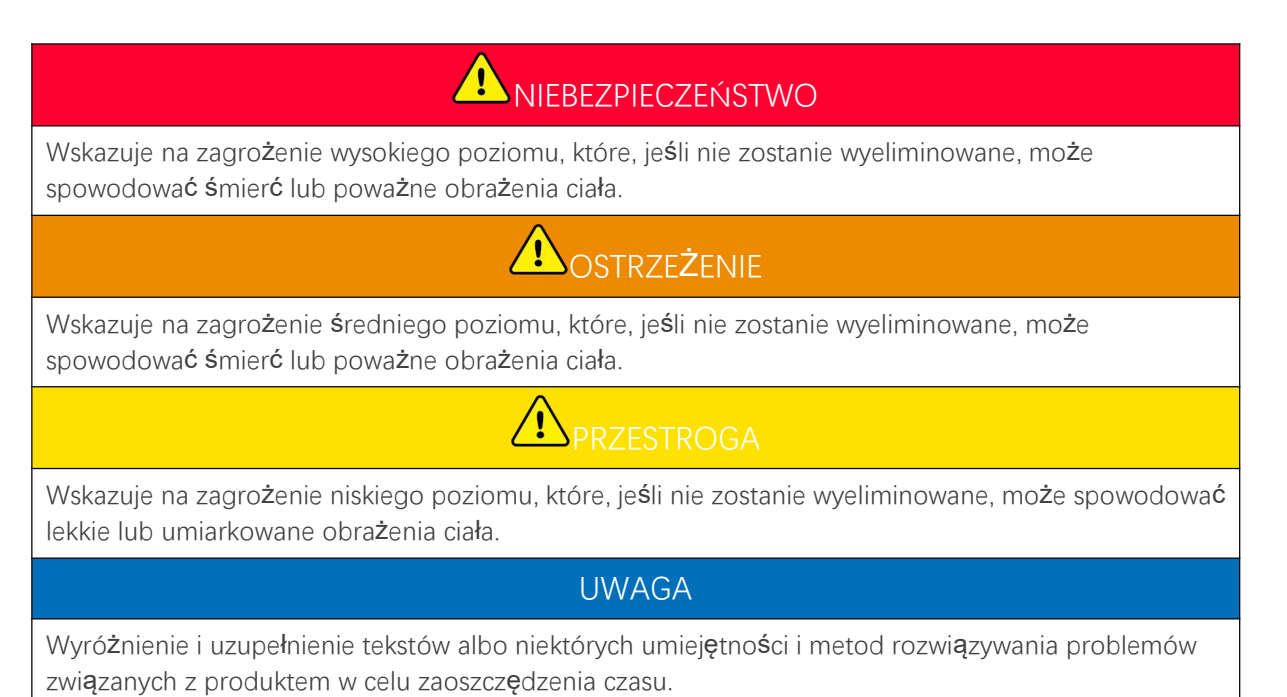

# 2 Środki ostrożności

Podczas pracy należy ściśle przestrzegać instrukcji bezpieczeństwa zawartych w instrukcji obsługi.

## 

Produkty są zaprojektowane i testowane zgodnie z obowiązującymi zasadami bezpieczeństwa. Przed przystąpieniem do wykonywania jakichkolwiek czynności należy przeczytać wszystkie instrukcje i ostrzeżenia dotyczące bezpieczeństwa oraz stosować się do nich. Niewłaściwa eksploatacja może spowodować obrażenia ciała lub uszkodzenie mienia, ponieważ produkty te są urządzeniami elektrycznymi.

## 2.1 Ogólne zasady bezpieczeństwa

#### UWAGA

- Informacje zawarte w niniejszej instrukcji obsługi mogą ulec zmianie ze względu na aktualizacje produktu lub z innych powodów. Ten przewodnik nie może zastąpić etykiet produktu ani środków ostrożności zawartych w instrukcji obsługi, chyba że określono inaczej. Wszystkie zamieszczone tu opisy mają charakter wyłącznie orientacyjny.
- Przeczytaj ten dokument przed instalacją, aby dowiedzieć się więcej o produkcie i zalecanych środkach ostrożności.
- Wszystkie czynności powinny być wykonywane przez przeszkolonych i kompetentnych techników, którzy znają lokalne standardy i przepisy bezpieczeństwa.
- Podczas pracy z urządzeniem należy używać narzędzi izolacyjnych i stosować środki ochrony indywidualnej, aby zapewnić bezpieczeństwo osób. Podczas dotykania urządzeń elektronicznych należy nosić rękawice i odzież antystatyczną oraz paski na nadgarstki, aby chronić urządzenie przed uszkodzeniem.
- Nieautoryzowane demontaż lub modyfikacja mogą spowodować uszkodzenie urządzeń; gwarancja nie obejmuje uszkodzeń.
- Należy ściśle przestrzegać instrukcji instalacji, obsługi i konfiguracji podanych w niniejszym dokumencie oraz odpowiedniej instrukcji obsługi. Producent nie ponosi odpowiedzialności za uszkodzenie sprzętu lub obrażenia ciała, jeśli nie przestrzegasz instrukcji. <u>https://en.goodwe.com/warranty</u>

## 2.2 Wymagania dotyczące pracowników

#### UWAGA

- Pracownicy, którzy instalują lub konserwują sprzęt, muszą być dokładnie przeszkoleni oraz znać środki ostrożności i prawidłowe działania.
- Tylko wykwalifikowani specjaliści lub przeszkoleni pracownicy mogą instalować, obsługiwać, konserwować i wymieniać sprzęt lub jego części.

## 2.3 Instalacja układu

## **NIEBEZPIECZEŃSTWO**

- Odłącz przełączniki górne i dolne, aby wyłączyć zasilanie sprzętu przed jakimikolwiek połączeniami elektrycznymi. Nie pracować przy włączonym zasilaniu. W przeciwnym razie może dojść do porażenia prądem. Nie pracować przy włączonym zasilaniu. W przeciwnym razie może dojść do porażenia prądem.
- Zainstaluj wyłącznik po stronie wejścia napięcia urządzenia, aby zapobiec obrażeniom ciała lub uszkodzeniu sprzętu spowodowanemu pracą elektryczną pod napięciem.
- Wszystkie operacje, takie jak transport, przechowywanie, instalacja, użytkowanie i konserwacja, muszą być zgodne z obowiązującymi przepisami, regulacjami, normami i specyfikacjami.
- Wykonuj połączenia elektryczne zgodnie z lokalnymi przepisami, regulacjami, normami i specyfikacjami. Dotyczy to czynności, przewodów i specyfikacji podzespołów.
- Podłącz kable za pomocą złącz dołączonych do opakowania. Producent nie ponosi odpowiedzialności za uszkodzenia sprzętu w przypadku zastosowania innych złączy.
- Upewnij się, że wszystkie kable są podłączone mocno, bezpiecznie i prawidłowo. Niewłaściwe okablowanie może spowodować słabe połączenia i uszkodzenie sprzętu.
- Kable PE muszą być prawidłowo podłączone i zabezpieczone przed rozpoczęciem pracy na sprzęcie. W przeciwnym razie może dojść do porażenia prądem.
- Aby chronić sprzęt i komponenty przed uszkodzeniami podczas transportu, upewnij się, że personel transportowy jest odpowiednio przeszkolony. Wszystkie operacje podczas transportu muszą być rejestrowane. Urządzenie musi być wypoziomowane, aby uniknąć jego upadku.
- Sprzęt jest ciężki. Proszę wyposażyć odpowiedni personel zgodnie z jego wagą, aby sprzęt nie przekraczał zakresu wagi, jaką może unieść człowiek, co może spowodować obrażenia personelu.
- Utrzymuj sprzęt w stabilnej pozycji, aby uniknąć przewrócenia, co może prowadzić do uszkodzenia sprzętu i obrażeń ciała.
- Nie noś żadnych metalowych przedmiotów podczas przemieszczania, instalowania lub uruchamiania sprzętu. W przeciwnym razie może to spowodować porażenie prądem lub uszkodzenia sprzętu.
- Nie umieszczaj żadnych metalowych części na urządzeniu, w przeciwnym razie może to spowodować porażenie elektryczne.
- Gdy urządzenie jest w stanie zwarcia, nie zbliżaj się do niego ani go nie dotykaj, natychmiast wyłącz zasilanie.

## 

• Do zacisków nie wolno przykładać obciążeń mechanicznych; w przeciwnym razie zaciski mogą ulec uszkodzeniu.

- Jeśli przewód zostanie zbyt mocno naprężony, połączenie może być słabe. Zarezerwuj pewną długość kabla przed podłączeniem go do odpowiednich portów.
- Zwiąż kable tego samego typu razem, a kable różnych typów umieść co najmniej 30 mm od siebie. Nie wolno splątywać lub krzyżować przewodów.
- Umieść kable co najmniej 30 mm od elementów grzewczych lub źródeł ciepła, w przeciwnym razie izolacja kabli może ulec starzeniu lub uszkodzeniu z powodu wysokiej temperatury.

### 2.3.1 Bezpieczeństwo stringu fotowoltaicznego

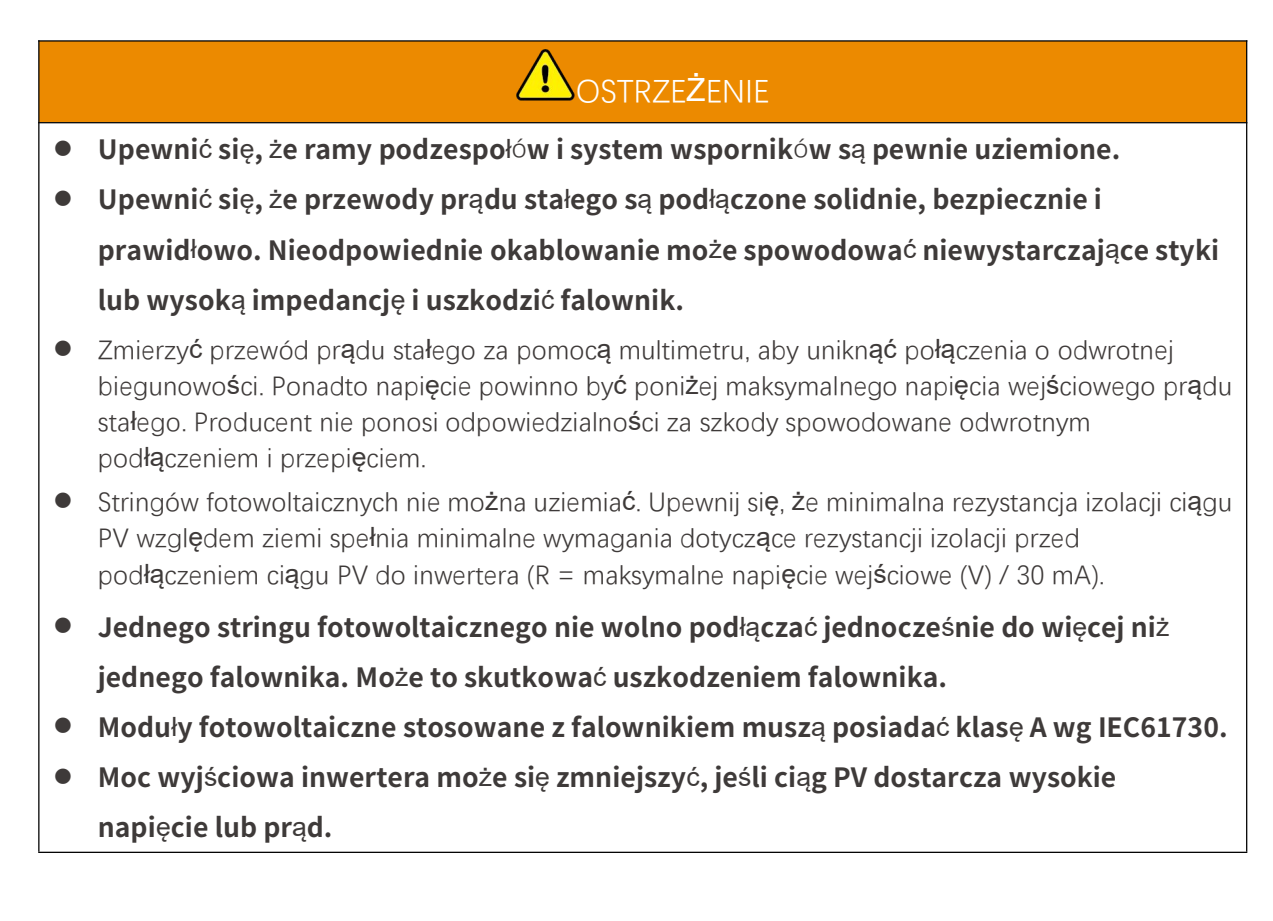

### 2.3.2 Bezpieczeństwo falownika

• Napięcie i częstotliwość w punkcie przyłączenia powinny spełniać wymagania sieciowe.

- Po stronie prądu przemiennego zaleca się stosowanie dodatkowych urządzeń zabezpieczających, takich jak wyłączniki automatyczne lub bezpieczniki. Specyfikacja urządzenia zabezpieczającego powinna być co najmniej 1,25 × większa od wartości maksymalnego wyjściowego natężenia prądu zmiennego.
- Alarmy łukowe zostaną automatycznie wyczyszczone, jeśli zostaną wyzwolone mniej niż 5 razy w ciągu 24 godzin. Falownik zostanie wyłączony, dla bezpieczeństwa, po 5. zwarciu łukowym. Po usunięciu zwarcia falownik może działać normalnie.
- BACK-UP nie jest zalecany, jeśli system fotowoltaiczny nie jest wyposażony w akumulatory. W przeciwnym razie może wystąpić ryzyko przerwy w zasilaniu systemu.
- Moc wyjściowa inwertera może zmniejszyć się, gdy zmienia się napięcie i częstotliwość sieci.

### 2.3.3 Bezpieczeństwo akumulatora

## 

- System akumulatorowy posiada wysokie napięcie podczas pracy urządzenia. Zachowaj wyłączone zasilanie przed przeprowadzeniem jakichkolwiek operacji, aby uniknąć niebezpieczeństwa. Podczas pracy należy ściśle przestrzegać wszystkich środków ostrożności opisanych w niniejszej instrukcji oraz podanych na etykietach bezpieczeństwa umieszczonych na urządzeniu.
- Układ akumulatora jest układem wysokiego napięcia. Nie wolno go dotykać ani obsługiwać. Należy trzymać się od niego z daleka. Mogą go obsługiwać tylko profesjonaliści! Nie dotykaj ani nie obsługuj bez zezwolenia.
- System magazynowania energii składa się z ciężkiego sprzętu. Proszę używać odpowiednich narzędzi i podejmować środki ochronne podczas instalacji i konserwacji systemu. Niewłaściwe działania mogą spowodować obrażenia osobiste lub uszkodzenie sprzętu.
- Nie wolno demontować, modyfikować ani wymieniać żadnej części akumulatora lub zespołu sterowania zasilaniem bez oficjalnego upoważnienia producenta. W przeciwnym razie spowoduje to porażenie prądem elektrycznym lub uszkodzenie urządzenia, za które producent nie ponosi odpowiedzialności.
- Urządzenie musi być zainstalowane na betonie lub innych niepalnych powierzchniach, zapewniając, że podstawa jest pozioma, stabilna, płaska, sucha, ma wystarczającą nośność i nie dopuszcza do wgnieceń ani przechyłów.
- Nie uderzaj, nie ciągnij, nie szarp, nie zgniataj, nie stawiaj na nim stopy, nie przebijaj go ostrym przedmiotem ani nie wrzucaj akumulatora do ognia. W przeciwnym razie bateria może eksplodować.
- Nie wolno umieszczać akumulatora w środowisku o wysokiej temperaturze. Upewnij się, że w pobliżu baterii nie ma bezpośredniego światła słonecznego ani źródła ciepła. Gdy temperatura otoczenia przekracza 60 °C, może to spowodować pożar.
- Nie wolno używać akumulatora ani jednostki sterującej zasilaniem, jeśli są wadliwe, popsute lub uszkodzone.
- Uszkodzona bateria może przeciekać elektrolit.
- Nie przesuwaj systemu baterii, gdy jest w użyciu.
- Podczas instalacji należy zwracać uwagę na biegun ujemny i dodatni, aby uniknąć połączenia o odwrotnej biegunowości. W przeciwnym razie zwarcie może spowodować obrażenia osobiste i uszkodzenie sprzętu.
- Zabrania się zwarć między dodatnimi i ujemnymi zaciskami baterii. Zwarcie w akumulatorze może spowodować obrażenia ciała. Chwilowe wysokie natężenie spowodowane przez zwarcie może uwolnić dużą ilość energii, co może skutkować pożarem.
- Podczas obsługi sprzętu upewnij się, że nie jest uszkodzony i system działa prawidłowo, w przeciwnym razie może wystąpić ryzyko porażenia prądem i pożaru.
- Podczas pracy sprzętu nie otwieraj drzwi szafki ani nie dotykaj żadnych zacisków kablowych ani komponentów. W przeciwnym razie pojawia się ryzyko porażenia prądem.
- Nie dotykać pracującego urządzenia, aby uniknąć obrażeń, ponieważ jego temperatura może przekroczyć 60°C. Nie instaluj sprzętu w miejscu dostępnym dla osób nieprofesjonalnych.
- Nie ciągnij ani nie odłączaj zacisków i kabli łączących podczas pracy BMS. W przeciwnym razie może to stanowić zagrożenie dla bezpieczeństwa.
- Wyłącz BMS natychmiast po wystąpieniu jakiejkolwiek nieprawidłowości podczas pracy. Skontaktuj się z odpowiednią osobą tak szybko, jak to możliwe.

## 

- Naładuj baterię niezwłocznie po rozładowaniu, w przeciwnym razie może to spowodować nadmierne rozładowanie i uszkodzenie baterii.
- Nie rozładowuj ani nie ładuj baterii przekraczając nominalny prąd rozładowania ani ładowania.
- Czynniki takie, jak temperatura, wilgotność, warunki pogodowe itp. mogą ograniczać natężenie akumulatora i jego obciążenie.
- Jeśli nie można uruchomić akumulatora, należy natychmiast skontaktować się z serwisem posprzedażnym. W przeciwnym razie może dojść do trwałego uszkodzenia akumulatora.
- Skontaktuj się z serwisem posprzedażowym, jeśli moduł baterii musi zostać wymieniony lub dodany.
- Nie ładuj baterii w niskiej temperaturze. W przeciwnym razie może to zmniejszyć pojemność BMS.
- Nie wkładaj niepowiązanych przedmiotów do żadnej części układu baterii.

#### Środki nadzwyczajne

#### • Wyciek elektrolitu z akumulatora

Jeśli z modułu akumulatora wycieka elektrolit, należy unikać kontaktu z wyciekającą cieczą lub gazem. Elektrolit jest substancją żrącą. Spowoduje to podrażnienie skóry lub oparzenie chemiczne operatora. Osoby, które przypadkowo będą mieć styczność z wyciekającą substancją, muszą przestrzegać następujących zaleceń:

- W przypadku wziewania wyciekającej substancji: Ewakuować się z zanieczyszczonego obszaru i natychmiast wezwać pomoc medyczną.
- W przypadku kontaktu z oczami: Płukać oczy czystą wodą przez co najmniej 15 minut i natychmiast wezwać pomoc medyczną.
- Kontakt ze skórą: Dokładnie umyć zanieczyszczony obszar mydłem oraz czystą wodą i natychmiast wezwać pomoc medyczną.
- Przyjmowanie pokarmu: Wywołać wymioty i natychmiast wezwać pomoc medyczną.
- Pożar
  - Kiedy temperatura otoczenia przekroczy 150°C, może dojść do eksplozji akumulatora. Podczas pożaru akumulatora może wydzielać się trujący i niebezpieczny gaz.
  - W przypadku pożaru prosimy upewnić się, że w pobliżu jest gaśnica dwutlenku węgla, Novec1230 lub FM-200.
  - Pożaru nie można gasić gaśnicą proszkową ABC. Strażacy muszą nosić pełną odzież ochronną i autonomiczny aparat oddechowy.

### 2.3.4 Bezpieczeństwo liczników inteligentnych

## 

Jeżeli napięcie w sieci energetycznej ulega wahaniom, w wyniku czego napięcie przekracza 265 V, w takim przypadku długotrwała praca pod tym napięciem może spowodować uszkodzenie miernika. Zaleca się montaż bezpiecznika o znamionowym natężeniu prądu 0,5 A po stronie napięcia zasilania inteligentnego licznika w celu jego ochrony.

## 2.4 Symbole bezpieczeństwa i znaki certyfikacyjne

# 

- Wszystkie etykiety i znaki ostrzegawcze powinny być widoczne po zakończeniu instalacji. Nie wolno zakrywać, zamazywać ani niszczyć żadnych etykiet na urządzeniu.
- Poniższe opisy mają charakter wyłącznie informacyjny.

| Nie. | Symbol | Opisy                                                                                                    |
|------|--------|----------------------------------------------------------------------------------------------------|
| 1    |        | Występują potencjalne zagrożenia. Przed przystąpieniem do<br>wykonywania jakichkolwiek czynności należy założyć odpowiednie<br>środki ochrony indywidualnej. |
| 2    | 4      | ZAGROŻENIE WYSOKIM NAPIĘCIEM Odłącz wszystkie źródła<br>zasilania i wyłącz produkt przed przystąpieniem do pracy nad nim.                                    |
| 3    |        | Zagrożenie związane z wysoką temperaturą. Nie dotykać<br>pracującego urządzenia, aby uniknąć poparzenia.                                                     |
| 4    |        | Należy prawidłowo obsługiwać urządzenie, aby uniknąć wybuchu.                                                                                                |
| 5    |        | Akumulatory zawieraj <b>ą</b> materiały łatwopalne i należy chronić je przed<br>ogniem.                                                                      |
| 6    |        | Urządzenie zawiera żrące elektrolity. W przypadku wycieku w<br>urządzeniu należy unikać kontaktu z wyciekającą cieczą lub gazem.                             |
| 7    | 5min   | Opóźnione rozładowanie. Po wyłączeniu zasilania należy odczekać 5<br>minut, aż podzespoły zostaną całkowicie rozładowane.                                    |
| 8    |        | Trzyma <b>ć</b> urz <b>ą</b> dzenie z dala od otwartego ognia lub <b>ź</b> ródła zapłonu.                                                                    |
| 9    |        | Przed wykonaniem jakichkolwiek operacji nale <b>ż</b> y zapozna <b>ć</b> się z<br>instrukcj <b>ą</b> obsługi.                                                |

| 10 |                          | Noś osobiste środki ochrony osobistej podczas instalacji, obsługi i<br>konserwacji.                                                                           |
|----|--------------------------|----------------------------------------------------------------------------------------------------|
| 11 | XX                       | Nie wyrzucaj systemu jako odpadów domowych. Zarz <b>ą</b> dzaj nim<br>zgodnie z lokalnymi przepisami i regulacjami, lub ode <b>ś</b> lij go do<br>producenta. |
| 12 |                          | Nie stawać na urządzeniu.                                                                                                    |
| 13 |                          | Punkt uziemienia.                                                                                                    |
| 14 |                          | Znak regeneracji i recyklingu. Należy umieścić akumulator w<br>odpowiednim miejscu i poddać go recyklingowi zgodnie z lokalnymi<br>regulacjami.               |
| 15 | CE                       | Znak CE                                                                                                    |
| 16 | TURReinland<br>CERTIFIED | Znak TÜV                                                                                                    |
| 17 |                          | Znak RCM                                                                                                    |
| 18 | (MR)                     | Trzyma <b>ć</b> z dala od dzieci                                                                                                    |
| 19 |                          | Nie podno <b>ś</b> sprz <b>ę</b> tu.                                                                                                    |
| 20 | - C>>>                   | Nie wy <b>łą</b> czaj zasilania podczas pracy urz <b>ą</b> dzenia.                                                                                            |
| 21 |                          | Nigdy nie demontuj tej jednostki akumulatora                                                                                                    |

## 2.5 Unijna deklaracja zgodności

### 2.5.1 Sprzęt z modułami komunikacji bezprzewodowej

Firma GoodWe Technologies Co., Ltd. niniejszym oświadcza, że urządzenie z modułami komunikacji bezprzewodowej sprzedawane na rynku europejskim spełnia wymagania następujących dyrektyw:

- Dyrektywa w sprawie urządzeń radiowych 2014/53/UE (RED)
- Dyrektywa w sprawie ograniczenia stosowania substancji niebezpiecznych 2011/65/UE i dyrektywa (UE) 2015/863 (RoHS)
- Zużyty sprzęt elektryczny i elektroniczny 2012/19/UE
- Rozporządzenie (WE) nr 1907/2006 ws. rejestracji, oceny, udzielania zezwoleń i ograniczenia stosowania chemikaliów (REACH)

### 2.5.2 Sprzęt bez modułów komunikacji bezprzewodowej (z wyjątkiem

### baterii)

Firma GoodWe Technologies Co., Ltd. niniejszym oświadcza, że urządzenie bez modułów komunikacji bezprzewodowej sprzedawane na rynku europejskim spełnia wymagania następujących dyrektyw:

- Dyrektywa w sprawie kompatybilności elektromagnetycznej 2014/30/UE (EMC)
- Dyrektywa w sprawie urządzeń elektrycznych niskiego napięcia 2014/35/UE (LVD)
- Dyrektywa w sprawie ograniczenia stosowania substancji niebezpiecznych 2011/65/UE i dyrektywa (UE) 2015/863 (RoHS)
- Zużyty sprzęt elektryczny i elektroniczny 2012/19/UE
- Rozporządzenie (WE) nr 1907/2006 ws. rejestracji, oceny, udzielania zezwoleń i ograniczenia stosowania chemikaliów (REACH)

### 2.5.3 Akumulator

GoodWe Technologies Co., Ltd. niniejszym deklaruje, że akumulatory sprzedawane na rynku europejskim spełniają wymagania następujących dyrektyw:

- Dyrektywa w sprawie kompatybilności elektromagnetycznej 2014/30/UE (EMC)
- Dyrektywa w sprawie urządzeń elektrycznych niskiego napięcia 2014/35/UE (LVD)
- Dyrektywa 2006/66/WE w sprawie baterii i akumulatorów oraz dyrektywa zmieniająca 2013/56/UE
- Zużyty sprzęt elektryczny i elektroniczny 2012/19/UE
- Rozporządzenie (WE) nr 1907/2006 ws. rejestracji, oceny, udzielania zezwoleń i ograniczenia stosowania chemikaliów (REACH)

Unijną deklarację zgodności można pobrać z oficjalnej strony internetowej: https://en.goodwe.com.

## 3 Wprowadzenie do systemu

## 3.1 Przegląd systemu

## 

- System fotowoltaiczny nie służy do podłączenia urządzeń, które wymagają stabilnego zasilania, takich jak sprzęt medyczny podtrzymujący życie. Dopilnować, żeby odłączenie systemu nie skutkowało obrażeniami ciała u ludzi.
- W systemie fotowoltaicznym należy unikać obciążeń z wysokim prądem rozruchowym, takich jak pompy wodne o dużej mocy. W przeciwnym razie wyjście poza sieć może zawieść z powodu nadmiernej mocy chwilowej.
- BACK-UP nie jest zalecany, jeśli system fotowoltaiczny nie jest wyposażony w akumulatory. W przeciwnym razie może pojawić się ryzyko awarii zasilania systemu.
- Czynniki takie, jak temperatura, wilgotność, warunki pogodowe itp. mogą ograniczać natężenie akumulatora i jego obciążenie.
- W przypadku pojedynczego zadziałania zabezpieczenia przeciążeniowego falownik uruchomi się ponownie samodzielnie; z każdym kolejnym wyłączeniem czas ponownego uruchomienia będzie się wydłużać. Aby przyspieszyć ponowne uruchomienie należy użyć aplikacji.
- Normalne obciążenia mogą być obsługiwane, gdy inwerter jest w trybie rezerwowym.
   Akceptowane obciążenia jak poniżej:
  - Obciążenie indukcyjne: Moc pojedynczego urządzenia wynosi ≤ 5,5 kVA, a uruchamianie wielu urządzeń jednocześnie jest niemożliwe.
  - Obciążenie pojemnościowe: całkowita moc ≤ 0,66 nominalnej mocy wyjściowej falownika.

Komercyjne i przemysłowe rozwiązanie inteligentnego falownika składa się z falownika, statycznej szafy przełączającej, systemu baterii, inteligentnego kontrolera energii, inteligentnego licznika, inteligentnego dongla itd. W systemie PV energia słoneczna może być przekształcana w energię elektryczną na potrzeby komercyjne i przemysłowe. Urządzenia IoT w systemie sterują sprzętem elektrycznym, rozpoznając ogólną sytuację zużycia energii. Aby moc była zarządzana w inteligentny sposób, decyduje się, czy moc ma być używana przez obciążenia, przechowywana w bateriach, czy eksportowana do sieci, itp.

System pojedynczego falownika i system równoległego łączenia falowników z użyciem Ezlink3000

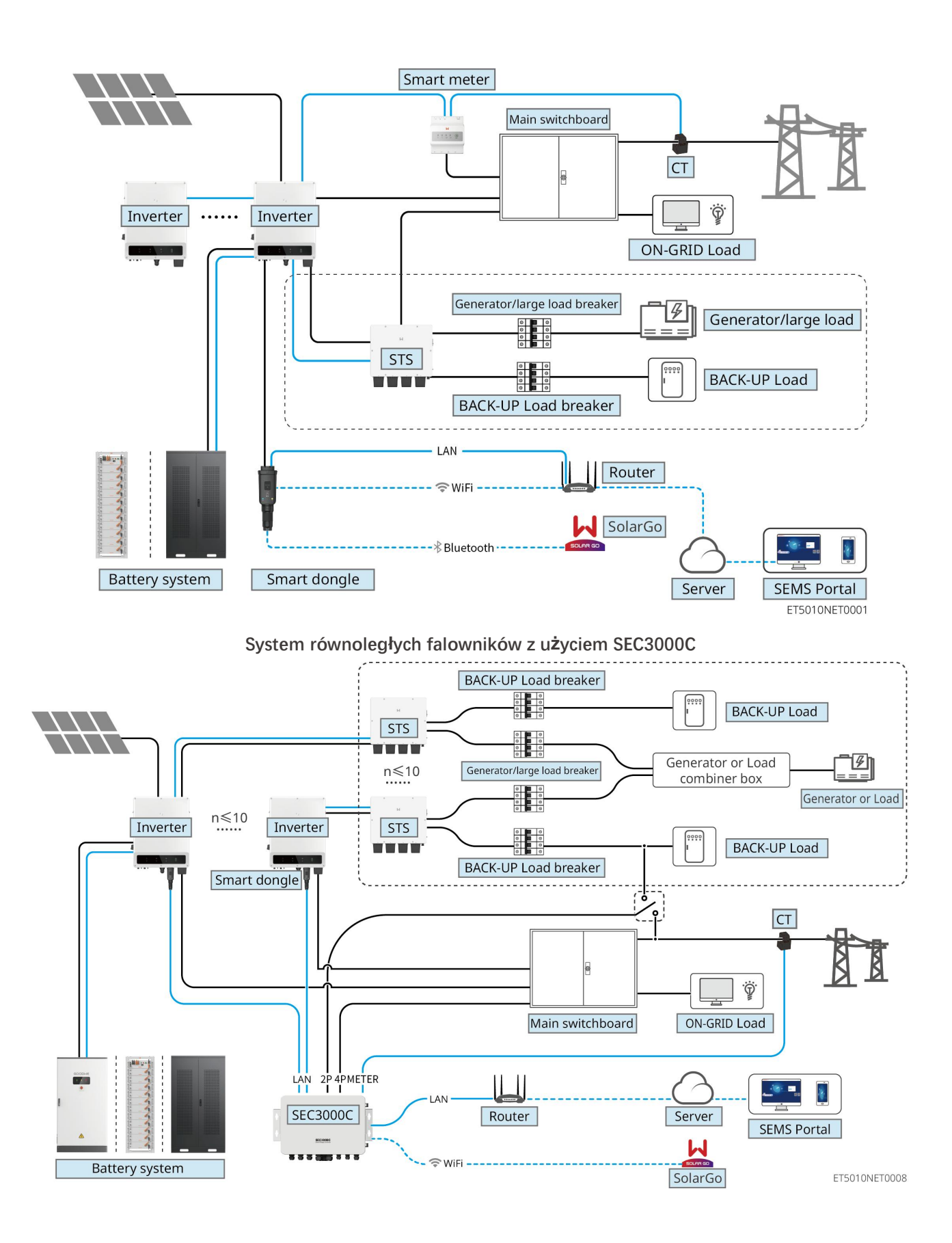

| Тур     | Model | Opis |
|---------|-------|------|
| produkt |       |      |

| u                                                        |                                                                                                    |                                                                                                    |
|----------------------------------------------------------|----------------------------------------------------------------------------------------------------|----------------------------------------------------------------------------------------------------|
| Falownik                                                 | GW40K-ET-10<br>GW50K-ET-10                                                                                                    | <ul> <li>Dla systemu równolegle łączonych falowników muszą być spełnione następujące wymagania dotyczące wersji:</li> <li>wszystkie falowniki w systemie równoległym mają spójne wersje oprogramowania</li> <li>Dla systemu równoległego falowników z użyciem Ezlink3000, wymagania dotyczące wersji oprogramowania falowników są następujące: <ul> <li>Wersja oprogramowania falownika ARM wynosi 10.420 lub wyższa.</li> </ul> </li> <li>Wersja oprogramowania DSP falownika to 01.203 lub wyższa.</li> <li>Dla systemu równoległego falowników z użyciem SEC3000C, wymagania dotyczące wersji oprogramowania dla falowników są następujące:</li> <li>Wersja oprogramowania DSP falownika to 11.450 lub wyższa.</li> <li>Wersja oprogramowania ARM falownika to 3.300 lub wyższa.</li> </ul> |
| Statyczny<br>prze <b>łą</b> czni<br>k<br>transferow<br>y | STS200-80-10                                                                                                    | Funkcja off grid może być używana tylko ze statycznym<br>prze <b>łą</b> cznikiem transferowym.<br>Wersja oprogramowania statycznego prze <b>łą</b> cznika<br>transferowego to 02.203 lub wyższa.                                                                                                    |
| Układ<br>akumulato<br>ra                                 | LX C101-10<br>LX C120-10<br>LX C138-10<br>LX C156-10<br>GW51.2-BAT-I-G10<br>GW56.3-BAT-I-G10<br>GW102.4-BAT-AC-G10<br>GW112.6-BAT-AC-G10 | <ul> <li>Maksymalnie 3 systemy baterii mogą być<br/>sklastrowane w jednym systemie.</li> <li>Systemy baterii różnych modeli nie mogą być<br/>łączone równolegle ze sobą.</li> <li>Maksymalnie 6 systemów baterii może być<br/>połączonych w jednym systemie.</li> <li>Systemy baterii różnych modeli nie mogą być<br/>łączone równolegle ze sobą.</li> <li>Maksymalnie 4 systemy baterii mogą być<br/>sklastrowane w jednym systemie.</li> <li>Systemy baterii różnych modeli nie mogą być<br/>sklastrowane w jednym systemie.</li> <li>Systemy baterii różnych modeli nie mogą być<br/>sklastrowane w jednym systemie.</li> </ul>                                                                                                    |
| Inteligentn<br>y<br>kontroler<br>energii                 | SEC3000C                                                                                                    | Aby uzyskać informacje na temat wymagań, instalacji,<br>okablowania itp. SEC3000C, należy zapoznać się z<br>podręcznikiem użytkownika SEC3000C.                                                                                                    |
| Inteligentn<br>y licznik                                 | GM330                                                                                                    | W przypadku scenariusza z pojedynczym inwerterem<br>lub równoległego połączenia inwerterów z Ezlink3000,<br>należy użyć inteligentnego licznika.                                                                                                    |

|             |                   | Licznik zostanie dostarczony z przetwornic <b>ą</b> .                                                                                                    |
|-------------|-------------------|----------------------------------------------------------------------------------------------------|
|             |                   | CT można zakupić od GoodWe lub innych dostawców.<br>Stosunek CT: nA/5A.                                                                                                    |
|             |                   | <ul> <li>nd: Prąd wejściowy pierwotny CT, n waha się od<br/>200 do 5000.</li> </ul>                                                                                                    |
|             |                   | • 5A: Prąd wejściowy wtórny CT.                                                                                                    |
|             |                   | • W systemie z pojedynczym inwerterem zainstaluj zestaw WiFi/LAN Kit-20.                                                                                                    |
| Inteligentn | • WiFi/LAN Kit-20 | <ul> <li>W przypadku systemu równoległego inwerterów z<br/>SEC3000C, każdy inwerter musi być wyposażony w<br/>zestaw WiFi/LAN Kit-20.</li> </ul>                                                                                                    |
| y dongiel   | • Ezlink3000      | <ul> <li>W scenariuszu równoległym EzLink3000 musi być<br/>podłączony do głównego inwertera. Nie podłączaj<br/>żadnego modułu komunikacyjnego do inwertera<br/>slave. Wersja oprogramowania EzLink3000 powinna<br/>wynosić 1.5.4 lub wyższą.</li> </ul> |

## 3.2 Omówienie produktu

### 3.2.1 Falownik

Falowniki sterują i optymalizują moc w systemach fotowoltaicznych za pośrednictwem wbudowanego układu zarządzania energią. Moc generowaną w systemach fotowoltaicznych można wykorzystywać bezpośrednio, przechowywać w akumulatorze, wysyłać do sieci energetycznej itp.

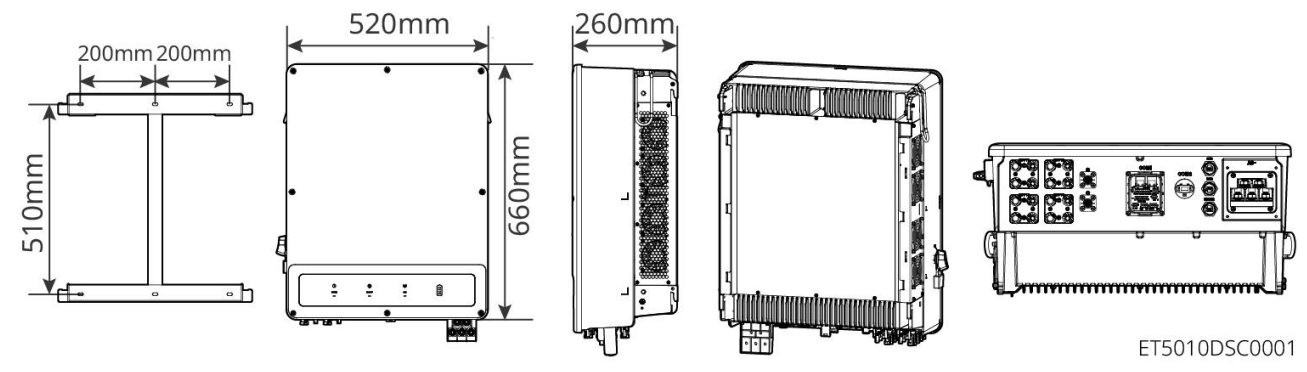

| Nie. | Model       | Znamionowa moc<br>wyjściowa | Znamionowe napięcie<br>wyjściowe | Liczba MPPT |
|------|-------------|-----------------------------|----------------------------------|-------------|
| 1    | GW40K-ET-10 | 40kW                        | 200 21 /NI/DE                    | 3           |
| 2    | GW50K-ET-10 | 50 kW                       | 300, SL/IV/PE                    | 4           |

### 3.2.2 STS

Przełącznik statyczny transferu może być używany w komercyjnych lub przemysłowych systemach magazynowania energii. Dzięki STS, system magazynowania energii może przełączać status inwertera między

trybem podłączonym do sieci a trybem niezależnym (off-grid). STS wspiera podłączanie generatorów i dużych obciążeń, takich jak pompy ciepła i silniki o dużej mocy. Moc pojedynczego urządzenia silnikowego o niezmiennej częstotliwości nie powinna przekraczać 5,5 kVA.

Awaria zasilania sieciowego:

- Gdy system magazynowania energii nie jest podłączony do generatora, system przełącza się na pracę w trybie off-grid. Generacja energii PV lub rozładowanie baterii do użytku obciążeniowego.
- Gdy system magazynowania energii jest połączony z generatorem, a generacja energii PV i rozładowanie baterii spełniają wymagania obciążenia, generator nie zostanie uruchomiony. System przełącza się na tryb pracy niezależnej od sieci.
- Gdy system magazynowania energii jest podłączony do generatora, a generacja energii PV i rozładowanie baterii nie spełniają wymagań obciążenia, system przełącza się na pracę w stanie podłączonym do sieci z użyciem generatora. Generator wytwarza energię dla obciążenia, a PV i generator wytwarzają energię do ładowania baterii.
- Gdy sieć energetyczna zostanie przywrócona, system przełącza się w tryb pracy podłączony do sieci.

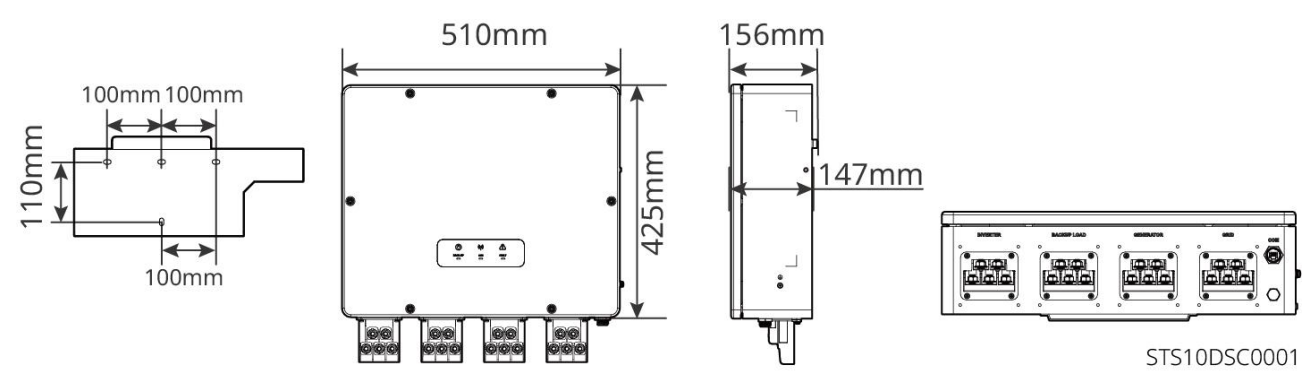

### 3.2.3 Akumulator

System baterii składa się z jednostki PCU i modułów baterii.

System baterii może magazynować i uwalniać energię elektryczną zgodnie z wymaganiami systemu magazynowania energii PV, a porty wejściowe i wyjściowe tego systemu są wszystkie wysokiego napięcia prądu stałego.

Lynx C: LX C 101-10, LX C120-10, LX C138-10, LX C156-10

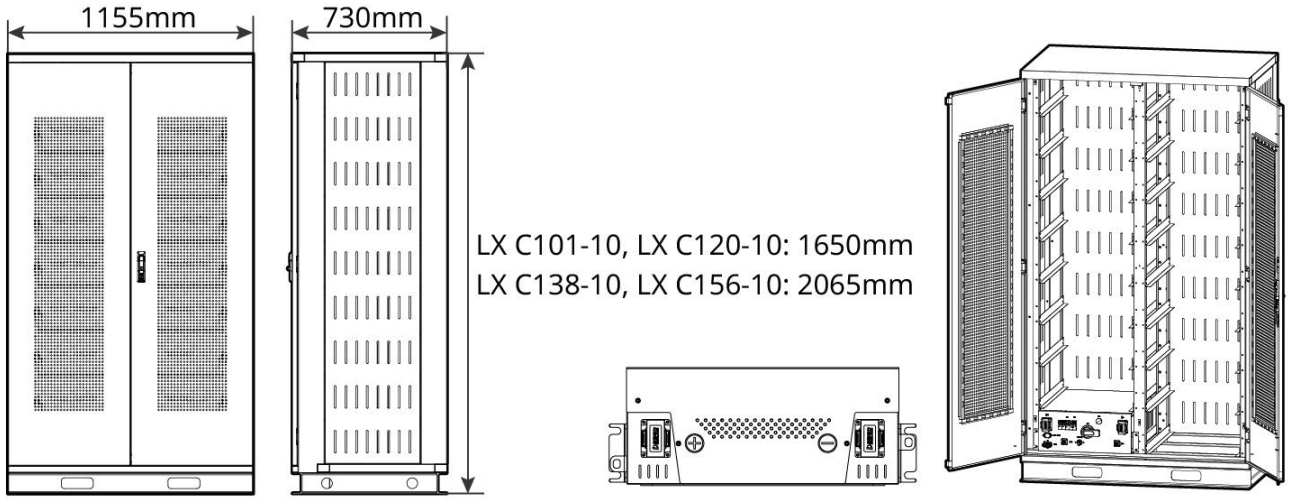

LXC10110DSC0001

| Nie. | Model       | llość modułów baterii | Wysoko <b>ść</b><br>(mm) | Energia użyteczna (kWh) |
|------|-------------|-----------------------|--------------------------|-------------------------|
| 1    | LX C 101-10 | 11                    | 1650                     | 101,38                  |
| 2    | LX C120-10  | 13                    | 1020                     | 119,81                  |
| 3    | LX C138-10  | 15                    | 2065                     | 138,24                  |
| 4    | LX C156-10  | 17                    | 2065                     | 156,67                  |

#### BAT: GW51.2-BAT-I-G10, GW56.3-BAT-I-G10

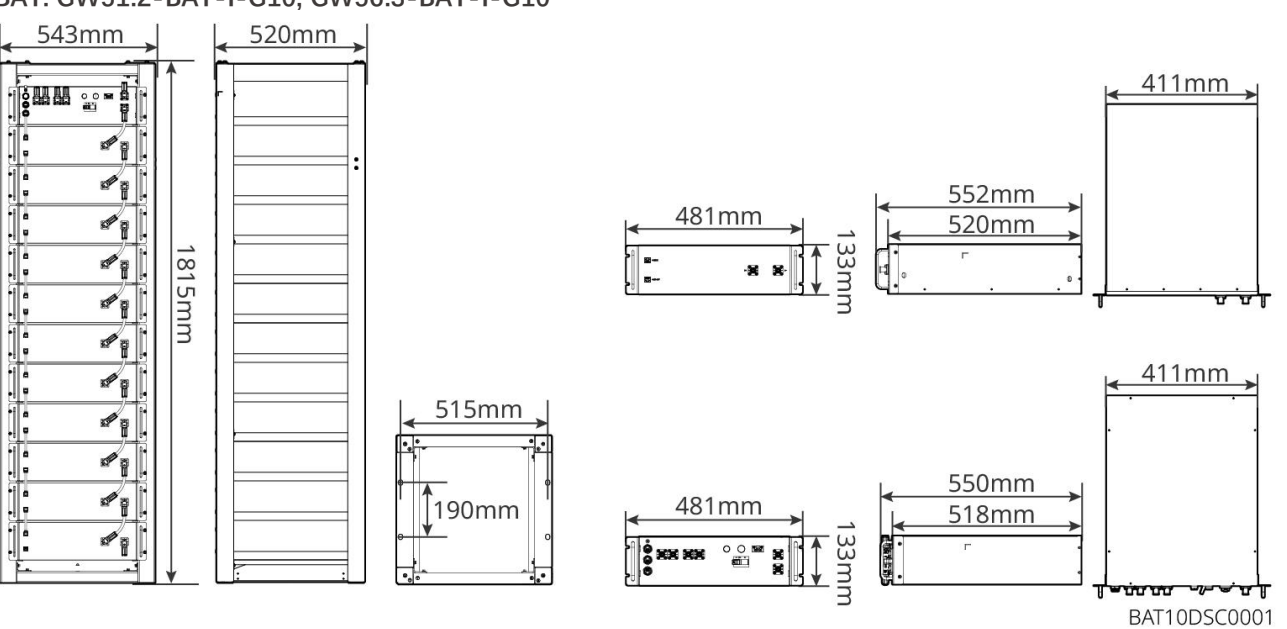

| Nie. | Model            | llo <mark>ść</mark> modułów<br>baterii | Wysoko <b>ść</b><br>(mm) | Energia u <b>ż</b> yteczna (kWh) |
|------|------------------|----------------------------------------|--------------------------|----------------------------------|
| 1    | GW51.2-BAT-I-G10 | 10                                     | 1815                     | 51,2                             |
| 2    | GW56.3-BAT-I-G10 | 11                                     | 1815                     | 56,3                             |

#### GW102.4-BAT-AC-G10, GW112.6-BAT-AC-G10

System baterii może przechowywać i uwalniać energię elektryczną zgodnie z wymaganiami systemu magazynowania energii fotowoltaicznej. Porty wejściowe i wyjściowe baterii są obydwa wysokonapięciowe prądu stałego.

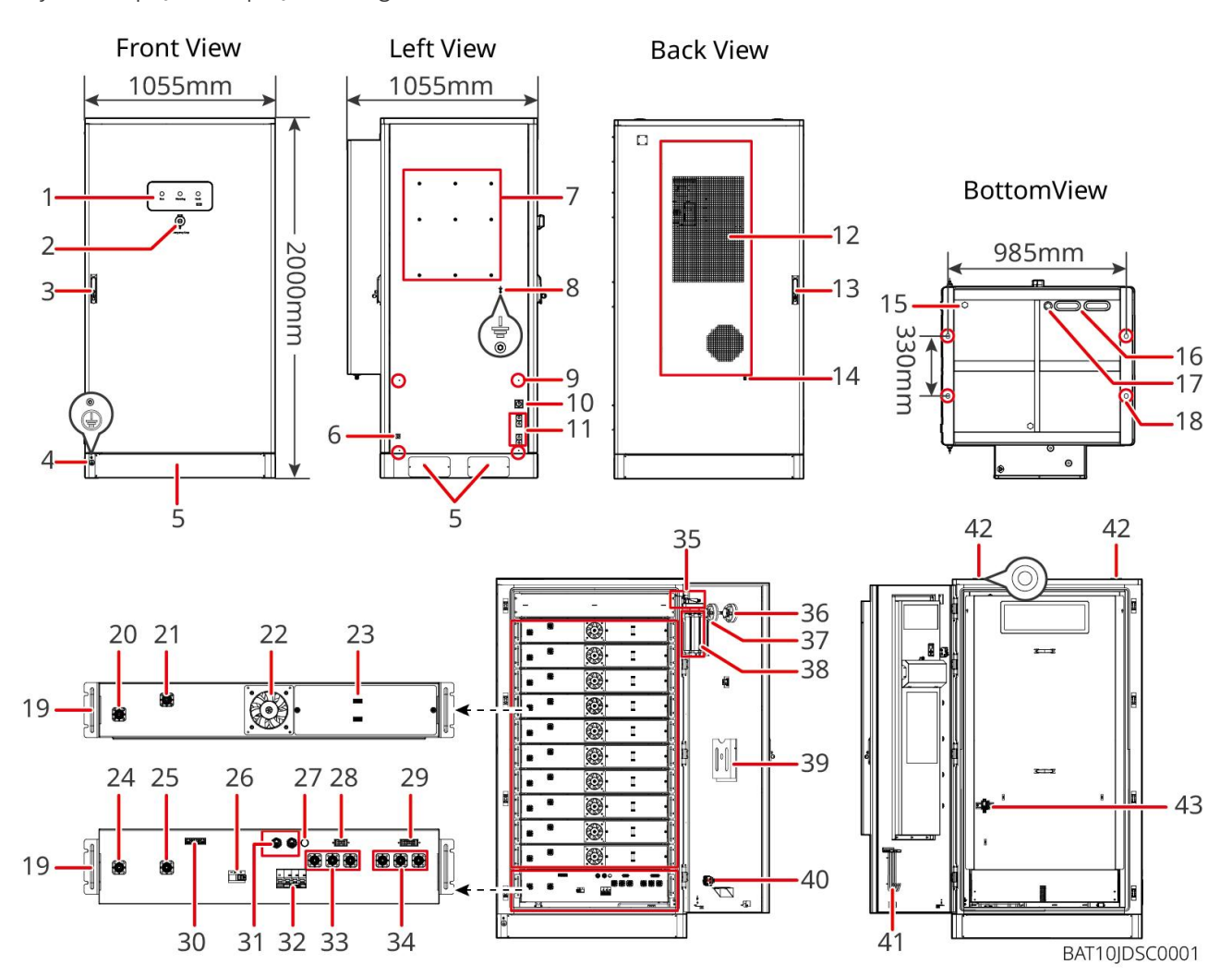

| NR | Nazwa                                                                               | WyjaŚnienie                                                                                         |
|----|-------------------------------------------------------------------------------------|----------------------------------------------------------------------------------------------------|
| 1  | Wskaźnik LED                                                                        | -                                                                                                   |
| 2  | Przycisk zatrzymania awaryjnego                                                     | Naci <b>ś</b> nij przycisk awaryjnego zatrzymania, a system baterii<br>zostanie wy <b>łą</b> czony. |
| 3  | Zamek do drzwi przednich                                                            | -                                                                                                   |
| 4  | Port PE 1                                                                           | Pod <b>łą</b> cz kabel uziemiaj <b>ą</b> cy do baterii.                                             |
| 5  | Dolna płyta                                                                         | -                                                                                                   |
| 6  | Wej <b>ś</b> cie i wyj <b>ś</b> cie przewodu<br>zasilaj <b>ą</b> cego klimatyzatora | Z jednym po ka <b>ż</b> dej stronie szafki na baterie                                               |
| 7  | Otwór montażowy płyty<br>montażowej                                                 | Otwór montażowy płyty inwertera                                                                     |

| 8  | Otwór montażowy kanału<br>kablowania                                                                            | -                                                                                                    |
|----|----------------------------------------------------------------------------------------------------|----------------------------------------------------------------------------------------------------|
| 9  | Port PE 2                                                                                                    | Podłącz kabel uziemiający falownika                                                                                                    |
| 10 | Wej <b>ś</b> cie i wyj <b>ś</b> cie kabla<br>komunikacyjnego (boczne)                                           | Do kabla komunikacyjnego mi <b>ę</b> dzy akumulatorem a<br>inwerterem                                                                                         |
| 11 | Port wejściowy i wyjściowy<br>przewodu zasilającego (boczny)                                                    | Do kabla zasilaj <b>ą</b> cego pomi <b>ę</b> dzy akumulatorem a<br>inwerterem                                                                                 |
| 12 | Klimatyzator                                                                                                    | -                                                                                                    |
| 13 | Zamek drzwi tylnych                                                                                             | -                                                                                                    |
| 14 | Port instalacji rur wodnych<br>klimatyzatora                                                                    | -                                                                                                    |
| 15 | Zawór wentylacyjny                                                                                              | -                                                                                                    |
| 16 | Wej <b>ś</b> cie i wyj <b>ś</b> cie kabla<br>zasilaj <b>ą</b> cego (od dołu)                                    | Do kabla zasilaj <b>ą</b> cego pomi <b>ę</b> dzy akumulatorem a<br>inwerterem                                                                                 |
| 17 | Port wej <b>ś</b> ciowy i wyj <b>ś</b> ciowy<br>przewodu komunikacyjnego<br>(dolny)                             | Do kabla komunikacyjnego mi <b>ę</b> dzy akumulatorem a<br>inwerterem                                                                                         |
| 18 | Otwór montażowy w fundamencie                                                                                   | Służy do mocowania systemu akumulatorowego i<br>fundamentu razem                                                                                              |
| 19 | Uchwyt                                                                                                    | Służy do mocowania zestawu akumulatorów do szafy<br>akumulatorowej                                                                                            |
| 20 | Port wej <b>ś</b> cia/wyj <b>ś</b> cia mocy pakietu<br>baterii (dodatni)                                        | -                                                                                                    |
| 21 | Port wej <b>ś</b> cia/wyj <b>ś</b> cia mocy pakietu<br>akumulatorów (ujemny)                                    | _                                                                                                    |
| 22 | Wentylator                                                                                                    | -                                                                                                    |
| 23 | Port komunikacyjny pakietu<br>akumulatorów                                                                      | -                                                                                                    |
| 24 | Port wej <b>ś</b> cia/wyj <b>ś</b> cia zasilania PCU<br>(jednostka steruj <b>ą</b> ca zasilaniem)<br>(ujemny) 1 | Komunikacja mi <b>ę</b> dzy s <b>ą</b> siednimi pakietami baterii,<br>komunikacja ze skrzynk <b>ą</b> wysokiego napi <b>ę</b> cia, zasilanie<br>wentylatorów. |
| 25 | Port wej <b>ś</b> cia/wyj <b>ś</b> cia PCU (+) 1                                                                | Podłącz linię zasilającą między skrzynką wysokiego<br>napięcia a modułem akumulatora                                                                          |
| 26 | Wy <b>łą</b> cznik nadpr <b>ą</b> dowy w<br>formowanej obudowie                                                 | Kontroluj wysokie napi <b>ę</b> cie wyj <b>ś</b> ciowe systemu<br>akumulatorowego                                                                             |

| 27 | Czarny przycisk startowy                                                                                   | Kontroluj czarny rozruch systemu baterii                                                                                                    |
|----|----------------------------------------------------------------------------------------------------|----------------------------------------------------------------------------------------------------|
| 28 | Port komunikacyjny wewn <b>ę</b> trzny 1                                                                   | Do komunikacji pakietu baterii oraz zasilania wentylatora pakietu baterii.                                                                                    |
| 29 | Port komunikacyjny wewn <b>ę</b> trzny<br>nr 2                                                             | Do komunikacji klimatyzacji, identyfikacji prze <b>łą</b> cznika<br>kontroli dostępu do zasilania, zatrzymania awaryjnego i<br>komunikacji sygnału pożarowego |
| 30 | Port komunikacyjny LAN                                                                                     | Zarezerwowany                                                                                                    |
| 31 | Port komunikacyjny zewnętrzny 1                                                                            | Do komunikacji z falownikiem lub umieszczenia rezystora<br>końcowego.                                                                                         |
| 32 | Wy <b>łą</b> cznik powietrzny                                                                              | Kontroluj słabe zasilanie układu baterii                                                                                                    |
| 33 | Port wej <b>ś</b> cia/wyj <b>ś</b> cia zasilania PCU<br>(jednostka steruj <b>ą</b> ca zasilaniem)<br>(+) 2 | Pod <b>łą</b> cz kabel zasilaj <b>ą</b> cy między PCU a falownikiem                                                                                           |
| 34 | Port wej <b>ś</b> cia/wyj <b>ś</b> cia PCU<br>(negatywny) 2                                                |                                                                                                    |
| 35 | Prze <b>łą</b> cznik kontroli dostępu do<br>mocy                                                           | Otwiera si <b>ę</b> automatycznie po otwarciu drzwi, aby<br>zapewni <b>ć</b> wy <b>łą</b> czenie systemu magazynowania energii.                               |
| 36 | Alarm temperatury                                                                                          | -                                                                                                    |
| 37 | Czujka dymu                                                                                                | -                                                                                                    |
| 38 | Urz <b>ą</b> dzenie ga <b>ś</b> nicze aerozolowe                                                           | Monitoruj sygnał pożaru w szafie i wdrażaj gaszenie ognia.                                                                                                    |
| 39 | Stojak na dokumenty                                                                                        | -                                                                                                    |
| 40 | Port sygnałowy akcji<br>przeciwpo <b>ż</b> arowej                                                          | Pod <b>łą</b> cz kabel alarmu d <b>ź</b> wi <b>ę</b> kowego i wizualnego                                                                                      |
| 41 | Wieszak na haki do konserwacji                                                                             | Aby umie <b>ś</b> cić hak konserwacyjny, który służy do usuwania<br>pakietów i PCU.                                                                           |
| 42 | Otwór montażowy pierścienia                                                                                | -                                                                                                    |
| 43 | Prze <b>łą</b> cznik klimatyzacji                                                                          | Do pod <b>łą</b> czenia kabla zasilaj <b>ą</b> cego klimatyzator i<br>sterowania zasilaniem klimatyzatora.                                                    |

### 3.2.4 Inteligentny licznik

Inteligentny licznik może mierzyć napięcie sieciowe, prąd, moc, częstotliwość, energię elektryczną i inne parametry, a także przesyłać dane do falownika, aby kontrolować moc wejściową i wyjściową systemu magazynowania energii.

Licznik GM330 zostanie dostarczony z inwerterem. CT można zakupić od GoodWe lub innych dostawców. Stosunek CT: nA/5A.

• nd: Prąd wejściowy pierwotny CT, n waha się od 200 do 5000.

• 5A: Prąd wtórny transformatora prądowego CT.

#### GM330

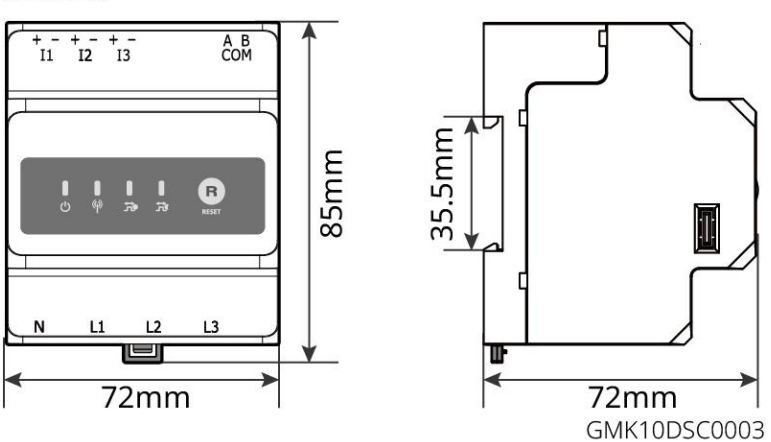

### 3.2.5 Inteligentny dongle

Inteligentny dongle może przesyłać różne dane dotyczące generacji energii do portalu SEMS, platformy zdalnego monitorowania, w czasie rzeczywistym. I połączyć się z aplikacją SolarGo, aby zakończyć lokalne uruchomienie sprzętu.

Zestaw WiFi/LAN-20 i Ezlink3000 mogą przesyłać informacje o działaniu systemu na platformę monitorującą za pośrednictwem sygnałów WiFi lub LAN oraz używać sygnałów Bluetooth do lokalnej konfiguracji.

WiFi/LAN Kit-20

0

ſ⇔ſ

0

0

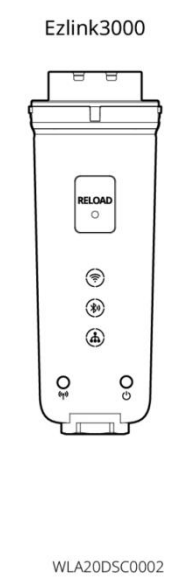

| Nie. | Model           | Sygnał               | Scenariusze zastosowań                                                                                   |
|------|-----------------|----------------------|----------------------------------------------------------------------------------------------------|
| 1    | WiFi/LAN Kit-20 | WiFi, LAN, Bluetooth | Scenariusz pojedynczego inwertera i scenariusz<br>równoległego łączenia inwerterów z użyciem<br>SEC3000C |
| 2    | Ezlink3000      | WiFi, LAN, Bluetooth | Główny inwerter równolegle połączonych<br>inwerterów                                                     |

### 3.3 Rodzaje obsługiwanych sieci

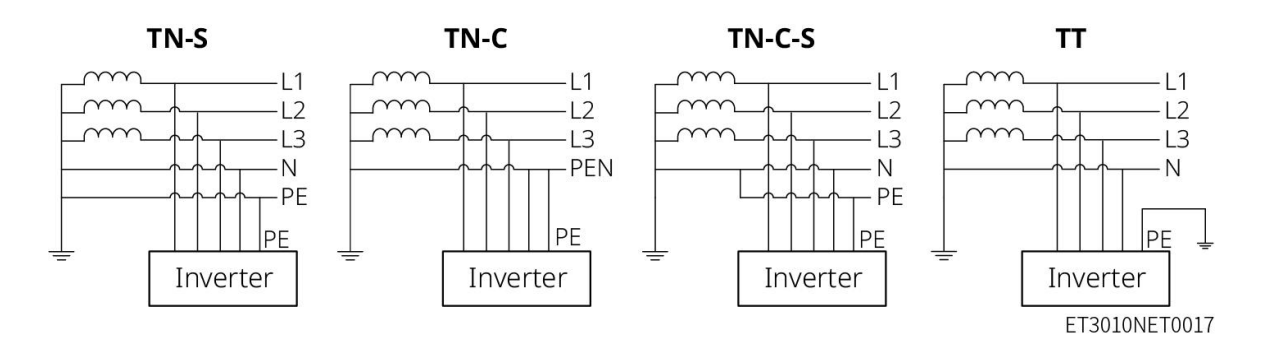

### 3.4 Tryb pracy systemu

#### Tryb samodzielnego użytkowania

- Tryb samodzielnego użycia jest podstawowym trybem pracy systemu.
- Gdy moc generowana w systemie PV jest wystarczająca, zasilane będą obciążenia w pierwszej kolejności. Nadwyżka mocy najpierw naładuje akumulatory, a następnie pozostała moc zostanie sprzedana do sieci energetycznej. Gdy moc generowana w systemie PV jest niewystarczająca, akumulator zasili obciążenia w pierwszej kolejności. Jeśli moc akumulatora jest niewystarczająca, obciążenie będzie zasilane przez sieć energetyczną.

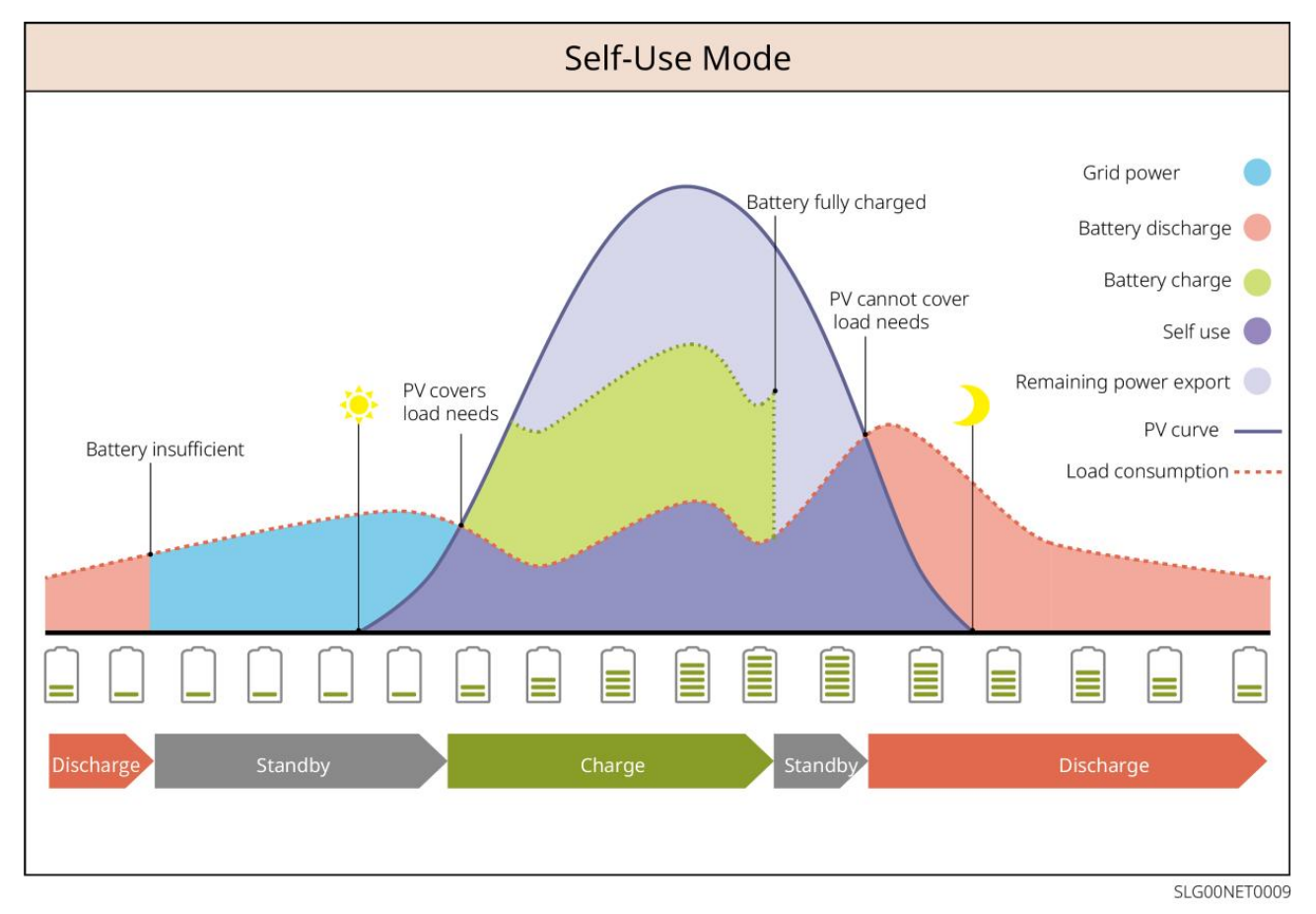

Tryb Back-Up

- Tryb awaryjny jest głównie stosowany w scenariuszach, gdy sieć jest niestabilna.
- Gdy sieć jest odłączona, inwerter przechodzi w tryb autonomiczny, a akumulator zasila obciążenia rezerwowe; gdy sieć zostanie przywrócona, inwerter przełącza się w tryb podłączony do sieci.
- Akumulator będzie ładowany do ustawionej wartości SOC przez sieć energetyczną lub fotowoltaikę, gdy system działa w trybie podłączonym do sieci. Aby poziom naładowania akumulatora był wystarczający do utrzymania normalnej pracy, gdy system jest odłączony od sieci. Zakup energii elektrycznej z sieci energetycznej w celu naładowania baterii musi być zgodny z lokalnymi przepisami i regulacjami.

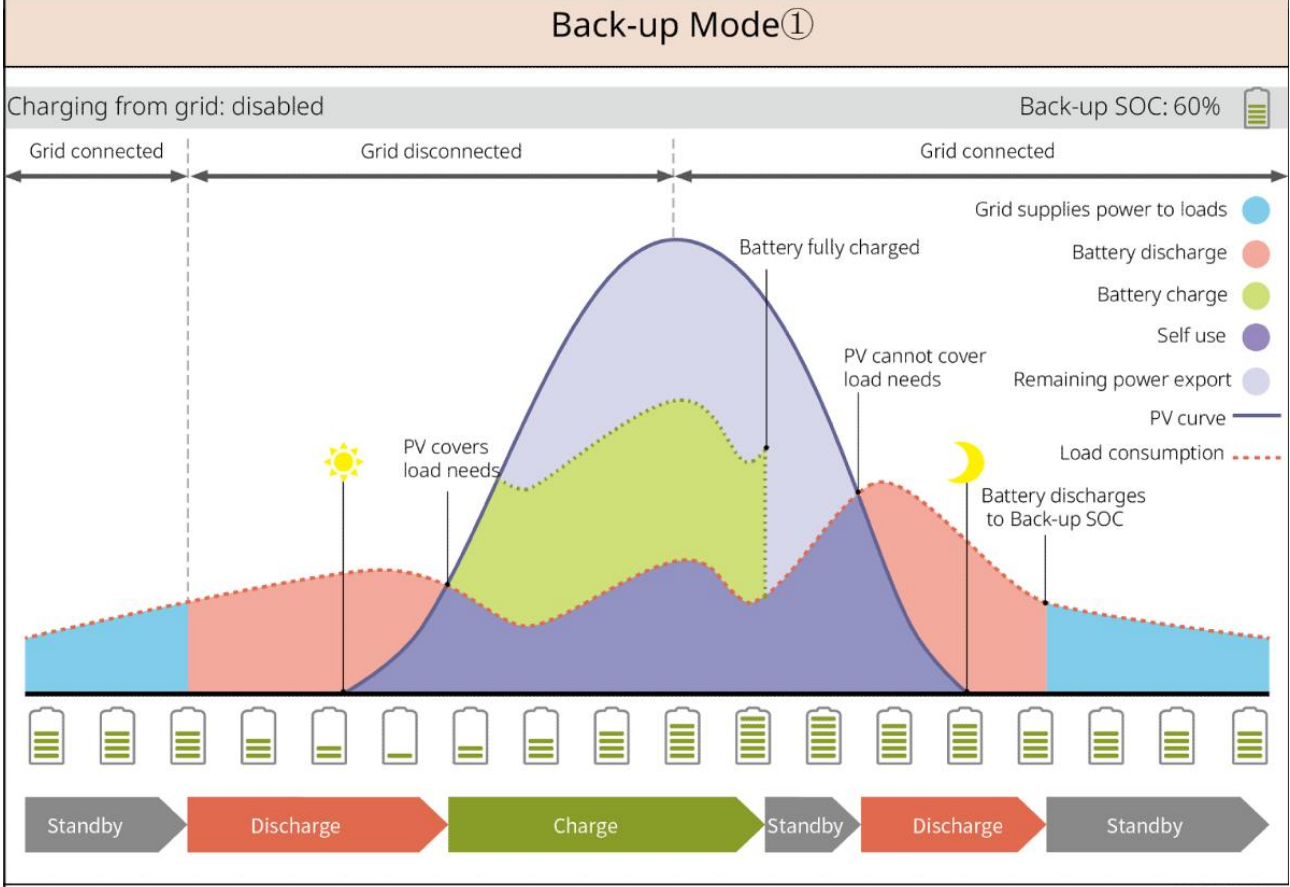

SLG00NET0002

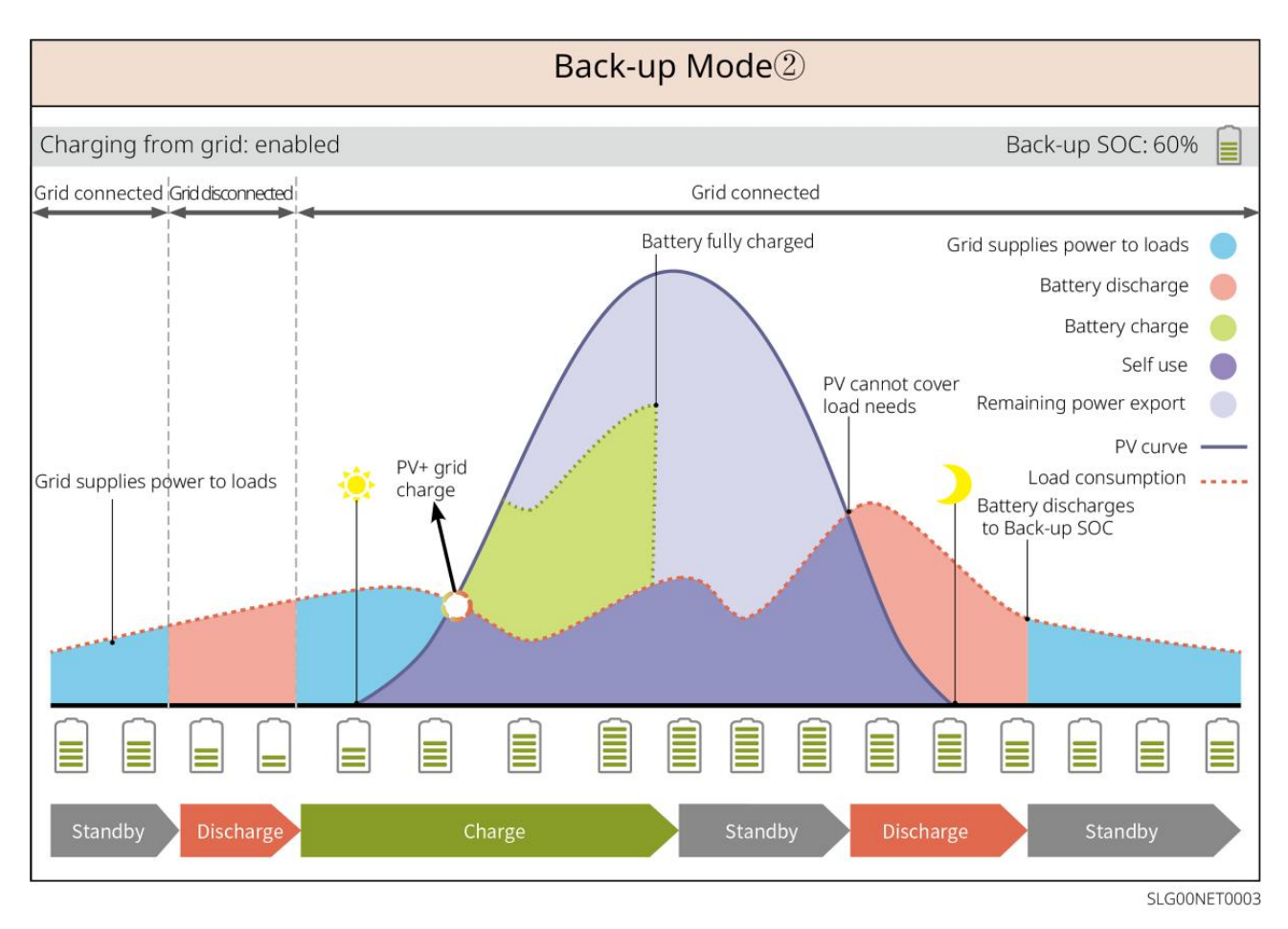

#### Tryb TOU

Zaleca się korzystanie z trybu TOU w scenariuszach, gdy różnica między ceną energii elektrycznej w szczycie a dolinie jest znaczna. Wybierz tryb TOU tylko wtedy, gdy jest zgodny z lokalnymi przepisami i regulacjami.

Na przykład, ustaw akumulator w trybie ładowania w okresie doliny, aby naładować go energią z sieci. Ustaw akumulator w trybie rozładowania podczas szczytu obciążenia, aby zasilać obciążenie z akumulatora.

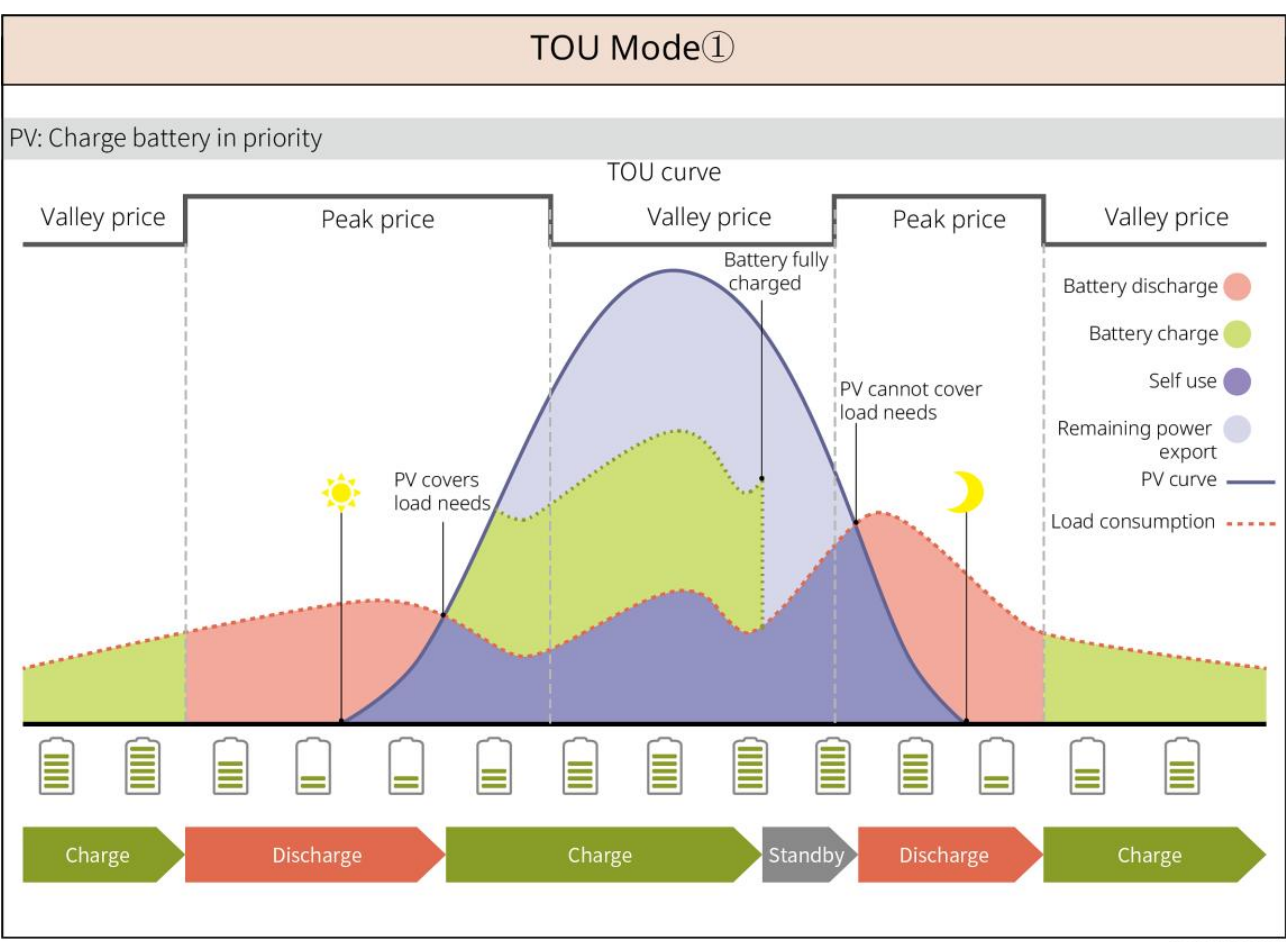

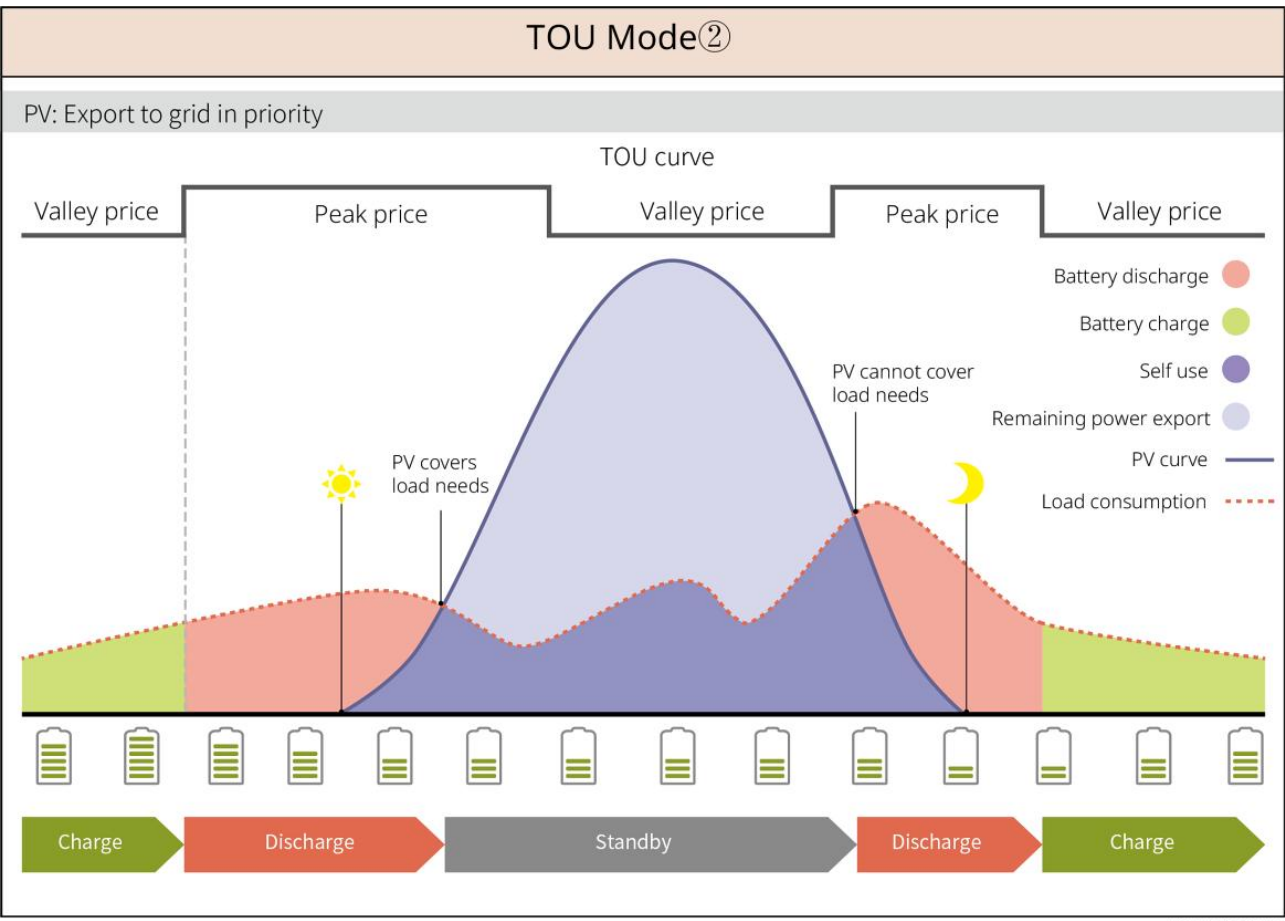

SLG00NET0005

#### Tryb inteligentnego ładowania

- W niektórych krajach/regionach dostarczanie energii fotowoltaicznej do sieci elektroenergetycznej jest ograniczone.
- Ustaw limit mocy szczytowej, ładuj baterię wykorzystując nadwyżkę mocy, gdy moc PV przekracza limit mocy szczytowej. Lub ustaw czas ładowania, podczas którego moc PV może być wykorzystywana do ładowania baterii.

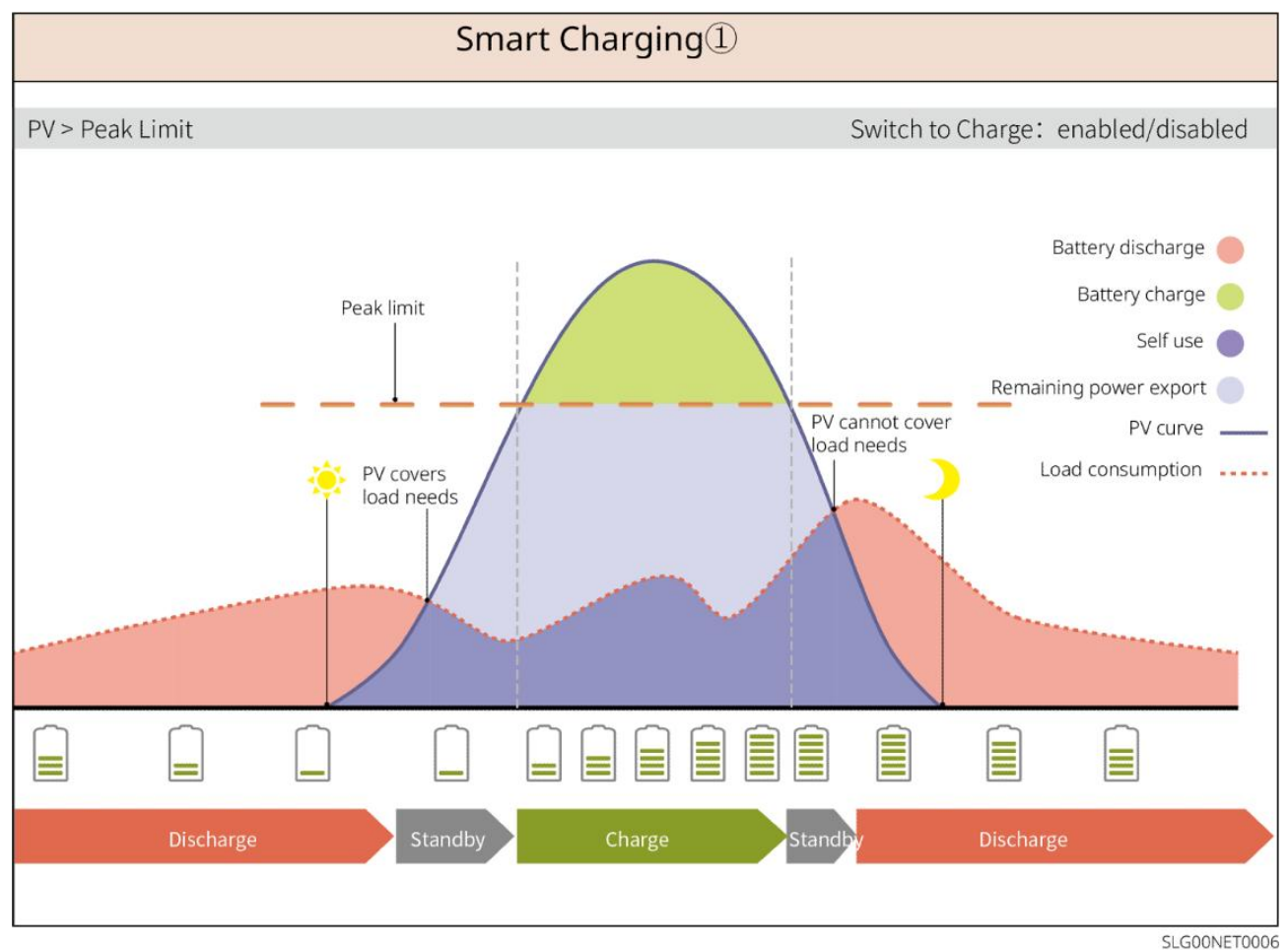

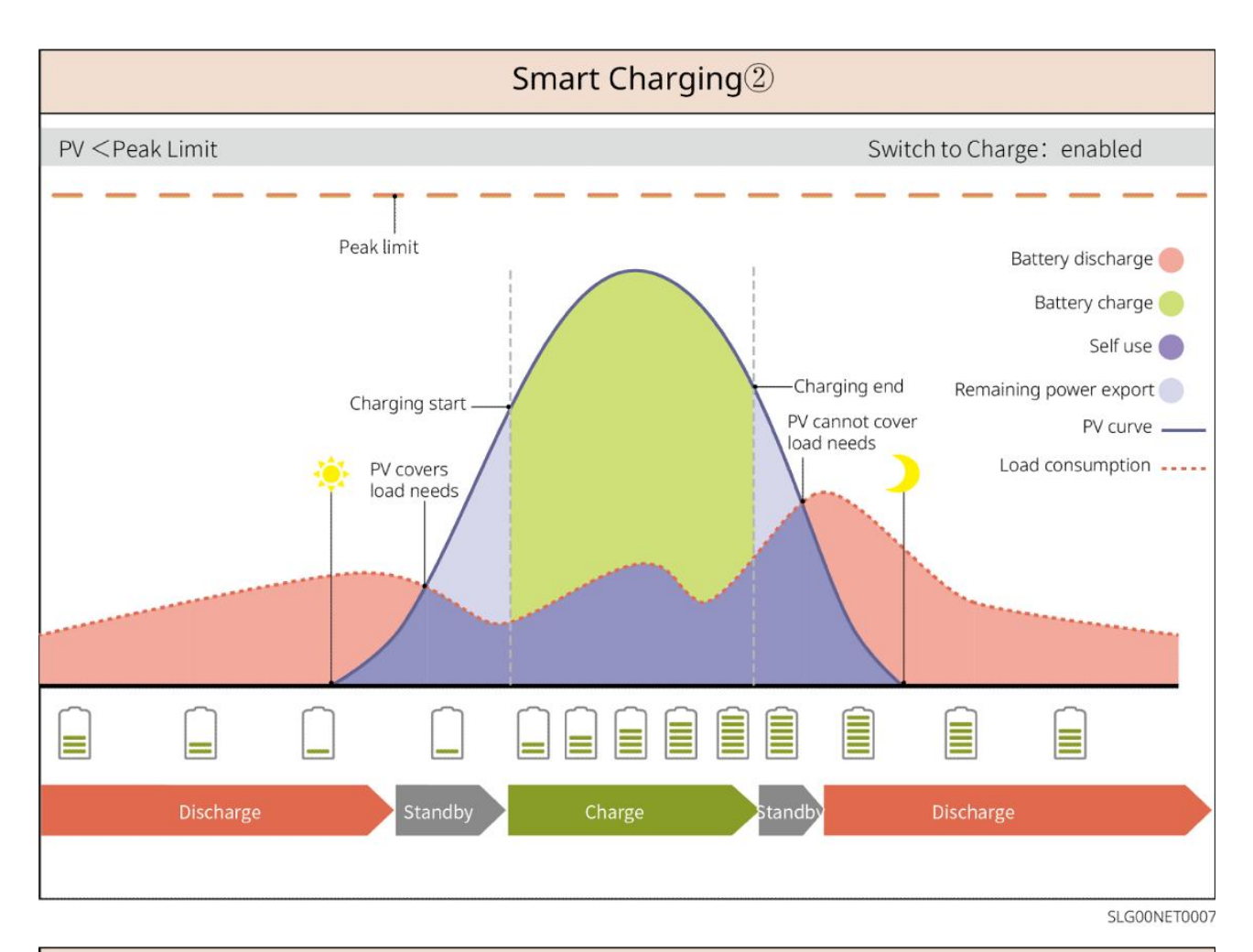

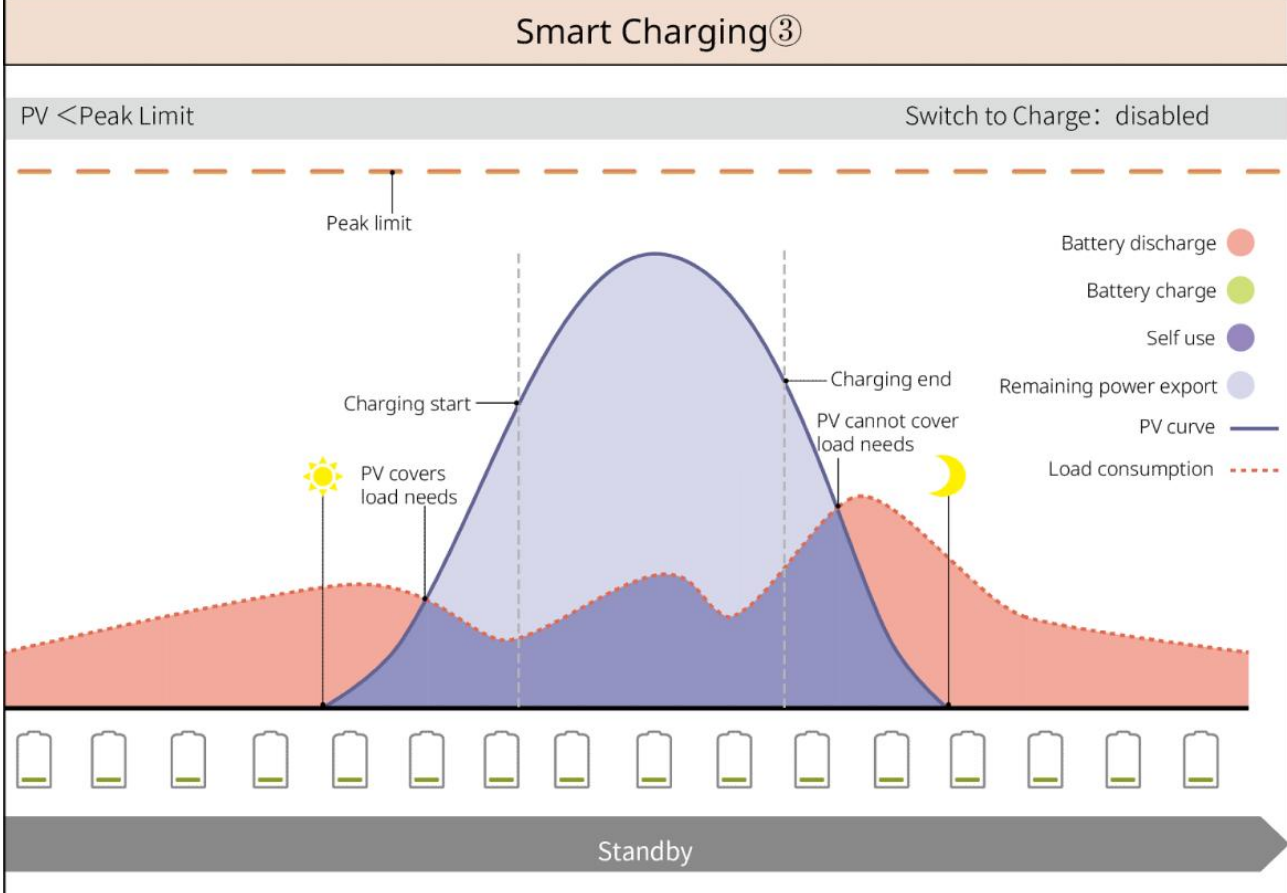

SLG00NET0008

#### Tryb obcinania szczytów

- Tryb szczytowego obciążenia jest głównie stosowany w scenariuszach przemysłowych i komercyjnych.
- Jeśli całkowity pobór mocy obciążeń przekroczy limit zapotrzebowania szczytowego, akumulator rozładuje się, aby zmniejszyć pobór mocy przekraczający limit zapotrzebowania szczytowego.
- Jeśli SOC systemu baterii jest niższy niż zarezerwowany SOC dla szczytowego obciążenia, system będzie importował energię z sieci energetycznej zgodnie z ustalonym okresem czasu, mocą obciążenia i limitem importu energii.

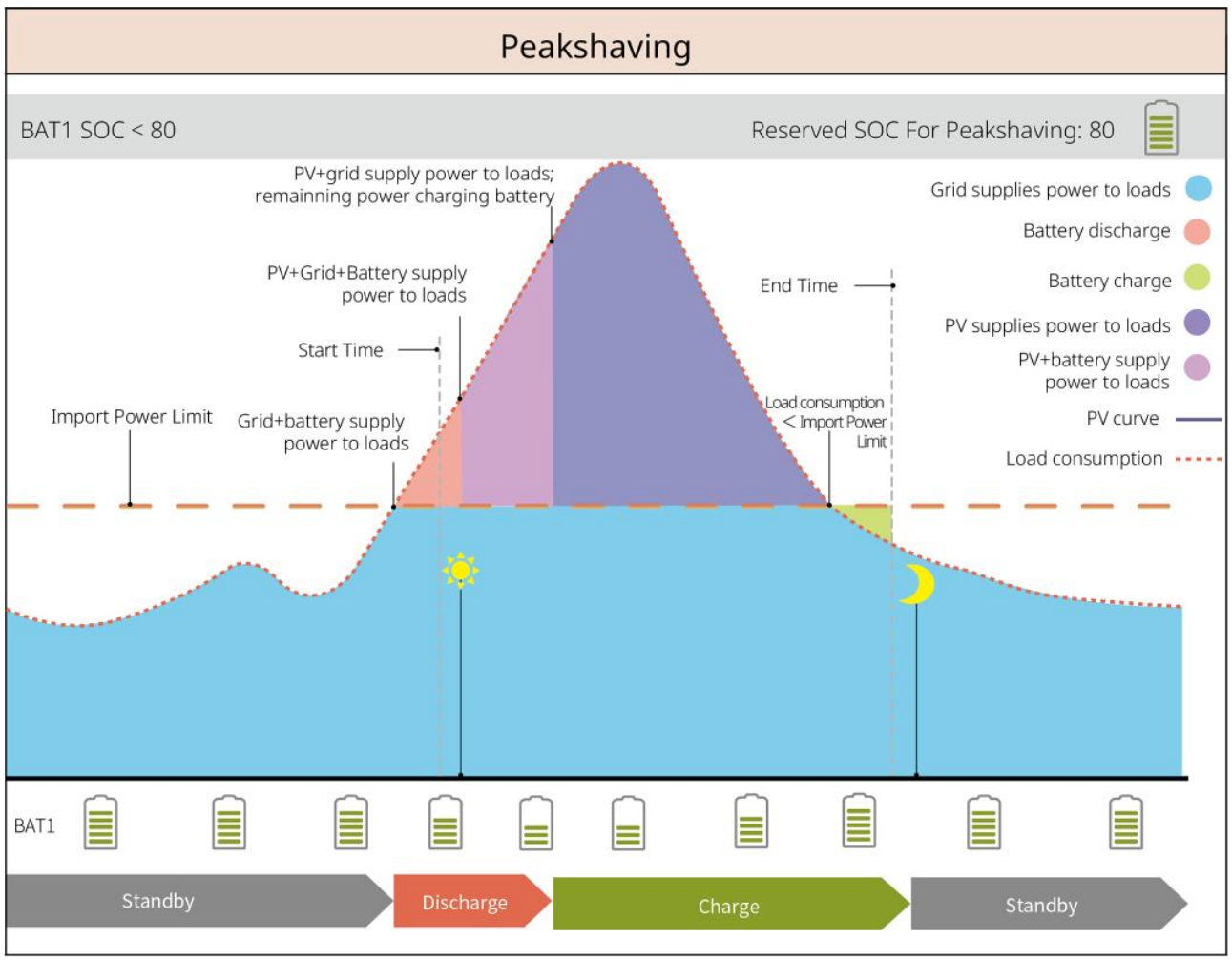

SLG00NET0001

### 3.5 Funkcje

#### Trójfazowe niesymetryczne wyjście

Zarówno porty on-grid, jak i BACK-UP falownika obsługują trójfazowe wyjście niezrównoważone, a każda faza może podłączać obciążenia o różnej mocy. Maksymalna moc wyjściowa na fazę różnych modeli przedstawiona jest w poniższej tabeli:

| Modele Modele | Maksymalna moc wyjściowa na fazę (W) |  |
|---------------|--------------------------------------|--|
| GW40K-ET-10   | 1/3 × 40kW                           |  |
| GW50K-ET-10   | 1/3 x 50kW                           |  |

## 4 Kontrola i przechowywanie

## 4.1 Kontrola przed odbiorem

Przed odebraniem produktu należy sprawdzić następujące elementy:

- Sprawdzić zewnętrzne opakowanie pod kątem uszkodzeń, takich jak dziury, pęknięcia, odkształcenia i inne oznaki mogące świadczyć o uszkodzeniu urządzenia. Nie rozpakowywać urządzenia i w przypadku stwierdzenia jakichkolwiek uszkodzeń jak najszybciej skontaktować się z dostawcą.
- Sprawdzić model produktu. Jeśli model nie jest zgodny z zamówionym, nie należy rozpakowywać produktu i skontaktować się z dostawcą.

## 4.2 Zawartość opakowania

Należy sprawdzić, czy model dostarczonych produktów jest poprawny, czy są one kompletne i czy nie zostały uszkodzone. W przypadku stwierdzenia jakichkolwiek uszkodzeń należy się jak najszybciej skontaktować z dostawcą.

### 4.2.1 Opakowanie falownika (ET 40-50 kW)

| Części | Opis                     | Części | Opis                     |
|--------|--------------------------|--------|--------------------------|
|        | Falownik × 1             |        | Płyta montażowa × 1      |
|        | Śruba rozporowa × 6      |        | <b>Ś</b> ruba M5, 2 szt. |
|        | Terminal uziemiający x 1 |        | Terminal PIN x 25        |

|        | <ul> <li>Złącze fotowoltaiczne</li> <li>GW40K-ET-10 × 6</li> <li>GW50K-ET-10 × 8</li> </ul> | Pokrywa na klimatyzację x 1     |
|--------|---------------------------------------------------------------------------------------------|---------------------------------|
|        | Inteligentny dongiel x 1                                                                    | Terminal 7PIN x 1               |
|        | Terminal 6PIN x 1                                                                           | gniazdo 3PIN x 2                |
|        | gniazdo 2PIN x 2                                                                            | z <b>łą</b> cza akumulatora x 2 |
|        | kabel komunikacyjny<br>inteligentnego licznika x 1                                          | gniazdo AC OT x 6               |
| D. Con | Narz <b>ę</b> dzie do okablowania<br>PV x1                                                  | r <b>ę</b> kaw izolacyjny x 6   |
|        | licznik inteligentny i<br>akcesoria x 1                                                     | Dokumentacja x 1                |

# 4.2.2 Opakowanie systemu STS

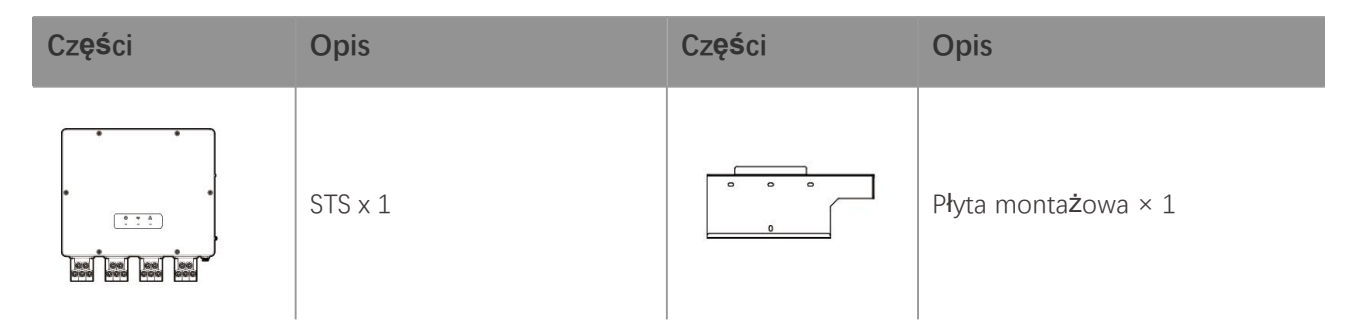

| <b>Ś</b> ruba rozporowa × 4                                                                                                    | <b>Ś</b> ruba M5, 2 szt.            |
|----------------------------------------------------------------------------------------------------|-------------------------------------|
| Zacisk PE x 1                                                                                                    | Pokrywa na klimatyzacj <b>ę</b> x 4 |
| gniazdo AC OT x 22<br>Gniazda AC OT dostarczone z<br>falownikiem są odpowiednie<br>do scenariuszy z prądem 90<br>A. Jeśli prąd w obwodzie<br>wynosi 200A, prosimy o<br>kontakt z dostawcą lub<br>centrum obsługi<br>posprzedażnej w celu<br>uzyskania odpowiednich<br>specyfikacji złącz. | rękaw izolacyjny x 22               |
| kabel komunikacyjny do<br>falownika x 1<br>Standard: 10m. Długo <b>ść</b> jest<br>opcjonalna, a maksymalna<br>długo <b>ść</b> wynosi 100m.                                                                                                    | Dokumentacja x 1                    |

### 4.2.3 Opakowanie baterii

#### 4.2.3.1 LX C 101-10, LX C120-10, LX C138-10, LX C156-10

UWAGA Wszystkie inne akcesoria, z wyjątkiem szafy akumulatorowej, są umieszczane w szafie akumulatorowej.

#### • Szafka na baterie i akcesoria

| Części | Opis                  | Części | Opis          |
|--------|-----------------------|--------|---------------|
|        | Szafka na baterie x 1 |        | Złącze AC × 1 |

| lub | Rura o zmiennym <b>ś</b> rednicy x 2 i<br>złącze kabla zasilającego A x 2<br>lub<br>Złącze kabla zasilającego B × 2                                       |                                                                                                    | Zaciski kablowe x 20                                                                                                    |
|-----|----------------------------------------------------------------------------------------------------|----------------------------------------------------------------------------------------------------|----------------------------------------------------------------------------------------------------|
|     | Pr <b>ę</b> t <b>łą</b> cz <b>ą</b> cy zasilanie baterii A x 1                                                                                            |                                                                                                    | Pr <b>ę</b> t <b>łą</b> cz <b>ą</b> cy zasilanie<br>baterii B x 1                                                                |
|     | <ul> <li>Pręt łączący zasilanie z baterii C</li> <li>LX C101-10 x 9</li> <li>LX C120-10 x 11</li> <li>LX C138-10 x 13</li> <li>LX C156-10 x 15</li> </ul> | B                                                                                                    | Pr <b>ę</b> t <b>łą</b> cz <b>ą</b> cy zasilanie<br>baterii D x 1                                                                |
|     | Kabel COM mi <b>ę</b> dzy jednostk <b>ą</b> PCU<br>a bateri <b>ą</b> x 1                                                                                  |                                                                                                    | Kabel COM między<br>bateriami<br>• LX C101-10 x 10<br>• LX C120-10 x 12<br>• LX C138-10 x 14<br>• LX C156-10 x 16                |
|     | Śruba M6<br>• LX C101-10, LX C120-10 x 56<br>• LX C138-10, LX C156-10 x 72                                                                                |                                                                                                    | <ul> <li>Śruba M8</li> <li>LX C101-10 x 24</li> <li>LX C120-10 x 28</li> <li>LX C138-10 x 32</li> <li>LX C156-10 x 36</li> </ul> |
|     | Haki montażowe x 4                                                                                                    |                                                                                                    | <ul> <li>Płyta uszczelniająca</li> <li>LX C101-10 x 10, LX<br/>C138-10 x 2</li> <li>LX C120-10, LX<br/>C156-10 x 0</li> </ul>    |
|     | Zacisk PE x 2                                                                                                    | ( <sup>2</sup> )<br>,<br>,<br>,<br>,<br>,<br>,<br>,<br>,<br>,<br>,<br>,<br>,<br>,<br>,<br>,<br>,<br>,<br>,<br>, | Kabel komunikacyjny do<br>falownika serii ET 40-50 x<br>1                                                                        |

|  | Kabel komunikacyjny do falownika<br>serii ETC/BTC x 1 |  | Dokumentacja x 1                                                                                          |
|--|-------------------------------------------------------|--|----------------------------------------------------------------------------------------------------|
|  |                                                       |  | Kabel komunikacyjny do 3<br>zestawów baterii<br>połączonych równolegle x<br>1 (do zakupu osobno)          |
|  |                                                       |  | Kabel komunikacyjny do 2<br>zestawów baterii<br>po <b>łą</b> czonych równolegle x<br>1 (do zakupu osobno) |

#### • Moduł akumulatora

| Części | Opis                                                                                                  |
|--------|----------------------------------------------------------------------------------------------------|
|        | Moduł akumulatora<br>• LX C101-10 x 11<br>• LX C120-10 x 13<br>• LX C138-10 x 15<br>• LX C156-10 x 17 |

#### 4.2.3.2 GW51.2-BAT-I-G10, GW56.3-BAT-I-G10

#### • Stelaże do baterii i akcesoria

| Części | Opis                      | Części | Opis                 |
|--------|---------------------------|--------|----------------------|
|        | Stojak na baterie x 1     |        | Podkładka gumowa x 4 |
|        | <b>Ś</b> ruby M5, 35 szt. |        |                      |

### • Jednostka sterująca zasilaniem (PCU) i akcesoria

| Części | Opis | Części | Opis |
|--------|------|--------|------|
|        |      |        |      |

|           | PCU x 1                                                                                                    | • | Śruba rozpr <b>ęż</b> na M12 x 4 szt.                                                                                      |
|-----------|----------------------------------------------------------------------------------------------------|---|----------------------------------------------------------------------------------------------------|
|           | Złącze kabla zasilającego x 2                                                                                               |   | Kabel komunikacyjny mi <b>ę</b> dzy<br>bateri <b>ą</b> a inwerterem x 1                                                    |
|           | Zaciski kablowe x 10                                                                                                    |   | Tabliczka znamionowa x1                                                                                                    |
|           | Kabel zasilaj <b>ą</b> cy B x 1                                                                                             |   | Kabel zasilający B+ x 1                                                                                                    |
| <b>;.</b> | <ul> <li>Kabel zasilający między<br/>akumulatorami</li> <li>GW51.2-BAT-I-G10 x 10</li> <li>GW56.3-BAT-I-G10 x 11</li> </ul> |   | <ul> <li>Kabel komunikacyjny między akumulatorami</li> <li>GW51.2-BAT-I-G10 x 10</li> <li>GW56.3-BAT-I-G10 x 11</li> </ul> |
|           | Zacisk PE x 2                                                                                                    |   | Śruby M5, 50 szt.                                                                                                    |
| - III     | Dokument x 1                                                                                                    | - | -                                                                                                    |

N: llo**ść** zale**ż**y od konfiguracji produktu.

#### • Moduł akumulatora

| Części | Opis                                                                    |
|--------|-------------------------------------------------------------------------|
|        | Moduł akumulatora<br>• GW51.2-BAT-I-G10 x 10<br>• GW56.3-BAT-I-G10 x 11 |

• Inne akcesoria (opcjonalne)

| Części | Opis                  | Części | Opis                         |
|--------|-----------------------|--------|------------------------------|
|        | Wsparcie naziemne x 4 | 000    | Wsparcie <b>ś</b> cienne x 2 |
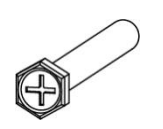

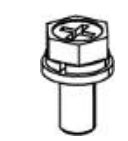

## 4.2.3.3 GW102.4-BAT-AC-G10, GW112.6-BAT-AC-G10

## • Baterie i akcesoria

| Komponent | Wyjaśnienie                                                                | Komponent    | Wyjaśnienie                                                                              |
|-----------|----------------------------------------------------------------------------|--------------|------------------------------------------------------------------------------------------|
|           | Szafka na baterie x 1                                                      |              | Śruba rozporowa x 4                                                                      |
|           | <b>Ś</b> ruba PE M5 × 3                                                    |              | Zacisk PE x 3                                                                            |
|           | Z <b>łą</b> cza systemu<br>inwerter-bateria<br>25mm² x 2                   |              | Złącza systemu<br>międzybateriowego<br>50mm² x 2                                         |
|           | Kabel zasilaj <b>ą</b> cy<br>mi <b>ę</b> dzy pakietami x 9<br>a x 10       |              | Kabel zasilaj <b>ą</b> cy mi <b>ę</b> dzy<br>pakietem a jednostk <b>ą</b><br>PCU (-) x 1 |
| 2265mm    | Kabel zasilaj <b>ą</b> cy<br>system<br>inwerter-bateria (+) x<br>1         | 2400mm       | Kabel zasilaj <b>ą</b> cy system<br>inwerter-bateria (-) x 1                             |
|           | Kabel komunikacyjny<br>mi <b>ę</b> dzy bateri <b>ą</b> a<br>inwerterem x 1 |              | Kabel zasilaj <b>ą</b> cy do<br>klimatyzatora x 1                                        |
|           | Klucz imbusowy x 1                                                         | $\checkmark$ | Zacisk kablowy x 20                                                                      |
|           | Rura wodoci <b>ą</b> gowa<br>klimatyzatora x 1                             |              | Pier <b>ś</b> cień do<br>podnoszenia x 4                                                 |

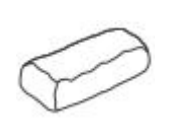

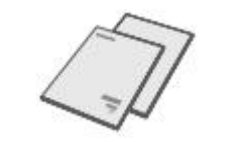

## • Opcjonalne akcesoria

| Komponent | Wyjaśnienie      | Komponent | Wyjaśnienie |
|-----------|------------------|-----------|-------------|
| 0         | Rura kablowa x 1 | -         | -           |

# Inteligentny licznik (GM330)

| Części | Opis                                                       | Części | Opis             |
|--------|------------------------------------------------------------|--------|------------------|
|        | Inteligentny licznik i<br>przekładnik pr <b>ą</b> dowy x 1 |        | Złącze 2PIN x 1  |
|        | Złącze cylindryczne x 6                                    |        | Złącze 7PIN x 1  |
| ETH-   | Śrubokręt × 1                                              |        | Złącze 6PIN x 1  |
|        | Kabel adaptera 2PIN-RJ45 x<br>1                            |        | Dokumentacja x 1 |

## 4.2.5 Inteligentny Dongle

## 4.2.5.1 Zestaw WiFi/LAN-20

| Części | Opis                        | Części  | Opis             |
|--------|-----------------------------|---------|------------------|
|        | Inteligentny dongiel x<br>1 | - Total | Dokumentacja x 1 |

## 4.2.5.2 Ezlink3000

| Części | Opis                     | Części    | Opis                                                                                                    |
|--------|--------------------------|-----------|----------------------------------------------------------------------------------------------------|
| C E B  | Inteligentny dongiel x 1 | o x SDEAD | Złącze kabla LAN x 1                                                                                                    |
|        | Dokumentacja x1          |           | Narzędzie do odblokowania x 1<br>Usuń moduł za pomocą narzędzia<br>do usuwania, jeśli jest dołączone.<br>Jeśli narzędzie nie jest dostarczone,<br>usuń moduł, naciskając przycisk<br>odblokowujący na module. |

# 4.3 Przechowywanie

Jeśli urządzenie nie ma być zainstalowane lub używane natychmiast, należy się upewnić, że środowisko przechowywania spełnia następujące wymagania.

- Jeśli falownik był przechowywany przez ponad dwa lata lub nie był używany przez ponad sześć miesięcy po instalacji, zaleca się, aby został sprawdzony i przetestowany przez profesjonalistów przed włączeniem do użytku.
- Aby zapewnić dobrą wydajność elektryczną wewnętrznych komponentów elektronicznych falownika, zaleca się jego włączanie co 6 miesięcy podczas przechowywania. Jeśli nie był włączany przez ponad 6 miesięcy, zaleca się, aby został sprawdzony i przetestowany przez profesjonalistów przed ponownym włączeniem do użytku.

#### Wymagania dotyczące pakowania:

Nie otwierać opakowania zewnętrznego ani nie wyrzucać środka osuszającego.

#### Wymagania dotyczące środowiska instalacji:

- 1. Umieść sprzęt w chłodnym miejscu, z dala od bezpośredniego nasłonecznienia.
- Urządzenie przechowywać w czystym miejscu. Temperatura i wilgotność muszą być odpowiednie i nie może dochodzić do kondensacji pary wodnej. Nie instaluj sprzętu, jeśli porty lub złącza są skroplone.

Zakres temperatur przechowywania baterii (T):

LX C101-10, LX C120-10, LX C138-10, LX C156-10:

- Gdy  $-20^{\circ}C \leq T < 0^{\circ}C$ , okres przechowywania nie może przekraczać 1 miesiąca.
- Gdy  $0^{\circ}C \leq T \leq 35^{\circ}C$ , okres przechowywania nie może przekraczać 6 miesięcy.
- Gdy  $35^{\circ}$ C < T  $\leq 45^{\circ}$ C, okres przechowywania nie może przekraczać 1 miesiąca.

GW51.2-BAT-I-G10, GW56.3-BAT-I-G10:

- Gdy temperatura wynosi od 35°C do 45°C, okres przechowywania nie może przekraczać 6 miesięcy.
- Gdy -20°C ≤T ≤ 35°C, okres przechowywania nie może przekraczać 1 roku.

GW102.4-BAT-AC-G10, GW112.6-BAT-AC-G10:

- Gdy temperatura wynosi od 35°C do 45°C, okres przechowywania nie może przekraczać 6 miesięcy.
- Gdy -20°C ≤T ≤ 35°C, okres przechowywania nie może przekraczać 1 roku.
- 3. Trzymaj sprzęt z dala od materiałów łatwopalnych, wybuchowych i żrących.

#### Wymagania dotyczące układania:

- 1. Wysokość i kierunek układania sprzętu powinny być zgodne z instrukcjami na pudełku.
- 2. Sprzęt musi być układany ostrożnie, aby zapobiec jego upadkowi.

#### Wymagania dotyczące rozładowywania/ładowania baterii:

SOC przechowywania (LX C101-10, LX C120-10, LX C138-10, LX C156-10): 30%-50% SOC. Cyklicznie ładować i rozładowywać co 6 miesięcy.

SOC przechowywania (GW51.2-BAT-I-G10, GW56.3-BAT-I-G10): 30%-50% SOC. Okrążaj cykl ładowania i rozładowania co 12 miesięcy.

SOC magazynowy (GW102.4-BAT-AC-G10, GW112.6-BAT-AC-G10): 30%-50% SOC. Okrążaj cykl ładowania i rozładowania co 12 miesięcy.

# 5 Instalacja

# 

Zainstaluj i podłącz sprzęt, korzystając z elementów dostarczonych w pakiecie. W przeciwnym razie producent nie ponosi odpowiedzialności za szkody.

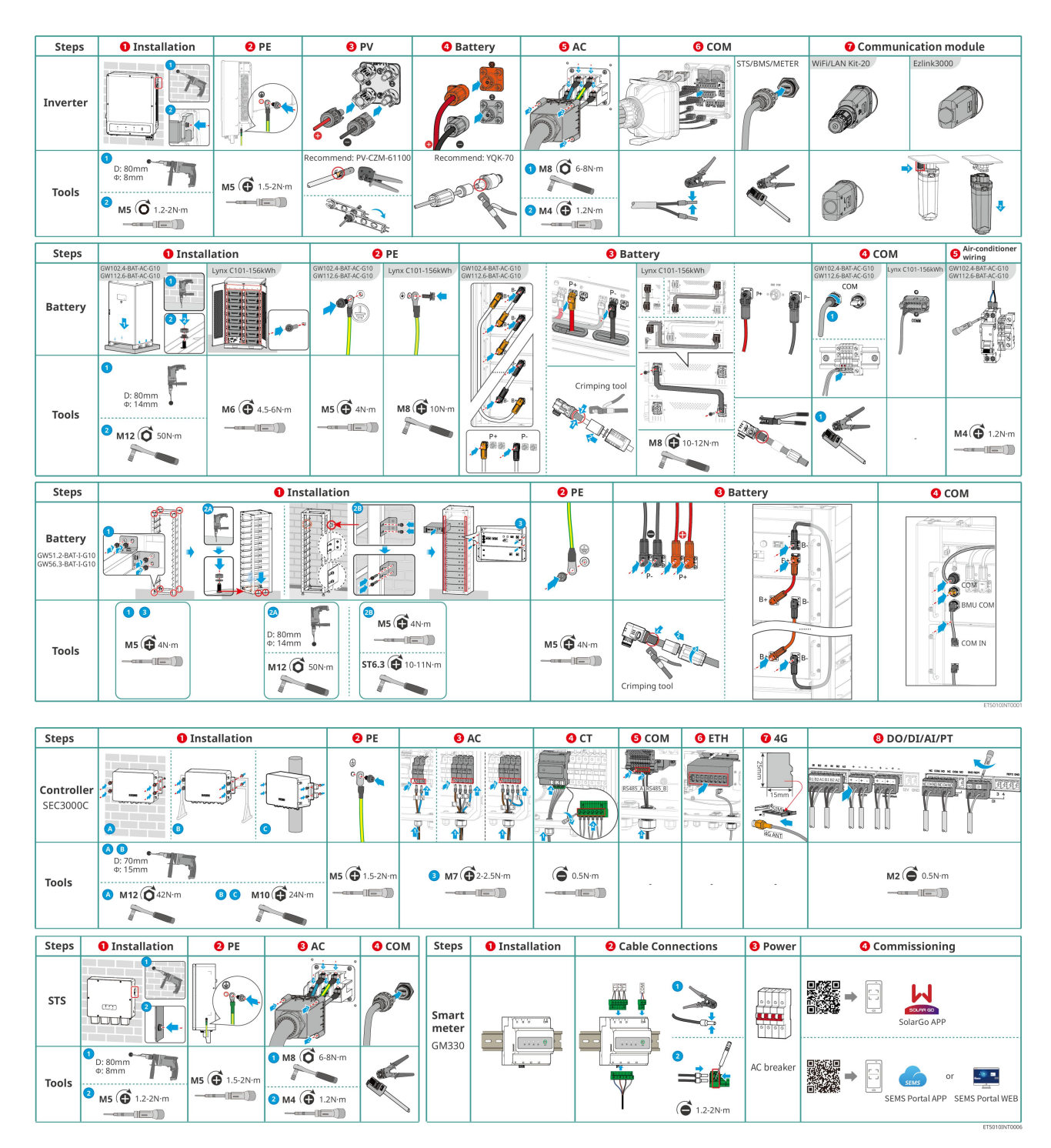

# 5.1 Procedura instalacji i uruchamiania systemu

# 5.2 Wymagania dotyczące instalacji

# 5.2.1 Wymagania dotyczące środowiska instalacji

- 1. Nie instalować urządzenia w pobliżu materiałów łatwopalnych, wybuchowych ani żrących.
- 2. Temperatura i wilgotność powietrza w miejscu instalacji powinny się mieścić w odpowiednim

zakresie.

- 3. Nie instalować urządzenia w miejscach łatwo dostępnych, zwłaszcza w zasięgu dzieci.
- Podczas pracy urządzenia występuje wysoka temperatura 60°C. Nie dotykać powierzchni, aby uniknąć poparzenia.
- 5. Urządzenie zainstalować w miejscu osłoniętym, aby uniknąć bezpośredniego działania promieni słonecznych, deszczu i śniegu. W razie potrzeby należy zamontować osłonę przeciwsłoneczną.
- 6. Moc wyjściowa falownika może się zmniejszyć z powodu bezpośredniego światła słonecznego lub wysokiej temperatury.
- Miejsce, w którym zainstalowane ma być urządzenie, powinno posiadać sprawną wentylację, celem usuwania ciepła i powinno być wystarczająco duże dla wykonywania czynności związanych z instalacją i obsługą urządzenia.
- 8. Sprawdź stopień ochrony sprzętu i upewnij się, że środowisko instalacji spełnia wymagania.
  - Falownik, inteligentny dongle i inteligentny kontroler energii mogą być instalowane zarówno w pomieszczeniach, jak i na zewnątrz.
  - GW102.4-BAT-AC-G10, GW112.6-BAT-AC-G10 mogą być instalowane zarówno wewnątrz, jak i na zewnątrz.
  - LX C101-10, LX C120-10, LX C138-10 oraz LX C156-10 mogą być instalowane wewnątrz.
  - GW51.2-BAT-I-G10, GW56.3-BAT-I-G10 muszą być instalowane wewnątrz i w wentylowanym środowisku.
- 9. Zainstalować urządzenie na wysokości, która jest dogodna do obsługi i konserwacji, podłączeń elektrycznych oraz sprawdzania wskaźników i etykiet.
- 10. Wysokość, na której należy zainstalować sprzęt, powinna być niższa niż maksymalna wysokość robocza systemu.
- 11. Skonsultuj się z producentem przed zainstalowaniem sprzętu na zewnątrz w obszarach narażonych na działanie soli. Obszar dotknięty solą odnosi się do regionu w promieniu 500 metrów od brzegu, który będzie związany z wiatrem morskim, opadami i topografią.
- 12. Należy zainstalować urządzenie z dala od zakłóceń elektromagnetycznych. Jeśli w pobliżu urządzenia znajduje się jakikolwiek sprzęt do komunikacji radiowej lub bezprzewodowej pracujący w częstotliwości poniżej 30 MHz, należy:
  - Falownik: dodaj wielozwojowy rdzeń ferrytowy na kablu wyjściowym AC falownika lub dodaj filtr przeciwzakłóceniowy o niskiej przepustowości.
  - Inny sprzęt: odległość między sprzętem a bezprzewodowym sprzętem EMI powinna wynosić co najmniej 30 m.
- 13. W przypadku pożaru prosimy upewnić się, że w pobliżu jest gaśnica dwutlenku węgla, Novec1230 lub FM-200. Pożaru nie można gasić wodą ani gaśnicą proszkową ABC. Strażacy muszą nosić pełną odzież ochronną i autonomiczny aparat oddechowy.
- 14. Długość kabli DC i komunikacyjnych między baterią a falownikiem powinna być krótsza niż 3 m. Proszę upewnić się, że odległość montażu między falownikiem a akumulatorem spełnia wymagania dotyczące długości kabla.

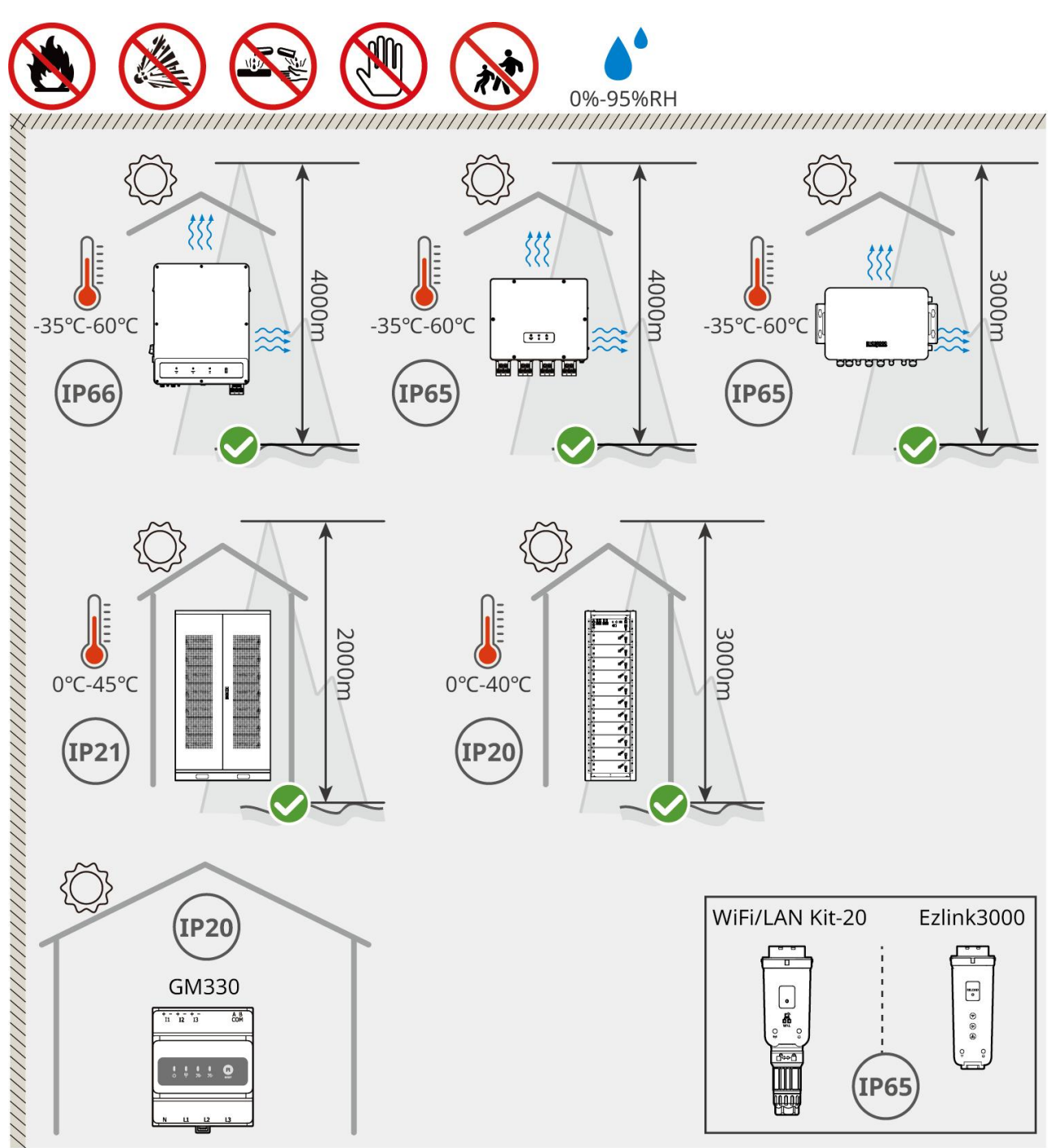

ET5010INT0002

# 5.2.2 Wymagania dotyczące miejsca instalacji

Zarezerwuj wystarczająco dużo miejsca na operacje i rozpraszanie ciepła podczas instalacji systemu.

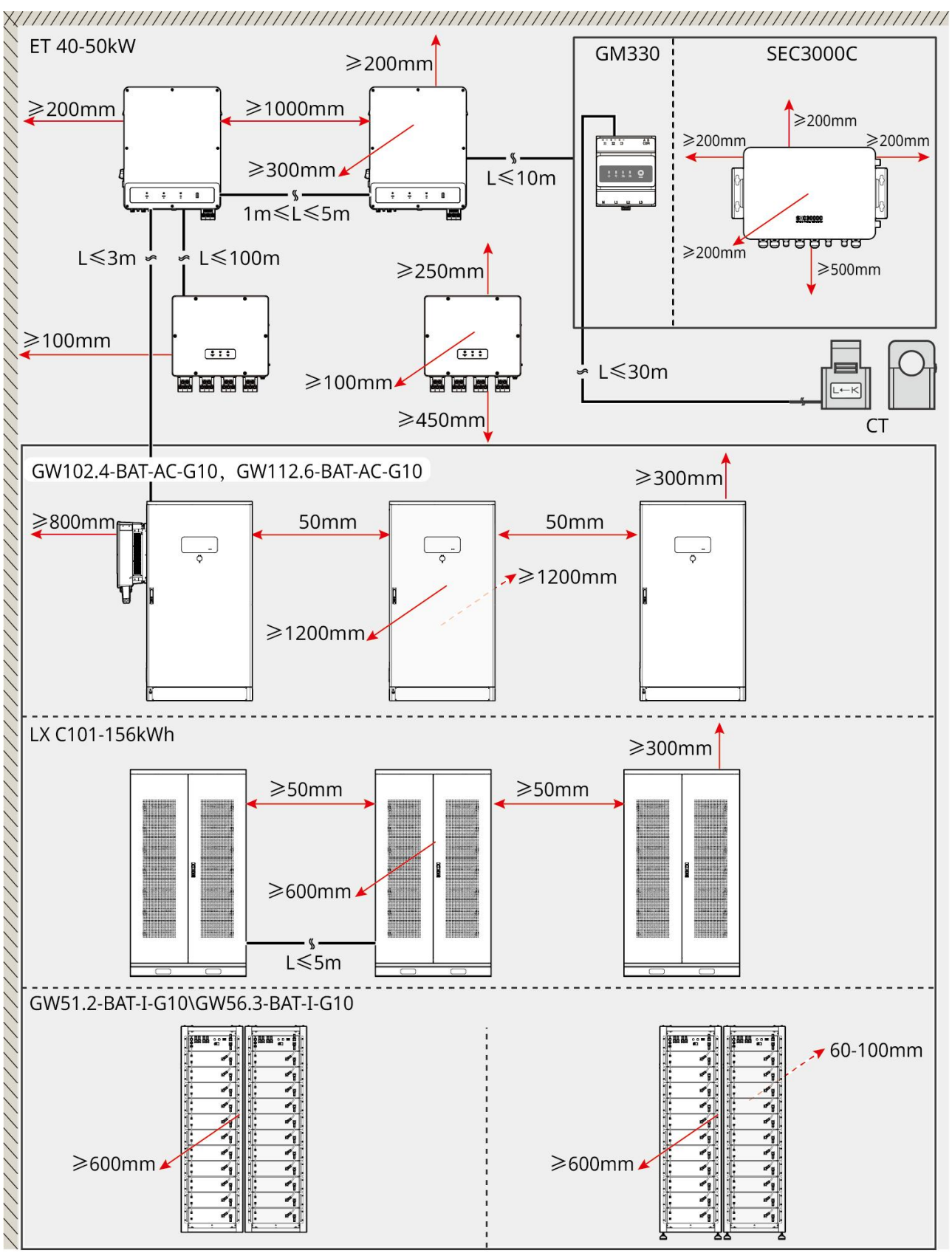

ET5010INT0003

## 5.2.3 Wymagania dotyczące fundamentów

UWAGA

Rura może być zastąpiona odpowiednimi rurami PVC zgodnie z wymaganiami miejsca.

- Fundament instalacji systemu baterii musi być płaski i suchy, bez osiadania lub przechylenia, a jego instalacja w miejscu, gdzie gromadzi się woda, jest surowo zabroniona.
- Proszę upewnić się, że podłoże jest równomierne i zdolne do utrzymania ciężaru systemu baterii.
- Materiał fundamentu musi być z betonu C25, utwardzonego gruntu lub innego niepalnego podłoża.
- W podłożu należy zapewnić miejsce na kanały i otwory wylotowe, aby ułatwić prowadzenie przewodów sprzętu.
- Sprzęt (w tym wysokość, wstępnie osadzone śruby rozprężne, przewód itp.) powinien być dostosowany do
  procesu i warunków na miejscu.
- Wysokość górnego znaku fundamentu urządzenia może być dostosowana do rzeczywistych potrzeb urządzenia i miejsca.
- Zainstaluj sprzęt pionowo, bez przechyłu lub odwracania.
- Wymagania dotyczące wykopu:
  - 1. Jeśli kabel wchodzi do urządzenia od dołu, rów musi być zaprojektowany tak, aby był odporny na kurz i gryzonie, co zapobiegnie dostawaniu się obcych przedmiotów.
  - 2. W rowie musi być zastosowany projekt odporny na wodę i wilgoć, aby zapobiec starzeniu się kabli i zwarciom, co może wpłynąć na normalne działanie sprzętu.
  - 3. Ze względu na grubość kabli urządzeniowych, projekt rowu musi w pełni zarezerwować miejsca na kable, aby zapewnić płynne połączenie i zapobiec zużyciu.

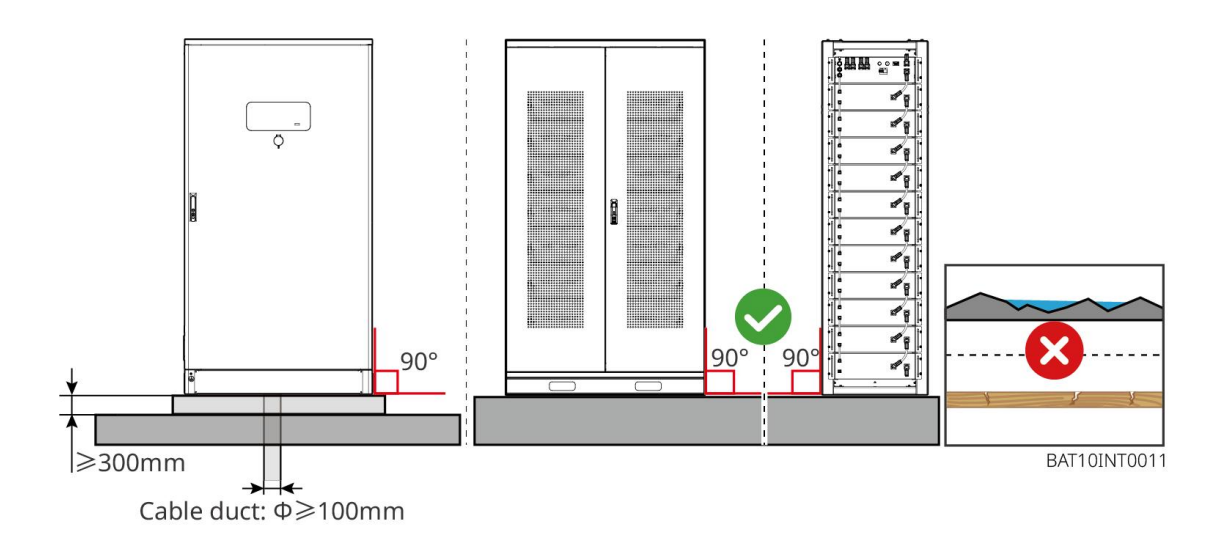

## 5.2.4 Wymagania dotyczące narzędzi

| UWAGA                                                                                              |                                             |           |      |
|----------------------------------------------------------------------------------------------------|---------------------------------------------|-----------|------|
| Podczas instalacji urządzenia zalecane jest użycie następujących narzędzi. W razie potrzeby należy |                                             |           |      |
| u <b>ż</b> y <b>ć</b> innych narz <b>ę</b> dz                                                      | u <b>ż</b> yć innych narzędzi pomocniczych. |           |      |
| Narzędzia instalacyjne                                                                             |                                             |           |      |
| Narzędzie                                                                                          | Opis                                        | Narzędzie | Opis |

|            | Szczypce uko <b>ś</b> ne     | 1 | Zaciskarka do przewodu RJ45                               |
|------------|------------------------------|---|-----------------------------------------------------------|
| Lo         | Ściągacz izolacji            |   | Szczypce hydrauliczne YQK-70                              |
|            | Klucz nastawny               |   | Narz <b>ę</b> dzie do z <b>łą</b> czek PV<br>PV-CZM-61100 |
| T          | Wiertarka udarowa (Ø8<br>mm) |   | Klucz dynamometryczny                                     |
|            | Młotek gumowy                |   | Zestaw kluczy nasadowych                                  |
|            | Marker                       |   | Multimetr<br>Zakres ≤ 1100 V                              |
|            | Rurka termokurczliwa         |   | Opalarka                                                  |
|            | Opaska kablowa               |   | Odkurzacz                                                 |
| () = = = ⊗ | Poziom                       | - | -                                                         |

## Osobiste środki ochrony personalne

| Narzędzie | Opis | Narzędzie | Opis |
|-----------|------|-----------|------|
|-----------|------|-----------|------|

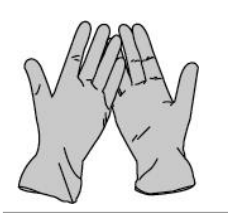

Rękawice izolacyjne i rękawice ochronne

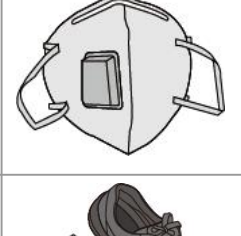

Maska przeciwpyłowa

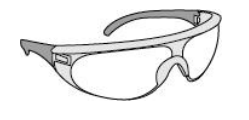

Okulary ochronne

Obuwie ochronne

# 5.2.5 Wymagania dotyczące transportu

# 

- Operacje takie jak transport, obrót, instalacja itd. muszą spełniać wymagania lokalnych przepisów i regulacji.
- Przed instalacją należy przenieść urządzenie na miejsce. Aby uniknąć obrażeń ciała lub uszkodzenia urządzenia, należy postępować zgodnie z poniższymi instrukcjami.
  - 1. Przed przeniesieniem urządzenia należy wziąć pod uwagę jego masę. Do przemieszczania urządzenia należy wyznaczyć odpowiednią liczbę osób, aby uniknąć obrażeń ciała.
  - 2. Aby uniknąć obrażeń ciała, należy nosić rękawice ochronne.
  - 3. Utrzymuj sprzęt w równowadze, aby uniknąć jego upadku podczas przemieszczania.
  - 4. Proszę upewnić się, że drzwi szafki są zamknięte na klucz podczas obsługi sprzętu.
- System magazynowania energii można przetransportować na miejsce instalacji za pomocą dźwigu lub wózka widłowego.
- Podczas używania metod podnoszenia do transportu sprzętu, proszę wybierać elastyczne pasy lub taśmy, a nośność pojedynczej taśmy powinna wynosić ≥ 2t.
- Podczas używania metod podnoszenia do transportu sprzętu, proszę wybierać elastyczne pasy lub taśmy, a nośność pojedynczej taśmy powinna wynosić ≥ 2t.

### Transport wózkami widłowymi LX C 101-10, LX C120-10, LX C138-10, LX C156-10.

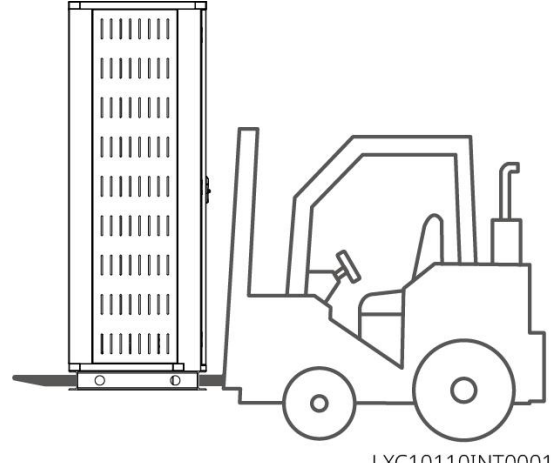

# 5.3 Instalacja systemu baterii

# 

- Upewnij się, że podłoże jest równe.
- Upewnij się, że system magazynowania energii jest ustawiony pionowo na ziemi bez ryzyka przechylenia.

## 5.3.1 Otwórz drzwi szafki

# 

- Nie otwieraj drzwi szafy podczas transportu sprzętu.
- Po zakończeniu instalacji sprzętu, okablowania i uruchomienia, proszę zamknąć drzwi szafy.

Krok 1 Odblokuj drzwi szafki kluczem.

Krok 2 Obróć klamkę, aby otworzyć drzwi szafki.

#### LX C 101-10, LX C120-10, LX C138-10, LX C156-10

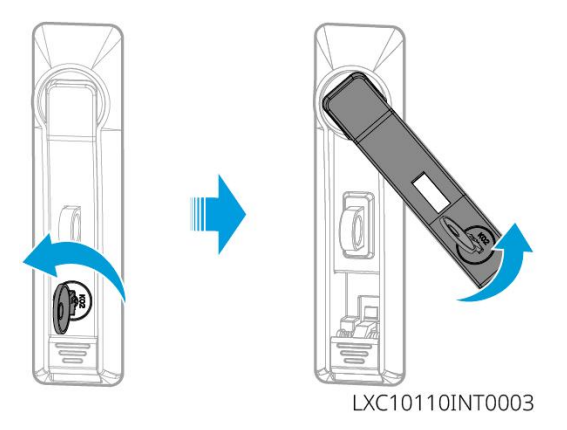

#### GW102.4-BAT-AC-G10, GW112.6-BAT-AC-G10

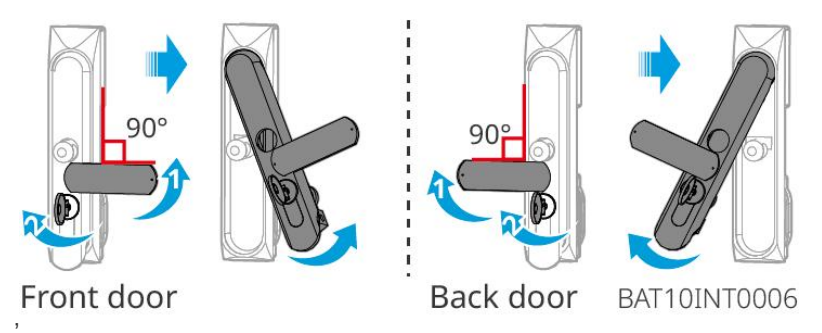

## 5.3.2 Instalacja LX C 101-10, LX C 120-10, LX C 138-10, LX C 156-10

Krok 1 Otwórz drzwi szafki na baterie i wyjmij zestaw akcesoriów.

Krok 2 Użyj haka, aby przenieść akumulatory do wózka widłowego lub urządzeń podnoszących.Krok 3 Użyj wózka widłowego lub urządzeń podnoszących, aby zainstalować każdy akumulator w szafie na

akumulatory od dołu do góry. Dla modeli LX C 101-10 i LX C138-10 nie instaluj żadnego akumulatora na górnej warstwie.

**Krok 4** Krok 4: Użyj śrub M6, aby zamocować akumulator i płytę uszczelniającą (płyta uszczelniająca jest używana tylko na górnej warstwie dla modeli LX C101-10 i LX C138-10).

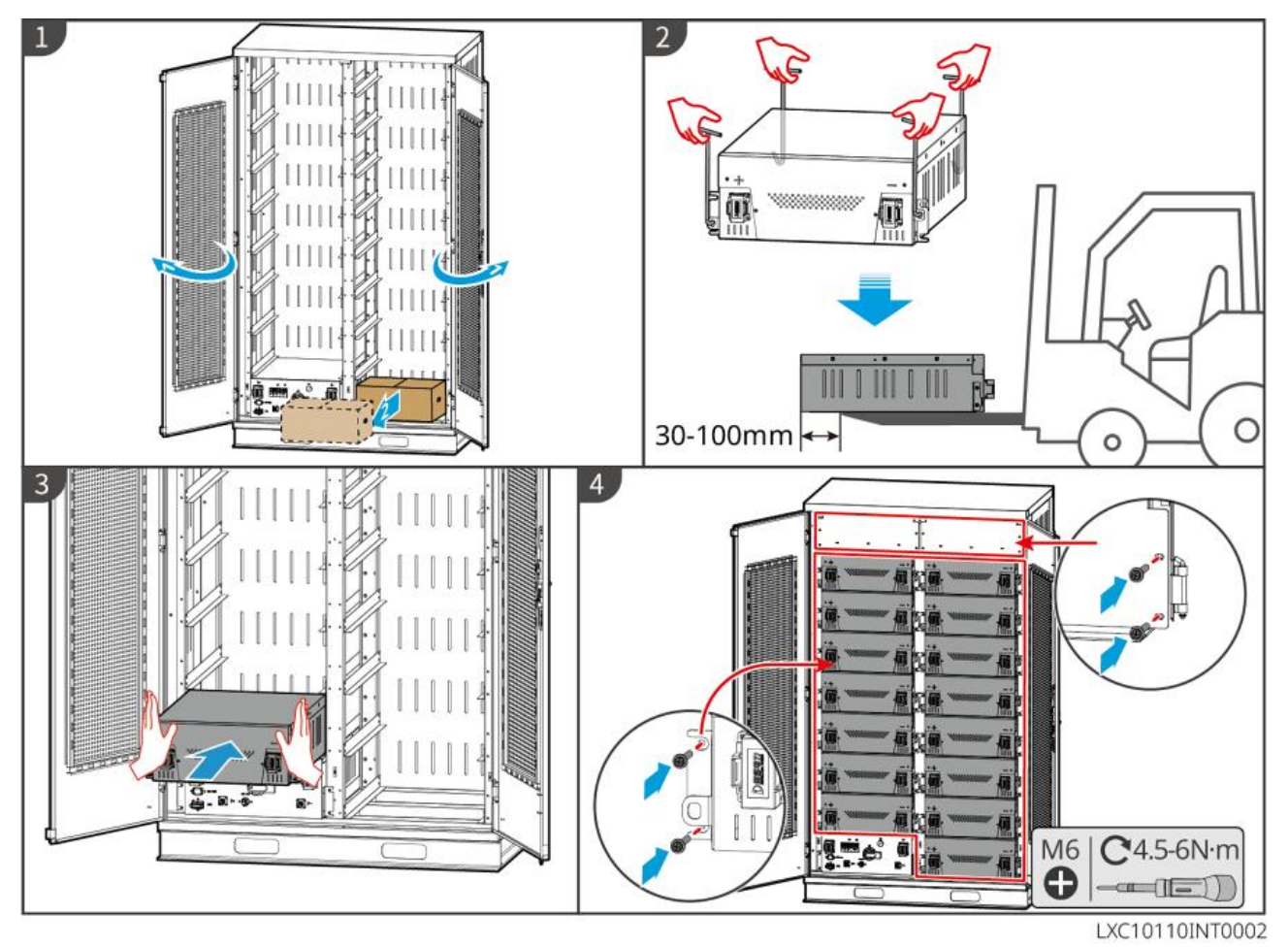

## 5.3.3 Instalacja GW51.2-BAT-I-G10 oraz GW56.3-BAT-I-G10

### Złóż stojak na baterie

Krok 1 Połóż regał płasko zgodnie ze znakiem strzałki i wyrównaj otwory zgodnie z numerem seryjnym na regale.

Krok 2 Użyj śrub M5, aby przymocować okrągłe otwory, a następnie otwory talii.

#### Mocowanie szafki na baterie

#### Тур I

Krok 1: Użyj markera, aby zaznaczyć miejsce wiercenia na poziomym gruncie.

Krok 2: Użyj wiertarki udarowej do wywiercenia otworów i instalacji śrub rozprężnych.

Krok 3: Przenieś stojak na baterie do pozycji otworów i dokręć śruby rozprężne kluczem nasadowym.

### Тур II

Krok 1: Połóż regał i zamontuj regulowane nóżki na dole.

Krok 2: Postaw regał i użyj uchwytu ściennego, aby przymocować regał na akumulatory do ściany.

#### Zainstaluj jednostkę PCU i pakiet baterii

Krok 1: Pchnij bezpośrednio PCU i zestaw akumulatorów lub użyj wózka widłowego do ich przeniesienia.

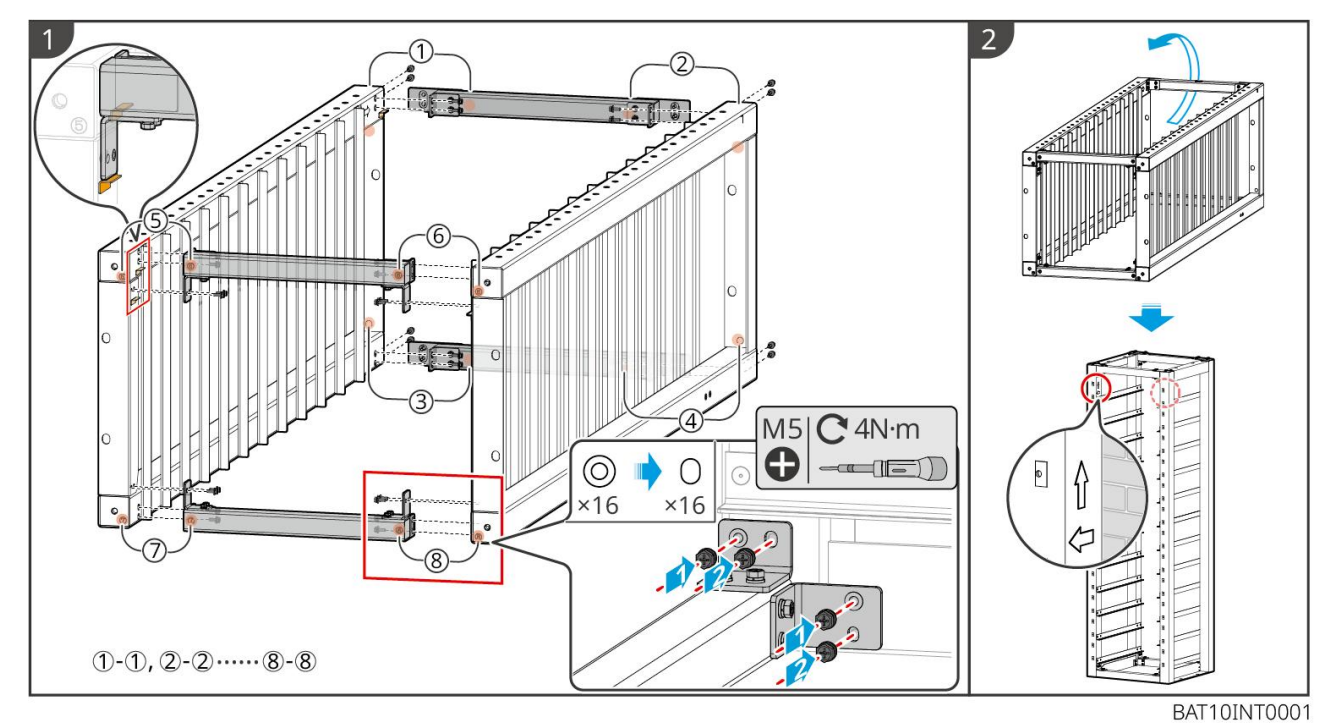

Krok 2: Przyczep etykiety i dokręć PCU oraz pakiet baterii za pomocą śrub M5.

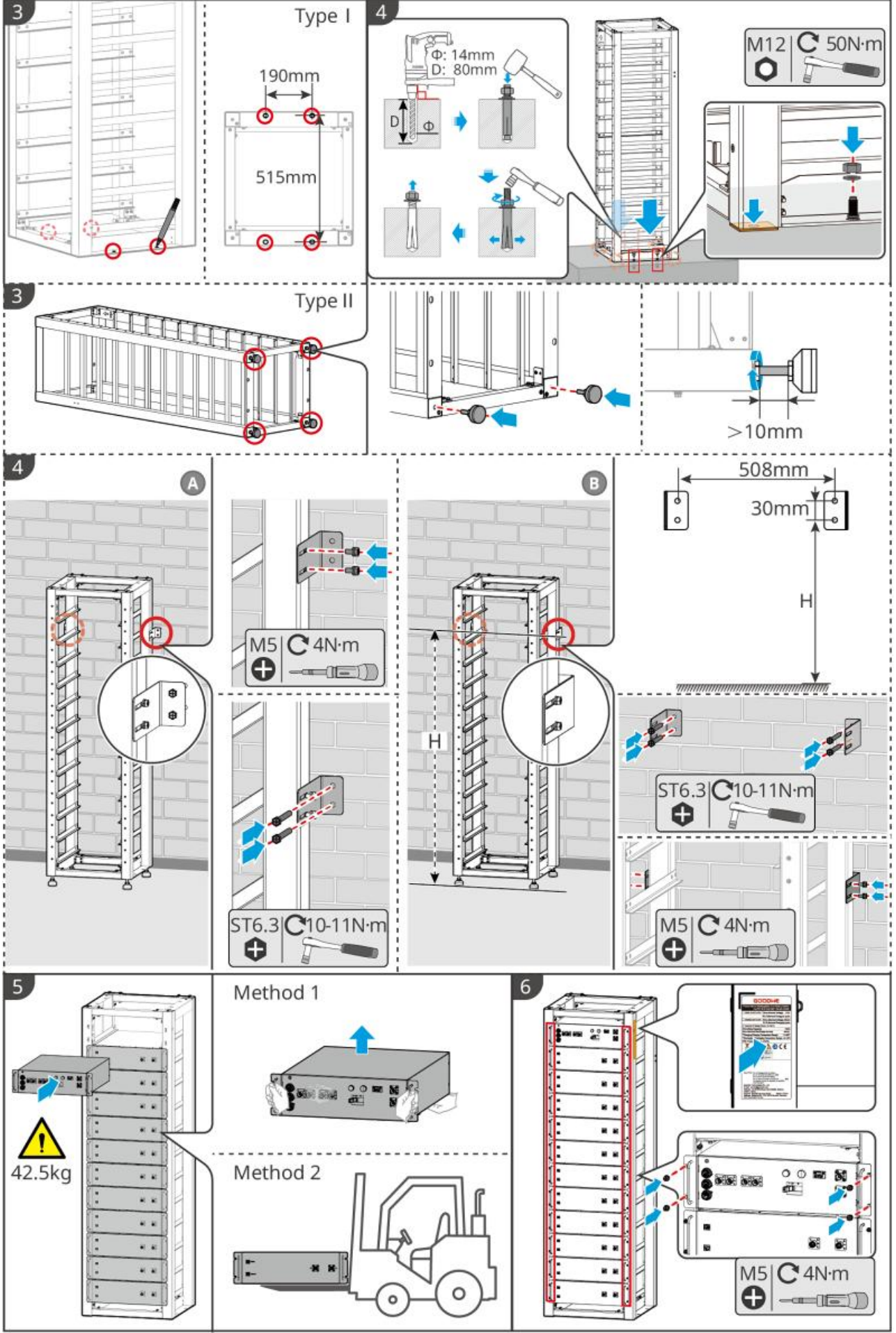

BAT10INT0002

# 5.3.4 GW102.4-BAT-AC-G10, GW112.6-BAT-AC-G10

#### Usuń osłonę ochronną alarmu temperatury i czujnika dymu

Gdy akumulatory są wysyłane, alarmy dymu i alarmy temperatury są wyposażone w osłony ochronne. Osłony ochronne muszą zostać usunięte, aby alarmy działały prawidłowo.

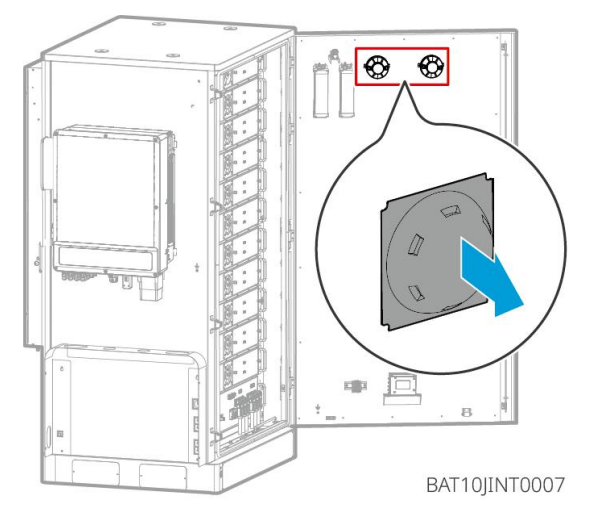

### Usuń przednie panele i podnieś akumulatory

#### Uwaga

- Usuń przednie panele przed użyciem wózka widłowego do przenoszenia akumulatorów.
- System akumulatorów jest przymocowany do płyty nośnej za pomocą dolnych śrub podczas wysyłki. Najpierw zdejmij płytę osłonową przed instalacją.

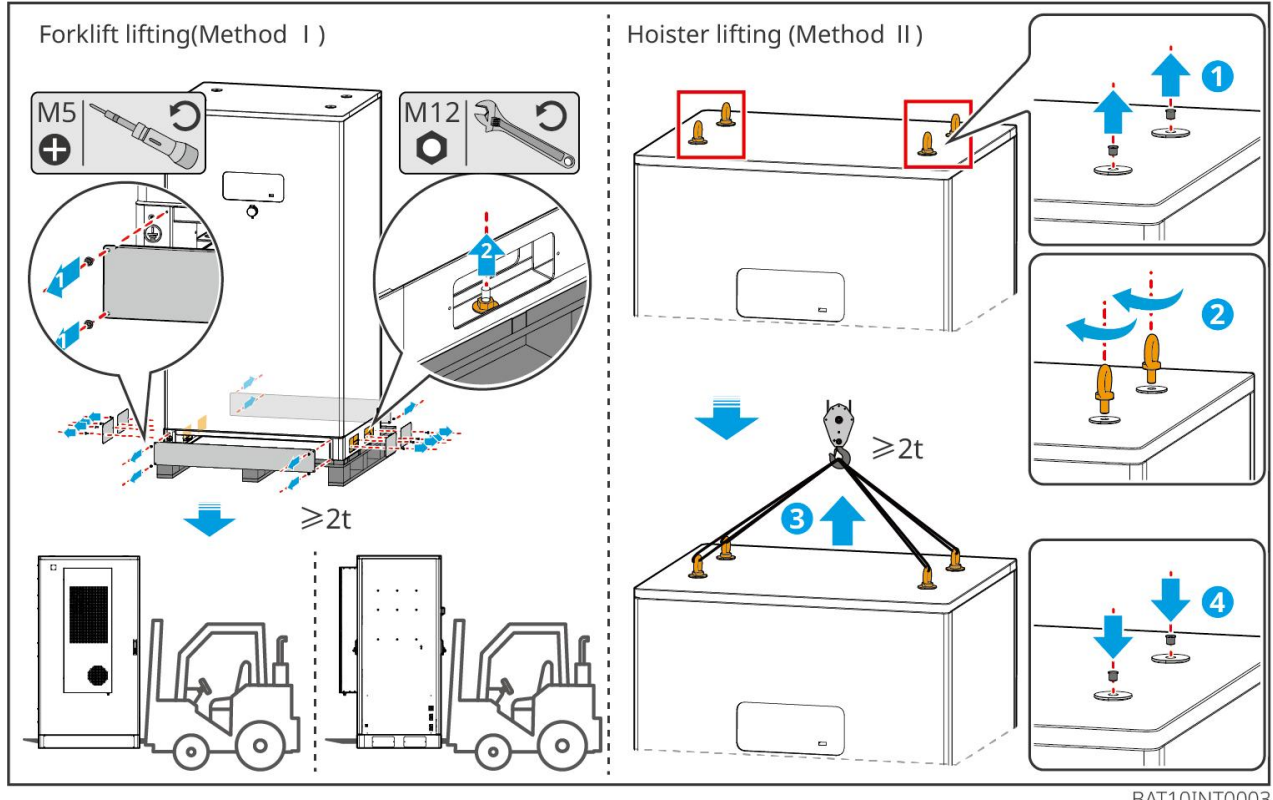

BAT10INT0003

Krok 1: Oznacz miejsca wiercenia zgodnie z wymiarami pokazanymi w diagramie.

Krok 2: Użyj wiertarki udarowej do wywiercenia otworów i instalacji śrub rozprężnych.

**Krok 3:** Przenieś stelaż na baterie do miejsc otworów i zabezpiecz baterie do fundamentu za pomocą śrub rozporowych.

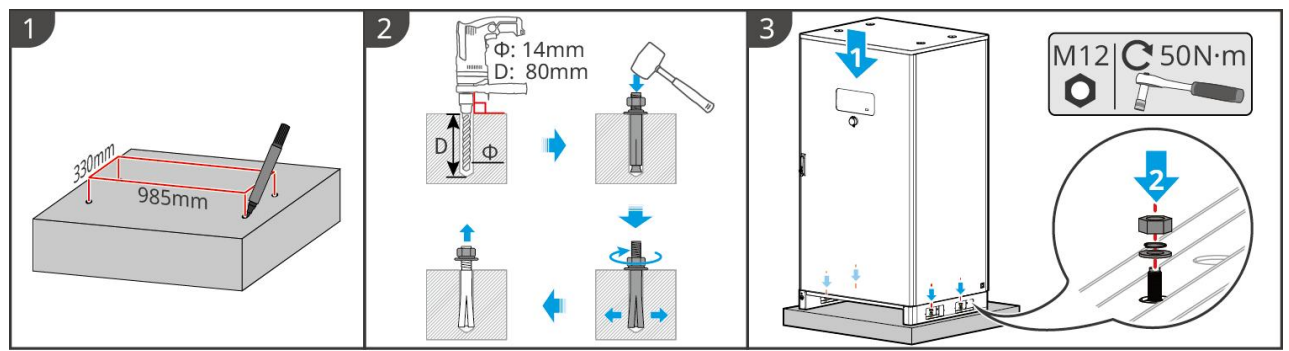

BAT10INT0005

Zainstaluj kanał kablowy (Opcjonalnie)

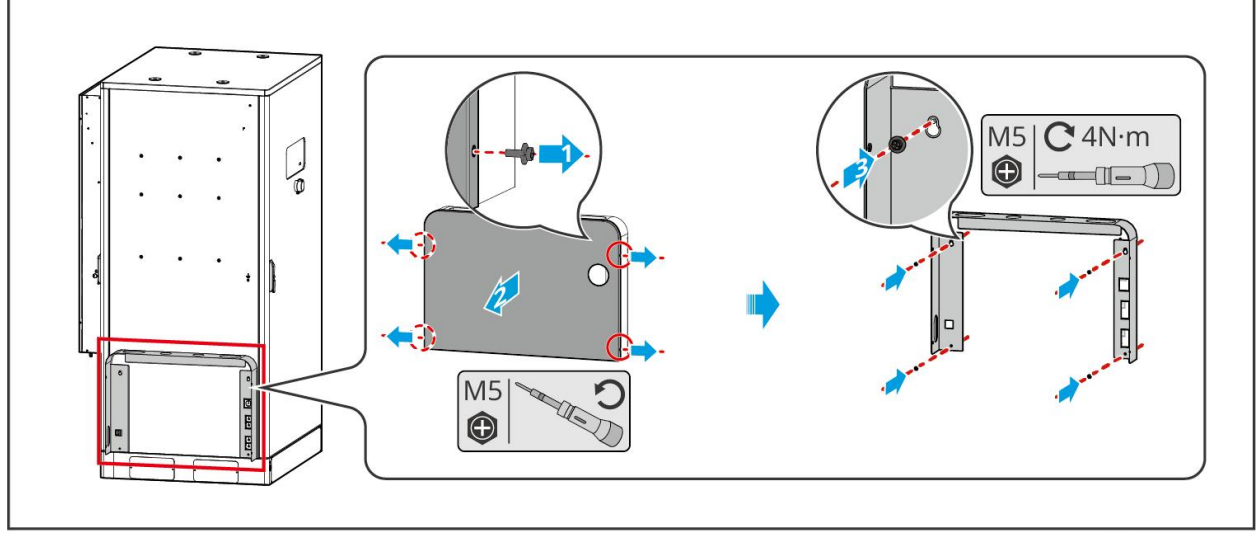

BAT10JINT0013

### Zainstaluj odpływ klimatyzacji

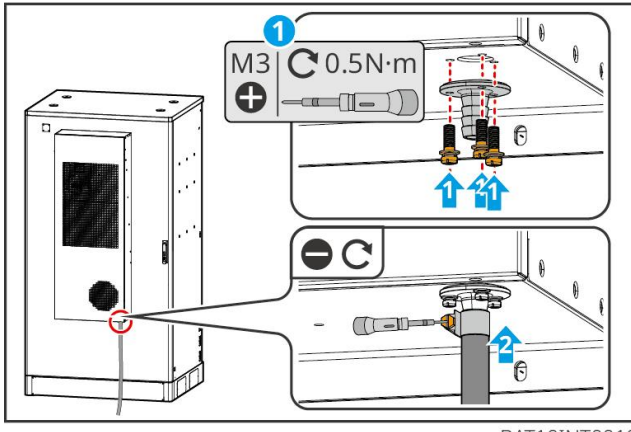

BAT10INT0010

# 5.4 Instalowanie falownika

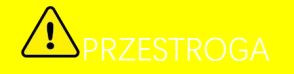

- Podczas wiercenia otworów należy omijać rury wodociągowe i przewody w ścianie.
- Podczas wiercenia otworów nosić okulary i maskę przeciwpyłową, aby zapobiec wdychaniu pyłu lub kontaktowi pyłu z oczami.
- Upewnić się, że falownik jest prawidłowo przymocowany, aby zapobiec jego upadkowi.

Krok 1 Umieść płytę na ścianie poziomo i oznacz miejsca do wiercenia otworów.

Krok 2 Wierć otwory młotowiertarką.

Krok 3 Użyj śrub rozporowych, aby przymocować falownik do ściany.

**Krok 4** Otwórz rączkę falownika. Jeśli potrzebne jest zamontowanie dodatkowych uchwytów, skontaktuj się z centrum obsługi posprzedażowej w celu uzyskania pomocy.

**Krok 5** Zainstaluj falownik na płycie montażowej i go przymocuj. Tylko jedna strona falownika oraz płyta tylna powinny być przymocowane, aby zapewnić solidną instalację falownika. Dotyczy tylko Australii: Zabezpiecz przełącznik DC za pomocą blokady przełącznika DC, upewniając się, że przełącznik DC jest w pozycji "OFF" podczas instalacji.

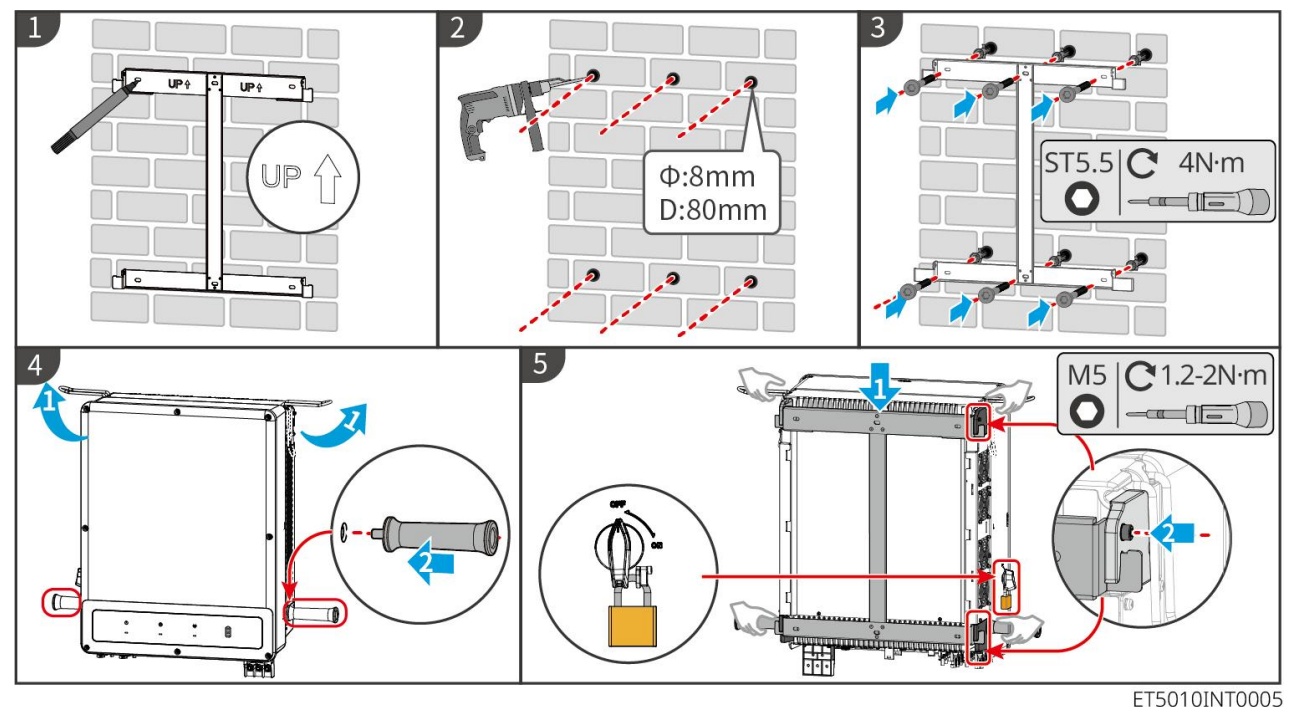

## 5.5 Instalacja STS

Krok 1 Umieść płytę na ścianie poziomo i oznacz miejsca na wiercenie otworów.

Krok 2 Wierć otwory młotowiertarką.

Krok 3 Użyj kołków rozprężnych, aby przymocować płytę montażową do ściany.

Krok 4 Zainstaluj STS na płycie montażowej.

Krok 5 Dokręć STS do płyty montażowej, aby zapewnić bezpieczną instalację STS.

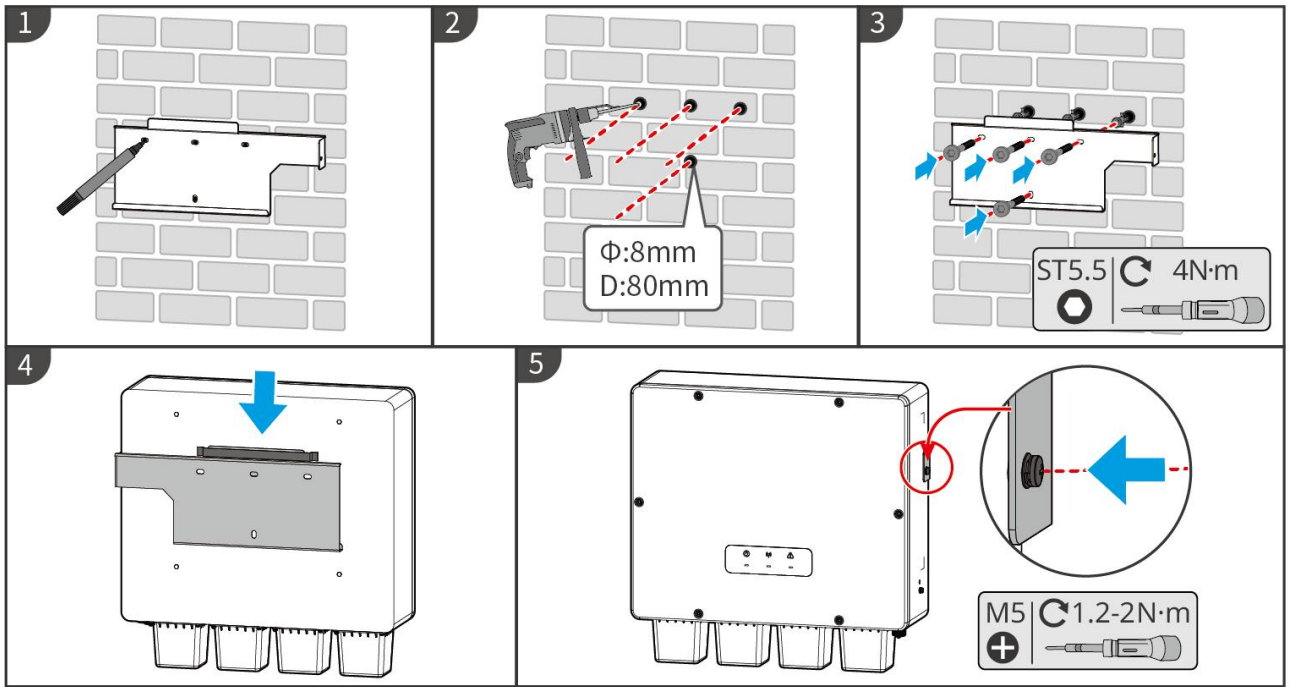

#### STS10INT0001

# 5.6 Instalacja inteligentnego licznika

#### 

W obszarach narażonych na pioruny, jeśli kabel licznika przekracza 10 m i kable nie są prowadzone w uziemionych metalowych rurach, zaleca się stosowanie zewnętrznego urządzenia ochrony przed piorunami.

#### GM330

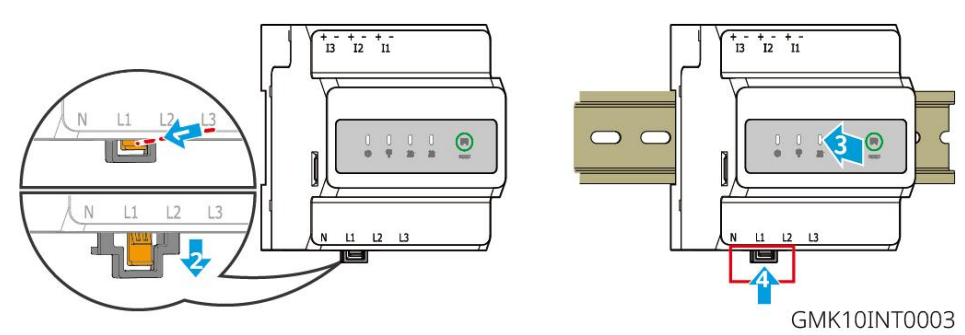

# 6 Systemy Okablowania

# 

- Wykonać połączenia elektryczne zgodnie z lokalnymi przepisami i regulacjami. Dotyczy to czynności, przewodów i specyfikacji podzespołów.
- Odłącz przełączniki prądu stałego (DC) i przełączniki wyjścia prądu przemiennego (AC), aby wyłączyć urządzenie przed jakimikolwiek połączeniami elektrycznymi. Nie pracować przy włączonym zasilaniu. W przeciwnym razie może dojść do porażenia prądem.
- Gdy system magazynowania energii jest włączony, port AC BACK-UP jest zasilany. Najpierw wyłącz falownik, jeśli wymagana jest konserwacja obciążeń rezerwowych. W przeciwnym razie może dojść do porażenia prądem elektrycznym.

- Te same rodzaje przewodów należy łączyć razem i prowadzić je oddzielnie od innych typów przewodów. Nie wolno splątywać lub krzyżować przewodów.
- Jeśli przewód zostanie zbyt mocno naprężony, połączenie może być słabe. Przed podłączeniem przewodu do portu przewodu falownika należy zarezerwować pewną jego długość.
- Należy upewnić się, że kabel całkowicie styka się z zaciskiem, a podczas zaciskania izolacja kabla nie została zaciśnięta. W przeciwnym razie urządzenie może nie działać prawidłowo lub połączenie może być niestabilne podczas pracy, co może spowodować uszkodzenie bloku zaciskowego itp.

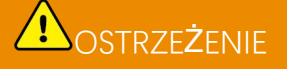

- Nie podłączać obciążeń między falownikiem a wyłącznikiem prądu przemiennego podłączonym bezpośrednio do falownika.
- Zainstaluj jeden wyłącznik obwodowy wyjścia AC dla każdego falownika. Kilka falowników nie może współdzielić jednego wyłącznika automatycznego prądu przemiennego.
- Po stronie prądu przemiennego zainstalować wyłącznik automatyczny prądu przemiennego, aby zapewnić bezpieczne odłączenie sieci przez falownik w przypadku wystąpienia wyjątkowej sytuacji. Wybrać odpowiedni wyłącznik automatyczny prądu przemiennego zgodnie z lokalnymi przepisami.
- Funkcja Back-UP falownika musi być zrealizowana za pomocą STS.

#### UWAGA

- Podczas wykonywania połączeń elektrycznych nosić środki ochrony indywidualnej, takie jak obuwie ochronne, rękawice ochronne i rękawice izolacyjne.
- Wszystkie połączenia elektryczne powinny być wykonywane przez wykwalifikowanych specjalistów.
- Kolory przewodów podane w tym dokumencie mają charakter wyłącznie poglądowy. Specyfikacje przewodów powinny być zgodne z lokalnymi przepisami i regulacjami.

## 6.1 Schemat okablowania systemu

#### UWAGA

- Okablowanie N i PE portów ON-GRID i BACK-UP różni się w zależności od wymogów regulacyjnych różnych regionów. Szczegółowe wymagania można znaleźć w uregulowaniach lokalnych.
- Falownik może używać funkcji BACK-UP tylko przy współpracy z STS. Porty ON-GRID i BACK-UP znajdują się na urządzeniu STS.
- STS ma wbudowany przekaźnik w porcie AC ON-GRID. Gdy system magazynowania energii jest w trybie off-grid, wbudowany przekaźnik ON-GRID jest otwarty; natomiast gdy falownik jest w trybie podłączonym do sieci, przekaźnik jest zamknięty.
- Gdy system magazynowania energii jest włączony, port AC BACK-UP jest zasilany. Najpierw wyłącz falownik, jeśli wymagana jest konserwacja obciążeń rezerwowych. W przeciwnym razie może dojść do porażenia prądem elektrycznym.

#### Przewody N i PE prowadzone razem w panelu głównym.

#### UWAGA

- Aby zachować neutralność, kabel neutralny strony ON-GRID i strony BACK-UP musi być połączony razem, w przeciwnym razie funkcja BACK-UP nie będzie działać.
- Poniższy diagram dotyczy obszarów w Australii i Nowej Zelandii.

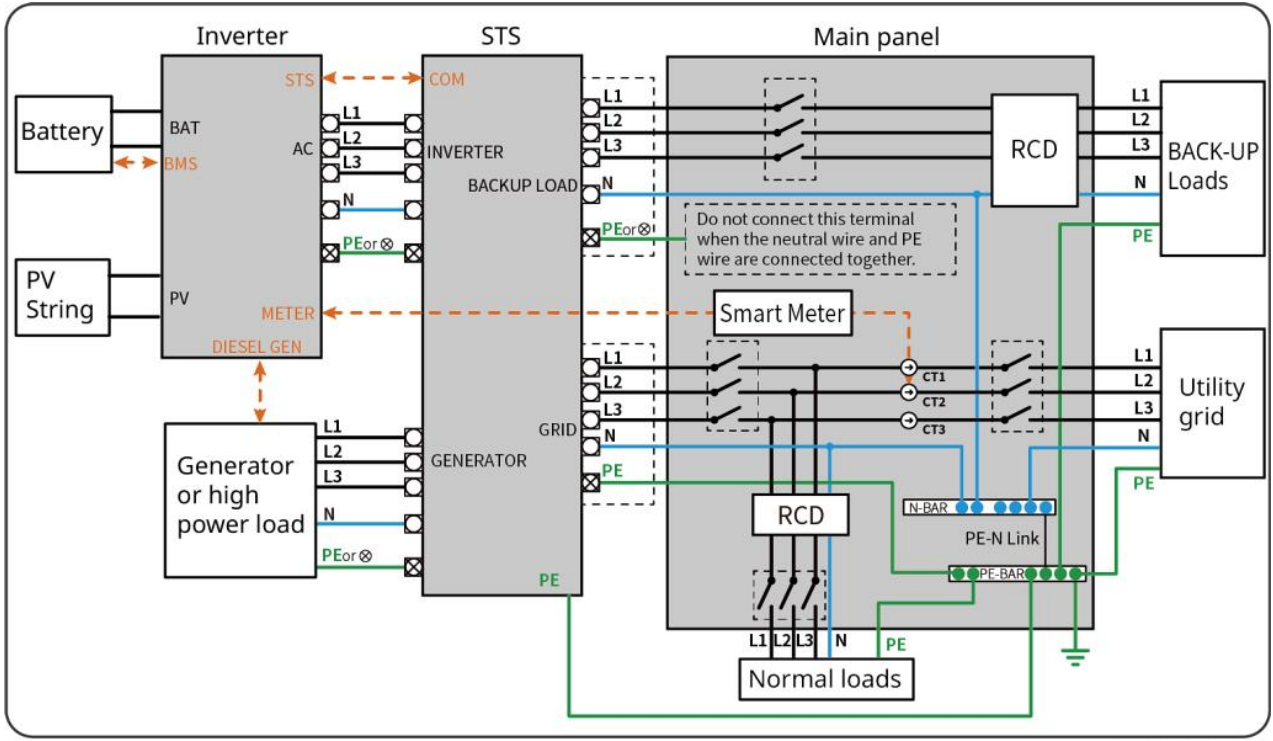

ET5010NET0010

#### Kable N i PE są osobno prowadzone w głównym panelu.

### UWAGA

Jeśli falownik jest przełączony w tryb off-grid i nie ma potrzeby podłączania kabli N i PE, tę funkcję można ustawić za pomocą interfejsu "Ustawienia zaawansowane" w aplikacji SolarGo, w opcji "Przełącznik przekaźnika N i PE". Poniższy schemat dotyczy wszystkich obszarów z wyjątkiem Australii i Nowej Zelandii.

- W Niemczech wewnętrzny przekaźnik automatycznie połączy przewód N i kabel PE w trybie awaryjnym w ciągu 100 ms i automatycznie rozłączy w trybie sieciowym.
- W obszarach innych niż Niemcy przekaźnik wewnętrzny jest domyślnie odłączony, w obu trybach.

• When the inverter switches to off grid mode, the STS internal relay automatically connects, connecting the PE and N cables.

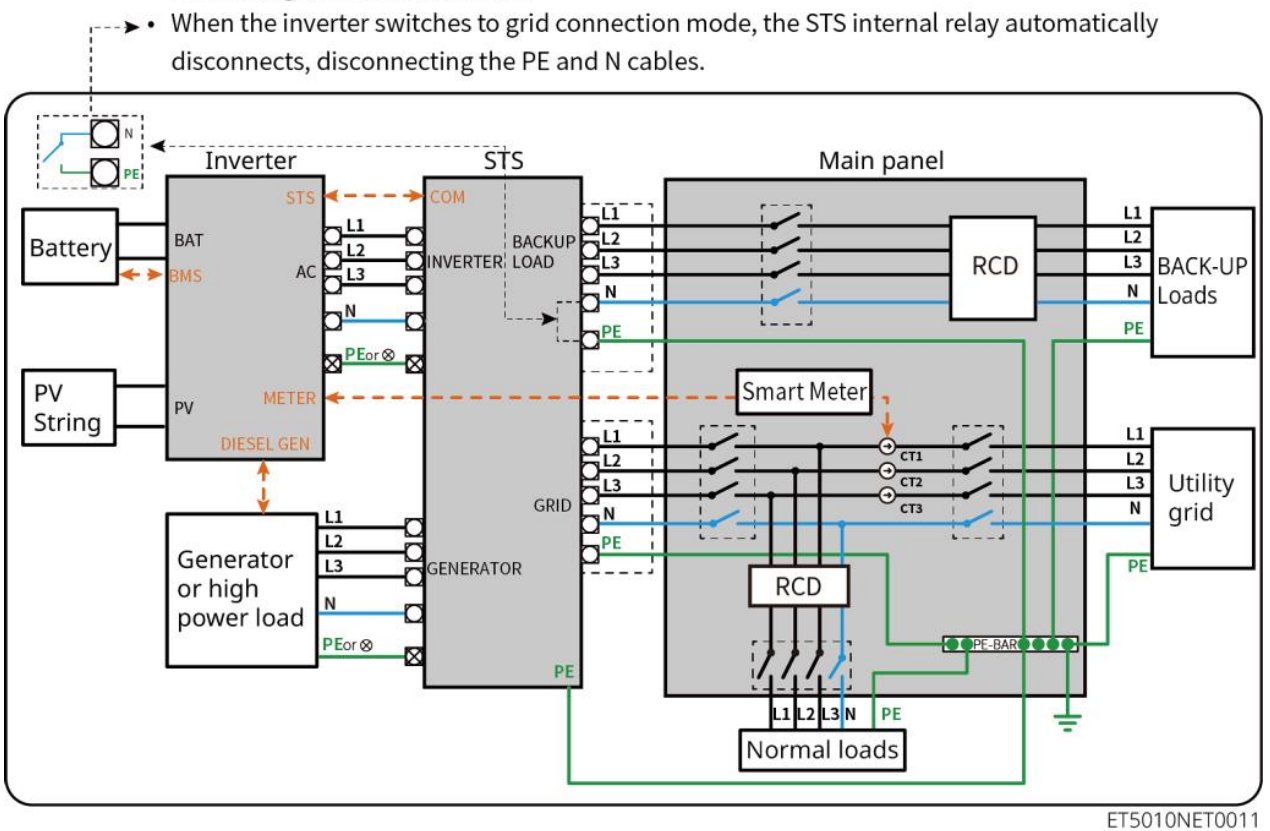

# 6.2 Szczegółowy schemat okablowania systemu

## 6.2.1 Pojedynczy inwerter bez funkcji off-grid

Ten system obsługuje tylko pojedynczy inwerter w trybie on-grid i nie posiada funkcji off-grid.

- W systemie z pojedynczym inwerterem inwerter korzysta z inteligentnego dongla WiFi/LAN Kit-20.
- W systemie z pojedynczym inwerterem standardem jest inteligentny licznik GM330, a GM3000 jest opcjonalny.

#### ET50+Akumulator+GM330

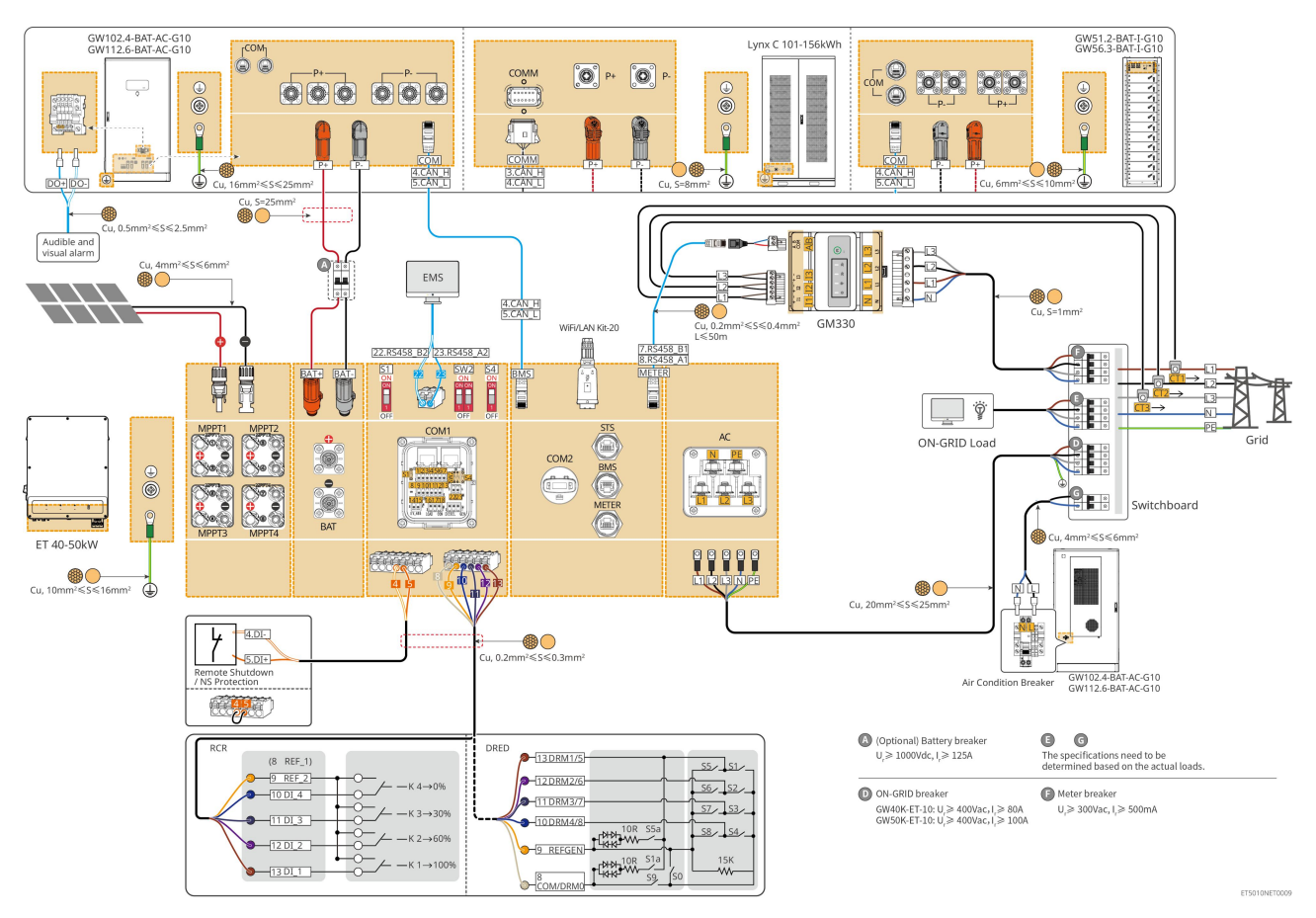

## 6.2.2 Pojedynczy inwerter z funkcją off-grid

To system magazynowania energii z pojedynczym inwerterem, który obsługuje zarówno działanie on-grid, jak i off-grid.

- Inwerter z STS posiada funkcję przełączania on/off-grid na poziomie UPS, z czasem przełączania krótszym niż 10 ms. Proszę upewnić się, że całkowita moc obciążenia rezerwowego jest mniejsza niż całkowita moc nominalna inwertera. W przeciwnym razie może to prowadzić do awarii funkcjonalnej podczas przerw w zasilaniu w sieci.
- Inwerter może połączyć generator ze STS. Moc podłączonych generatorów powinna być ≤ 1,1-krotności mocy nominalnej inwertera.
- W systemie z pojedynczym inwerterem inwerter korzysta z inteligentnego dongla WiFi/LAN Kit-20.
- W systemie z pojedynczym inwerterem standardem jest inteligentny licznik GM330, a GM3000 jest opcjonalny.

#### ET+STS+Akumulator+GM330

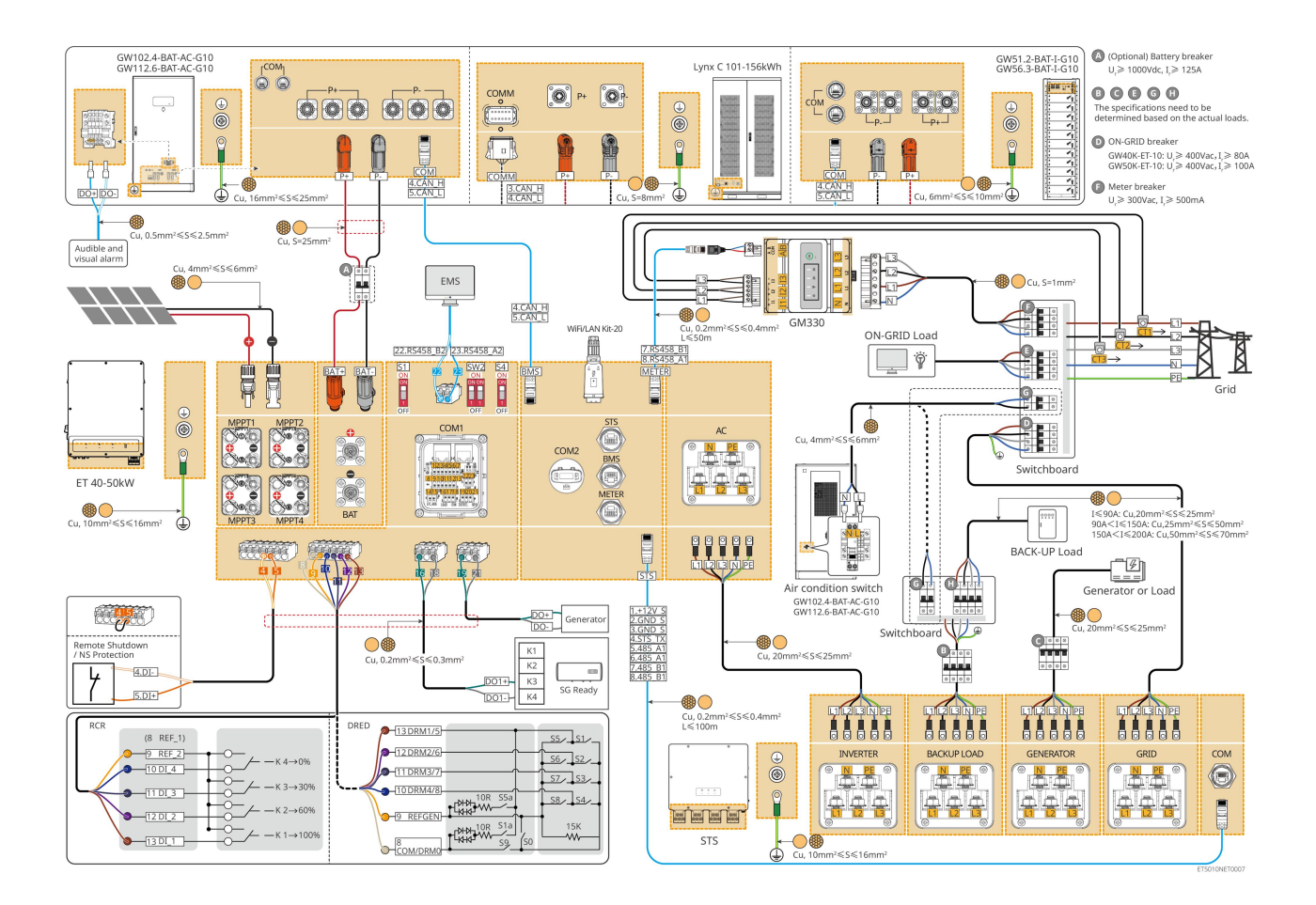

## 6.2.3 Wiele inwerterów bez funkcji pracy w trybie wyspowym

Ten system to system magazynowania energii z wieloma inwerterami, który obsługuje tylko działanie w trybie on-grid, bez funkcji off-grid.

#### Uwaga

- Inwerter obsługuje równoległe łączenie w sieć za pomocą inteligentnego dongla Ezlink3000 lub inteligentnego kontrolera energii SEC3000C.
- Poniższy rysunek koncentruje się na okablowaniu związanym z równoległą pracą. W przypadku innego okablowania portów, proszę odwołać się do systemu z pojedynczym inwerterem.

## 6.2.3.1 ET+bateria+GM330+Ezlink3000 (liczba inwerterów równolegle ≤ 4)

- W scenariuszu równoległym Ezlink3000, inwerter podłączony do inteligentnego dongla Ezlink3000 i licznika jest inwerterem głównym, a pozostałe są inwerterami podrzędnymi. Nie podłączaj inteligentnego dongla do niewolniczego inwertera w systemie.
- Proszę używać inteligentnego licznika GM330 w równoległym systemie inwertera.
- W systemie równoległym z użyciem Ezlink3000, jeśli potrzebujesz korzystać z funkcji takich jak zdalne wyłączanie, DRED, RCR, kontrola obciążenia, kontrola generatora itp., proszę podłączyć kabel komunikacyjny do głównego inwertera, w przeciwnym razie te funkcje nie będą mogły być zrealizowane.

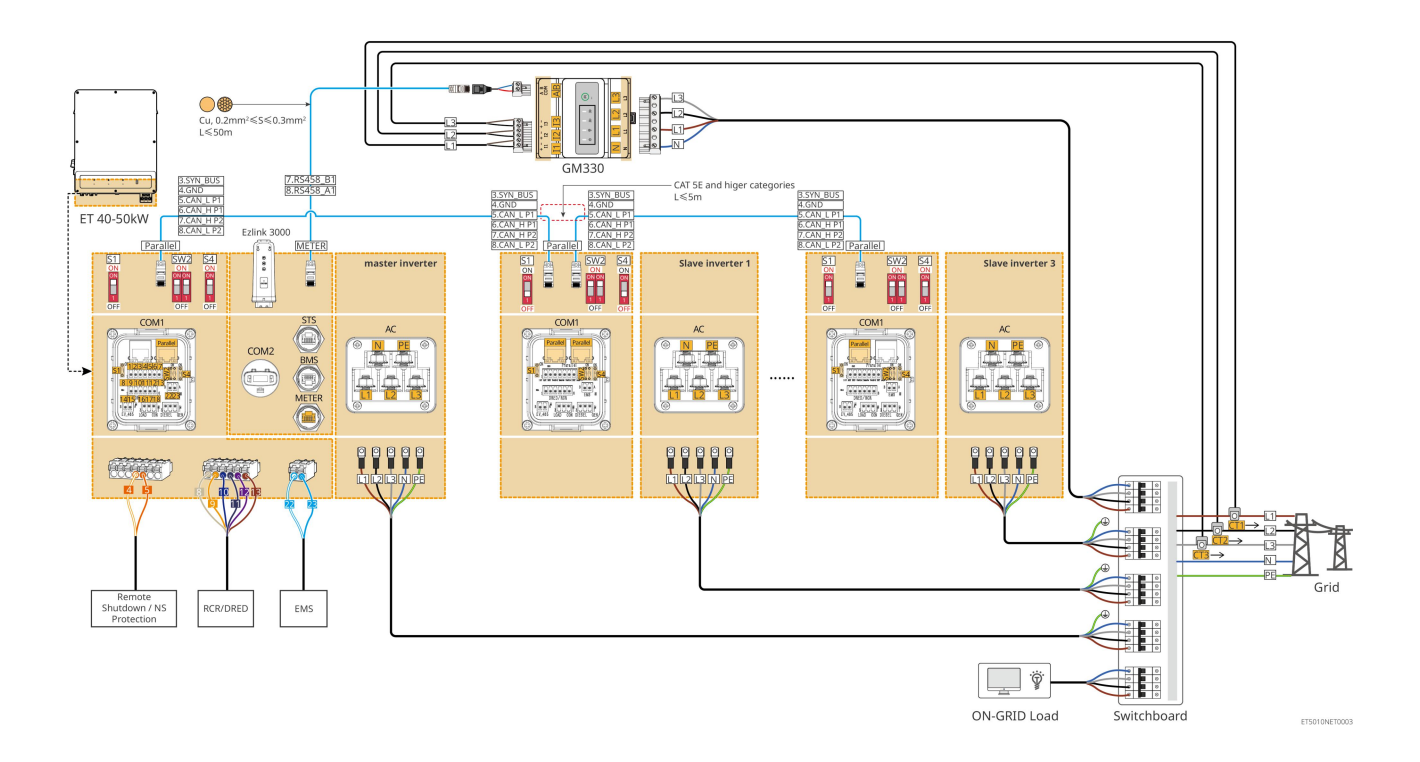

### 6.2.3.2 ET+Bateria+SEC3000C+Zestaw WiFi/LAN-20 (liczba falowników pracujących

#### równolegle $\leq$ 10)

- W systemie równoległym z użyciem SEC3000C, jeśli potrzebujesz korzystać z funkcji takich jak zdalne wyłączanie, DRED, RCR, kontrola obciążenia, kontrola generatora itp., proszę podłączyć kabel komunikacyjny do SEC3000C.
- Podczas używania SEC3000C do tworzenia systemu równoległego, każdy inwerter musi być podłączony do SEC3000C za pomocą zestawu WiFi/LAN Kit-20.

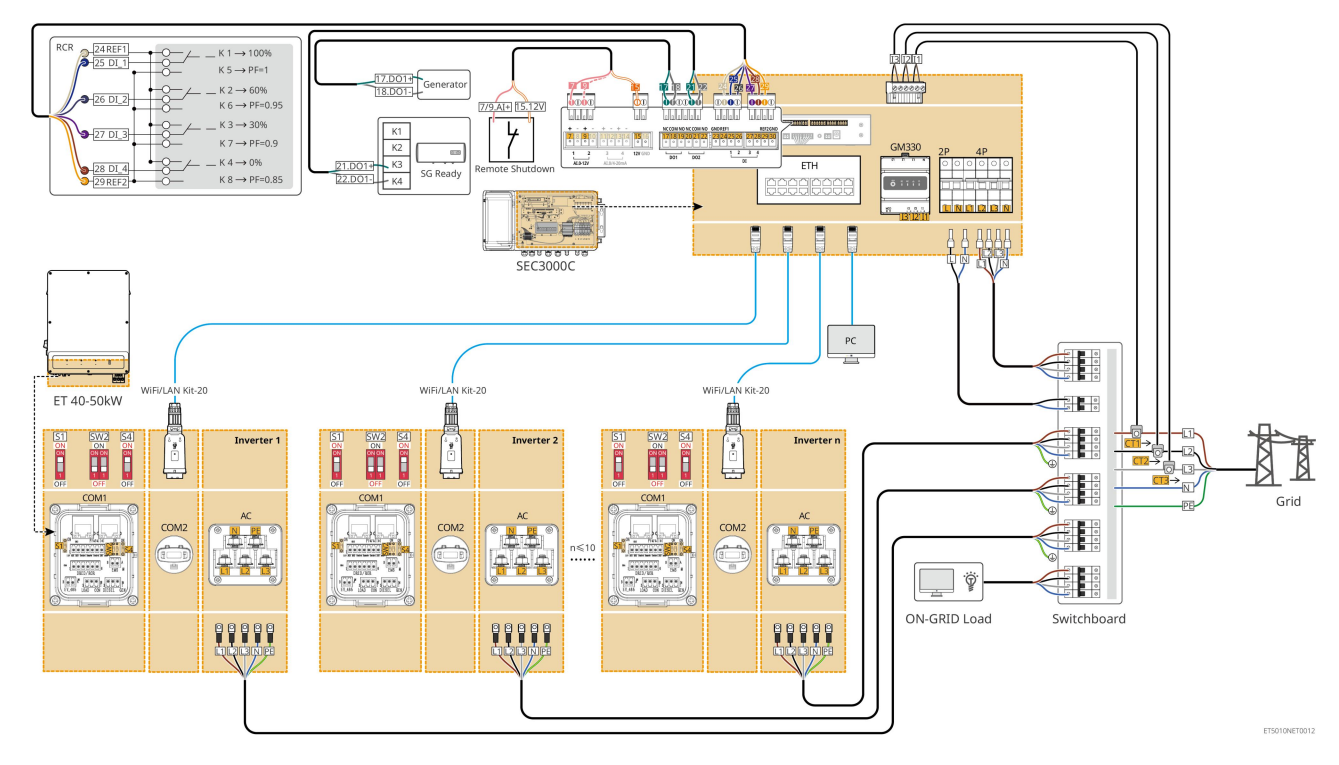

## 6.2.4 Wiele inwerterów bez funkcji równoległego połączenia off-grid

Ten system to system magazynowania energii z wieloma inwerterami, który obsługuje tylko równoległą pracę w sieci, bez możliwości pracy poza siecią.

|   | Uwaga                                                                                                    |  |  |  |  |
|---|----------------------------------------------------------------------------------------------------|--|--|--|--|
| • | Inwerter obsługuje równoległe <b>łą</b> czenie w sie <b>ć</b> za pomoc <b>ą</b> inteligentnego dongla Ezlink3000 lub<br>inteligentnego kontrolera energii SEC3000C.                                                                                                    |  |  |  |  |
| • | System równoległy inwertera z STS posiada funkcj <b>ę</b> przełączania UPS na/off-grid, z czasem przełączania<br>krótszym niż 10 ms. Prosz <b>ę</b> upewnić się, że pojemność obciążenia rezerwowego podłączonego do<br>każdego STS jest mniejsza niż moc znamionowa inwertera podłączonego do odpowiedniego STS; w<br>przeciwnym razie może to prowadzić do awarii funkcjonalnej podczas przerw w zasilaniu sieci. |  |  |  |  |
| • | Generator może być podłączony do STS w układzie równoległym. Całkowita moc podłączonych                                                                                                    |  |  |  |  |
|   | generatorów powinna by $\acute{c}\leqslant 1,1$ raza całkowitej mocy znamionowej inwertera.                                                                                                    |  |  |  |  |
|   | Poniżczy przypalk konceptruje cię na ekablewaniu związanym z równologła praca. W przypadku inpego                                                                                                    |  |  |  |  |

 Poniższy rysunek koncentruje się na okablowaniu związanym z równoległą pracą. W przypadku innego okablowania portów, proszę odwołać się do systemu z pojedynczym inwerterem.

### 6.2.4.1 ET+STS +Bateria+GM330+Ezlink3000 (liczba inwerterów równolegle ≤ 4)

- W scenariuszu równoległym Ezlink3000, inwerter podłączony do inteligentnego dongla Ezlink3000 i licznika jest inwerterem głównym, a pozostałe są inwerterami podrzędnymi. Nie podłączaj inteligentnego dongla do niewolniczego inwertera w systemie.
- Proszę używać inteligentnego licznika GM330 w równoległym systemie inwertera.
- W systemie równoległym z użyciem Ezlink3000, jeśli potrzebujesz korzystać z funkcji takich jak zdalne wyłączanie, DRED, RCR, kontrola obciążenia, kontrola generatora itp., proszę podłączyć kabel komunikacyjny do głównego inwertera, w przeciwnym razie te funkcje nie będą mogły być zrealizowane.

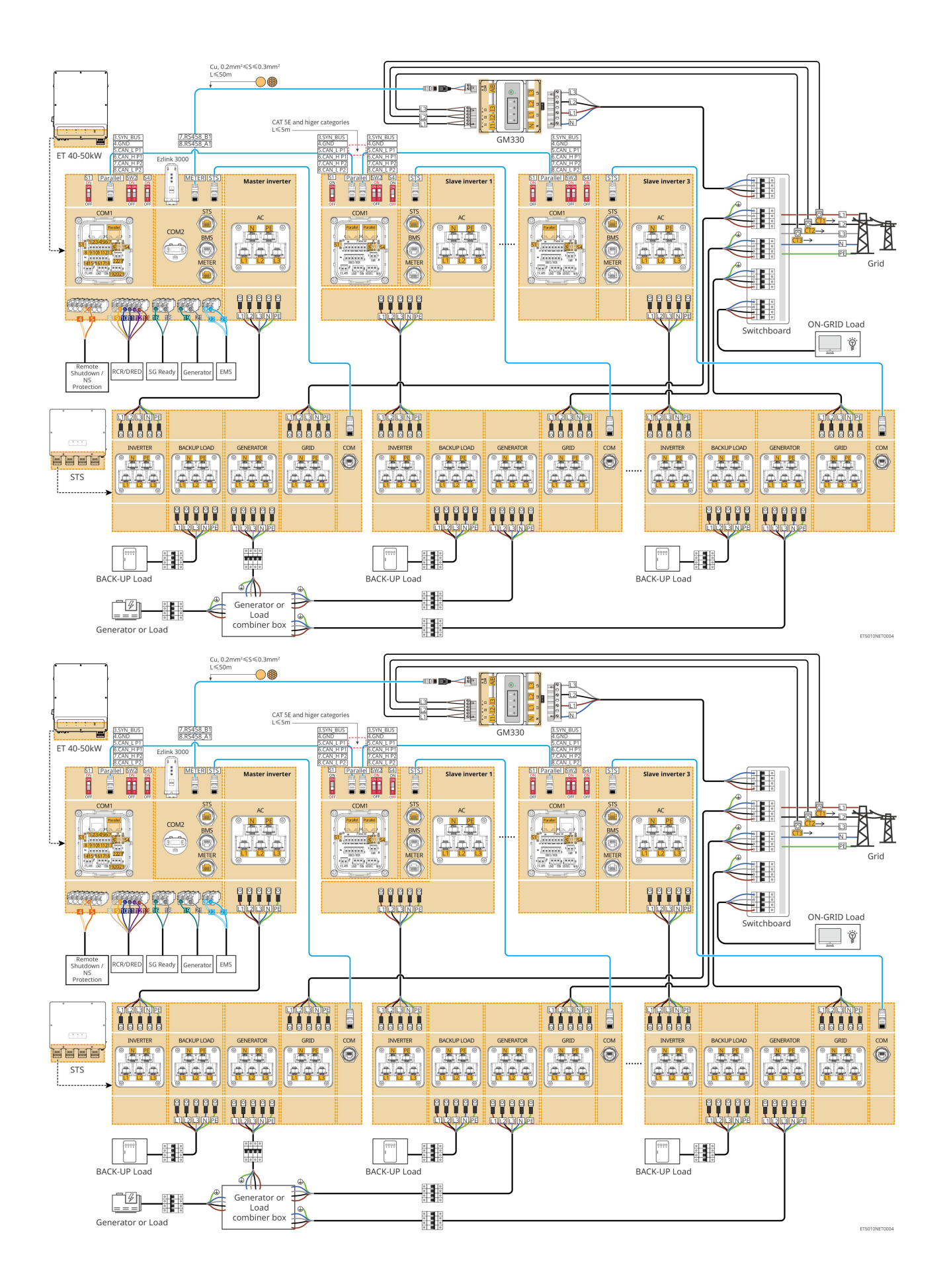

## 6.2.4.2 ET+STS+ Bateria+SEC3000C+Zestaw WiFi/LAN-20 (liczba falowników w

### równoległej konfiguracji ≤ 10)

- W systemie równoległym z użyciem SEC3000C, jeśli potrzebujesz korzystać z funkcji takich jak zdalne wyłączanie, DRED, RCR, kontrola obciążenia, kontrola generatora itp., proszę podłączyć kabel komunikacyjny do SEC3000C.
- Podczas używania SEC3000C do tworzenia systemu równoległego, każdy inwerter musi być podłączony do SEC3000C za pomocą zestawu WiFi/LAN Kit-20.

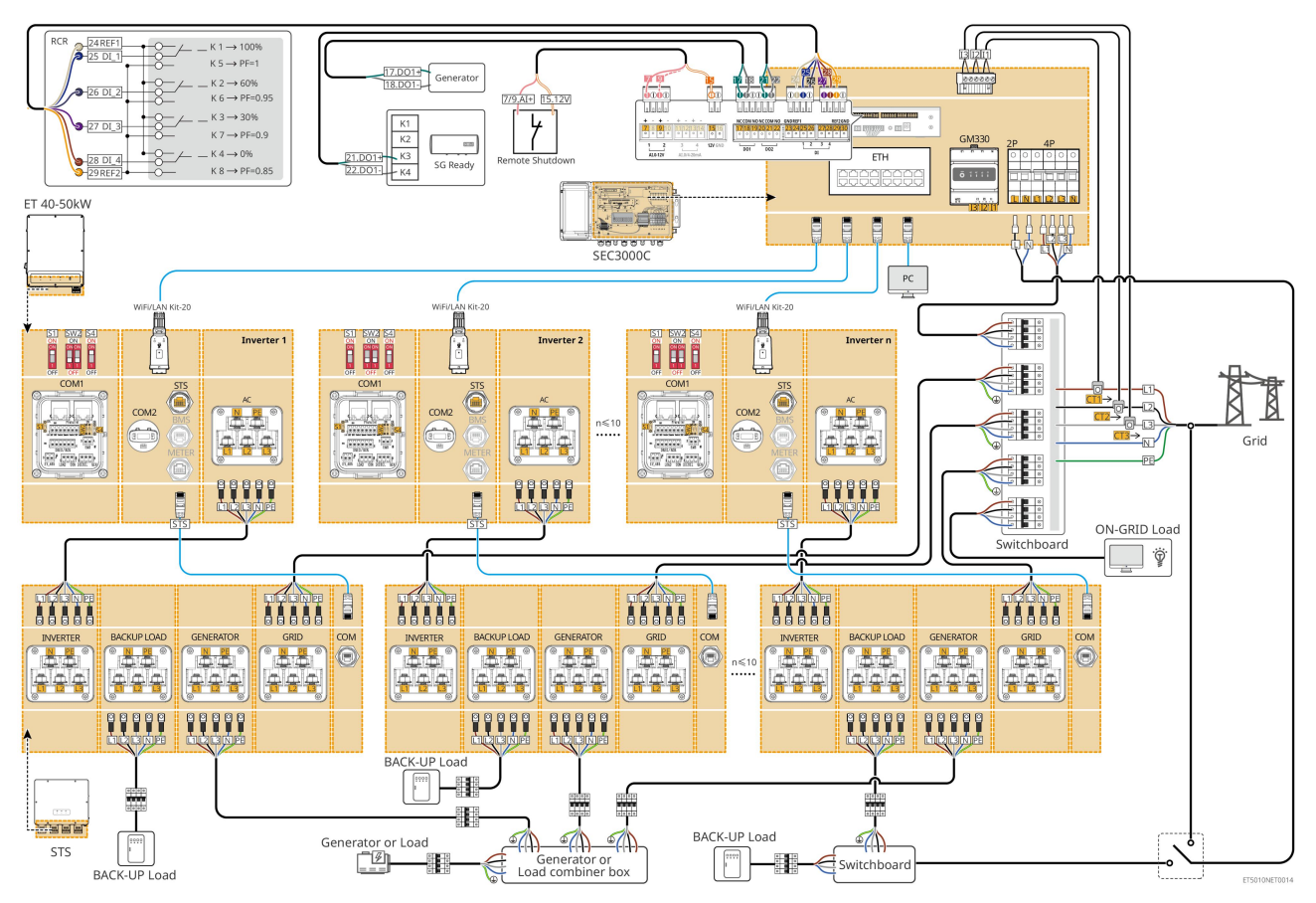

## Wiele inwerterów z funkcją równoległego działania off-grid

To system magazynowania energii z wieloma inwerterami, który obsługuje równoległą pracę zarówno w sieci, jak i w trybie off-grid.

#### Uwaga

- Inwerter obsługuje równoległe łączenie w sieć za pomocą inteligentnego dongla Ezlink3000 lub inteligentnego kontrolera energii SEC3000C.
- System równoległy inwertera z STS posiada funkcję przełączania na poziomie UPS w trybie on/off-grid, z czasem przełączania krótszym niż 20 ms. Proszę upewnić się, że całkowita moc obciążenia zapasowego jest mniejsza niż 0,9 x całkowita moc nominalna inwertera; w przeciwnym razie może to prowadzić do awarii funkcjonalnej podczas przerw w zasilaniu sieci.
- Generator może być podłączony do STS w układzie równoległym. Całkowita moc podłączonych

generatorów powinna by $\acute{c} \leq 1,1$  raza całkowitej mocy znamionowej inwertera.

 Poniższy rysunek koncentruje się na okablowaniu związanym z równoległą pracą. W przypadku innego okablowania portów, proszę odwołać się do systemu z pojedynczym inwerterem.

## 6.2.5.1 ET+STS +Bateria+GM330+Ezlink3000 (liczba falowników równolegle ≤ 4)

- W scenariuszu równoległym Ezlink3000, inwerter podłączony do inteligentnego dongla Ezlink3000 i licznika jest inwerterem głównym, a pozostałe są inwerterami podrzędnymi. Nie podłączaj inteligentnego dongla do niewolniczego inwertera w systemie.
- Proszę używać inteligentnego licznika GM330 w równoległym systemie inwertera.
- W systemie równoległym z użyciem Ezlink3000, jeśli potrzebujesz korzystać z funkcji takich jak zdalne wyłączanie, DRED, RCR, kontrola obciążenia, kontrola generatora itp., proszę podłączyć kabel komunikacyjny do głównego inwertera, w przeciwnym razie te funkcje nie będą mogły być zrealizowane.

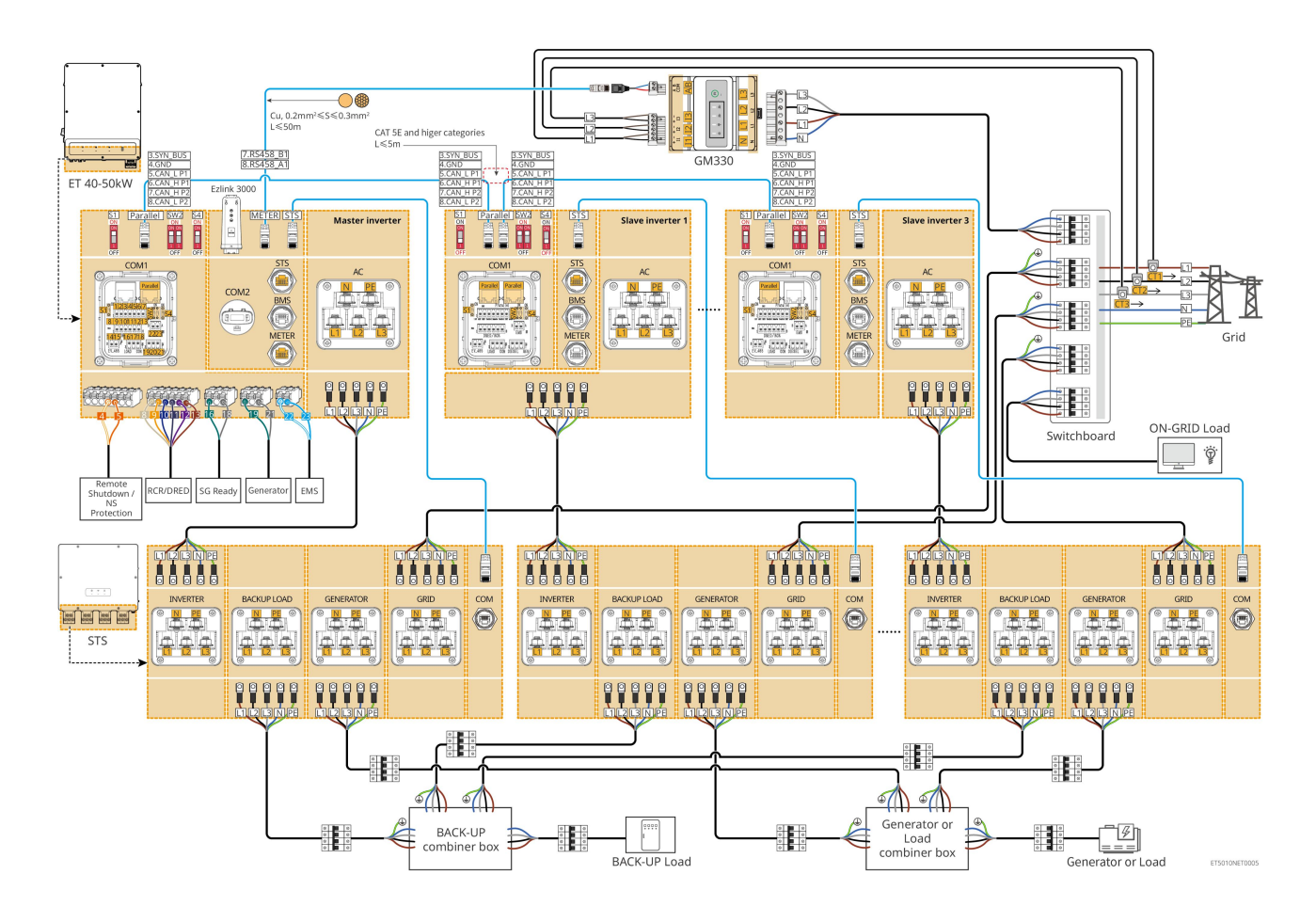

## 6.2.5.2 ET+STS+ Bateria+SEC3000C+Zestaw WiFi/LAN-20 (liczba falowników równolegle

## ≤ 10)

• W systemie równoległym z użyciem SEC3000C, jeśli potrzebujesz korzystać z funkcji takich jak zdalne

wyłączanie, DRED, RCR, kontrola obciążenia, kontrola generatora itp., proszę podłączyć kabel komunikacyjny do SEC3000C.

 Podczas używania SEC3000C do tworzenia systemu równoległego, każdy inwerter musi być podłączony do SEC3000C za pomocą zestawu WiFi/LAN Kit-20.

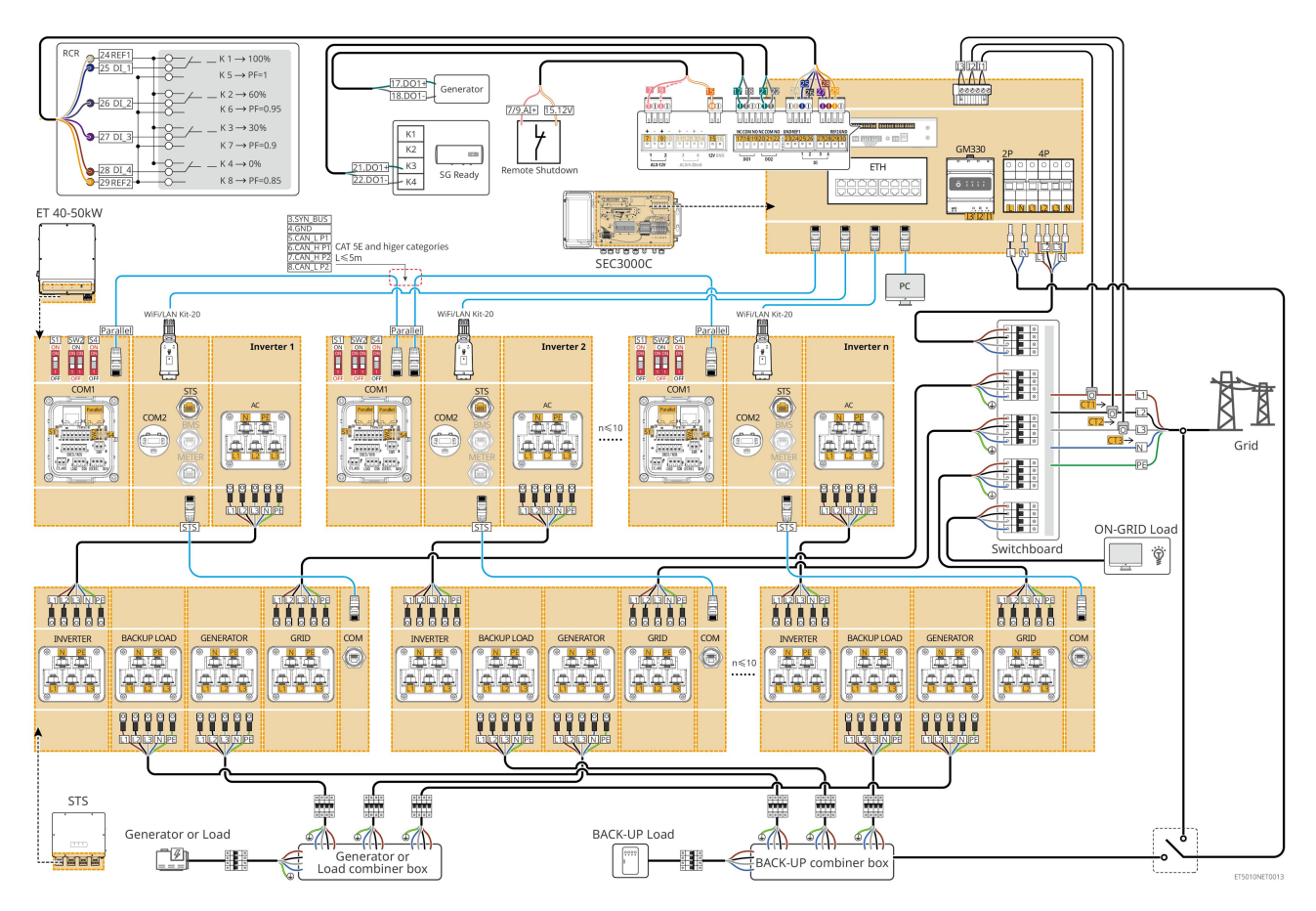

# 6.3 Przygotowanie materiałów

# 6.3.1 Przygotowanie wyłączników

| Nie. | Wy <b>łą</b> cznik<br>automatyczny                                                     | Zalecane specyfikacje                                                                                                    | Źródło                          |
|------|----------------------------------------------------------------------------------------|----------------------------------------------------------------------------------------------------|---------------------------------|
| 1    | Wyłącznik sieciowy<br>Wyłącznik obwodu<br>zapasowego<br>Wyłącznik obwodu<br>generatora | <ul> <li>Napięcie nominalne ≥ 400V, prąd nominalny:</li> <li>GW40K-ET-10: Prąd znamionowy ≥ 80 A</li> <li>GW50K-ET-10: Prąd znamionowy ≥ 100 A</li> </ul> | Przygotowane przez<br>klientów. |
| 2    | Wy <b>łą</b> cznik<br>automatyczny<br>akumulatora                                      | Opcjonalne zgodnie z lokalnymi przepisami i<br>regulacjami<br>• Wyłącznik 2P DC<br>• Prąd znamionowy ≥ 125 A<br>• Napięcie nominalne ≥ 1000 V             | Przygotowane przez<br>klientów. |

| 3 | RCD                                                          | Opcjonalne zgodnie z lokalnymi przepisami i<br>regulacjami<br>• Typ A<br>• ON-GRID RCD: 500 mA<br>• BACK-UP RCD: 30 mA | Przygotowane przez<br>klientów. |
|---|--------------------------------------------------------------|----------------------------------------------------------------------------------------------------|---------------------------------|
| 4 | Wy <b>łą</b> cznik<br>inteligentnego<br>licznika             | <ul> <li>Napięcie nominalne: 380V/ 400V</li> <li>Prąd nominalny: 0,5 A</li> </ul>                                      | Przygotowane przez<br>klientów. |
| 5 | Roz <b>łą</b> cznik<br>obci <b>ąż</b> enia                   |                                                                                                    | Przygotowane przez              |
| 6 | (Opcjonalnie)<br>Prze <b>łą</b> cznik<br>obej <b>ś</b> ciowy | W zależności od obci <b>ąż</b> enia rzeczywistego                                                                      | klientów.                       |

# 6.3.2 Przygotowanie kabli

| Nie. | Kable                                                                       | Zalecane specyfikacje                                                                                                    | Źródło                          |
|------|-----------------------------------------------------------------------------|----------------------------------------------------------------------------------------------------|---------------------------------|
| 1    | Inwerter, kabel PE STS                                                      | <ul> <li>Jednożyłowy kabel miedziany do użytku na zewnątrz</li> <li>Powierzchnia przekroju poprzecznego przewodu: 10mm<sup>2</sup>- 16mm<sup>2</sup></li> </ul>                                                   | Przygotowane przez<br>klientów. |
|      | Kabel PE baterii<br>LX C101-10,<br>LX C120-10,<br>LX C138-10,<br>LX C156-10 | <ul> <li>Jednożyłowy kabel miedziany do użytku na zewnątrz</li> <li>Powierzchnia przekroju poprzecznego przewodu: 8mm<sup>2</sup></li> </ul>                                                                      | Przygotowane przez<br>klientów. |
| 2    | Kabel PE baterii<br>GW51.2-BAT-I-G10<br>GW56.3-BAT-I-G10                    | <ul> <li>Jednożyłowy kabel miedziany do użytku na zewnątrz</li> <li>Powierzchnia przekroju poprzecznego przewodu: 6mm<sup>2</sup>- 10mm<sup>2</sup></li> </ul>                                                    | Przygotowane przez<br>klientów. |
|      | Kabel PE baterii<br>GW102.4-BAT-AC-G1<br>0<br>GW112.6-BAT-AC-G1<br>0        | <ul> <li>Jednożyłowy kabel miedziany do użytku na zewnątrz</li> <li>Powierzchnia przekroju poprzecznego przewodu: 16mm<sup>2</sup>- 25mm<sup>2</sup></li> </ul>                                                   |                                 |
| 3    | Kabel DC PV                                                                 | <ul> <li>Powszechnie używany zewnętrzny kabel<br/>fotowoltaiczny</li> <li>Powierzchnia przekroju poprzecznego<br/>przewodu: 4mm<sup>2</sup>- 6mm<sup>2</sup></li> <li>Średnica zewnętrzna: 5.9mm-8.8mm</li> </ul> | Przygotowane przez<br>klientów. |

|   | Kabel DC od<br>akumulatora<br>LX C101-10,<br>LX C120-10,<br>LX C138-10,<br>LX C156-10<br>Typ I<br>Typ I<br>Typ II | <ul> <li>Jednożyłowy kabel miedziany do użytku na zewnątrz</li> <li>Powierzchnia przekroju poprzecznego przewodu: 25 mm<sup>2</sup></li> <li>Średnica zewnętrzna: 6.5mm-8.5mm</li> </ul>  | Przygotowane przez<br>klientów. |
|---|----------------------------------------------------------------------------------------------------|----------------------------------------------------------------------------------------------------|---------------------------------|
| 4 | Kabel DC od<br>akumulatora<br>GW51.2-BAT-I-G10<br>GW56.3-BAT-I-G10                                                | <ul> <li>Jednożyłowy kabel miedziany do użytku na zewnątrz</li> <li>Powierzchnia przekroju poprzecznego przewodu: 25 mm<sup>2</sup></li> <li>Średnica zewnętrzna: 6.5mm-10.5mm</li> </ul> | Przygotowane przez<br>klientów. |
|   | Kabel DC do baterii<br>(do połączenia<br>równoległego)<br>LX C101-10,<br>LX C120-10,<br>LX C138-10,<br>LX C156-10 | <ul> <li>Jednożyłowy kabel miedziany do użytku na zewnątrz</li> <li>Powierzchnia przekroju poprzecznego przewodu: 35mm²/2AWG</li> <li>Średnica zewnętrzna: 10mm-12mm</li> </ul>           | Przygotowane przez<br>klientów. |
|   | Kabel DC do baterii<br>(do połączenia<br>równoległego)<br>GW51.2-BAT-I-G10<br>GW56.3-BAT-I-G10                    | <ul> <li>Jednożyłowy kabel miedziany do użytku na zewnątrz</li> <li>Powierzchnia przekroju poprzecznego przewodu: 25 mm<sup>2</sup></li> <li>Średnica zewnętrzna: 6.5mm-8.5mm</li> </ul>  | Przygotowane przez<br>klientów. |
|   | Kabel DC do baterii<br>(do połączenia<br>równoległego)<br>GW102.4-BAT-AC-G1<br>0<br>GW112.6-BAT-AC-G1<br>0        | <ul> <li>Jednożyłowy kabel miedziany do użytku na zewnątrz</li> <li>Powierzchnia przekroju poprzecznego przewodu: 50 mm<sup>2</sup></li> <li>Średnica zewnętrzna: 13mm-14mm</li> </ul>    | Przygotowane przez<br>klientów. |
| 5 | Kabel do klimatyzacji                                                                                             | <ul> <li>Jednożyłowy kabel miedziany do użytku na</li> </ul>                                                                                                    | Przygotowane przez              |

|    | inwerterowej                                                                                                    | zewnątrz                                                                                                    | klientów.                                                                         |
|----|----------------------------------------------------------------------------------------------------|----------------------------------------------------------------------------------------------------|-----------------------------------------------------------------------------------|
|    | Kabel generatora AC                                                                                                   | <ul> <li>Powierzchnia przekroju poprzecznego przewodu: 20mm<sup>2</sup>- 25mm<sup>2</sup></li> </ul>                                                                         |                                                                                   |
|    |                                                                                                    | <ul> <li>Srednica zewnętrzna: 18-38mm</li> </ul>                                                                                                    |                                                                                   |
|    |                                                                                                    | <ul> <li>Kabel miedziany wielordzeniowy do użytku<br/>na zewnątrz, zaleca się użycie kabla<br/>pięciożyłowego YJV lub RVV.</li> </ul>                                        |                                                                                   |
|    | Zapasowy kabel AC<br>Kabel AC on-grid                                                                                 | <ul> <li>Gdy prąd wyjściowy portu ZAPASOWEGO<br/>OBICIĄŻENIA lub prąd wejściowy/wyjściowy<br/>portu SIECI jest mniejszy niż 90A:</li> </ul>                                  |                                                                                   |
|    |                                                                                                    | <ul> <li>Powierzchnia przekroju poprzecznego<br/>przewodu: 20mm<sup>2</sup>- 25mm<sup>2</sup></li> </ul>                                                                     |                                                                                   |
|    |                                                                                                    | O Średnica zewnętrzna: 18-38mm                                                                                                    |                                                                                   |
| 6  |                                                                                                    | <ul> <li>Gdy prąd wyjściowy portu ZAPASOWEGO<br/>OBCIĄŻENIA lub prąd wejściowy/wyjściowy<br/>portu SIECIOWEGO jest większy niż 90A i<br/>mniejszy lub równy 150A:</li> </ul> | Przygotowane przez<br>klientów.                                                   |
|    |                                                                                                    | <ul> <li>Powierzchnia przekroju poprzecznego<br/>przewodu: 25mm<sup>2</sup> - 50mm<sup>2</sup></li> </ul>                                                                    |                                                                                   |
|    |                                                                                                    | O Średnica zewnętrzna: 18-38mm                                                                                                    |                                                                                   |
|    |                                                                                                    | <ul> <li>Gdy prąd wyjściowy portu ZAPASOWEGO<br/>OBNIŻENIA lub prąd wejściowy/wyjściowy<br/>portu SIECI jest większy niż 150A i mniejszy<br/>lub równy 200A:</li> </ul>      |                                                                                   |
|    |                                                                                                    | <ul> <li>Powierzchnia przekroju poprzecznego<br/>przewodu: 50mm<sup>2</sup>- 70mm<sup>2</sup></li> </ul>                                                                     |                                                                                   |
|    |                                                                                                    | O Srednica zewnętrzna: 32-38 mm                                                                                                    |                                                                                   |
| _  | Kabel zasilaj <b>ą</b> cy                                                                                             | Zewnętrzny przewód miedziany                                                                                                    | Przygotowane przez                                                                |
| 7  | inteligentny licznik                                                                                                  | <ul> <li>Powierzchnia przekroju poprzecznego<br/>przewodu: 1mm<sup>2</sup></li> </ul>                                                                                        | klientów.                                                                         |
| 8  | Kabel komunikacyjny<br>BMS                                                                                            | Spersonalizowany kabel komunikacyjny                                                                                                    | Wysłane z<br>urz <b>ą</b> dzeniem                                                 |
| 9  | Kabel komunikacyjny<br>RS485 inteligentnego<br>licznika                                                               | Standardowy kabel sieciowy: Kabel sieciowy<br>kategorii CAT 5E lub wy <b>ż</b> szej z z <b>łą</b> czem RJ45.                                                                 | Adapter RJ45-2PIN i<br>standardowy kabel<br>sieciowy: w zestawie z<br>inwerterem. |
| 10 | Kabel komunikacyjny<br>do równoległego<br>łączenia baterii<br>LX C101-10,<br>LX C120-10,<br>LX C138-10,<br>LX C156-10 | Spersonalizowany kabel komunikacyjny                                                                                                    | Skontaktuj si <b>ę</b> z<br>GOODWE, aby<br>zakupi <b>ć</b>                        |
|    | Kabel komunikacyjny                                                                                                   | Kabel sieciowy kategorii CAT 5E lub wyższej,                                                                                                    | Przygotowane przez                                                                |

|    | do równoległego<br>łączenia baterii<br>GW51.2-BAT-I-G10<br>GW56.3-BAT-I-G10                                    | zgodny z normą EIA/TIA 568B, z wtykiem RJ45                                                                                                    | klientów.                         |
|----|----------------------------------------------------------------------------------------------------|----------------------------------------------------------------------------------------------------|-----------------------------------|
|    | Kabel komunikacyjny<br>do równoległego<br>łączenia baterii<br>GW102.4-BAT-AC-G1<br>0<br>GW112.6-BAT-AC-G1<br>0 | Kabel sieciowy kategorii CAT 5E lub wy <b>ż</b> szej,<br>zgodny z norm <b>ą</b> EIA/TIA 568B, z wtykiem RJ45                                                                                                    | Przygotowane przez<br>klientów.   |
| 11 | Kabel komunikacyjny<br>do kontroli obci <b>ąż</b> enia                                                         |                                                                                                    |                                   |
| 12 | Kabel komunikacyjny<br>do sterowania<br>generatorem                                                            | <ul> <li>Kabel ekranowany, który spełnia lokalne<br/>wymagania</li> <li>Powierzchnia przekroju poprzecznego<br/>przewodu: 0.2mm<sup>2</sup>- 0.4mm<sup>2</sup></li> <li>Średnica zewnętrzna: 5mm-8mm</li> </ul>                                                    | Przygotowane przez<br>klientów.   |
| 13 | Przewód<br>komunikacyjny<br>zdalnego wy <b>łą</b> czania                                                       |                                                                                                    |                                   |
| 14 | Kabel komunikacyjny<br>RSD                                                                                     |                                                                                                    |                                   |
| 15 | Kabel komunikacyjny<br>RCR/DRED                                                                                |                                                                                                    |                                   |
| 16 | (Zarezerwowane) DO<br>suchego kontaktu                                                                         |                                                                                                    |                                   |
| 17 | Kabel komunikacyjny<br>do równolegle<br>połączonych<br>inwerterów                                              | <ul> <li>Kabel sieciowy o standardzie CAT 5E lub<br/>wyższym z wtykiem RJ45, którego długość<br/>powinna być krótsza niż 5m.</li> <li>Kabel sieciowy standardu CAT 7E lub<br/>wyższego z wtykiem RJ45, którego długość<br/>powinna być krótsza niż 10m.</li> </ul> | Przygotowane przez<br>klientów.   |
| 18 | Kabel komunikacyjny<br>RS485 dla EMS                                                                           | <ul> <li>Ekranowany kabel skręcony, który spełnia<br/>lokalne wymagania.</li> <li>Powierzchnia przekroju poprzecznego<br/>przewodu: 0.2mm<sup>2</sup>- 0.4mm<sup>2</sup></li> <li>Średnica zewnętrzna: 5mm-8mm</li> </ul>                                          | Przygotowane przez<br>klientów.   |
| 19 | (Zarezerwowany)<br>Kabel komunikacyjny<br>RS485 do ładowarki<br>EV                                             |                                                                                                    |                                   |
| 20 | Kabel komunikacyjny<br>od inwertera do STS                                                                     | <ul> <li>Standardowy kabel sieciowy: Kabel sieciowy kategorii CAT 5E lub wyższej z złączem RJ45.</li> <li>Długość: 10m</li> </ul>                                                                                                    | Wysłane z<br>urz <b>ą</b> dzeniem |
| 21 | Kabel do przekładnika<br>pr <b>ą</b> dowego CT                                                                 | <ul> <li>Jednożyłowy kabel miedziany do użytku na<br/>zewnątrz</li> <li>Powierzchnia przekroju poprzecznego</li> </ul>                                                                                                    | Przygotowane przez<br>klientów.   |

|    |                                                                              | <ul> <li>przewodu: 1.3mm<sup>2</sup>-2.3mm<sup>2</sup></li> <li>Średnica zewnętrzna: 1.3-1.7mm</li> </ul>                                                                                                    |                                 |
|----|------------------------------------------------------------------------------|----------------------------------------------------------------------------------------------------|---------------------------------|
| 22 | Jednofazowy przewód<br>pr <b>ą</b> du przemiennego                           | <ul> <li>Jednożyłowy kabel miedziany do użytku na<br/>zewnątrz</li> <li>Dowierzebnia przekreju poprzecznego</li> </ul>                                                                                                    | Przygotowane przez<br>klientów. |
| 23 | Trójfazowy przewód<br>pr <b>ą</b> du przemiennego                            | <ul> <li>Powierzchnia przekroju poprzecznego przewodu: 2.5mm<sup>2</sup>-6.0mm<sup>2</sup></li> <li>Średnica zewnętrzna: 1.8mm-2.8mm</li> </ul>                                                                               | Przygotowane przez<br>klientów. |
| 24 | Kabel komunikacyjny<br>RS485 do urz <b>ą</b> dzenia<br>zewn <b>ę</b> trznego | <ul> <li>Ekranowany kabel skręcony, który spełnia<br/>lokalne wymagania.</li> <li>Powierzchnia przekroju poprzecznego<br/>przewodu: 0.07mm<sup>2</sup>-1.3mm<sup>2</sup></li> <li>Średnica zewnętrzna: 0.3mm-1.3mm</li> </ul> | Przygotowane przez<br>klientów. |
| 25 | Kabel sieciowy<br>zewnętrznego<br>urządzenia                                 | <ul> <li>Standardowy kabel ekranowany: Kabel<br/>sieciowy standardu CAT 5E lub wyższego z<br/>wtykiem RJ45</li> <li>a długość nie powinna przekraczać 100 m.</li> </ul>                                                       | Przygotowane przez<br>klientów. |

\*Jeśli wymagany jest kabel jednożyłowy dla kabla AC BACK-UP i kabla AC ON-GRID, proszę użyć ognioodpornej masy uszczelniającej w miejscu połączenia osłony kabla AC, aby zapewnić odpowiedni poziom ochrony.

\*Jeśli średnica kabla AC BACK-UP i kabla AC ON-GRID wynosi więcej niż 38 mm lub instalacja kabla jest niewygodna, przewód L należy oskrobać na długość większą niż 240 mm, a przewody N i PE na długość większą niż 270 mm, a złącze ochronne kabla AC należy zabezpieczyć masą ognioodporną.

# 6.3.3 Przygotowanie skrzynki łączącej

## UWAGA

- W systemie równoległym wymagana jest skrzynka łącząca do połączenia generatora z portem generatora STS.
- W systemie równoległym port zapasowy STS musi być połączony z obciążeniem zapasowym za pomocą skrzynki łączącej, gdy inwertery pracują w trybie sieciowym lub autonomicznym.
- Gdy akumulatory LX C101-10, LX C120-10, LX C138-10 i LX C156-10 są połączone równolegle, klient powinien przygotować szynę zbiorczą i zaciski przewodowe.

| Nie. | Skrzynka <b>łą</b> cz <mark>ą</mark> ca                  | Zalecane specyfikacje                                                                                                    | Źródło                          |
|------|----------------------------------------------------------|----------------------------------------------------------------------------------------------------|---------------------------------|
| 1    | Skrzynka <b>łą</b> cznikowa                              | I≥90A*N; N to liczba inwerterów połączonych                                                                                                    | Przygotowane przez              |
|      | generatora                                               | równolegle                                                                                                    | klientów.                       |
| 2    | Skrzynka <b>łą</b> cz <b>ą</b> ca                        | I≥200A*N; N jest liczbą inwerterów połączonych                                                                                                 | Przygotowane przez              |
|      | obci <b>ąż</b> enia rezerwowe                            | równolegle                                                                                                    | klientów.                       |
| 3    | Szyna zbiorcza do<br>równoległego<br>po <b>łą</b> czenia | <ol> <li>Wymagania dotyczące odporności na<br/>napięcie: 3800Va.c./5320Vd.c., 60S, brak<br/>przebicia lub przeskoku iskrowego, prąd</li> </ol> | Przygotowane przez<br>klientów. |
| akumulatorów i<br>zacisków<br>przewodowych | 2.<br>3. | upływowy ≤ 2mA.<br>Maksymalny prąd obciążenia: ≥100A.<br>Opór izolacji: 2500Vd.c., 60s, opór izolacji ≥                   |  |
|--------------------------------------------|----------|----------------------------------------------------------------------------------------------------|--|
|                                            | 4.       | 500 MΩ.<br>Wymagania materiałowe dla szyny zbiorczej i<br>złącza przewodowego: miedź.                                     |  |
|                                            | 5.       | Wszystkie materiały s <b>ą</b> zgodne z RoHS.                                                                             |  |
|                                            | 6.       | Materiał i powłoka szyny zbiorczej oraz<br>zacisku powinny być zgodne (zaleca się<br>miedź czerwoną T2 z powłoką cynową). |  |

# 6.4 Podłączanie przewodu PE

- Najpierw podłącz przewód PE przed zainstalowaniem sprzętu. Odłącz przewód PE przed demontażem sprzętu.
- Przewód PE podłączony do obudowy falownika nie może zastąpić przewodu PE podłączonego do portu wyjścia AC. Oba przewody PE muszą być solidnie podłączone.
- Upewnij się, że wszystkie punkty uziemienia na obudowach są połączone w sposób równopotencjalny, gdy jest wiele inwerterów.
- Aby zwiększyć odporność zacisku na korozję, zaleca się nałożenie żelu krzemionkowego lub farby na zacisk uziemiający po zainstalowaniu przewodu PE.

#### Inwerter/STS

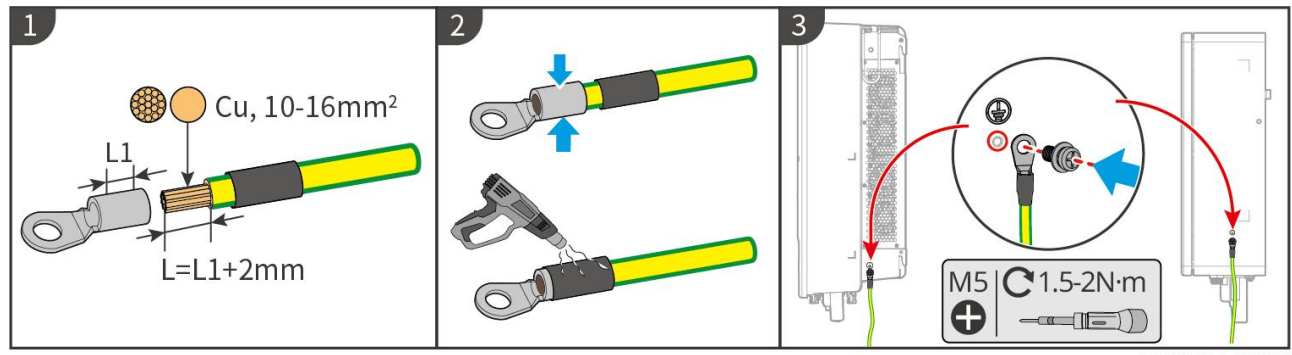

ET5010ELC0001

Układ akumulatora: LX C101-10, LX C120-10, LX C138-10, LX C156-10

UWAGA

Przewód PE powinien zostać przygotowany przez klienta. Przekrój poprzeczny przewodnika kabla PE: 8mm<sup>2</sup>.

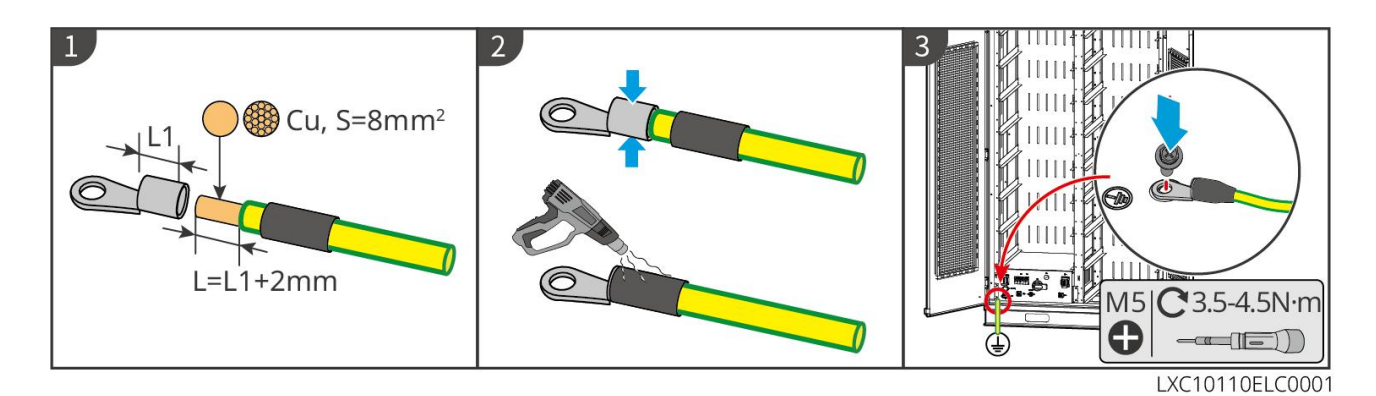

#### Układ akumulatora: GW51.2-BAT-I-G10, GW56.3-BAT-I-G10

# 

- Jeden z punktów uziemiających po obu stronach systemu magazynowania energii można wybrać do uziemienia zgodnie z rzeczywistymi warunkami miejsca.
- Kabel PE powinien przygotować klient.

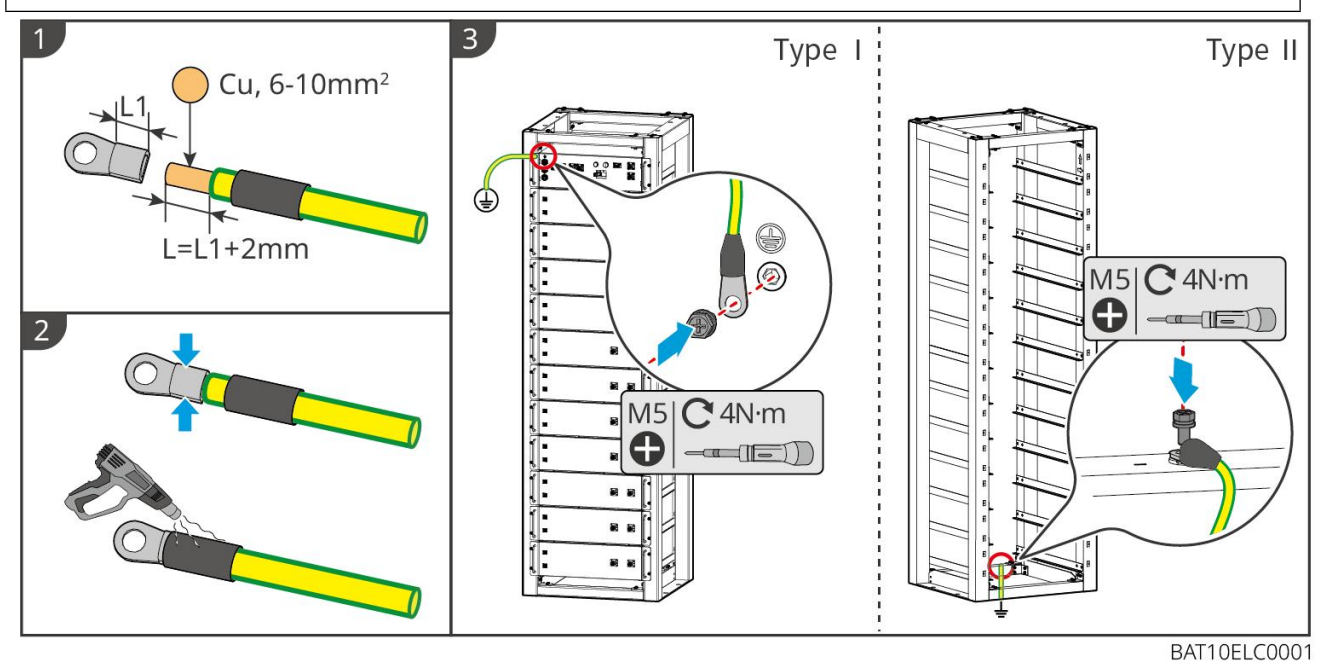

Układ akumulatora: GW102.4-BAT-AC-G10, GW112.6-BAT-AC-G10

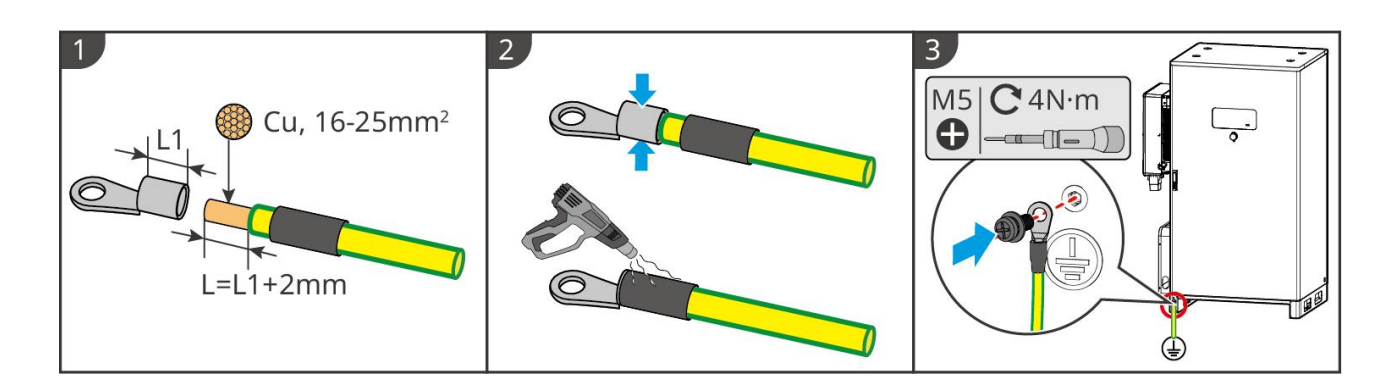

# 6.5 Podłączenie kabla PV

# 

- Jednego stringu fotowoltaicznego nie wolno podłączać jednocześnie do więcej niż jednego falownika.
   Może to skutkować uszkodzeniem falownika.
- Wysokie napięcie występuje, gdy ciąg PV jest wystawiony na światło słoneczne, zwracaj uwagę podczas łączeń elektrycznych.
- Przed podłączeniem stringu fotowoltaicznego do falownika należy potwierdzić następujące informacje.
   W przeciwnym razie może dojść do trwałego uszkodzenia falownika, a nawet do pożaru, obrażeń ciała i strat materialnych.
  - 1. Upewnić się, że maksymalny prąd zwarciowy i maksymalne napięcie wejściowe na MPPT mieszczą się w dopuszczalnym zakresie.
  - Biegun dodatni stringu fotowoltaicznego należy podłączyć do PV+ falownika. Biegun ujemny stringu fotowoltaicznego należy podłączyć do PV– falownika.

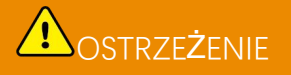

- Stringów fotowoltaicznych nie można uziemiać. Przed podłączeniem stringu fotowoltaicznego do falownika należy się upewnić, czy minimalna rezystancja izolacji stringu fotowoltaicznego do uziemienia spełnia wymagania dotyczące minimalnej rezystancji izolacji (R=maksymalne napięcie wejściowe/ 30mA).
- Upewnić się, że przewody prądu stałego są podłączone solidnie, bezpiecznie i prawidłowo.
- Zmierzyć przewód prądu stałego za pomocą multimetru, aby uniknąć połączenia o odwrotnej biegunowości. Ponadto napięcie powinno mieścić się w dopuszczalnym zakresie.
- Równoległe połączenie ciągów MPPT musi spełniać wymagania lokalnych przepisów i regulacji.

#### UWAGA

Dwa ciągi wejściowe na MPPT powinny być tego samego typu, mieć tę samą liczbę modułów, to samo nachylenie i kąt, aby zapewnić najlepszą wydajność.

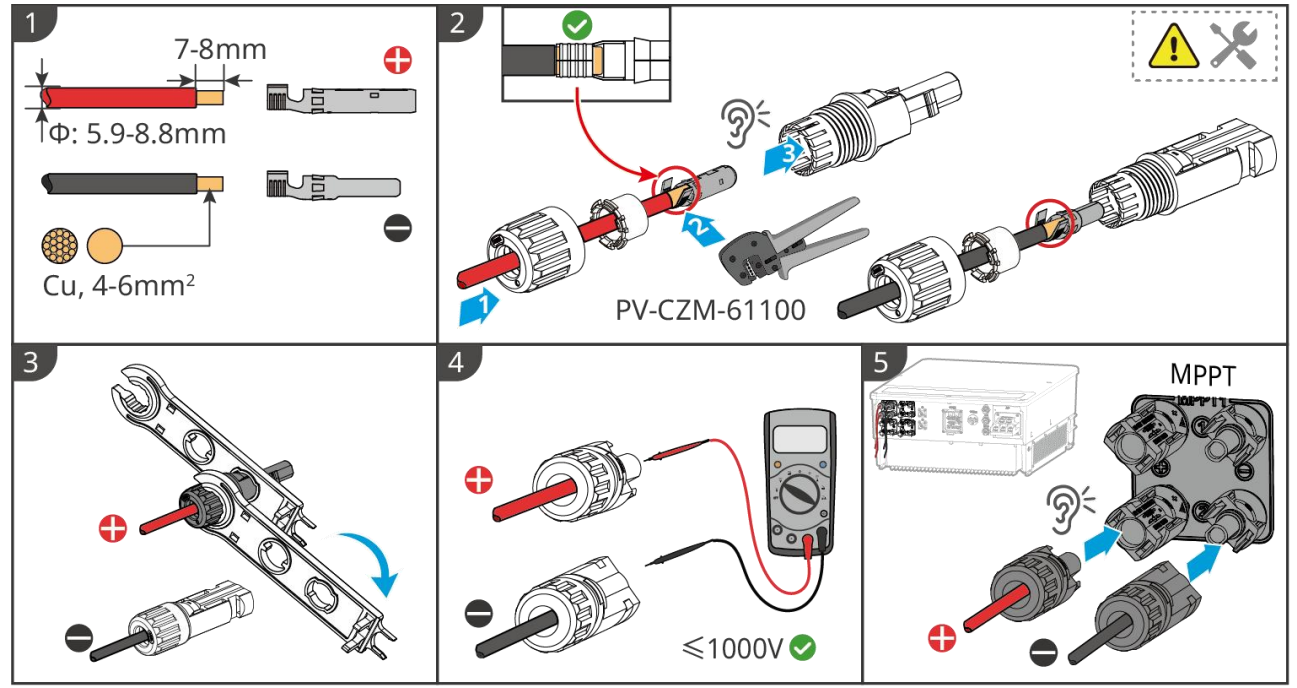

ET5010ELC0002

# 6.6 Podłączanie kabla akumulatora

# 

- Jednego akumulatora nie wolno podłączać jednocześnie do więcej niż jednego falownika. Może to skutkować uszkodzeniem falownika.
- Zabrania się podłączania obciążeń między falownikiem i akumulatorami.
- Podłączając przewody akumulatora należy używać izolowanych narzędzi, celem zapobieżenia przypadkowemu porażeniu prądem lub zwarciu w akumulatorze.
- Dopilnować, żeby napięcie w obwodzie otwartym akumulatora mieściło się w zakresie dozwolonym dla falownika.
- Zainstaluj wyłącznik prądu stałego między falownikiem a baterią zgodnie z lokalnymi przepisami i regulacjami.

# 

- Zmierzyć przewody prądu stałego używając multimetru, aby uniknąć połączenia o odwrotnej biegunowości. Ponadto napięcie powinno się mieścić w dopuszczalnym zakresie.
- Podłączyć przewody akumulatora do odpowiadających im zacisków, jak porty BAT+, BAT- i uziemienie. W przeciwnym razie może dojść do uszkodzenia falownika.
- Upewnić się, że żyły całego przewodu zostały wprowadzone w otwory zacisku. Żadna część żyły kabla nie może być odsłonięta.
- Upewnić się, że przewody zostały dobrze podłączone. W przeciwnym razie może dojść do uszkodzenia falownika na skutek jego przegrzania podczas tej operacji.
- Jednego akumulatora nie wolno podłączać jednocześnie do więcej niż jednego falownika. Może to skutkować uszkodzeniem falownika.

#### Schemat okablowania systemu baterii

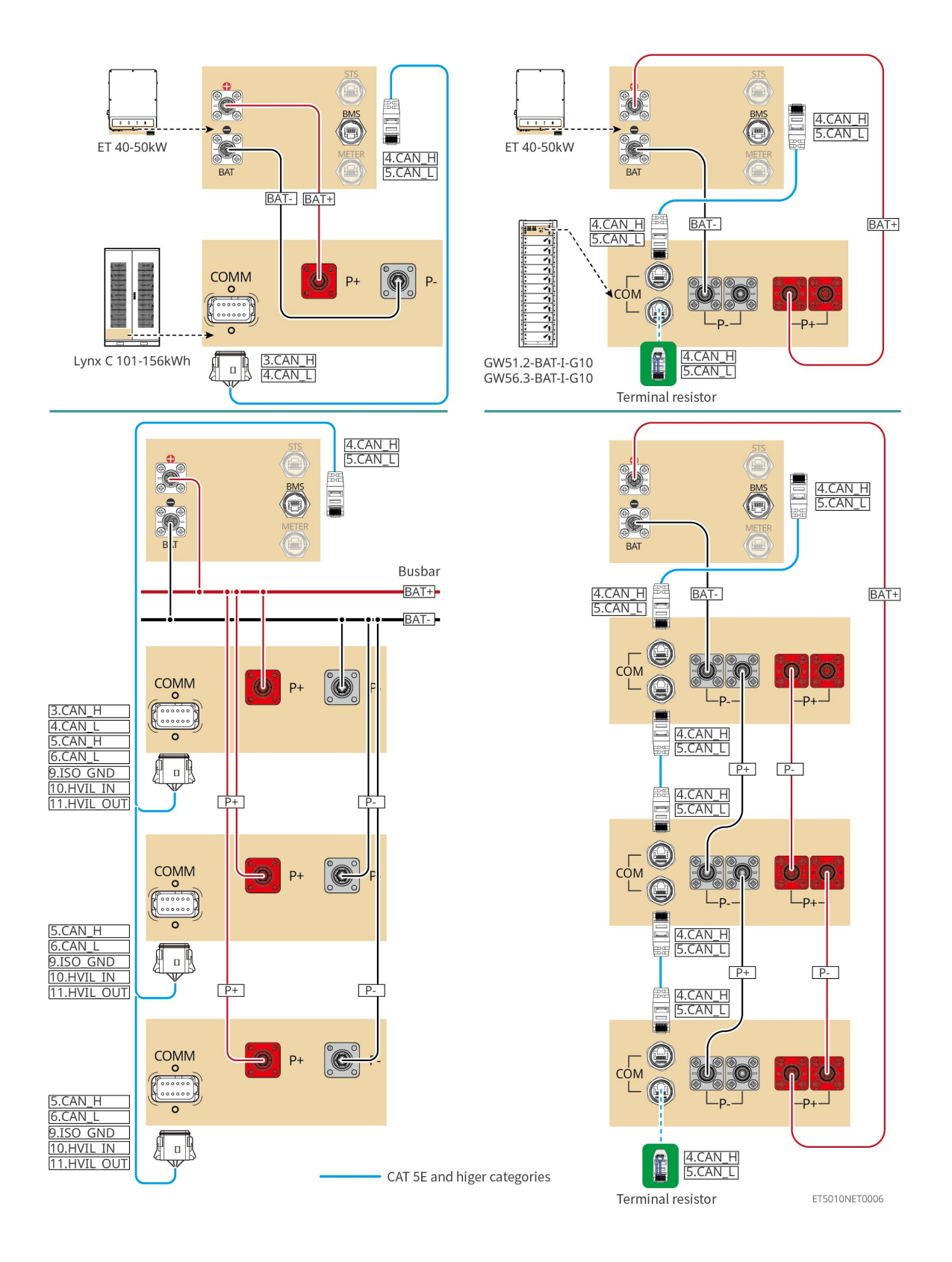

# 6.6.1 LX C101-10, LX C120-10, LX C138-10, LX C156-10

# 6.6.1.1 Podłączenie kabla zasilającego między inwerterem a akumulatorem

| UWAGA                                                                                                    |
|----------------------------------------------------------------------------------------------------|
| Maksymalnie 3 systemy akumulatorowe mog <b>ą</b> by <b>ć</b> pod <b>łą</b> czone równolegle w tym samym systemie. |
|                                                                                                    |

#### Przegląd kabla zasilającego inwerter i baterię

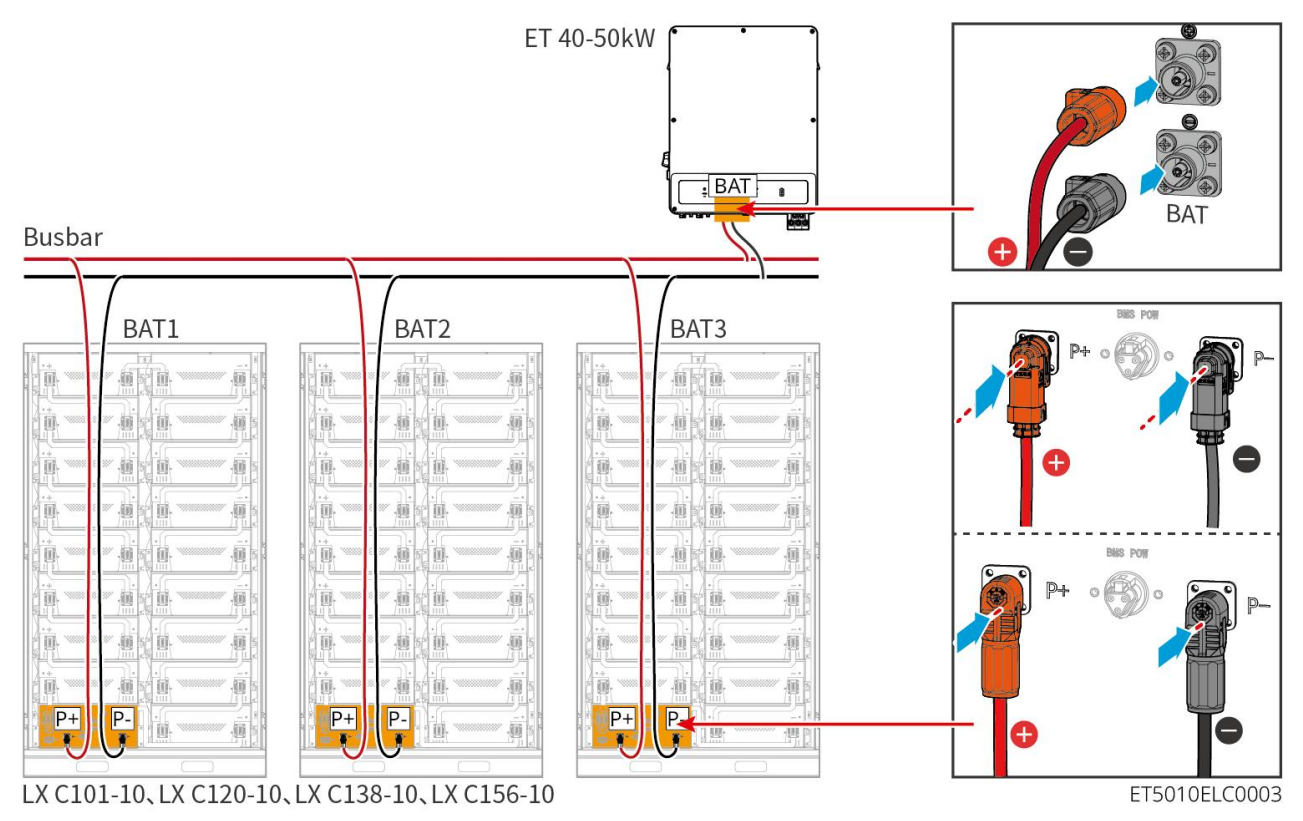

### Wykonaj kabel zasilający do inwertera

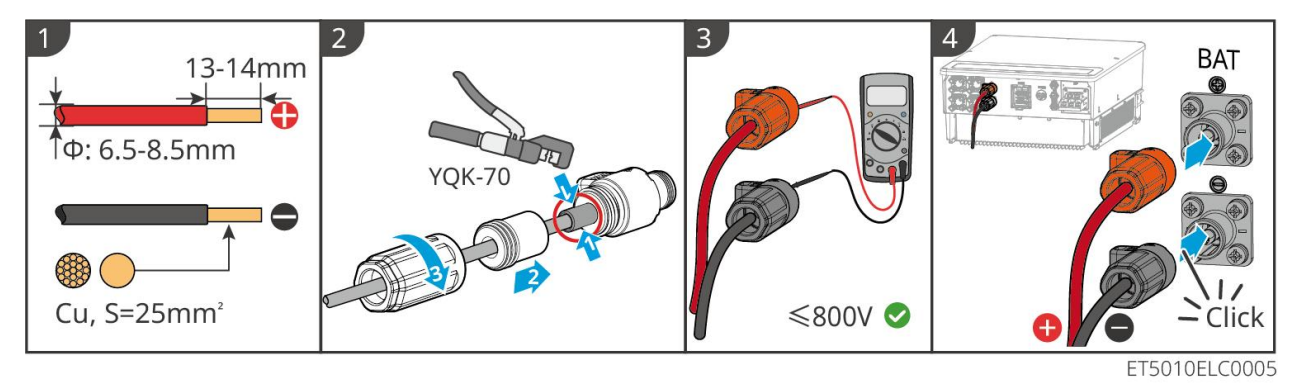

Metoda wytwarzania kabli na końcu systemu z pojedynczym akumulatorem (LX C101-10, LX C120-10, LX C138-10, LX C156-10)

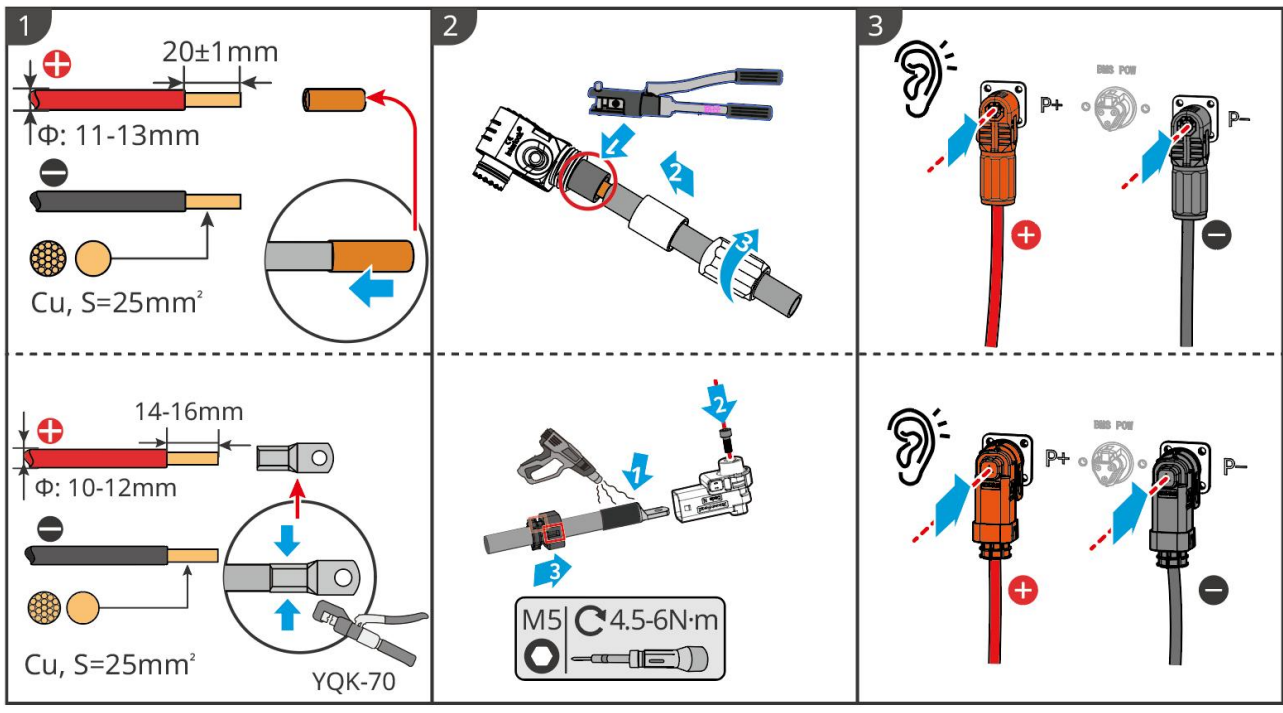

LXC10110ELC0002

Metoda wytwarzania kabli na zakończenie systemu baterii do połączenia równoległego (LX C101-10, LX C120-10, LX C138-10, LX C156-10)

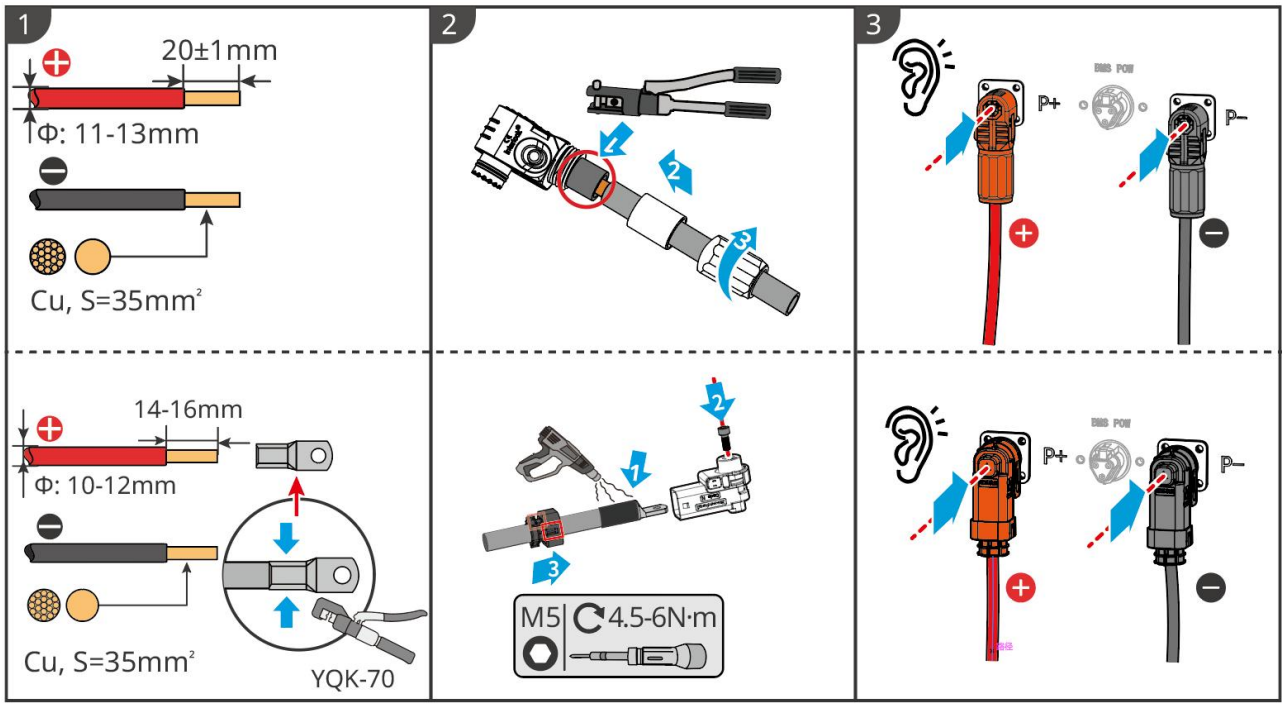

LXC10110ELC0006

### 6.6.1.2 Łączenie szyn miedzianych w systemie baterii

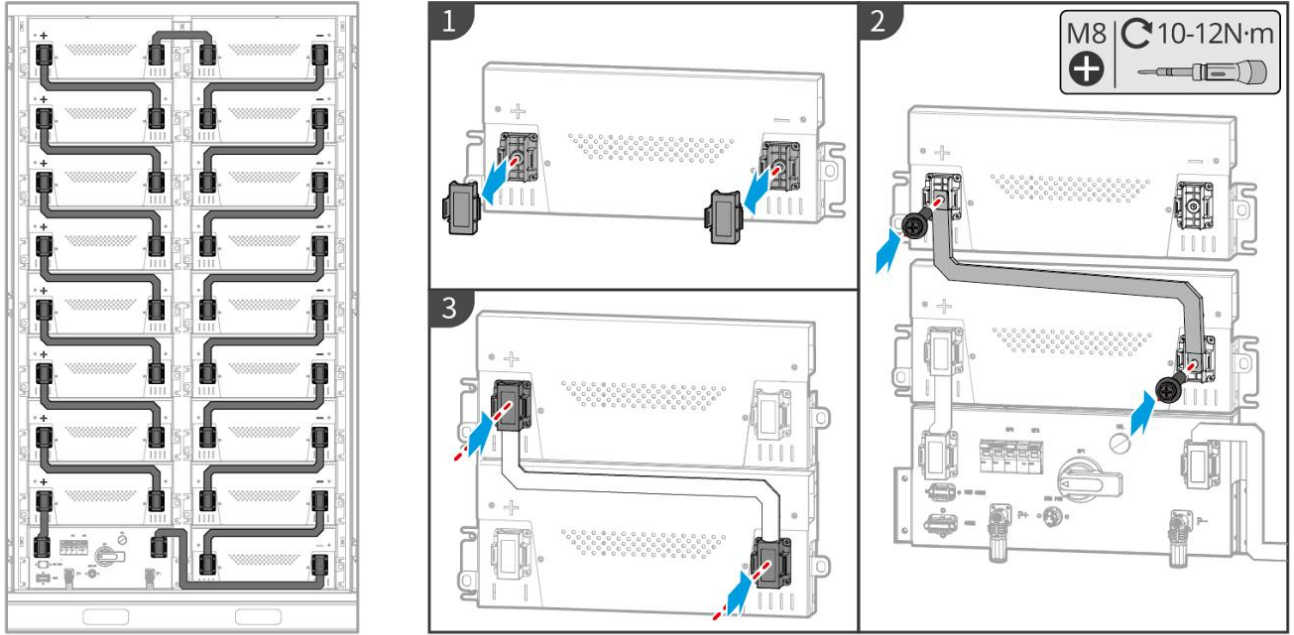

LXC10110ELC0003

# 6.6.1.3 Podłączanie przewodu komunikacyjnego

| UWAGA                                                                                                    |
|----------------------------------------------------------------------------------------------------|
| Kabel komunikacyjny jest dołączony do zestawu systemu baterii, zalecany jest dołączony kabel komunikacyjny. |

Instrukcje dotyczące połączenia komunikacyjnego BMS między inwerterem a baterią:

| Port | Definicja                   | Opis                                                                                          |
|------|-----------------------------|-----------------------------------------------------------------------------------------------|
| BMS  | 4: CANH1<br>5: CANL1        | Inwerter komunikuje si <b>ę</b> z bateri <b>ą</b> przez CAN.                                  |
|      | 3: CAN2H<br>4: CAN2L        | Pod <b>łą</b> cz inwerter za pomoc <b>ą</b> komunikacji CAN                                   |
|      | 5: CAN3H<br>6: CAN3L        | Komunikacja CAN dla równolegle po <b>łą</b> czonych systemów baterii                          |
| COMM | 7: RS485_A1<br>8: RS485_B1  | Łączenie z inwerterem za pomocą komunikacji RS485                                             |
|      | 9: ISO_GND                  | Uziemienie równolegle połączonych baterii z wzajemnym blokowaniem                             |
|      | 10: HVIL_IN<br>11: HVIL_OUT | Wej <b>ś</b> cie i wyj <b>ś</b> cie sygnałów między równolegle po <b>łą</b> czonymi bateriami |

#### Kabel komunikacyjny między inwerterem a baterią

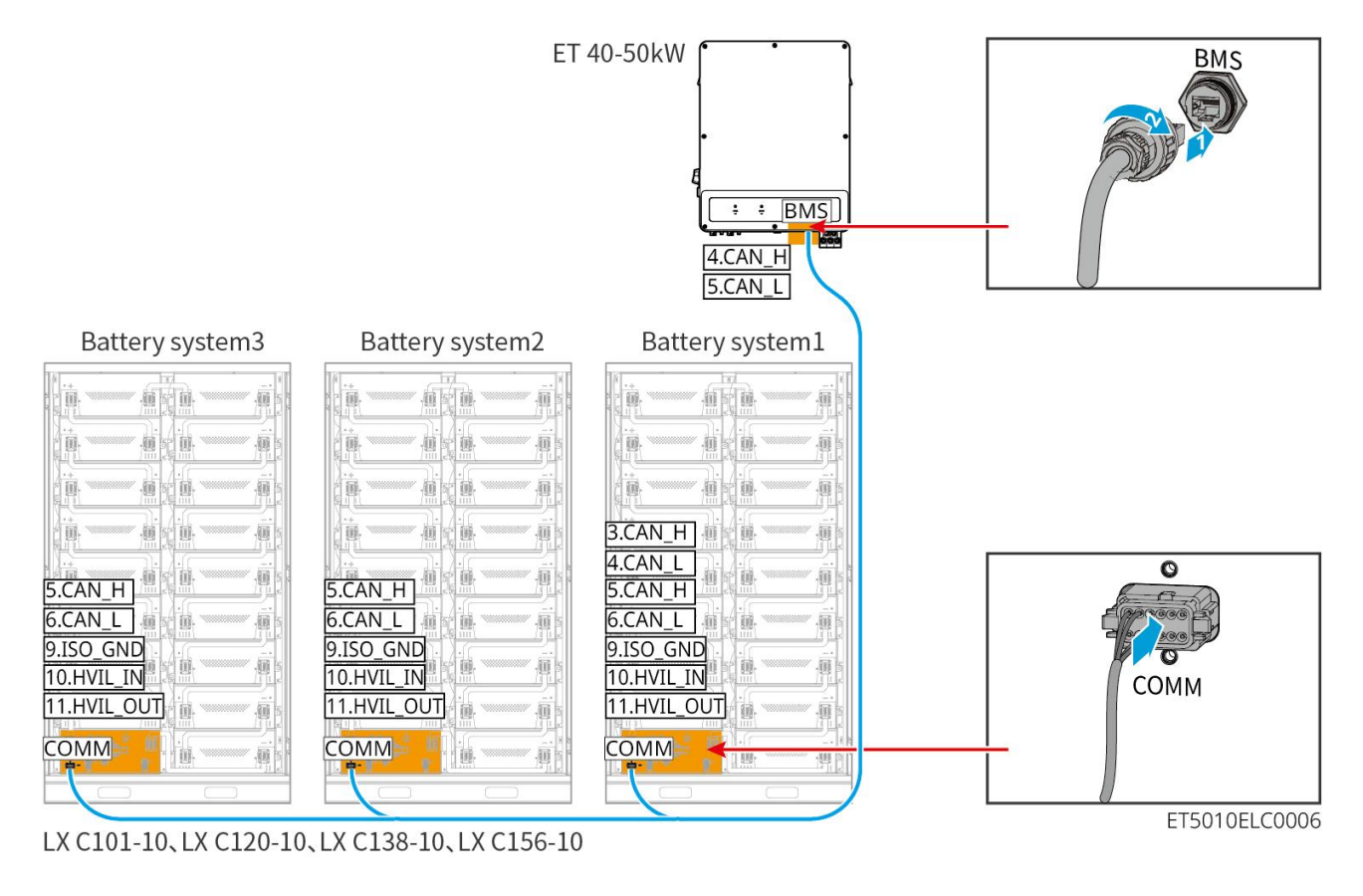

#### Kabel komunikacyjny baterii

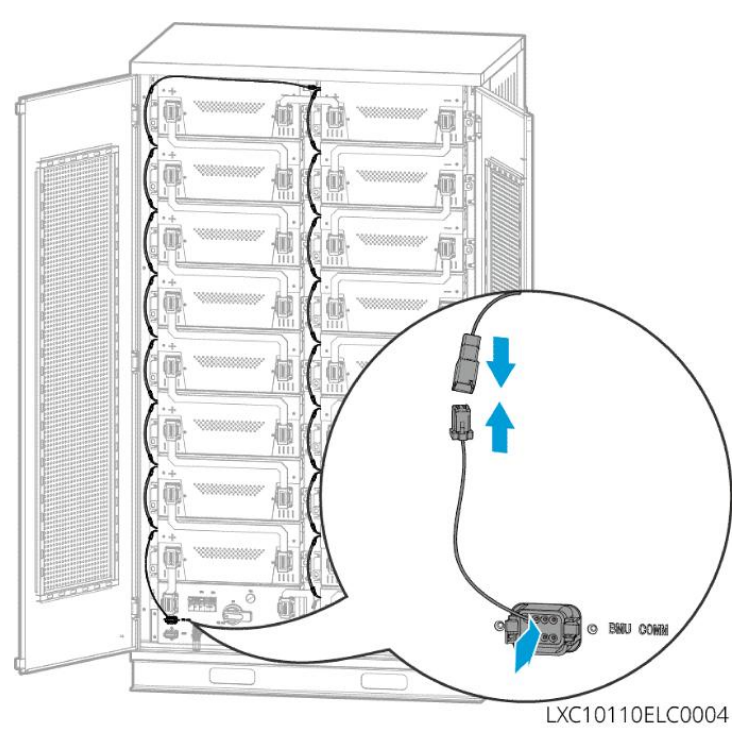

### 6.6.1.4 (Opcjonalnie) Podłączanie kabla zasilającego AC do baterii LX C 101-10, LX

# C120-10, LX C138-10, LX C156-10

# UWAGA BMS jest w stanie działać na zasilaniu DC, jak również na zewnętrznym zasilaniu jednofazowym AC.

Jednofazowy kabel prądu przemiennego jest używany do zewnętrznego zasilania. Wybierz, czy chcesz go używać w zależności od rzeczywistego zapotrzebowania.

- Proszę używać zasilacza awaryjnego do jednofazowego zasilania prądem przemiennym (UPS). Zasilacz awaryjny)
- Zakres napięcia wejściowego dla jednofazowego zasilania AC wynosi 100-240V. Jego moc wynosi co najmniej 60W, a częstotliwość to 50-60 Hz.
- Jednofazowe złącza AC i kable są dostarczane z produktem.

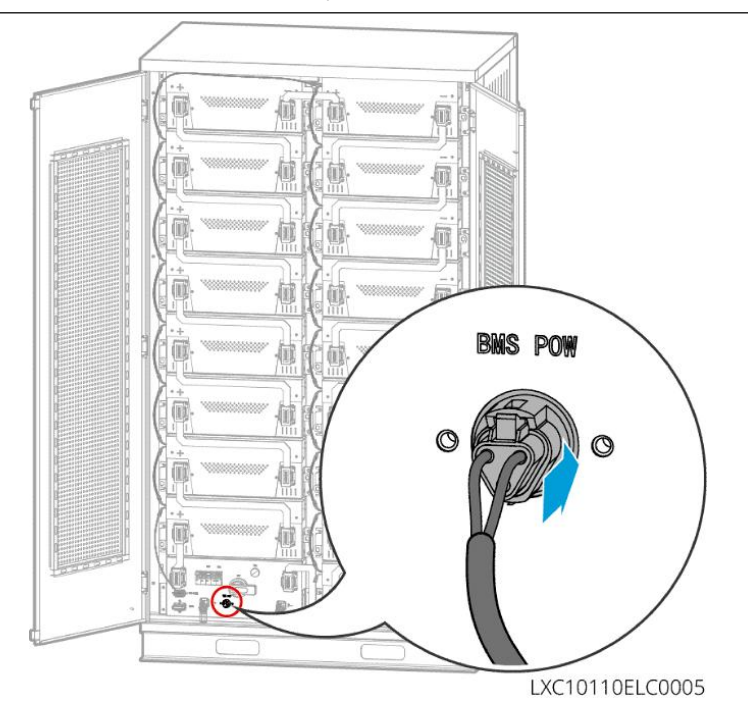

# 6.6.2 GW51.2-BAT-I-G10, GW56.3-BAT-I-G10

### 6.6.2.1 Podłączenie kabla zasilającego między inwerterem a akumulatorem

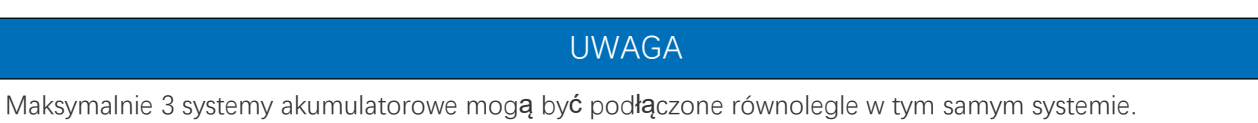

Przegląd kabla zasilającego inwerter i baterię

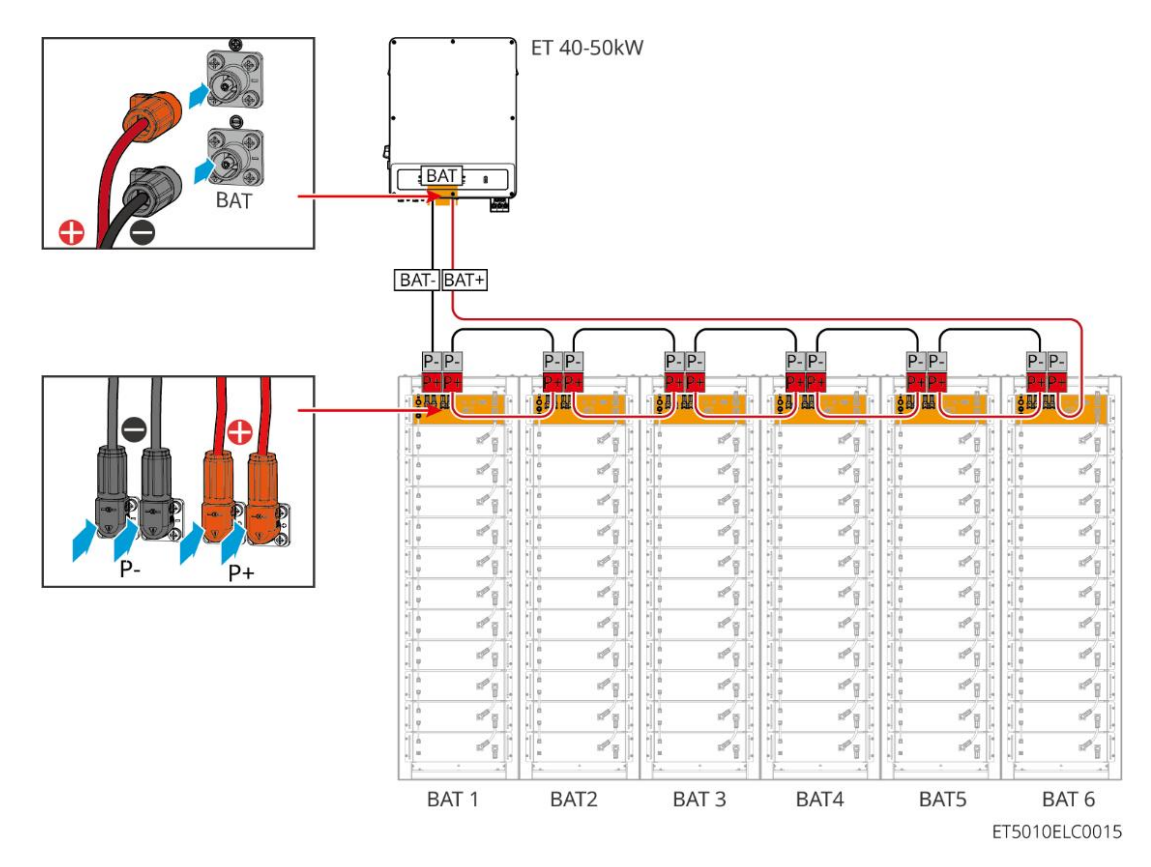

Metoda wykonania kabla po stronie falownika

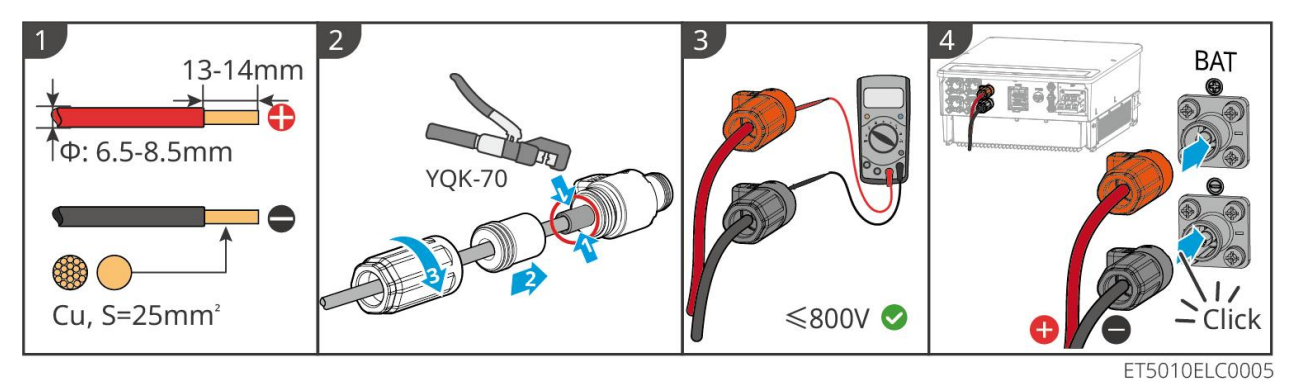

Metoda wykonania kabla po stronie systemu akumulatorowego (w tym równoległe okablowanie akumulatorów)

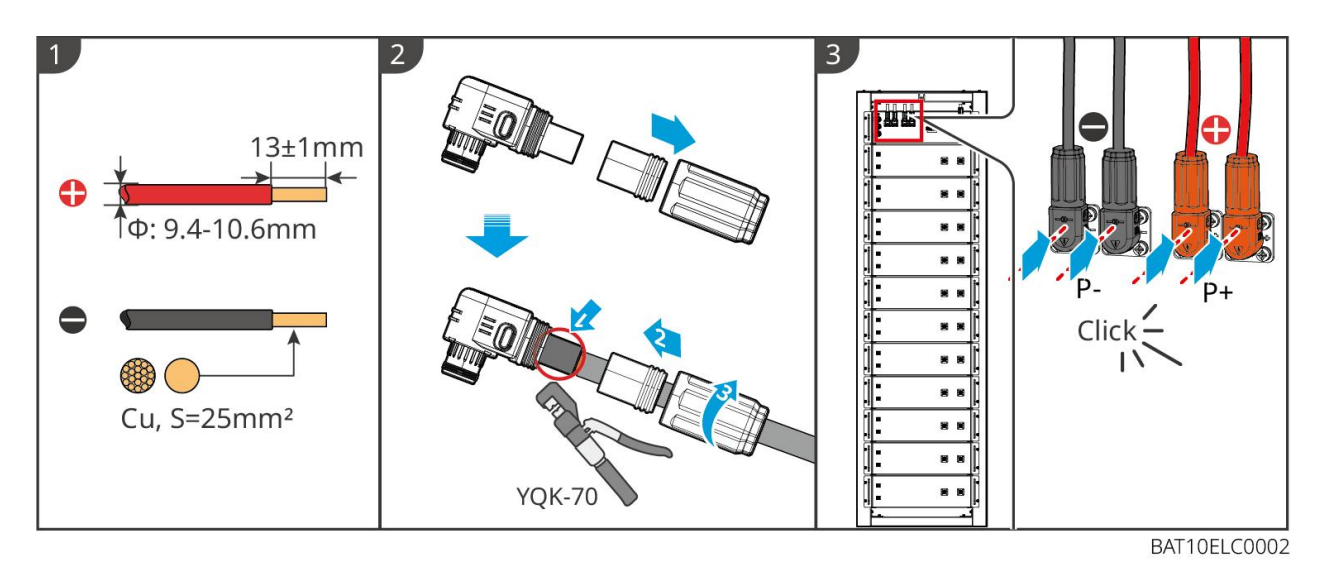

6.6.2.2 Podłączenie kabla zasilającego do systemu akumulatorowego

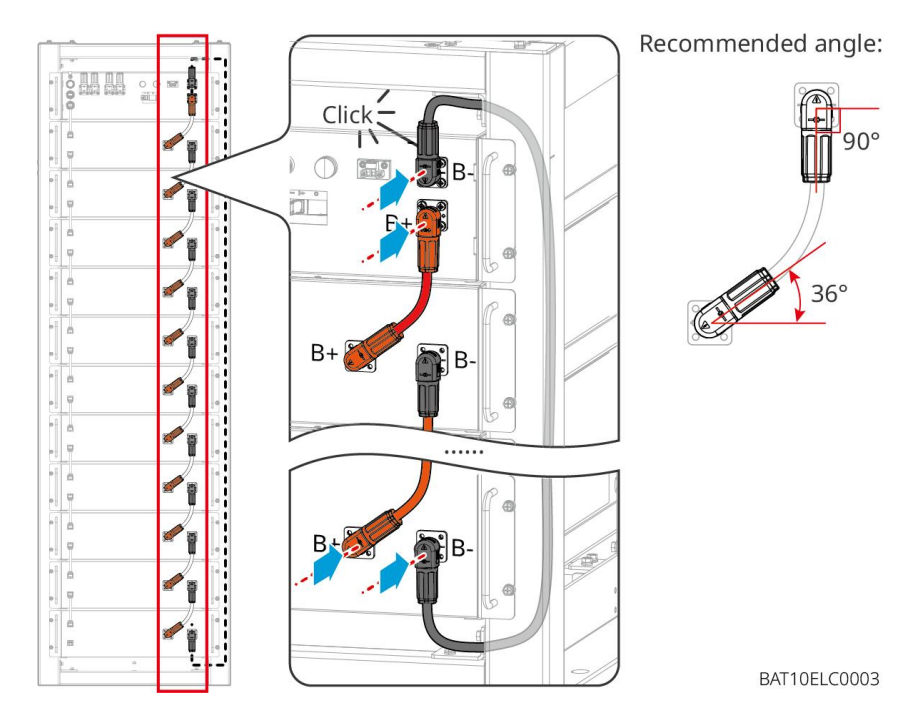

6.6.2.3 Podłączanie przewodu komunikacyjnego

# UWAGA

Kabel komunikacyjny jest dołączony do zestawu systemu baterii, zalecany jest dołączony kabel komunikacyjny.

Instrukcje dotyczące połączenia komunikacyjnego BMS między inwerterem a baterią:

| Port  | Definicja                  | Opis                                                       |
|-------|----------------------------|------------------------------------------------------------|
| COM1, | 1: RS485_A1<br>2: RS485_B1 | Komunikacja z inwerterem (zarezerwowane)                   |
| COM2  | 4: CAN_H<br>5: CAN_L       | Komunikacja z inwerterem lub innym systemem akumulatorowym |

#### ET 40-50kW BMS **Terminal Resistor** BMS ÷ F -----4.CAN\_H 5.CAN\_L 4.CAN\_H 4.CAN\_H 5.CAN\_L 5.CAN\_L COM COM COM COM COM COM COM COM COM COM COM COM . 000 000 .000 000 -EPS B 4.CAN\_H 4.CAN\_H 4.CAN\_H -1 5.CAN\_L .CAN\_L .CAN\_L сом ---1 d g --1 57 B 1 --17<sup>10</sup> 8 100 100 1 d a 1 e 8 -1 1 1 ---# g . \* <u>|</u> -1 1 ---100 1 ----1 -8 BAT 1 BAT2 BAT 3 BAT4 BAT5 BAT 6

#### Kabel komunikacyjny między inwerterem a baterią

ET5010ELC0016

Kabel komunikacyjny baterii

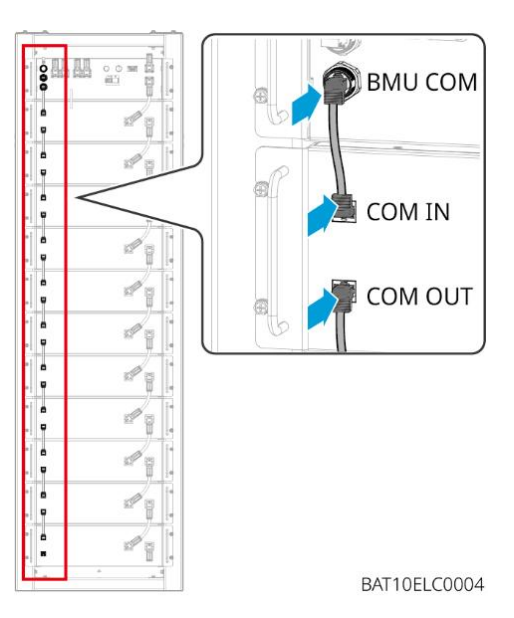

# 6.6.3 GW102.4-BAT-AC-G10, GW112.6-BAT-AC-G10

### 6.6.3.1 Otwory przelotowe dla przewodów akumulatorowych i wprowadzenie

### okablowania systemowego

#### Uwaga

- Gdy akumulatory są wysyłane, alarmy dymu i alarmy temperatury są wyposażone w osłony ochronne. Osłony ochronne muszą zostać usunięte, aby alarmy działały prawidłowo.
- Kanał kablowy jest opcjonalnym dodatkiem.

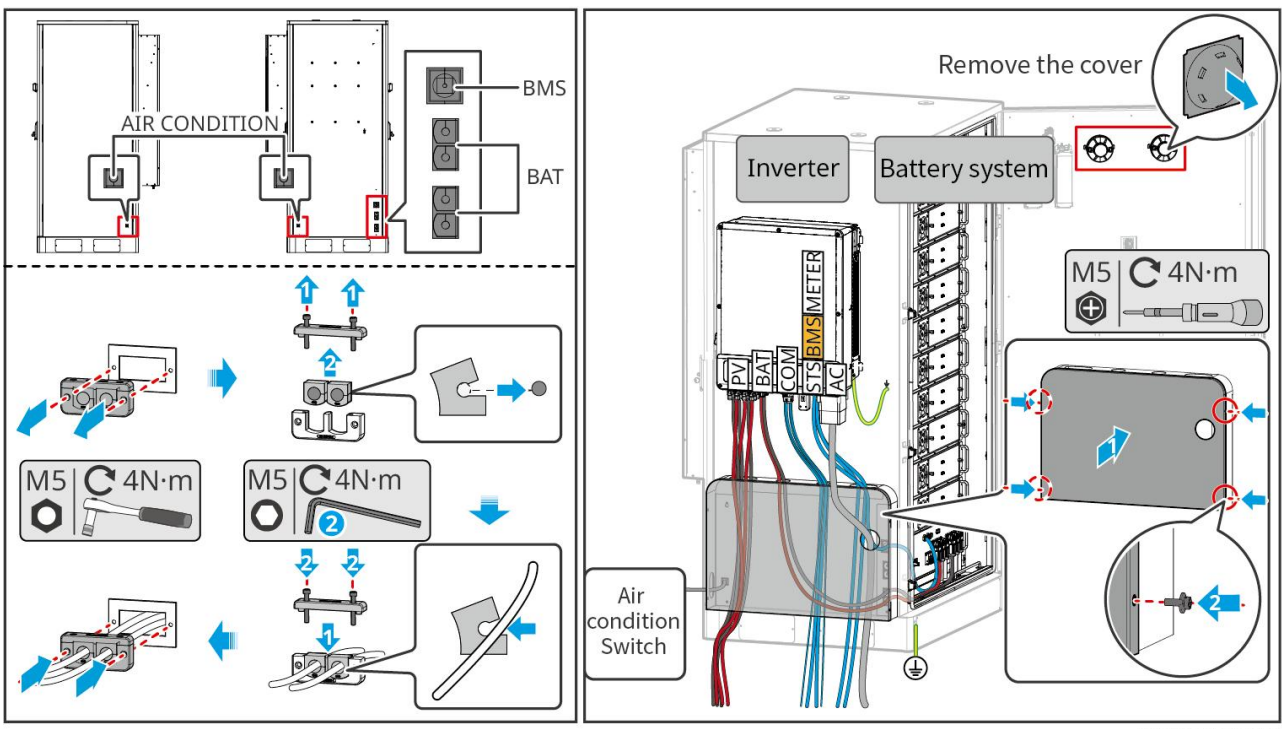

BAT10ELC0006

6.6.3.2 Podłączenie kabli zasilających między inwerterem a akumulatorami oraz kabli zasilających między akumulatorami.

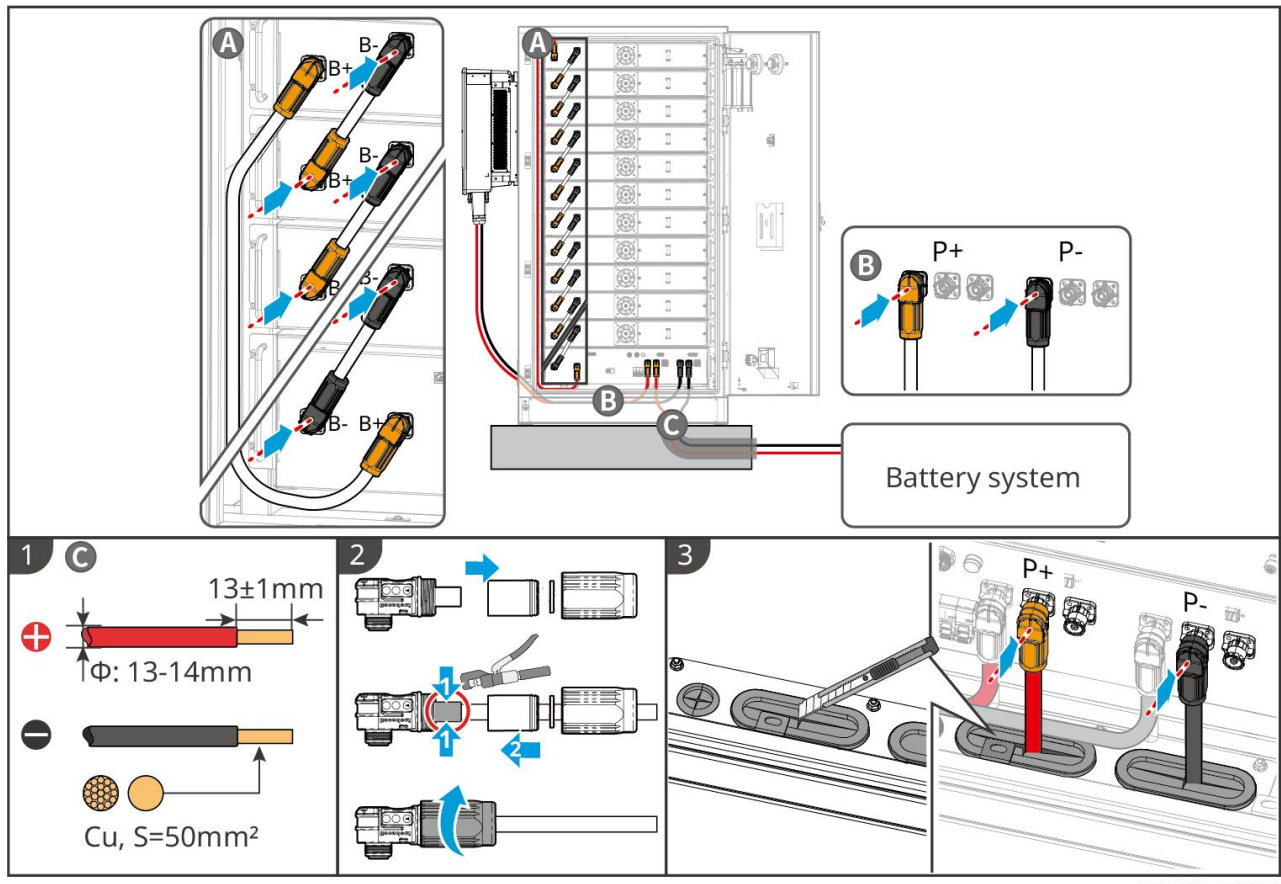

BAT10ELC0008

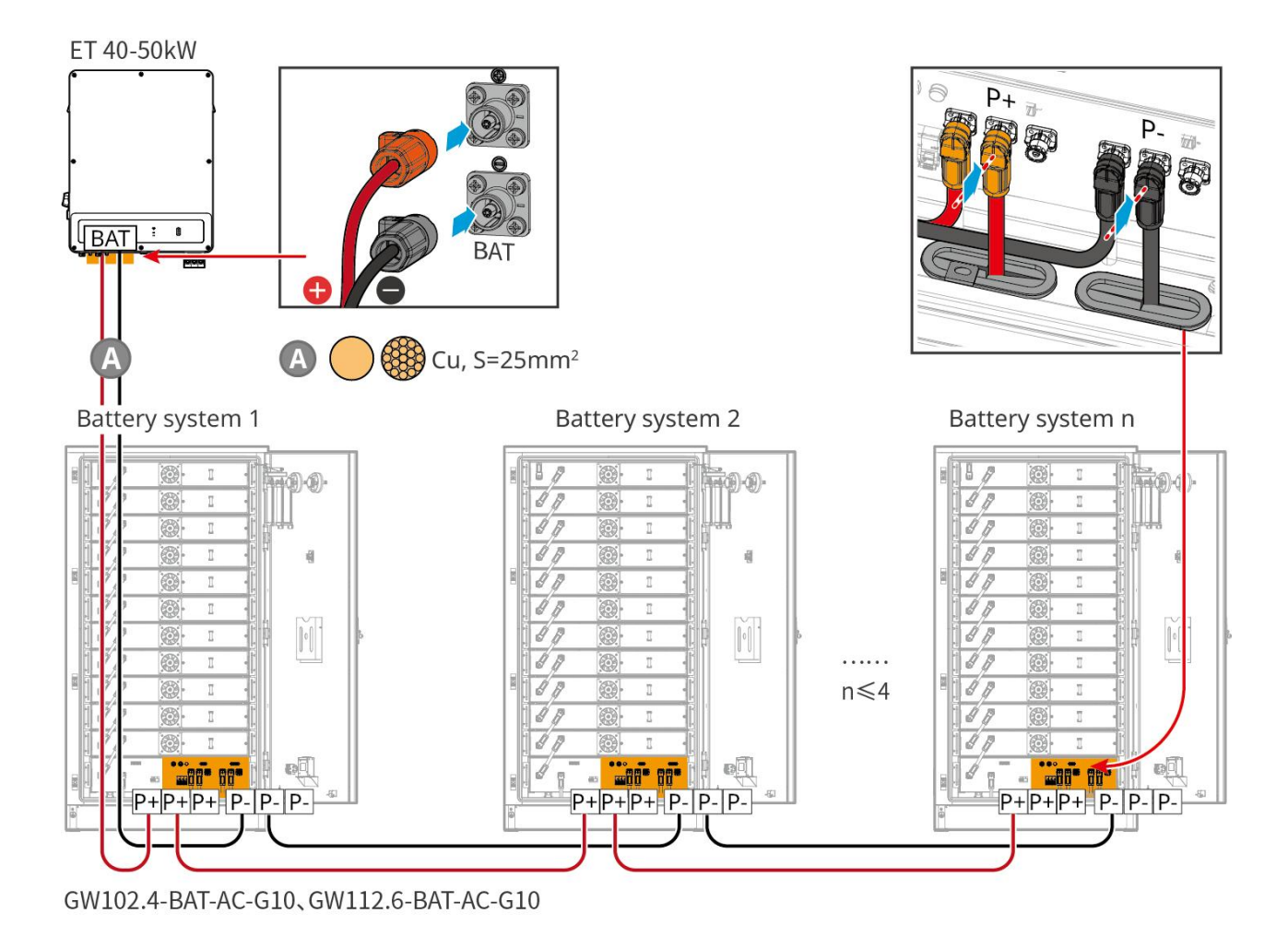

### 6.6.3.3 Podłączanie kabli komunikacyjnych

|   | Uwaga                                                                                                    |
|---|----------------------------------------------------------------------------------------------------|
| • | Zachowaj rezystory końcowe na portach COM akumulatora znajduj <b>ą</b> cego si <b>ę</b> najdalej od falownika, aby |
|   | poprawić jakość komunikacji podczas grupowania akumulatorów.                                                       |

| Port     | Definicja | Wyjaśnienie                                                    |
|----------|-----------|----------------------------------------------------------------|
| 1-3, 6-8 | -         | -                                                              |
| 4        | CAN_H     | Szyna CAN jest używana do komunikacji z falownikiem i systemem |
| 5        | CAN_L     | akumulatorów.                                                  |

Instrukcje połączenia komunikacyjnego BMS między falownikiem a akumulatorami

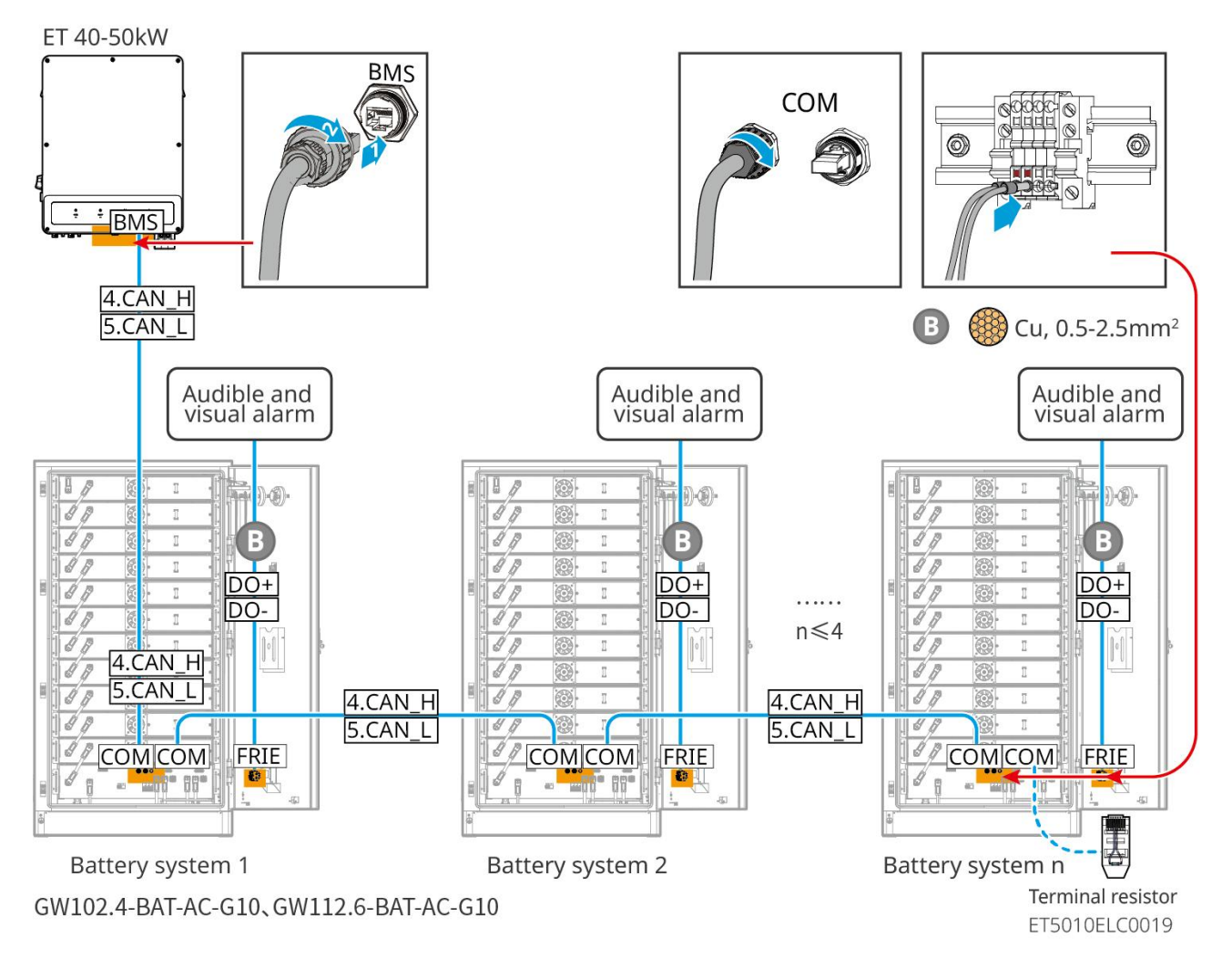

### 6.6.3.4 Podłączanie akumulatora do przewodów klimatyzacji

#### Kroki okablowania:

Krok 1: Wykonaj kable do klimatyzatora;

Krok 2: Podłącz kable do przełączników klimatyzacji akumulatorów.

Krok 3: Podłącz kable do panelu rozdzielczego lub do portu BACKUP falownika za pośrednictwem STS.

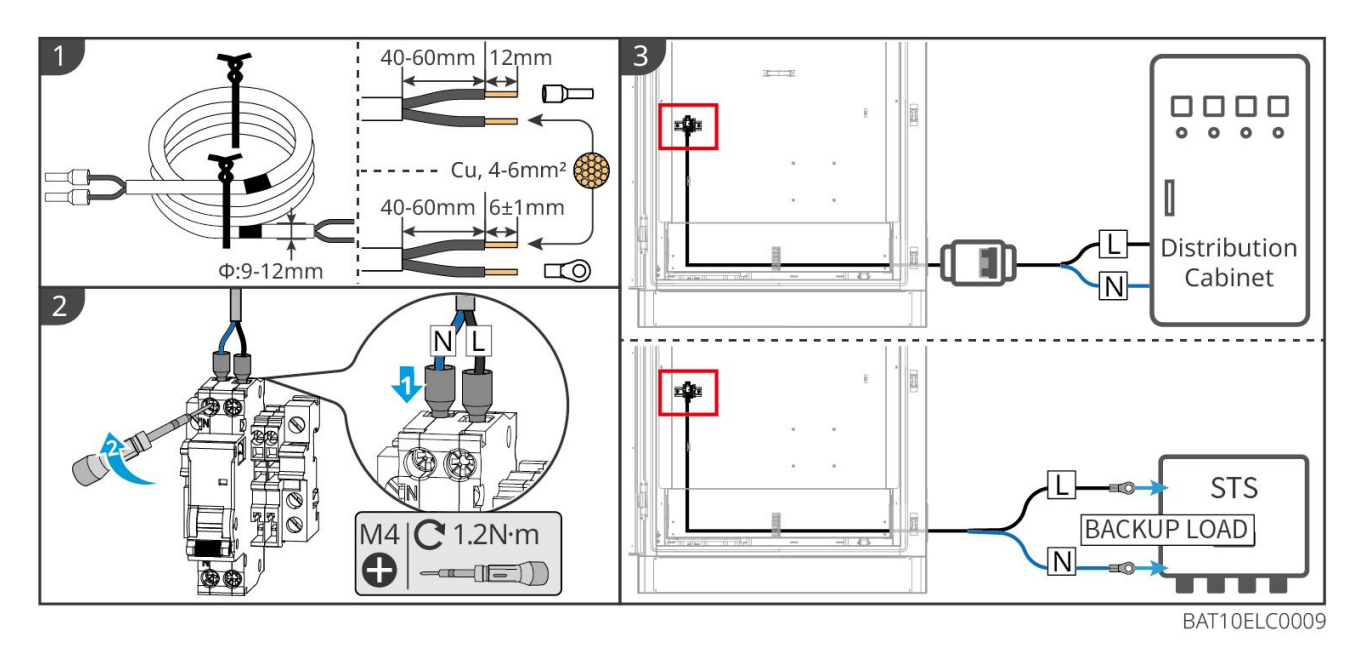

### 6.6.3.5 Zainstaluj płytę bazową i zwolnij wyłącznik awaryjny.

Ponownie zainstaluj osłonę na dole akumulatora i obróć przełącznik awaryjnego zatrzymania zgodnie z ruchem wskazówek zegara, aby go zwolnić po zakończeniu okablowania.

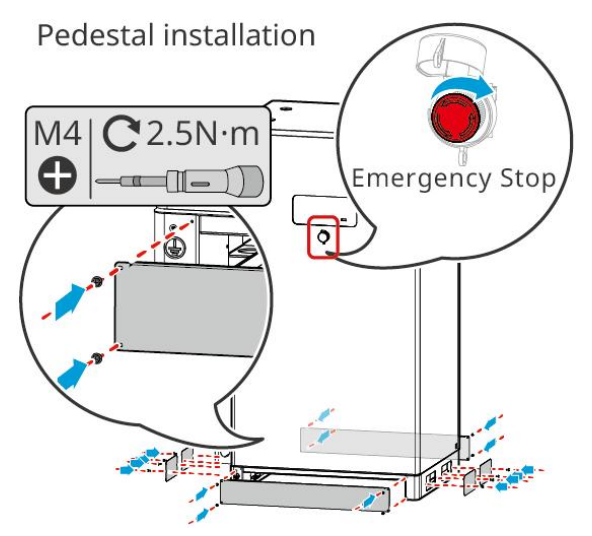

# 6.7 Podłączanie przewodu prądu przemiennego

# 

- Jednostka monitorowania prądu resztkowego (RCMU) jest zintegrowana z falownikiem, aby zapobiec przekroczeniu dopuszczalnego limitu prądu resztkowego. Falownik szybko odłączy sieć energetyczną, gdy wykryje, że prąd resztkowy przekroczy limit.
- Upewnij się, że kable AC pasują do zacisków AC oznaczonych "L1", "L2", "L3", "N", "PE" podczas podłączania kabli. Nieprawidłowe połączenia kablowe uszkodzą sprzęt.
- Upewnić się, że żyły całego przewodu zostały wprowadzone w otwory zacisku. Żadna część żyły kabla nie może być odsłonięta.

- Upewnij się, że płyta izolacyjna jest mocno włożona do złącza AC.
- Upewnić się, że przewody zostały dobrze podłączone. W przeciwnym razie może dojść do uszkodzenia falownika na skutek jego przegrzania podczas tej operacji.
- Aby utrzymać działanie obciążeń BACK-UP, gdy falownik jest wyłączony do konserwacji, zaleca się użycie przełącznika dwubiegunowego jednokierunkowego.

# 6.7.1 Podłączanie kabla zasilającego AC do falownika

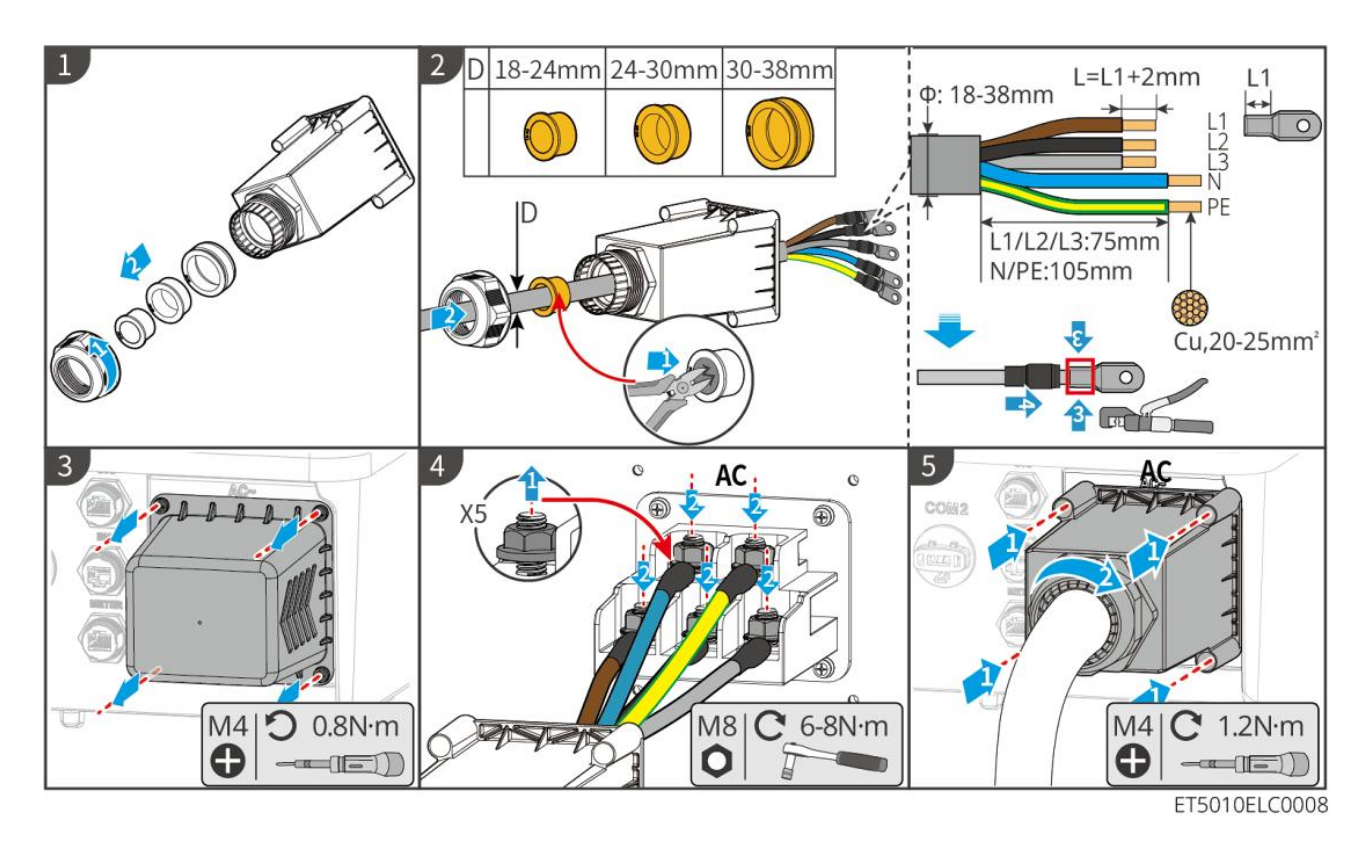

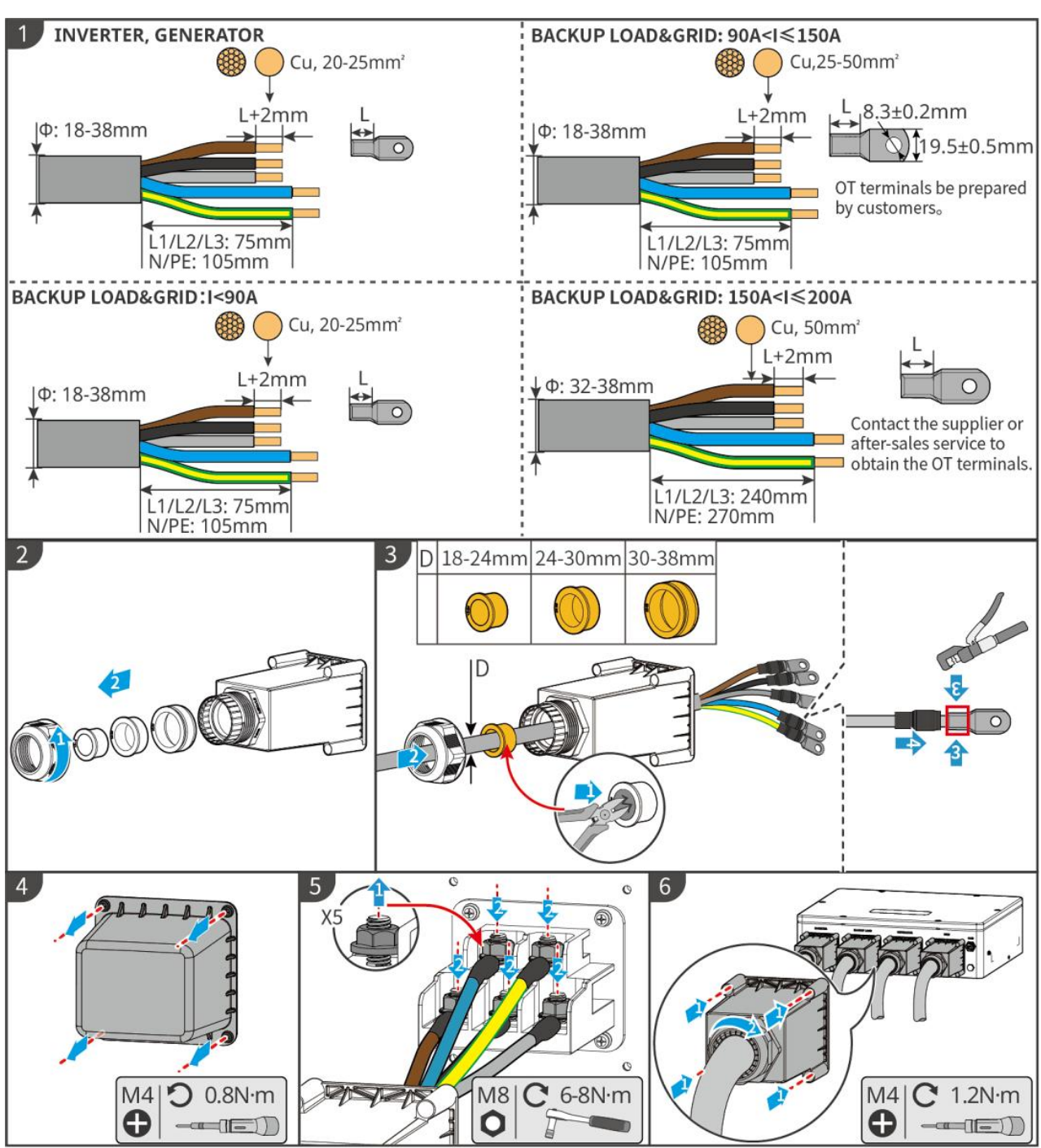

# 6.7.2 (Opcjonalnie) Podłączanie kabla zasilającego AC do STS

STS10ELC0001

# 6.8 Podłączanie kabla miernika

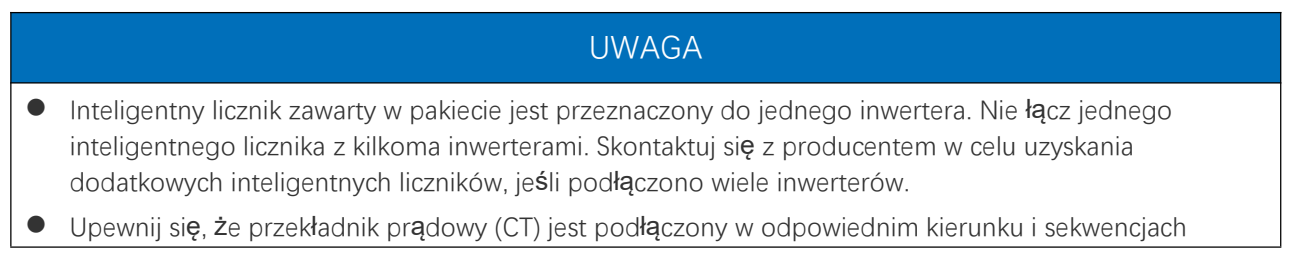

fazowych, w przeciwnym razie dane monitorujące będą niepoprawne.

- Upewnij się, że przewody prądu stałego podłączono solidnie, w sposób bezpieczny i prawidłowy. Niewłaściwe okablowanie może spowodować słabe połączenia i uszkodzenie sprzętu.
- W obszarach narażonych na pioruny, jeśli kabel licznika przekracza 10 m i kable nie są prowadzone w uziemionych metalowych rurach, zaleca się stosowanie zewnętrznego urządzenia ochrony przed piorunami.

#### Okablowanie GM330

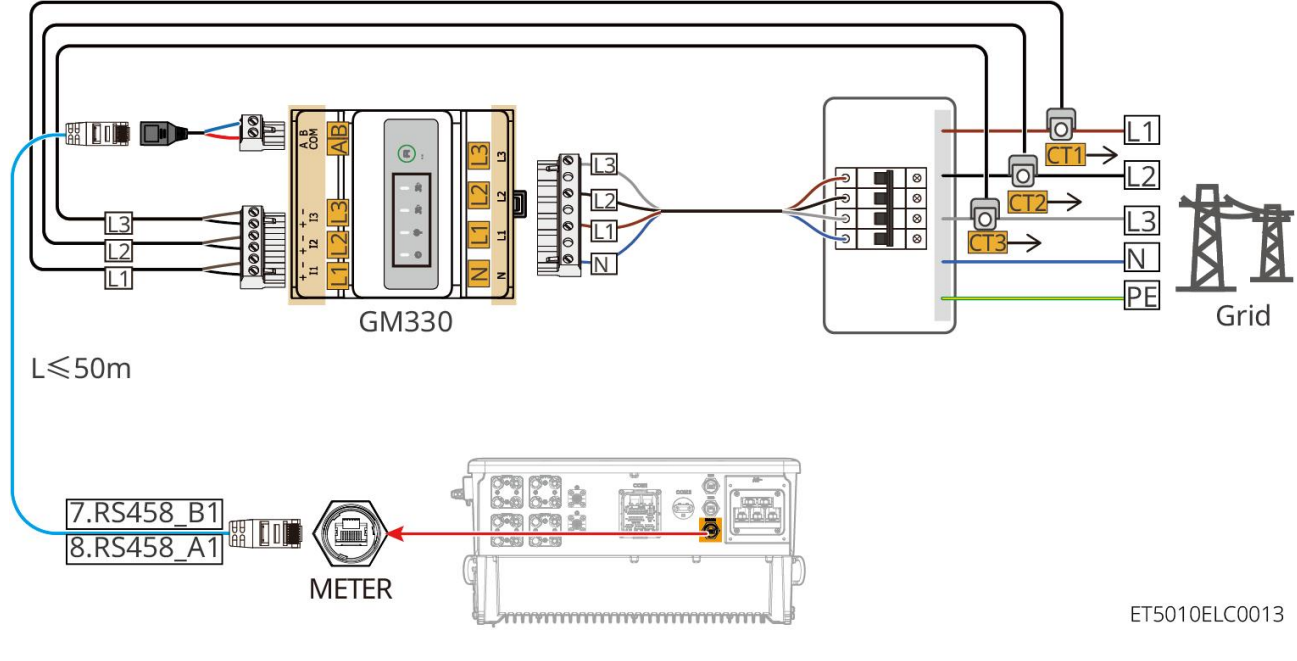

#### Kroki połączenia

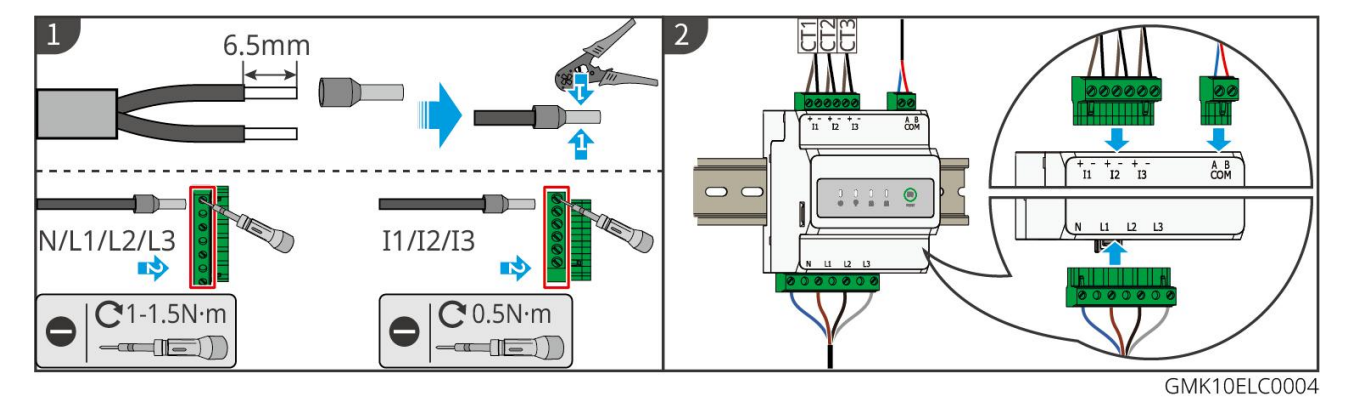

Instalacja CT (typ I)

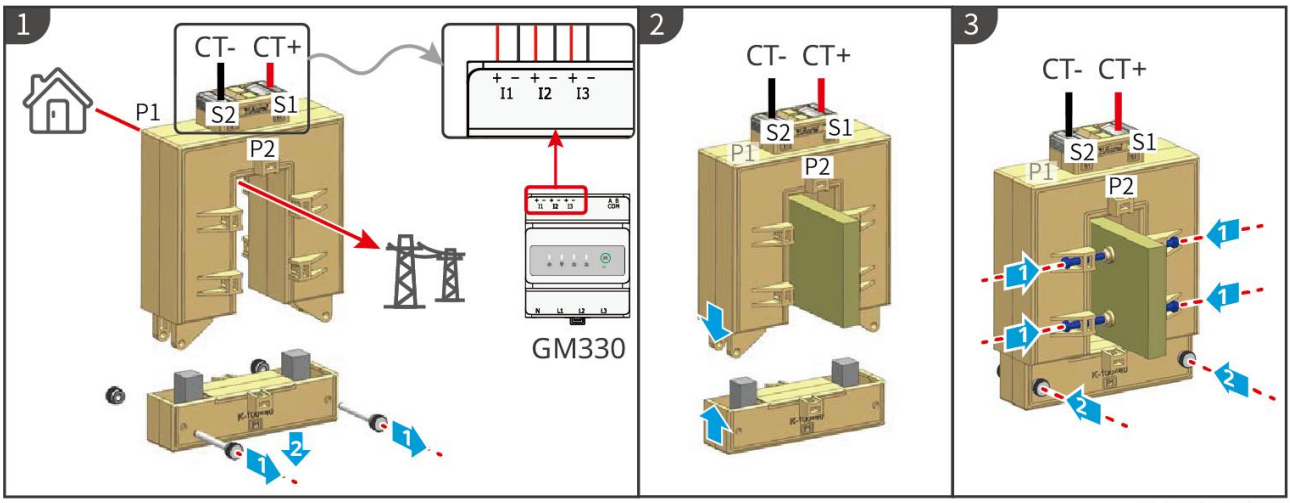

GMK10ELC0006

### Instalacja CT (Typ II)

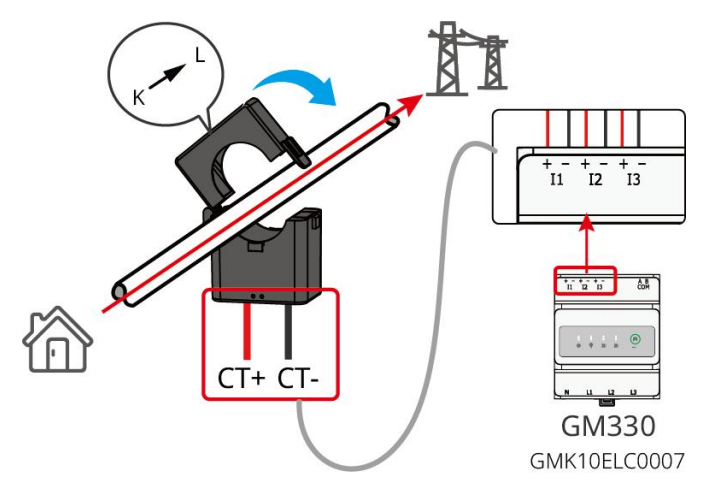

# 6.9 Podłączenie kabla komunikacyjnego inwertera

### UWAGA

- Funkcje komunikacyjne są opcjonalne. Podłącz kable w zależności od rzeczywistych potrzeb.
- Włącz funkcję DRED, RCR lub funkcję zdalnego wyłączania za pomocą aplikacji SolarGo lub strony internetowej SEC3000C po podłączeniu kabli.
- Jeśli inwerter nie jest podłączony do urządzenia DRED lub urządzenia do zdalnego wyłączania, nie włączaj tych funkcji w aplikacji SolarGo ani na stronie internetowej SEC3000C, w przeciwnym razie inwerter nie będzie działał prawidłowo.

#### Opisy komunikacyjne

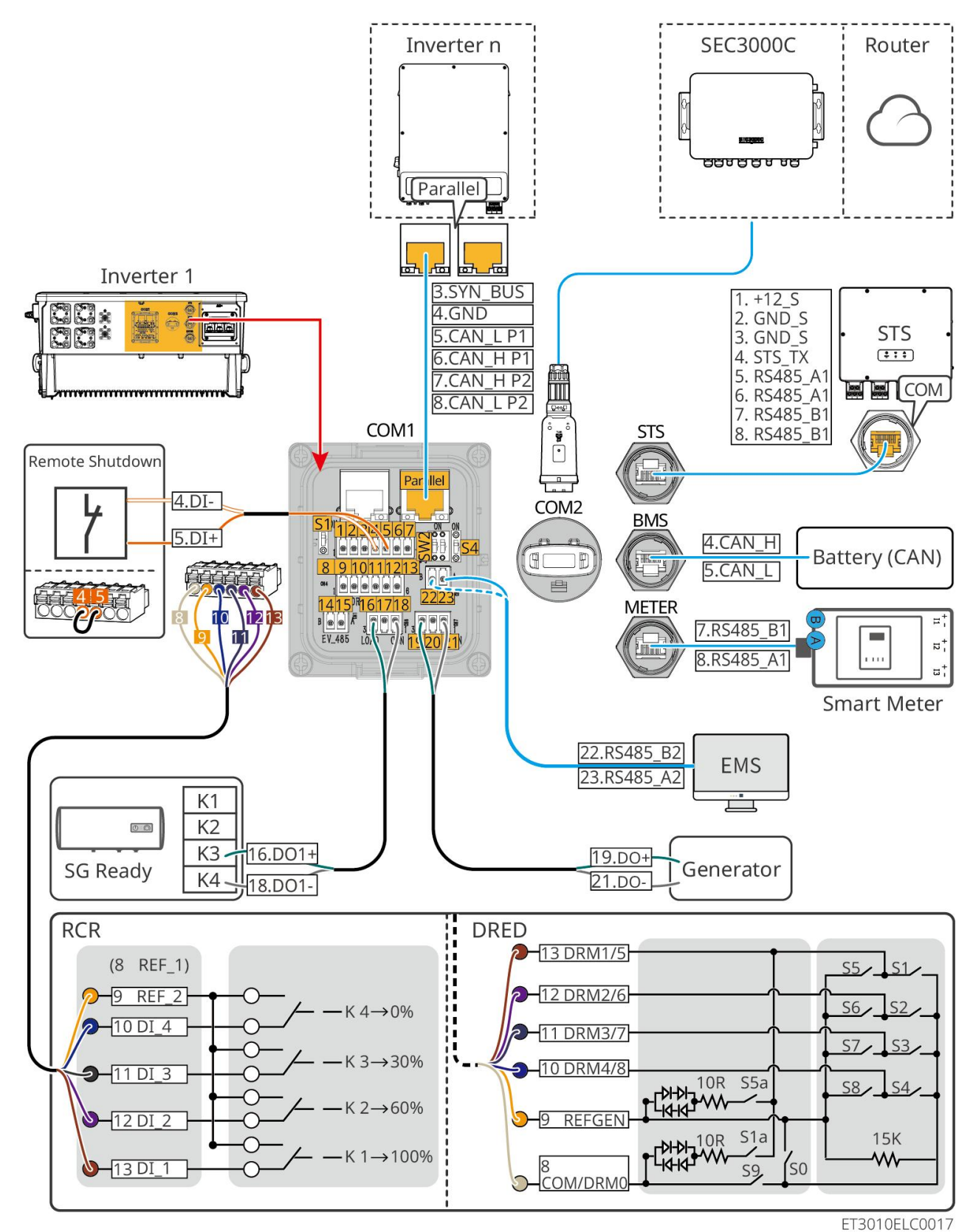

| Nie.           | Funkcja                         | Opis                                                                                                    |
|----------------|---------------------------------|----------------------------------------------------------------------------------------------------|
| Równole<br>gły | Port równoległy<br>(równoległy) | Porty CAN i BUS: porty komunikacji równoległej, używają komunikacji CAN do<br>połączenia innych falowników w jednostce; używają magistrali BUS do<br>kontrolowania statusu w sieci i poza siecią każdego falownika w systemie<br>równoległym. |
| 1-3            | (Zarezerwowane)                 | Po pod <b>łą</b> czeniu do urz <b>ą</b> dzenia awaryjnego, w przypadku wyst <b>ą</b> pienia                                                                                                    |

|          | Port RSD (kontrola<br>12V AUX RSD)                                                     | wypadku, sprz <b>ę</b> t może być sterowany w celu jego wy <b>łą</b> czenia.                                                                                                    |
|----------|----------------------------------------------------------------------------------------|----------------------------------------------------------------------------------------------------|
| 4-5      | Port zdalnego<br>sterowania (Pilot<br>zdalnego<br>sterowania)                          | <ul> <li>W przypadku wystąpienia wypadku, sprzęt może być kontrolowany, aby go wyłączyć.</li> <li>Podczas korzystania z funkcji RCR lub DRED na falowniku, proszę zwierać DGND_S i IO1.</li> </ul>                                                                                                    |
| 8-13     | Port po <b>łą</b> czeniowy<br>funkcji DRED lub<br>RCR (DRED/RCR)                       | <ul> <li>DRED (urządzenie do wywoływania reakcji strony popytowej): Falownik spełnia australijskie wymagania certyfikacyjne DRED i oferuje port sterowania sygnałem DRED.</li> <li>W Niemczech i niektórych regionach Europy, firmy zajmujące się siecią energetyczną używają Odbiornika Kontroli Fali do konwersji sygnałów dyspozycyjnych sieci energetycznej na tryb kontaktów suchych do transmisji, a elektrownie odbierają sygnały dyspozycyjne sieci energetycznej za pomocą komunikacji kontaktów suchych.</li> </ul> |
| 14-15    | (Zarezerwowane)<br>Port<br>komunikacyjny<br>ładowarki EV<br>(EV_485)                   | (zarezerwowane) Służy do podłączania kabla komunikacyjnego RS485<br>ładowarki EV.                                                                                                    |
| 16-18    | Port kontroli<br>obci <b>ąż</b> enia (PORT<br>KONTROLI<br>OBCI <b>ĄŻ</b> ENIA)         | Falownik posiada port sterujący za pomocą suchego kontaktu, który<br>umożliwia podłączenie dodatkowych styczników do włączania lub wyłączania<br>obciążenia. Tryb kontroli obciążenia jest domyślnie wyłączony, a sygnał z<br>suchego styku jest otwarty; po włączeniu trybu kontroli obciążenia sygnał z<br>suchego styku staje się zwarty.                                                                                                    |
| 19-21    | Port kontroli<br>uruchamiania i<br>zatrzymywania<br>generatora (DIESEL<br>GEN)         | Obsługuje dostęp do sygnału generatora.<br>Tryb sterowania generatorem jest domyślnie wyłączony, a sygnał z suchego<br>styku jest w stanie otwartym; po włączeniu trybu sterowania sygnał z suchego<br>styku staje się zwarty.                                                                                                    |
| 22-23    | Port po <b>łą</b> czeniowy<br>systemu<br>zarz <b>ą</b> dzania<br>energi <b>ą</b> (EMS) | Port komunikacyjny RS485 służy do łączenia urządzeń EMS innych firm.                                                                                                    |
| S1/SW2   | Prze <b>łą</b> cznik<br>obrotowy                                                       | Aby zapewni <b>ć</b> jako <b>ść</b> komunikacji podczas pracy pojedynczego inwertera i<br>równoległej pracy inwerterów, należy zapoznać się z sekcją 6.2 schematu<br>okablowania systemu dotyczącą obsługi przełącznika obrotowego.                                                                                                    |
| STS      | Port<br>komunikacyjny STS                                                              | Używany do podłączenia kabla komunikacyjnego STS.                                                                                                    |
| BMS      | Port<br>komunikacyjny<br>systemu baterii<br>(BMS)                                      | Pod <b>łą</b> cz port komunikacyjny sygnału CAN systemu baterii.                                                                                                    |
| Licznik+ | Port<br>komunikacyjny                                                                  | Używając komunikacji RS485 do połączenia inteligentnych liczników.                                                                                                    |

|      | licznika (METER)                                       |                                                                                                    |
|------|--------------------------------------------------------|----------------------------------------------------------------------------------------------------|
| COM2 | Port po <b>łą</b> czeniowy<br>inteligentnego<br>dongle | Inwerter umożliwia połączenie z telefonem komórkowym lub interfejsem WEB<br>za pomocą inteligentnego dongla, co pozwala na ustawienie parametrów<br>urządzenia, przeglądanie informacji o działaniu urządzenia i informacji o<br>awariach, oraz bieżące monitorowanie stanu systemu.<br>Obsługuje podłączanie dongli WiFi/LAN Kit-20 i Ezlink3000. |

### Podłączanie przewodu komunikacyjnego

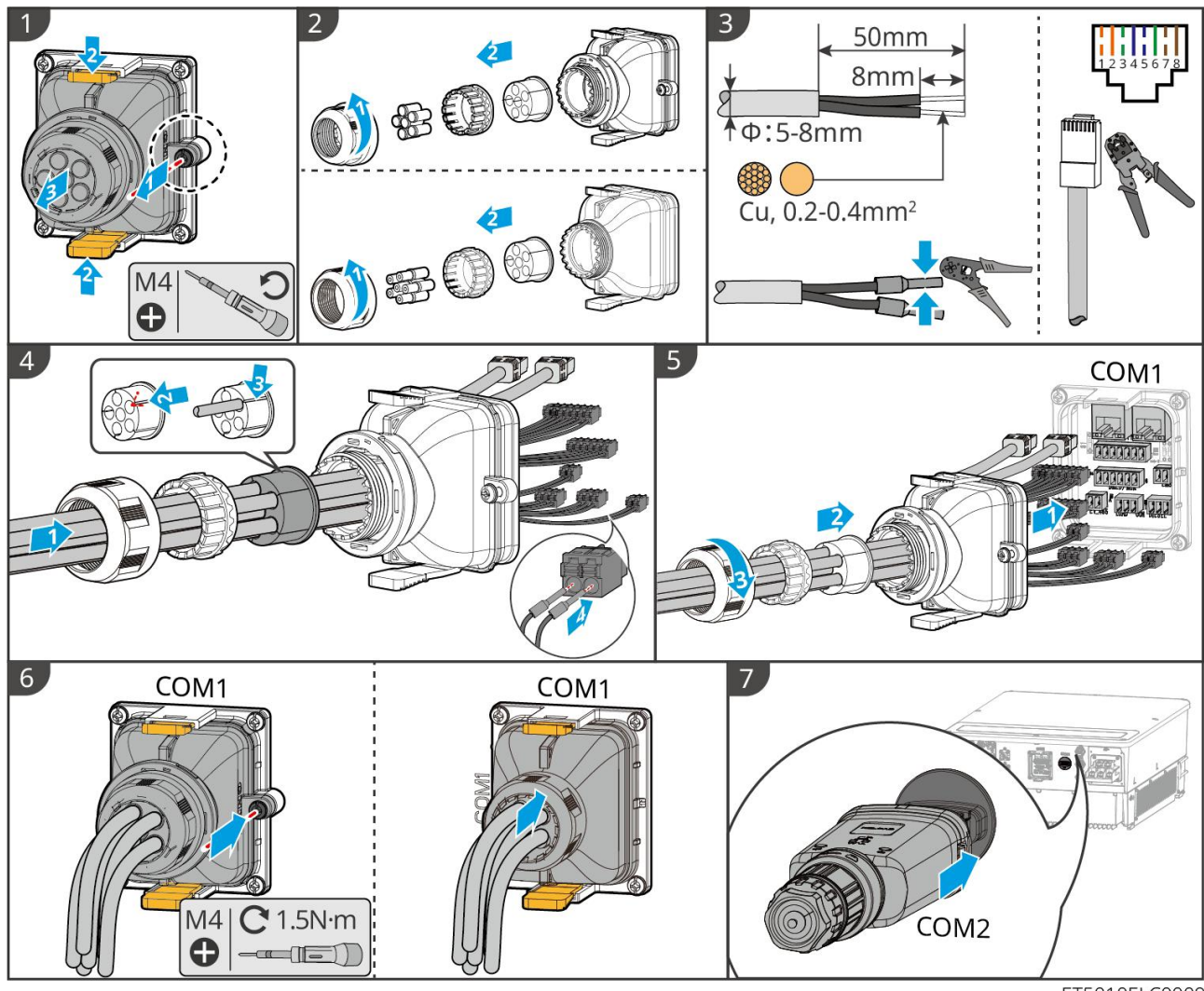

ET5010ELC0009

# 7 Uruchomienie systemu

# 7.1 Sprawdzenie przed włączeniem zasilania

| Nie. | Definicja portu                                                                              |
|------|----------------------------------------------------------------------------------------------|
| 1    | Falownik zamontowano solidnie w czystym, dobrze wentylowanym i ułatwiającym obsługę miejscu. |

| 2 | Kabel PE, wej <b>ś</b> cie DC, wyj <b>ś</b> cie AC, kable komunikacyjne i rezystory końcowe s <b>ą</b> pod <b>łą</b> czone prawidłowo i bezpiecznie. |
|---|----------------------------------------------------------------------------------------------------|
| 3 | Opaski kablowe są nienaruszone, przewody rozprowadzono równo i poprawnie.                                                                            |
| 4 | Niewykorzystane otwory na przewody należy zaślepić wodoszczelnymi nakrętkami.                                                                        |
| 5 | Używane otwory kablowe są zabezpieczone.                                                                                                    |
| 6 | Napięcie i częstotliwość w punkcie połączenia spełniają wymagania dotyczące podłączenia systemu<br>magazynowania energii do sieci.                   |

# 7.2 Włączenie zasilania

# 

Podczas włączania systemu równoległego upewnij się, że wszystkie wyłączniki AC podrzędnych inwerterów są włączone w ciągu jednej minuty po włączeniu wyłącznika AC inwertera głównego.

# UWAGA

Jeśli inwerter nie może działać prawidłowo z powodu braku generacji energii PV lub nieprawidłowości w sieci energetycznej, funkcja czarnego rozruchu baterii może być użyta do wymuszenia ładowania baterii i uruchomienia inwertera. Inwerter może przejść w tryb off-grid, a bateria dostarcza energię do obciążenia.

Proces czarnego startu GW51.2-BAT-I-G10 i GW56.3-BAT-I-G10: Włącz wyłącznik prądu stałego, a lampka RUN będzie migać, a lampka FAULT będzie wyłączona. Naciśnij i przytrzymaj przycisk RUN przez 5 sekund. Jeśli usłyszysz dźwięk zamykania stycznika i lampka RUN zmieni się na ciągłe świecenie, czarne uruchomienie jest udane. Jeśli lampka RUN nadal miga, a lampka FAULT pozostaje wyłączona, czarne uruchomienie nie powiodło się. Jeśli czarne uruchomienie nie powiedzie się, naciśnij i przytrzymaj przycisk RUN przez 5 sekund, aby powtórzyć proces czarnego uruchomienia. Jeśli ponownie się nie powiedzie, skontaktuj się z pracownikami serwisu posprzedażowego GoodWe.

• GW102.4-BAT-AC-G10, GW112.6-BAT-AC-G10

Procedura czarnego startu znajduje si**ę** w krokach w**łą**czania i wy**łą**czania zasilania.

Proces czarnego uruchomienia pozostałych baterii jest taki sam jak proces włączania ich własnego zasilania.

GW102.4-BAT-AC-G10, GW112.6-BAT-AC-G10: Upewnij się, że wyłącznik awaryjny baterii jest w stanie zwolnionym przed wykonaniem operacji włączenia zasilania. Kroki zwalniania są następujące: Obróć wyłącznik awaryjny zgodnie z ruchem wskazówek zegara.

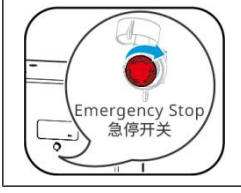

# 7.2.1 Pojedynczy inwerter bez funkcji off-grid

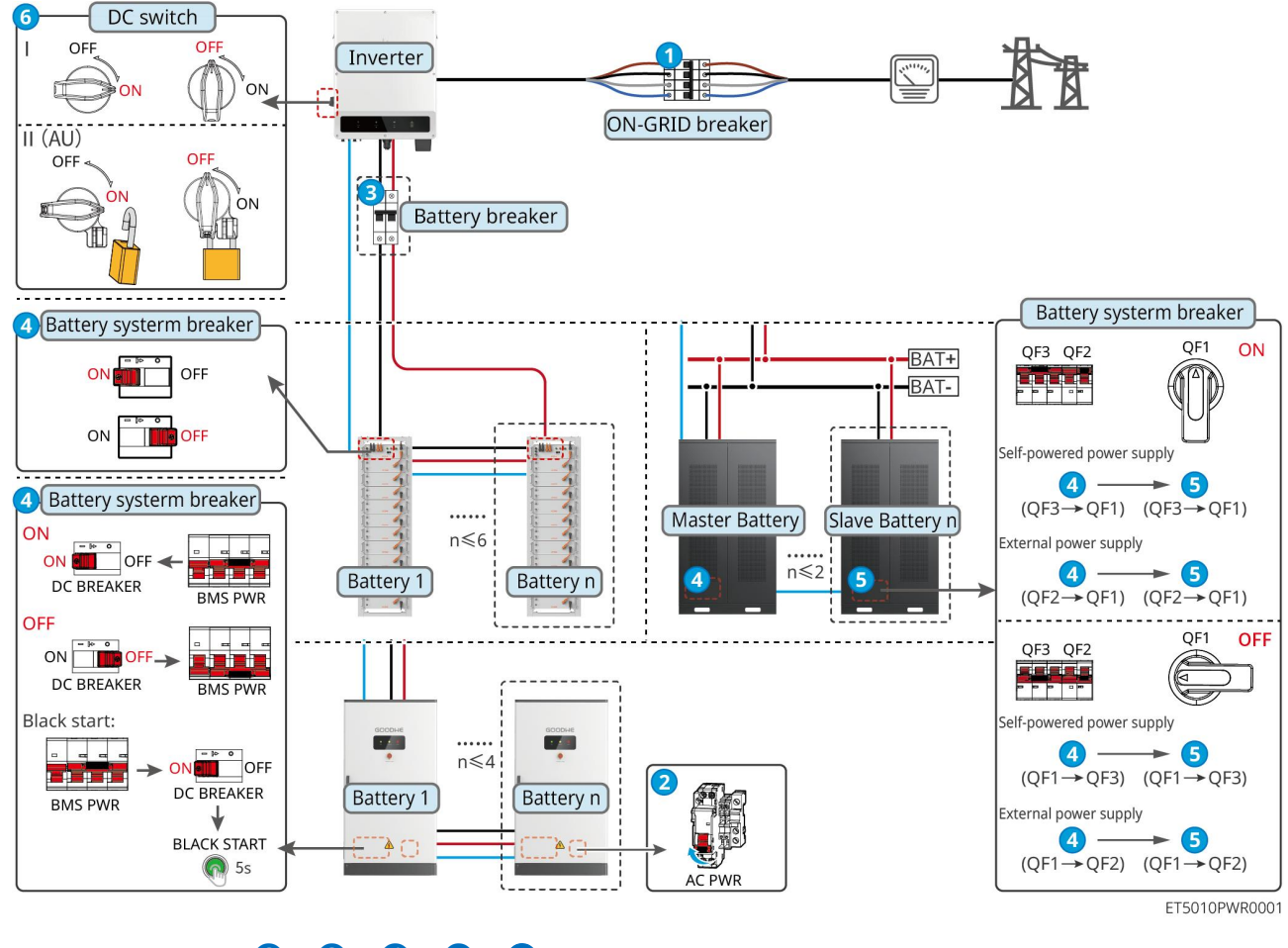

Włącz system. 1→2→3→4→5→6

# 7.2.2 Pojedynczy inwerter z funkcją off-grid

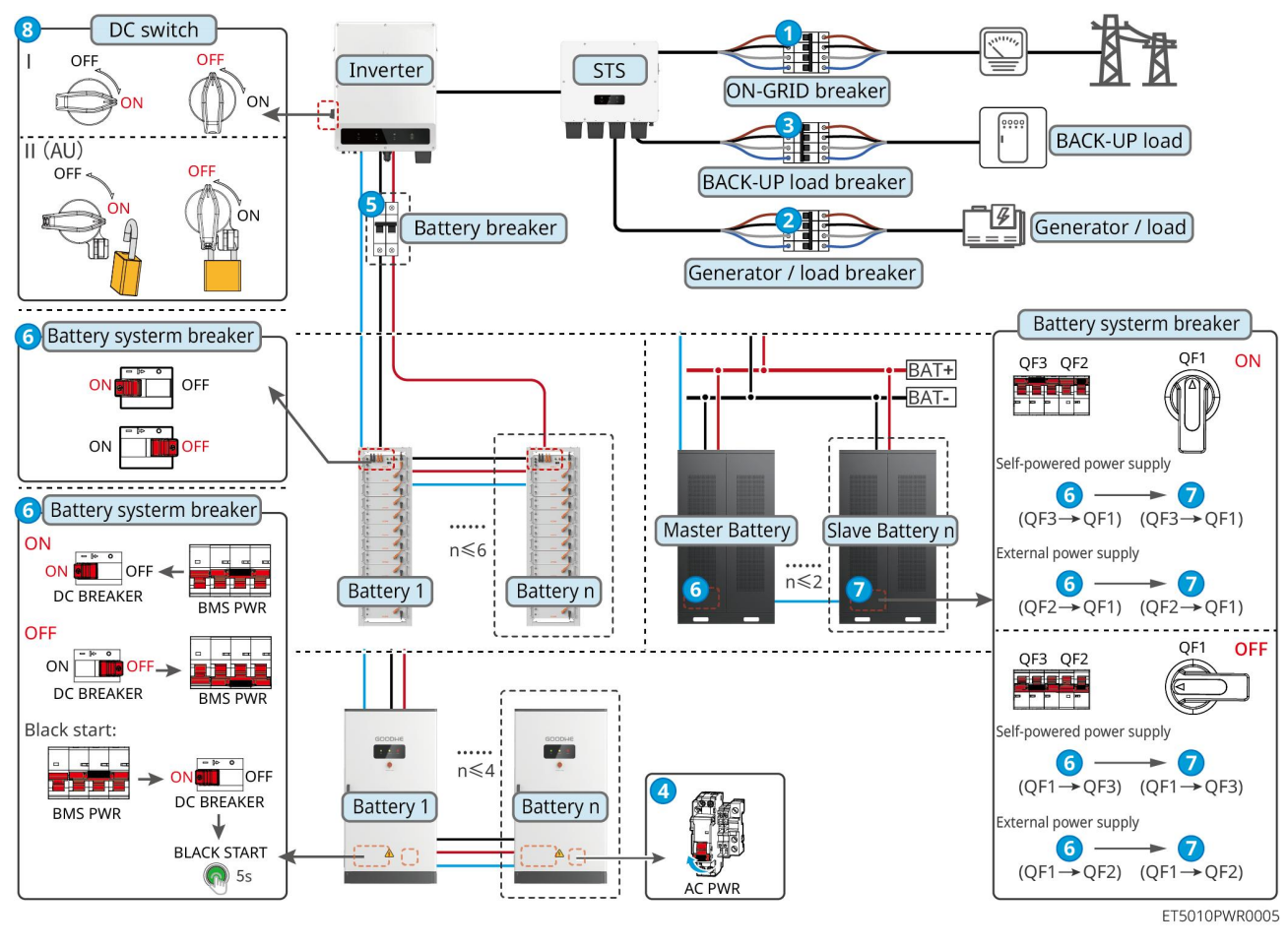

# Włącz system. $1 \rightarrow 2 \rightarrow 3 \rightarrow 4 \rightarrow 5 \rightarrow 6 \rightarrow 7 \rightarrow 8$

# 7.2.3 Wiele inwerterów bez funkcji pracy w trybie autonomicznym

7.2.3.1 ET+Akumulator+GM330+Ezlink3000 (Liczba falowników równolegle ≤ 4)

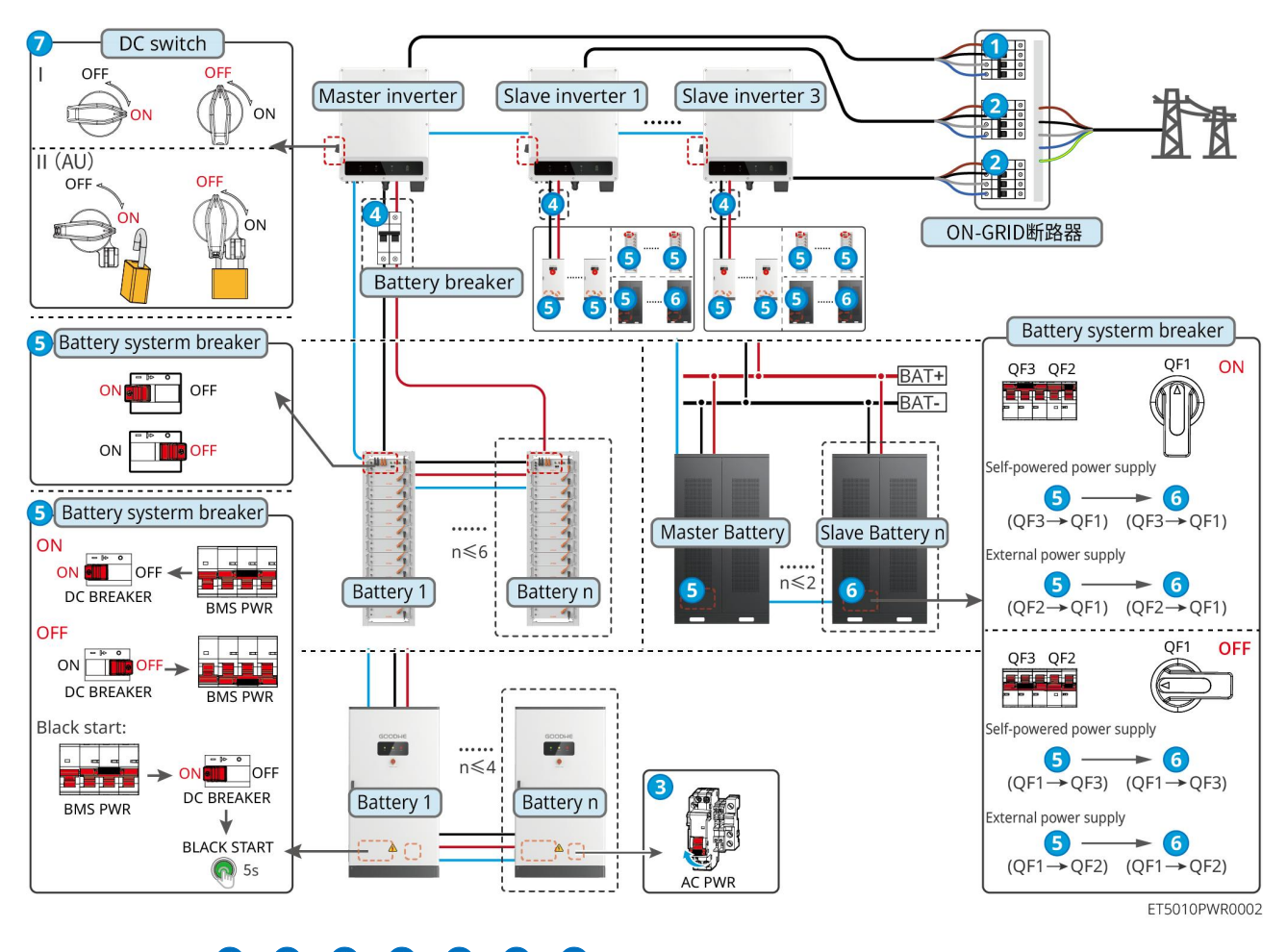

Włącz system.  $1 \rightarrow 2 \rightarrow 3 \rightarrow 4 \rightarrow 5 \rightarrow 6 \rightarrow 7$ 

### 7.2.3.2 ET+Akumulator+SEC3000C+Zestaw WiFi/LAN-20 (Liczba inwerterów

### równoległych $\leq$ 10)

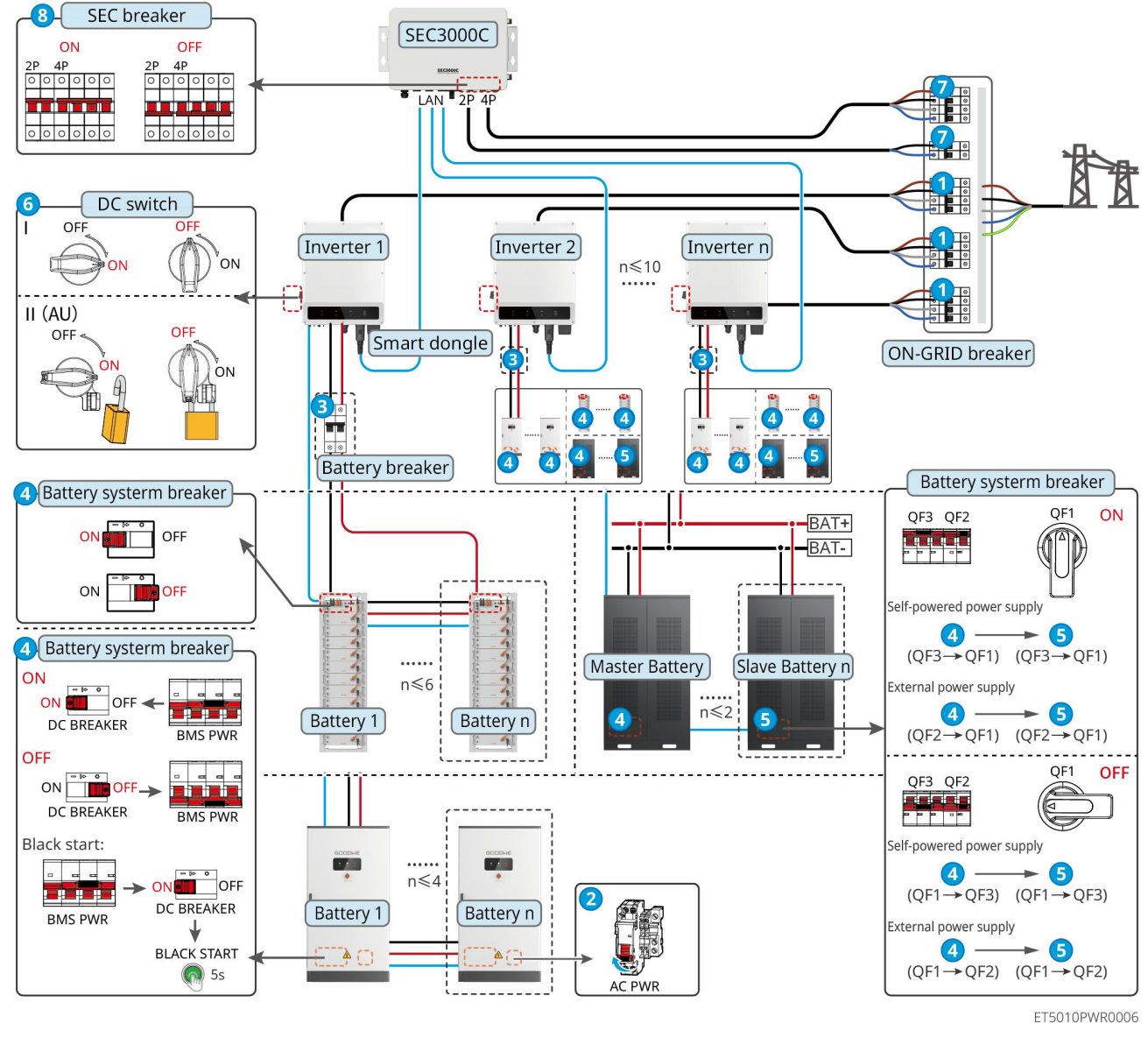

# Włącz system. $1 \rightarrow 2 \rightarrow 3 \rightarrow 4 \rightarrow 5 \rightarrow 6 \rightarrow 7 \rightarrow 8$

# 7.2.4 Wiele inwerterów bez funkcji równoległego działania off-grid

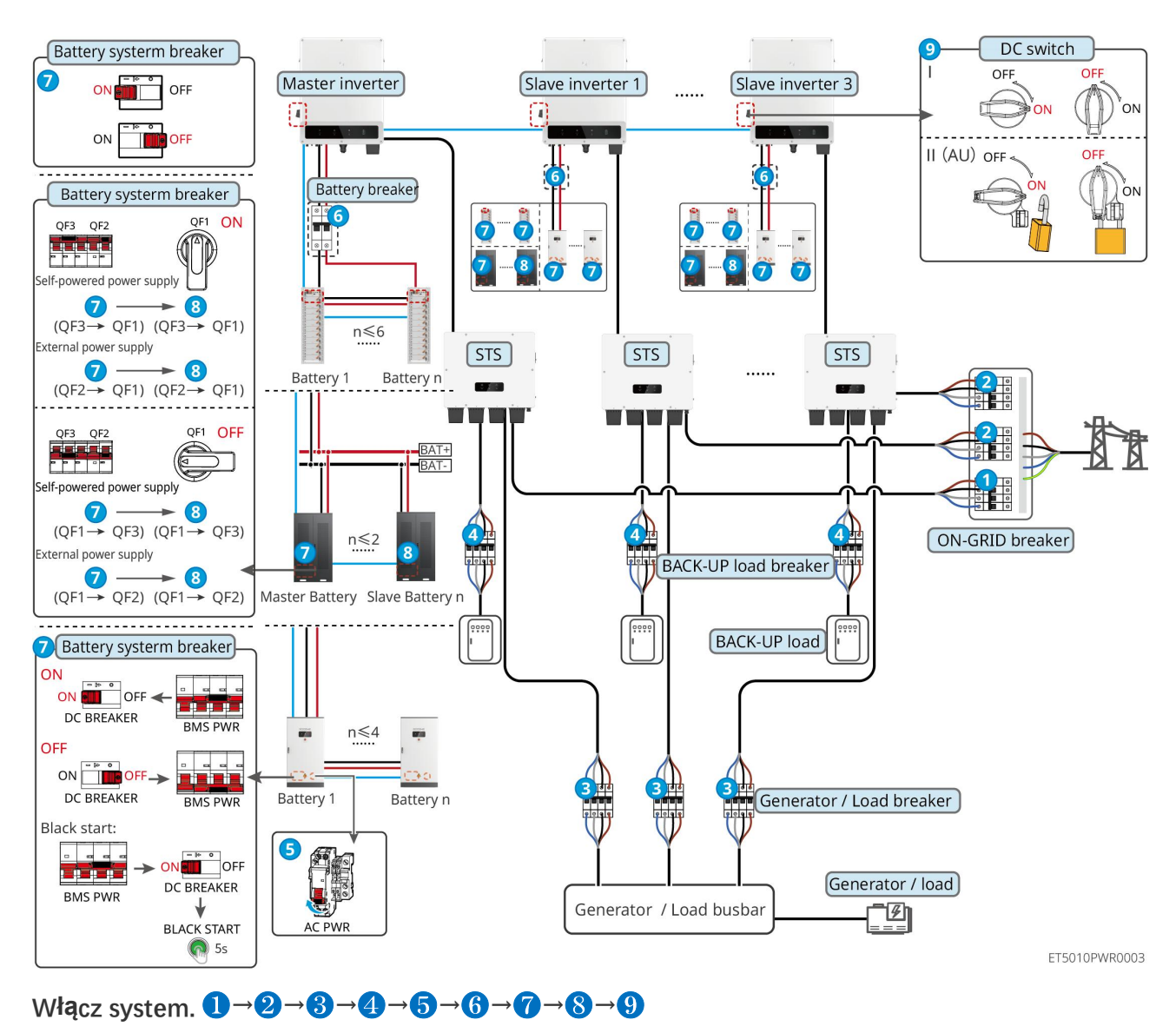

7.2.4.1 ET+STS+Akumulator+GM330+Ezlink3000 (Liczba inwerterów równolegle ≤ 4)

7.2.4.2 ET+STS+ Bateria+SEC3000C+Zestaw WiFi/LAN-20 (Liczba inwerterów równolegle

≤ 10)

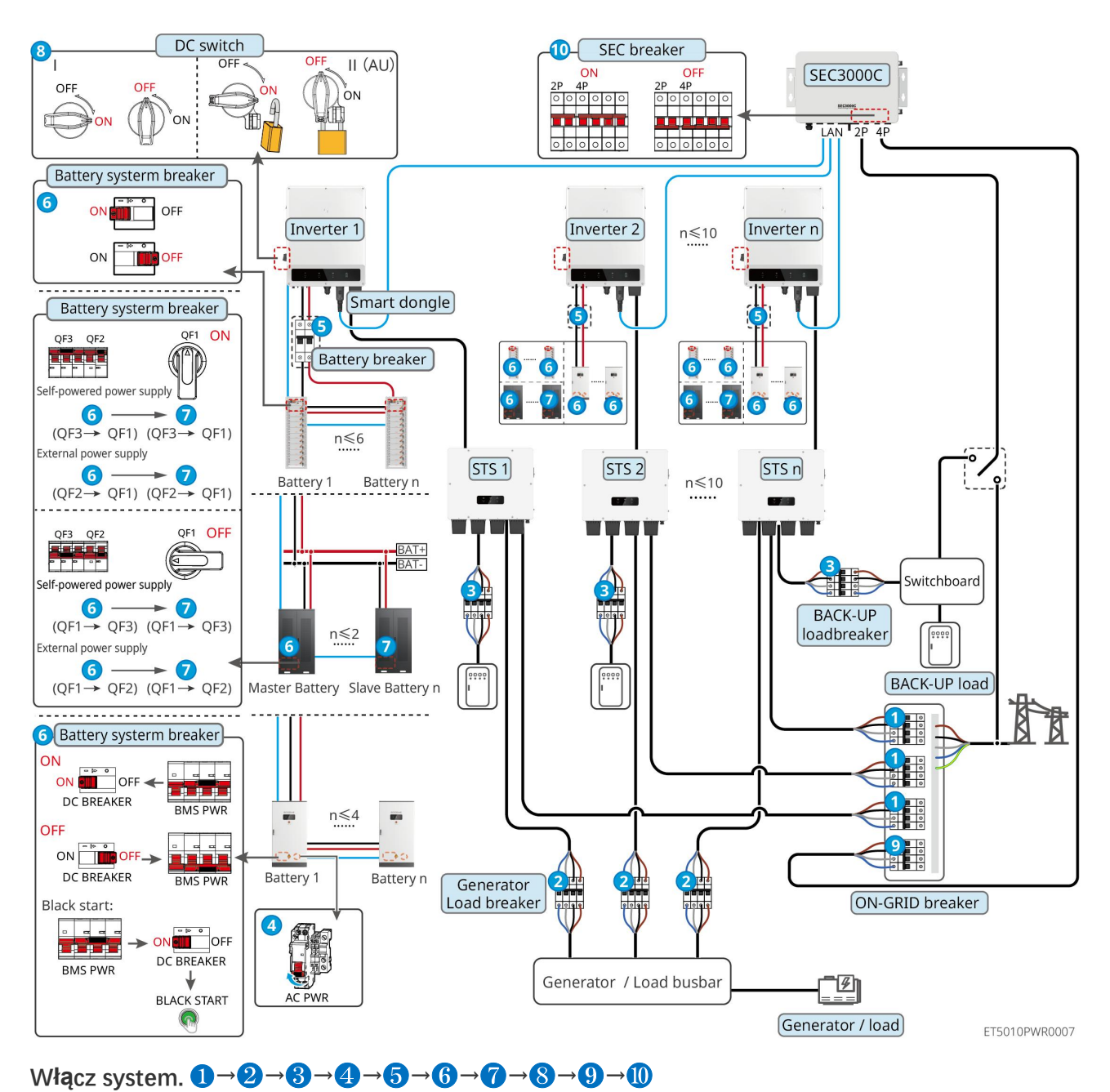

# 7.2.5 Wiele inwerterów z funkcją równoległego działania off-grid

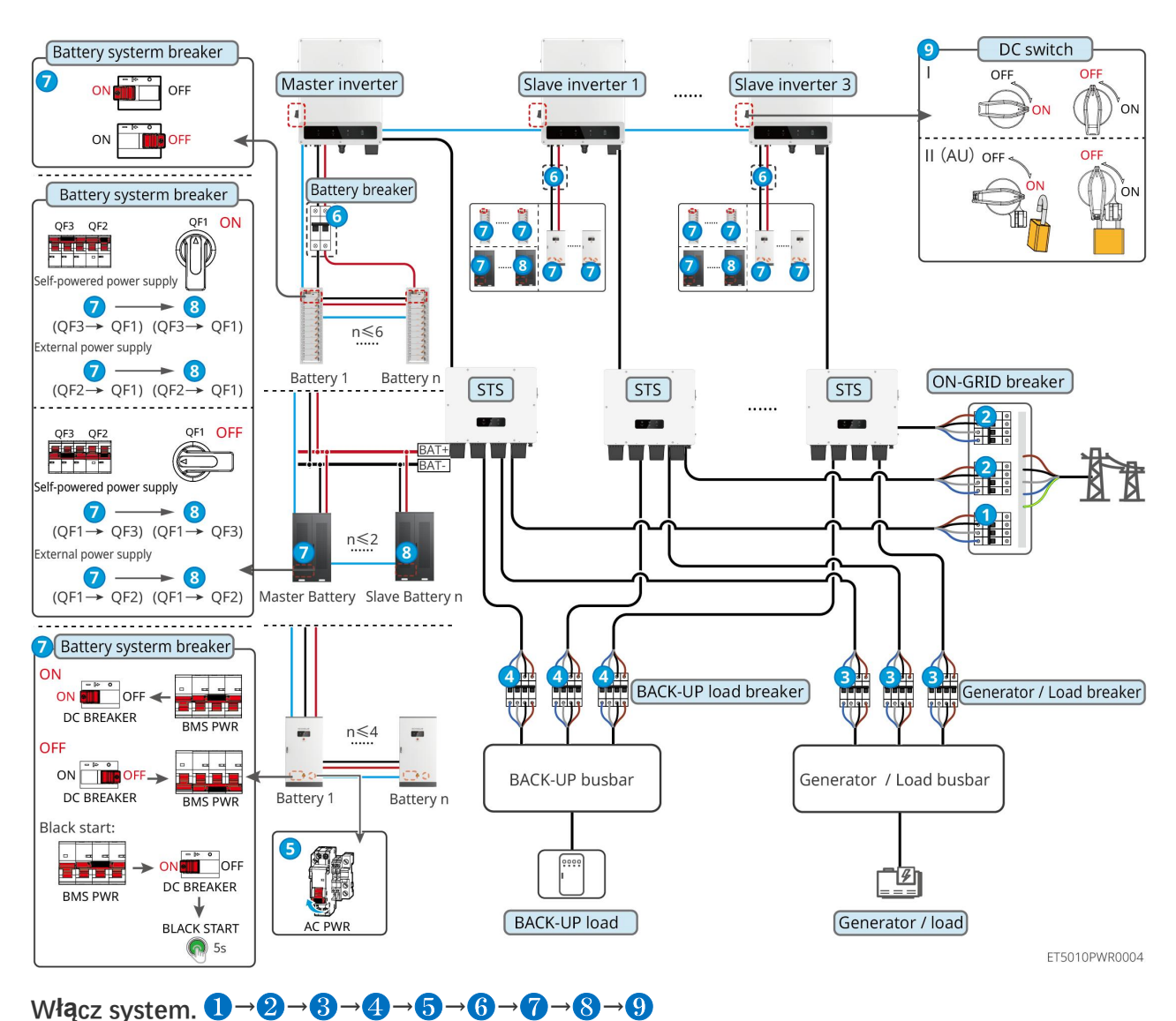

### 7.2.5.1 ET+STS+Akumulator+GM330+Ezlink3000 (liczba inwerterów równoległych ≤ 4)

7.2.5.2 ET+STS+ Bateria+SEC3000C+Zestaw WiFi/LAN-20 (liczba inwerterów równolegle

≤ 10)

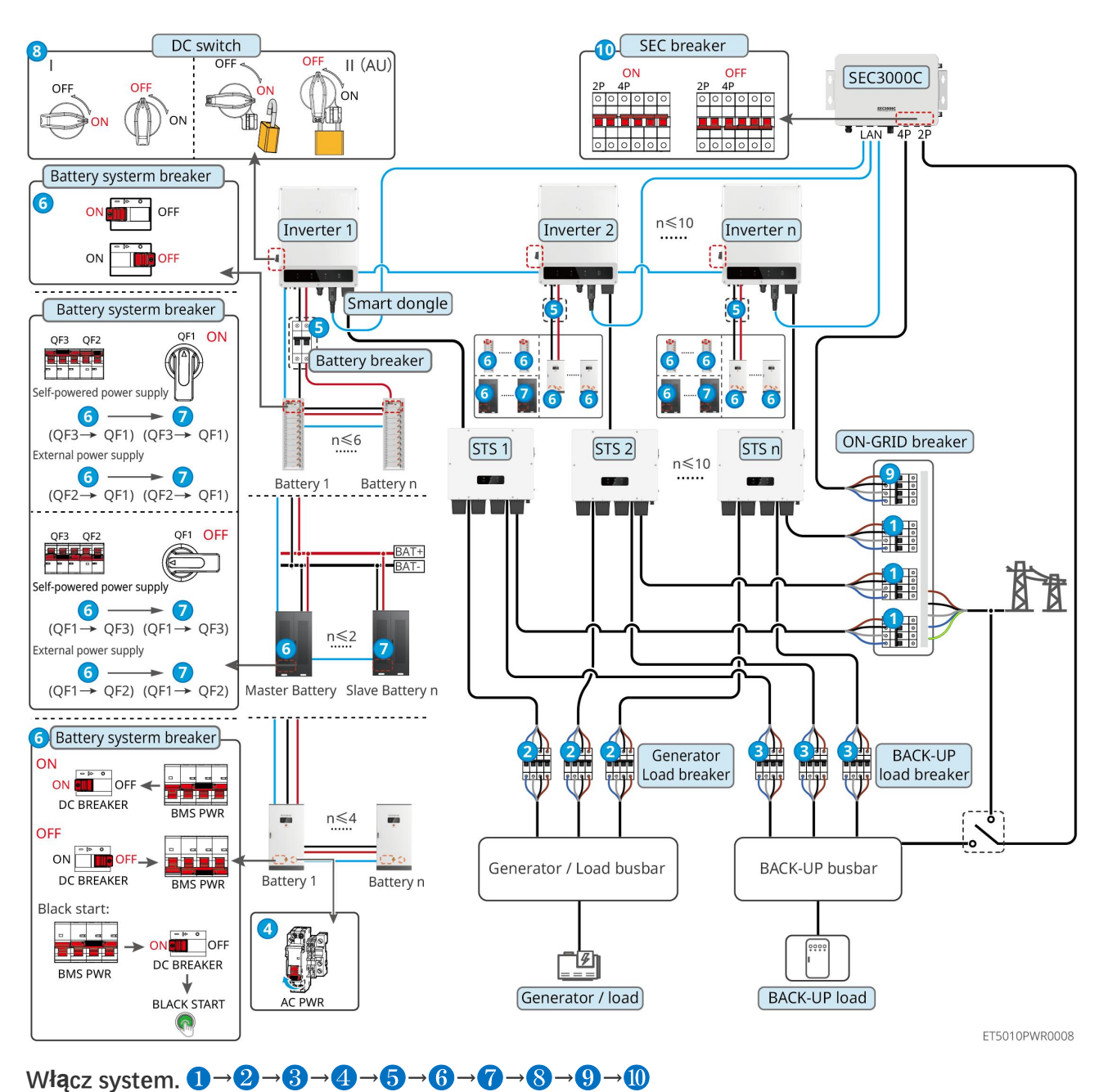

5: Opcjonalne zgodnie z lokalnymi przepisami i regulacjami

# 7.3 Wskaźniki

# 7.3.1 Wskaźniki falownika

|  | Wskaźnik | Status | Opis |
|--|----------|--------|------|
|--|----------|--------|------|

| $(\mathbf{I})$ |        | Falownik jest zasilany i działa w trybie czuwania.                                                  |
|----------------|--------|----------------------------------------------------------------------------------------------------|
|                |        | Falownik jest uruchamiany i działa w trybie autodiagnostycznym.                                     |
|                |        | Inwerter działa normalnie w trybie podłączonym do sieci lub w trybie<br>autonomicznym.              |
|                |        | Przeci <b>ąż</b> enie wyj <b>ś</b> cia BACK-UP.                                                     |
|                |        | Wystąpił błąd.                                                                                      |
|                | 1.1 23 | Falownik nie jest zasilany.                                                                         |
|                |        | Sieć działa w sposób nieprawidłowy, a zasilanie portu BACK-UP<br>(Rezerwa) falownika jest normalne. |
|                |        | Sieć jest normalna, a zasilanie portu BACK-UP (Rezerwa) falownika<br>jest normalne.                 |
|                | 1.1 23 | Port BACK-UP (Rezerwa) nie odbiera zasilania                                                        |
| (( <b>ๆ</b> )) |        | Moduł monitorowania falownika jest resetowany.                                                      |
|                |        | Inwerter nie może nawiązać połączenia z terminacją komunikacyjną.                                   |
|                |        | Błąd komunikacji między zakończeniem transmisji a serwerem.                                         |
|                |        | Układ monitorowania falownika działa prawidłowo.                                                    |
|                |        | Moduł monitorowania falownika nie został jeszcze uruchomiony.                                       |

| Wskaźnik                                                                                                 | Opis                              |  |
|----------------------------------------------------------------------------------------------------|-----------------------------------|--|
| Ê                                                                                                    | 75% < SOC ≤ 100%                  |  |
|                                                                                                    | 50% < SOC ≤ 75%                   |  |
|                                                                                                    | 25% < SOC ≤ 50%                   |  |
|                                                                                                    | 0% < SOC ≤ 25%                    |  |
|                                                                                                    | Brak pod <b>łą</b> czonej baterii |  |
| Lampka wskaźnika miga podczas rozładowywania baterii: na przykład, gdy poziom naładowania baterii wynosi |                                   |  |
| od 25% do 50%, lampka przy 50% miga.                                                                     |                                   |  |

# 7.3.2 Wskaźniki STS

| Wskaźnik                 | Status | Opis                                                                                    |
|--------------------------|--------|-----------------------------------------------------------------------------------------|
| ZASILANIE<br>REZERWOWE   |        | System magazynowania energii jest w trybie REZERWOWYM.                                  |
|                          |        | System magazynowania energii jest w trybie sieciowym.                                   |
|                          | 1      | System magazynowania energii jest w trybie gotowo <b>ś</b> ci.                          |
| ((ရာ)<br>KOMUNIKACJ<br>A |        | Zasilanie STS jest normalne, a komunikacja z inwerterem jest<br>normalna.               |
|                          |        | Zasilanie STS jest normalne, ale komunikacja z inwerterem nie<br>powiodła si <b>ę</b> . |
|                          | 18     | Zasilanie STS jest nienormalne, a komunikacja z falownikiem nie<br>powiodła się.        |
| A<br>BŁĄD                |        | Wystąpił błąd.                                                                          |
|                          | 18 29  | Brak usterek systemu.                                                                   |

# 7.3.3 Wskaźniki baterii

LX C 101-10, LX C120-10, LX C138-10, LX C156-10

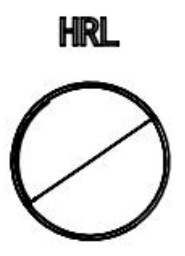

| Przycisk wskaźnikowy                          | Status systemu baterii                              |
|-----------------------------------------------|-----------------------------------------------------|
| Świeci światłem stałym<br>na zielono          | System baterii działa prawidłowo.                   |
| Zielona lampka miga<br>pojedynczo             | System baterii jest w stanie bezczynno <b>ś</b> ci. |
| Zielona lampka miga<br>dwukrotnie             | System baterii jest w stanie gotowo <b>ś</b> ci.    |
| Czerwone <b>ś</b> wiatło miga<br>jednokrotnie | System baterii jest w stanie łagodnego alarmowania. |
| Czerwone <b>ś</b> wiatło miga<br>podwójnie. | System baterii jest w stanie umiarkowanego alarmowania |
|---------------------------------------------|--------------------------------------------------------|
| Świeci światłem stałym<br>na czerwono       | Układ baterii uległ awarii.                            |

#### GW51.2-BAT-I-G10, GW56.3-BAT-I-G10

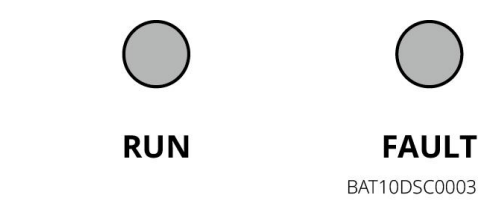

| Wskaźnik | Status | Opis                                                                                                    |  |
|----------|--------|----------------------------------------------------------------------------------------------------|--|
|          |        | Zielone światło WŁ.: Urządzenie działa prawidłowo.                                                       |  |
|          |        | Zielone <b>ś</b> wiatło miga raz: Bateria działa normalnie i nie<br>komunikuje si <b>ę</b> z inwerterem. |  |
| Praca    |        | Zielone <b>ś</b> wiatło miga dwa razy: Urz <b>ą</b> dzenie jest w trybie oczekiwania.                    |  |
|          |        | Czerwone światło WŁ.: Wystąpił błąd.                                                                     |  |
|          |        | Czerwone <b>ś</b> wiatło miga raz: Wskazuje na niedobór napi <b>ę</b> cia<br>na 3~4 poziomach systemu.   |  |
| Błąd     |        | Czerwone światło miga dwa razy. Wskazuje na<br>nieprawidłowość SN.                                       |  |

GW102.4-BAT-AC-G10, GW112.6-BAT-AC-G10

| Wskaźnik    | Status | Opis                                                                                                    |
|-------------|--------|----------------------------------------------------------------------------------------------------|
|             |        | Zielone światło WŁ.: Urządzenie działa prawidłowo.                                                       |
|             |        | Zielone <b>ś</b> wiatło miga raz: Bateria działa normalnie i nie<br>komunikuje si <b>ę</b> z inwerterem. |
| Praca       |        | Zielone światło miga dwa razy: Urządzenie jest w trybie oczekiwania.                                     |
|             |        | Zielone światło wyłączone, a żółte włączone. Wystąpiło ostrzeżenie.                                      |
|             |        | Zielone światło wyłączone, a czerwone włączone. Wystąpił<br>błąd.                                        |
|             |        | Wszystkie zielone, żółte i czerwone światła są wyłączone:<br>system jest wyłączony.                      |
| $\bigcirc$  |        | Żółte światło jest włączone: Wystąpiło ostrzeżenie.                                                      |
| Ostrzeżenie |        | Wył.: Brak błędu.                                                                                        |
|             |        | Czerwone światło WŁ.: Wystąpił błąd.                                                                     |

| Błąd | <br>Wył.: Brak b <b>łę</b> du.                                                     |
|------|------------------------------------------------------------------------------------|
|      | Czerwone światło miga raz: Wskazuje na niedobór napięcia.                          |
|      | Czerwone <b>ś</b> wiatło miga dwa razy. Wskazuje na<br>nieprawidłowo <b>ść</b> SN. |

### Wskaźnik inteligentnego licznika 7.3.4

GM330

| Тур                | Status                                     | Opis                                                                                                    |
|--------------------|--------------------------------------------|----------------------------------------------------------------------------------------------------|
| Szafka             | Utrzymuj sta <b>łą</b><br>gotowo <b>ść</b> | Zasilanie w <b>łą</b> czone, brak komunikacji RS485.                                                                                                    |
| Ċ                  | Miga                                       | Zasilanie włączone, komunikacja RS485 działa prawidłowo.                                                                                                    |
| 0                  | Wył.                                       | Inteligentny licznik jest wyłączony.                                                                                                    |
| KOMUNIKACJA        | Wył.                                       | Zarezerwowany                                                                                                    |
| ၛာ                 | Miga                                       | Naci <b>ś</b> nij przycisk Reset przez wi <b>ę</b> cej niż 5 sekund, a lampka<br>zasilania oraz wskaźnik kupna lub sprzedaży energii b <b>ę</b> dą<br>miga <b>ć</b> . Zresetuj licznik. |
| Wskaźnik importu i | WŁ.                                        | Importowanie z sieci.                                                                                                    |
| eksportu           | Miga                                       | Eksportowanie do sieci.                                                                                                    |
| 20                 | Wył.                                       | Eksportowanie do sieci.                                                                                                    |
| <del>کر</del>      | Zarezerwowany                              |                                                                                                    |

## 7.3.5 Inteligentny wskaźnik dongla

### WiFi/LAN Kit-20

|   | UWAGA                                                                                                    |
|---|----------------------------------------------------------------------------------------------------|
| • | Po podwójnym naci <b>ś</b> nięciu przycisku Od <b>ś</b> wież, aby włączyć Bluetooth, lampka wskaźnika komunikacji<br>przełączy się na pojedyncze miganie. Proszę połączyć się z aplikacją SolarGo w ciągu 5 minut, inaczej<br>Bluetooth wyłączy się automatycznie. |
| • | Status pojedynczego migania wskaźnika komunikacji pojawia się tylko po podwójnym naciśnięciu przycisku<br>Odśwież, aby włączyć Bluetooth.                                                                                                    |
|   |                                                                                                    |

| Wskaźnik | Status | Opis |
|----------|--------|------|
|----------|--------|------|

| Szafka      | Świeci na stałe Inteligentny dongle jest włączony. |                                                                                                    |  |  |
|-------------|----------------------------------------------------|----------------------------------------------------------------------------------------------------|--|--|
| $\bigcirc$  | ÷                                                  | Wył.: Inteligentny dongle jest wyłączony.                                                                                         |  |  |
|             |                                                    | Świeci na stałe: Komunikacja WiFi lub LAN działa dobrze.                                                                          |  |  |
| KOMUNIKACJA |                                                    | Pojedyncze mignięcie: sygnał Bluetooth jest włączony i<br>oczekuje na połączenie z aplikacją.                                     |  |  |
|             | <b></b>                                            | Podwójne mrugni <b>ę</b> cia: inteligentny dongle nie jest<br>po <b>łą</b> czony z routerem.                                      |  |  |
|             | <u>un m</u>                                        | Cztery mrugni <b>ę</b> cia: Inteligentny dongle komunikuje si <b>ę</b> z<br>routerem, ale nie jest po <b>łą</b> czony z serwerem. |  |  |
|             |                                                    | Sze <b>ść</b> mrugni <b>ęć</b> . Inteligentny dongle identyfikuje<br>pod <b>łą</b> czone urz <b>ą</b> dzenie.                     |  |  |
|             | P2                                                 | Wył.: Oprogramowanie inteligentnego dongla jest zresetowane lub nie jest w <b>łą</b> czone.                                       |  |  |

| Wskaźnik                             | Kolor   | Status | Opis                                                                                                    |
|--------------------------------------|---------|--------|----------------------------------------------------------------------------------------------------|
| Wskaźnik komunikacji w<br>porcie LAN | Zielony | WŁ.    | Po <b>łą</b> czenie sieci przewodowej przy 100Mbps jest normalne.                                                                                                    |
|                                      |         | Wył.   | <ul> <li>Kabel Ethernet nie jest podłączony.</li> <li>Połączenie sieci przewodowej przy 100 Mbps jest nienormalne.</li> <li>Połączenie sieci przewodowej przy 10Mbps jest normalne.</li> </ul> |
|                                      | Żółty   | WŁ.    | Połączenie sieci przewodowej o prędkości 10<br>Mbps jest normalne, ale nie są odbierane ani<br>przesyłane żadne dane komunikacyjne.                                                            |
|                                      |         | Miga   | Dane komunikacyjne s <b>ą</b> przesyłane lub odbierane.                                                                                                    |
|                                      |         | Wył.   | Kabel Ethernet nie jest podłączony.                                                                                                    |

| Przycisk  | Opis                                                                                                    |
|-----------|----------------------------------------------------------------------------------------------------|
| Przeładuj | Naciśnij i przytrzymaj przez 0,5 do 3 sekundy, aby zresetować inteligentny dongle.                                 |
|           | Naci <b>ś</b> nij i przytrzymaj przez 6 do 20 sekund, aby przywróci <b>ć</b> ustawienia fabryczne<br>Smart Dongle. |
|           | Szybkie podwójne naci <b>ś</b> ni <b>ę</b> cie aktywuje sygnał Bluetooth (działa tylko przez 5<br>minut).          |

Ezlink3000

| Wskaźnik/sitodruk | Kolor    | Status | Opis                                                                                                    |
|-------------------|----------|--------|----------------------------------------------------------------------------------------------------|
| Szafka            | Niebiesk |        | Miga = Ezlink działa prawidłowo.                                                                                                    |
| $\bigcirc$        | i        |        | Wyłączony = Ezlink jest wyłączony.                                                                                                    |
|                   | Zielony  |        | Ezlink jest po <b>łą</b> czony z serwerem.                                                                                                    |
| KOMUNIKACJA       |          |        | Miga 2 = Ezlink nie jest po <b>łą</b> czony z routerem.                                                                                                    |
|                   |          |        | Miga 4 = Ezlink jest połączony z routerem, ale nie<br>jest połączony z serwerem.                                                                               |
| PRZEŁADUJ         | _        | _      | <ul> <li>Krótkie naciśnięcie na 3 sekundy, aby zrestartować Ezlink.</li> <li>Długie przytrzymanie przez 3-10 sekund przywraca ustawienia fabryczne.</li> </ul> |

# 7.4 Zamykanie drzwi szafki

| o w <b>łą</b> czeniu systemu, prosz <b>ę</b> zamkn <b>ąć</b> drzwi szafki baterii. |
|------------------------------------------------------------------------------------|
| X C 101-10, LX C120-10, LX C138-10, LX C156-10                                     |
|                                                                                    |

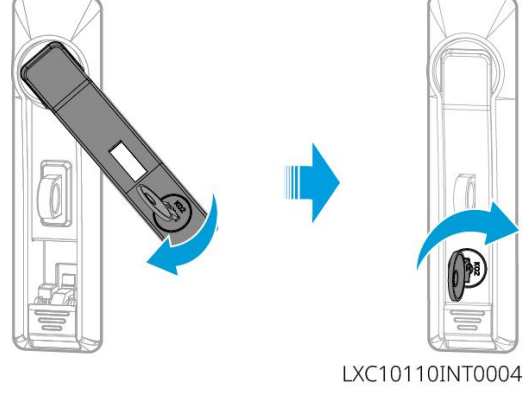

### GW102.4-BAT-AC-G10, GW112.6-BAT-AC-G10

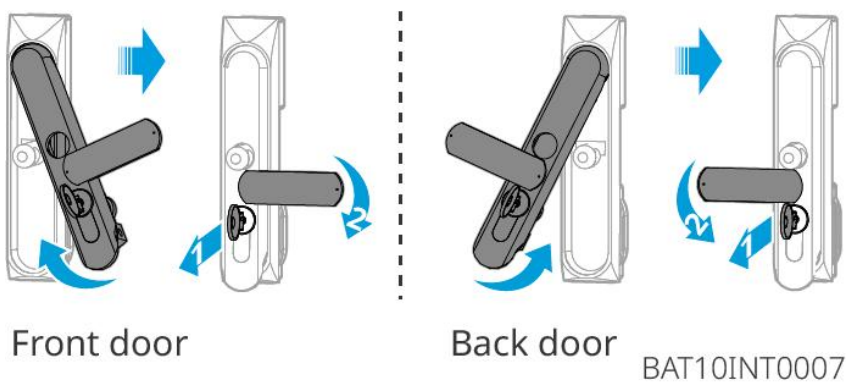

Front door

# 8 Szybkie uruchomienie systemu

### UWAGA

- Jeśli pojedynczy system magazynowania energii był używany, należy upewnić się, że ustawienia parametrów wszystkich systemów magazynowania energii są takie same przed utworzeniem systemu równoległego; W przeciwnym razie ustawienie parametrów systemu równoległego może się nie powieść.
- Gdy system magazynowania energii działa równolegle z Ezlink3000, proszę użyć aplikacji SolarGo do ustawienia parametrów.
- Gdy system magazynowania energii działa jako system równoległy z SEC3000, proszę odwołać się do odpowiednich ustawień parametrów w Podręczniku użytkownika SEC3000C.

## 8.1 Pobieranie aplikacji

Upewnij się, że telefon komórkowy spełnia następujące wymagania przed pobraniem aplikacji SolarGo lub portalu SEMS.

- System operacyjny telefonu komórkowego: Android w wersji 4.3 lub nowszej, iOS w wersji 9.0 lub nowszej.
- Telefon komórkowy może uzyskać dostęp do Internetu.
- Telefon komórkowy obsługuje połączenie WLAN lub Bluetooth.

Metoda 1: Wyszukaj aplikację SolarGo w sklepie Google Play (Android) lub App Store (iOS), aby pobrać i zainstalować aplikację.

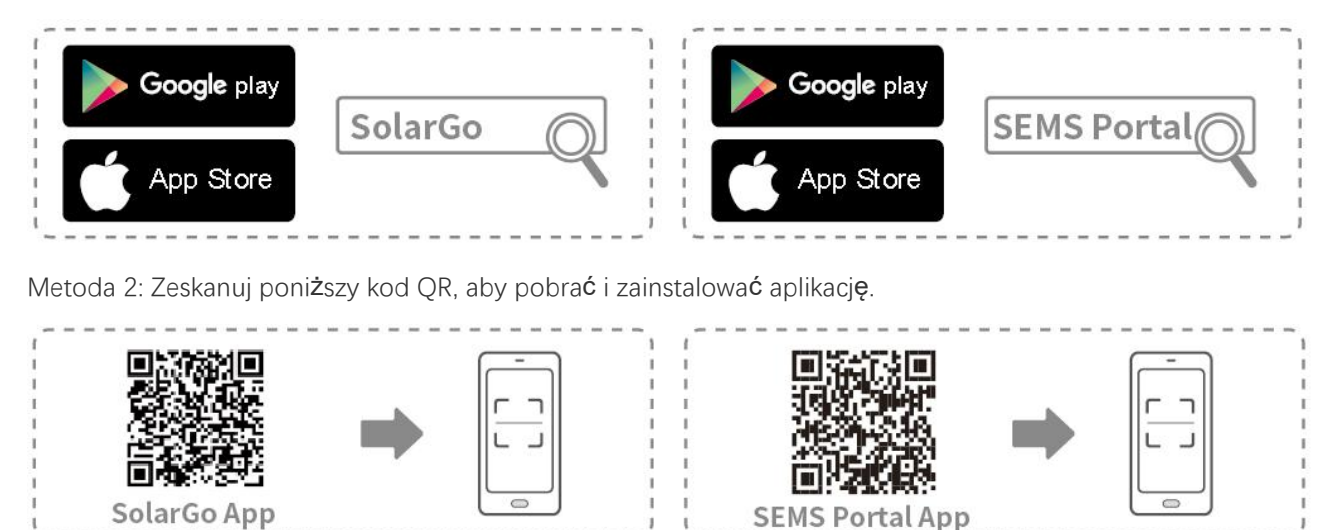

### 8.2 Podłączanie inwertera

| UWAGA                                                                                                    |
|----------------------------------------------------------------------------------------------------|
| Nazwa urz <b>ą</b> dzenia ró <b>ż</b> ni si <b>ę</b> w zale <b>ż</b> ności od modelu falownika lub typu inteligentnego dongla. |
| WiFi/LAN Kit-20: WLA-***                                                                                                    |
| Ezlink3000: CCM-BLE***: CCM-***: ***                                                                                           |
| *** to numer seryjny inwertera                                                                                                 |
| Połacz się z inwerterem za pomoca Bluetooth                                                                                    |

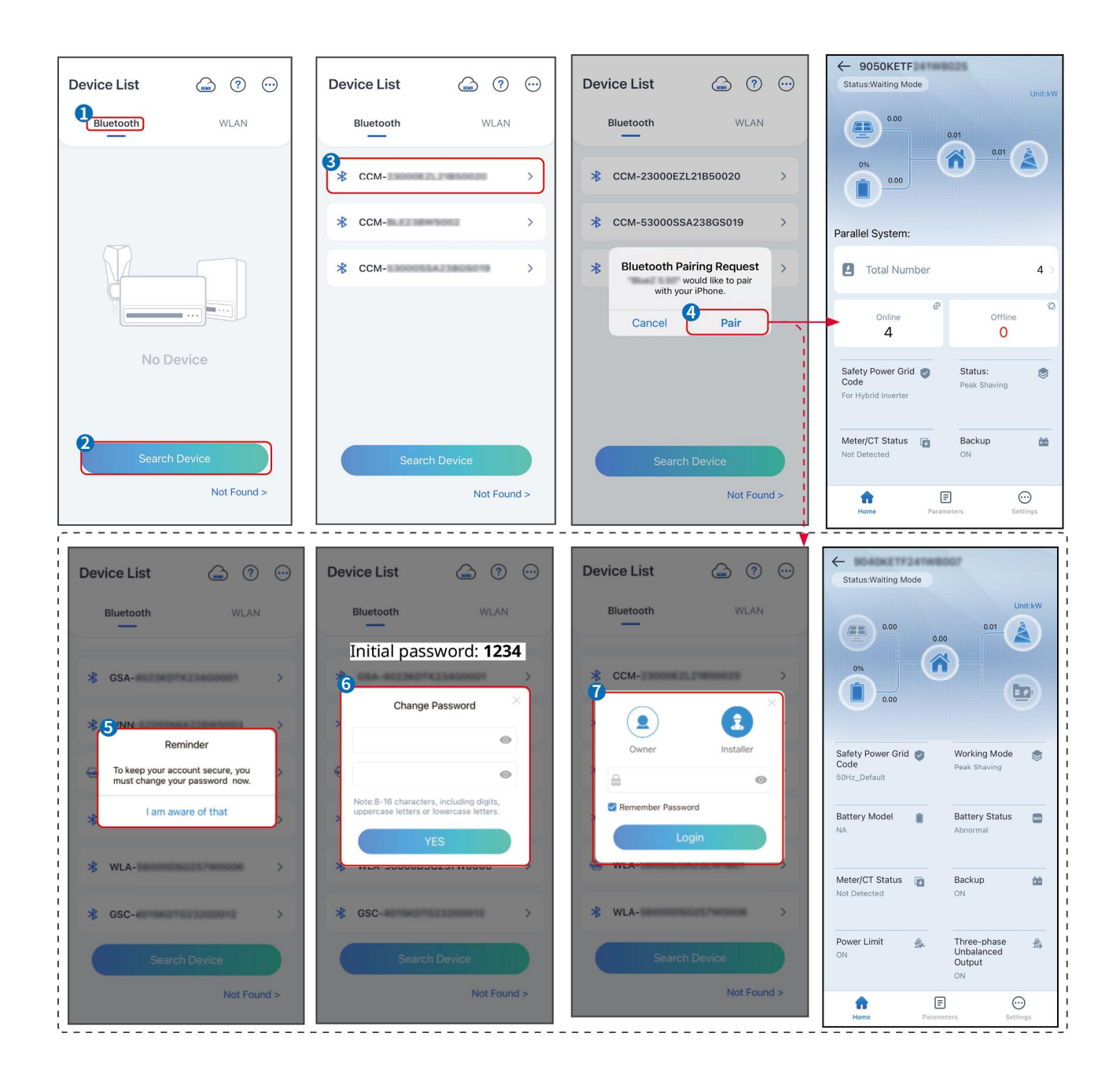

## 8.3 Ustawienia komunikacji

#### UWAGA

Interfejs konfiguracji komunikacji może się różnić w zależności od typu inteligentnego dongla podłączonego do inwertera. Proszę odnieść się do rzeczywistego interfejsu, aby uzyskać dokładne informacje.

#### Ustaw parametry prywatności i bezpieczeństwa

Typ-1

Krok 1 Stuknij Dom > Ustawienia > Ustawienia komunikacji > Prywatność i bezpieczeństwo, aby

ustawić parametry.

**Krok 2** Ustaw nowe hasło hotspotu WiFi inteligentnego dongla zgodnie z rzeczywistymi potrzebami i kliknij Zapisz, aby zakończyć ustawienie.

**Krok 3** Otwórz ustawienia WiFi na swoim telefonie i użyj nowego hasła, aby połączyć się z sygnałem WiFi inwertera.

### Typ-2

Krok 1 Stuknij Dom > Ustawienia > Ustawienia komunikacji > Prywatność i bezpieczeństwo, aby ustawić parametry.

**Krok 2** Utrzymuj Bluetooth ciągle włączony i włącz funkcję kontroli WLAN zgodnie z rzeczywistymi potrzebami.

Ustawienia WLAN/LAN

Krok 1 Dotknij Dom > Ustawienia > Ustawienia komunikacji > Ustawienia sieci, aby ustawić parametry.

Krok 2 Ustaw parametry WLAN lub LAN w zależności od aktualnej sytuacji.

| Nie. | Nazwa/Ikon<br>a    | Opis                                                                                                    |
|------|--------------------|----------------------------------------------------------------------------------------------------|
| 1    | Nazwa sieci        | Tylko dla WLAN. Prosz <b>ę</b> wybrać odpowiednią sieć zgodnie z rzeczywistą sytuacją i<br>skomunikować urządzenie z routerem lub switchem.                                                               |
| 2    | Password           | Tylko dla WLAN. Wprowadź hasło do wybranej sieci.                                                                                                    |
| 3    | DHCP               | <ul> <li>Włącz protokół DHCP, gdy router jest w trybie dynamicznego adresu IP.</li> <li>Wyłącz protokół DHCP, gdy używany jest przełącznik lub gdy router jest w trybie statycznego adresu IP.</li> </ul> |
| 4    | IP Address         |                                                                                                    |
| 5    | Subnet Mask        | • Nie konfiguruj parametrów, gdy włączony jest protokół DHCP.                                                                                                    |
| 6    | Gateway<br>Address | <ul> <li>Skonfiguruj parametry zgodnie z informacjami o routerze lub przełączniku, gdy<br/>protokół DHCP jest wyłączony.</li> </ul>                                                                       |
| 7    | DNS Server         |                                                                                                    |

# 8.4 Ustawienie metody okablowania

Nie ustawiaj metody okablowania, jeśli inwerter jest instalowany po raz pierwszy i jest zastosowany tylko jeden inwerter.

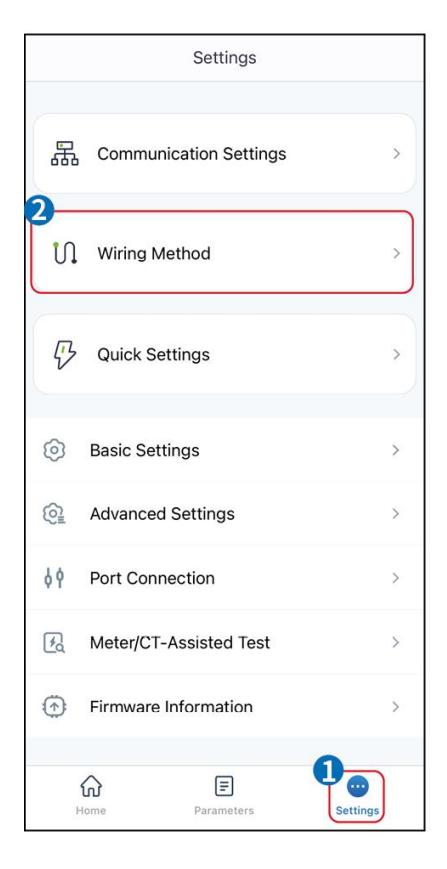

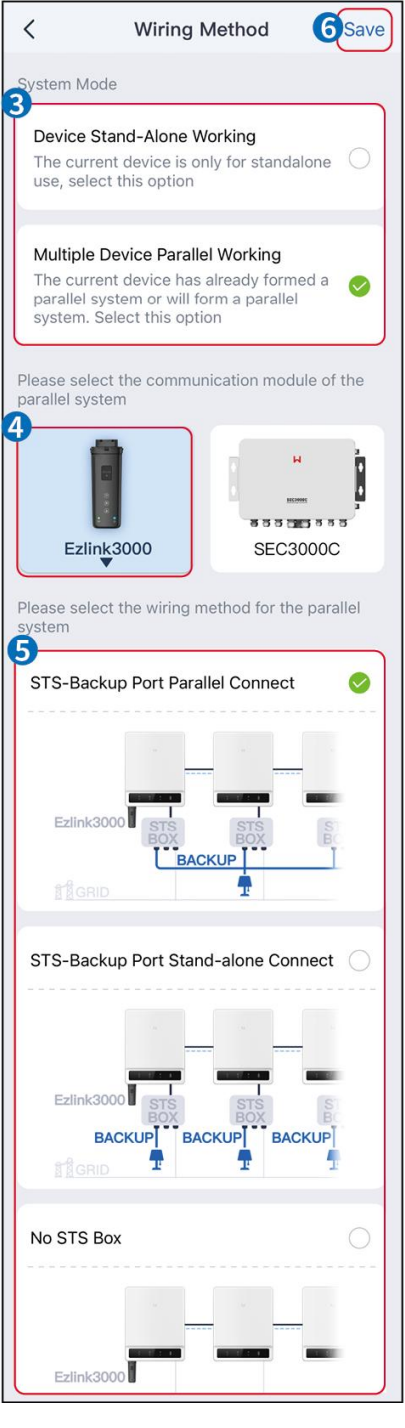

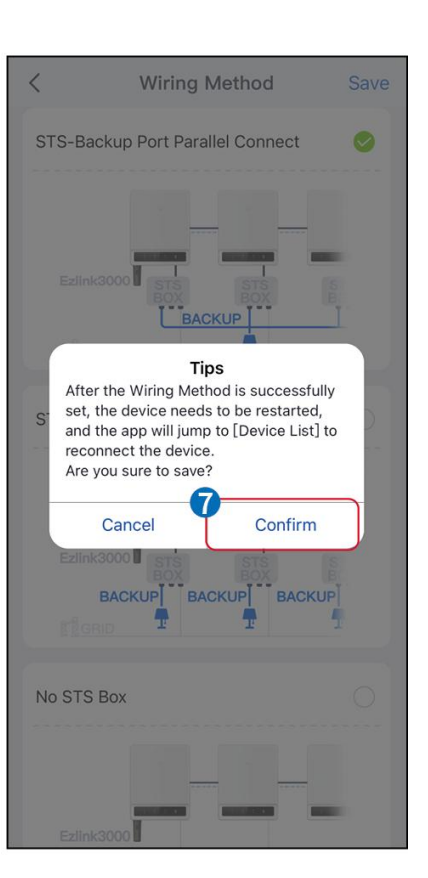

# 8.5 Szybkie ustawienia

#### UWAGA

- Wydajność generacji mocy inwertera różni się w zależności od trybów pracy. Proszę ustawić zgodnie z rzeczywistym lokalnym zużyciem energii.

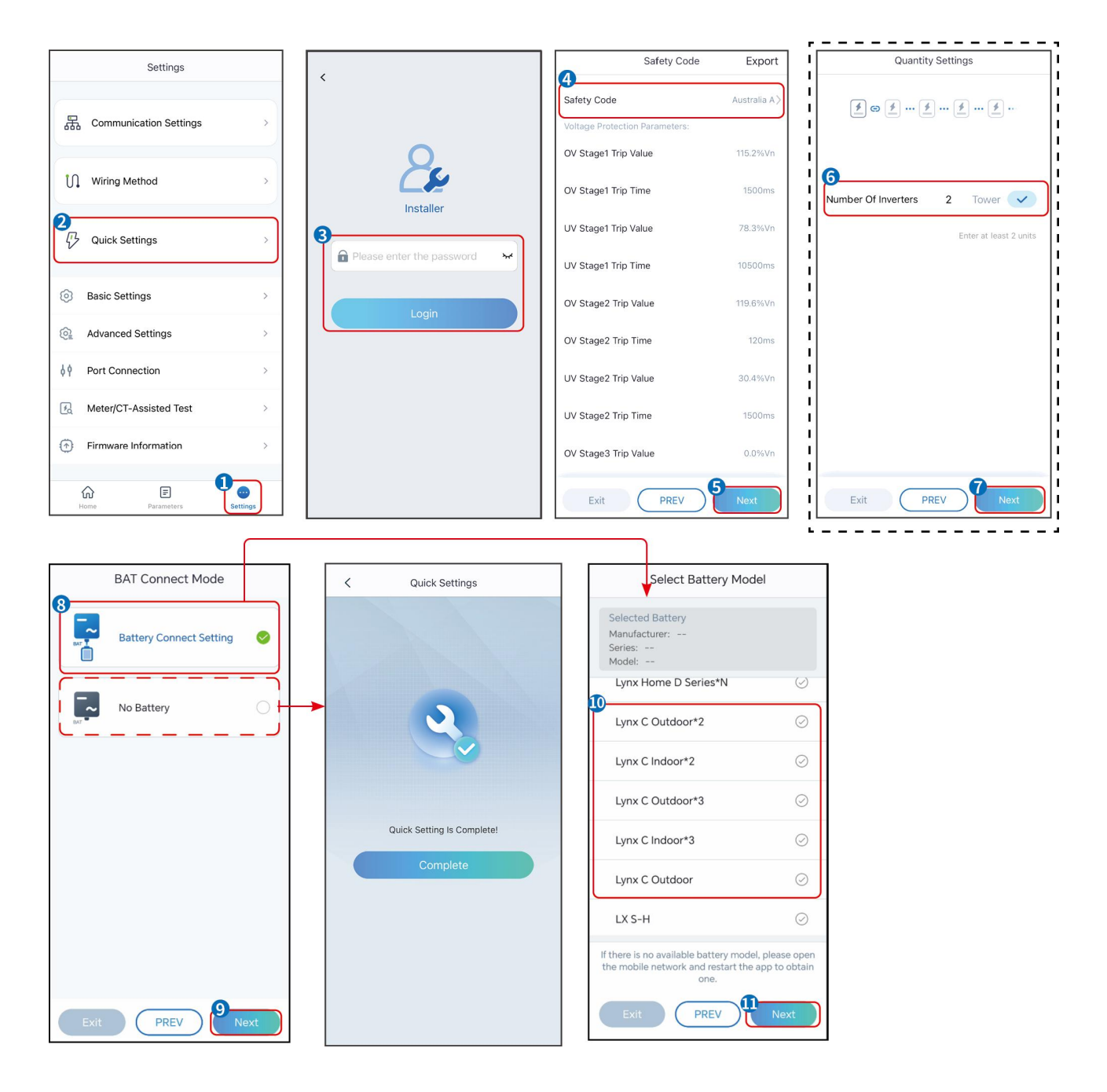

| Parametry             | Opis                                                                                                    |
|-----------------------|----------------------------------------------------------------------------------------------------|
| Safety Code           | Wybierz odpowiedni kraj zabezpieczeń.                                                                                                    |
| Tryb połączenia BAT   | Wybierz rzeczywisty tryb, w jakim bateria jest podłączona do inwertera. Jeśli<br>nie ma podłączonej baterii do systemu, nie ma potrzeby konfigurowania<br>modelu baterii i trybu pracy, a urządzenie będzie domyślnie działać w trybie<br>samodzielnego użytku. |
| Wybierz model baterii | Wybierz faktyczny model baterii.                                                                                                    |
| Tryb pracy            | Ustaw tryb pracy, gdy urządzenie jest włączone. Wsparcie: tryb szczytowego<br>obciążenia, tryb samodzielnego użytkowania.                                                                                                    |

#### Gdy wybrany jest tryb samodzielnego użytkowania, interfejs będzie wyświetlany w następujący

sposób. Musisz wejść w tryb zaawansowany, aby wybrać konkretny tryb pracy i ustawić odpowiednie wartości parametrów.

| Working Mode    | < Self-use Mode                                                               |                      | < Battery working            | Save     |
|-----------------|-------------------------------------------------------------------------------|----------------------|------------------------------|----------|
|                 | 🖞 Back-up Mode 💿                                                              | 0                    | Start Time                   | 00:00    |
|                 | Charging From Grid                                                            |                      | End Time                     | 00:00    |
| 🖏 Self-use Mode | Rated Power<br>Range[0,100]%                                                  | 0.0 🗸                | Repeat                       |          |
| Settings        |                                                                               |                      | Month                        | Never >  |
|                 | 🖧 TOU Mode 💿                                                                  | 0                    | Week                         | Never >  |
|                 | Battery Working Mode Group1<br>Charge Power:100.0 %                           | SOC:100%             | Battery Mode                 | Charge > |
| A Peakshaving   | Every Month<br>Every day                                                      |                      | Rated Power<br>Range[0,100]% | 0        |
| Settings        | Charge Power:100.0 %                                                          | SOC:97%              | Charge Cut-off SOC           | 0        |
|                 | Every Month<br>Every day                                                      | 0                    | Range[10,100]%               |          |
|                 | Add up to 4 battery working groups                                            | + Add                |                              |          |
|                 | () Smart Charging                                                             | 0                    |                              |          |
| Exit PREV Next  | Smart Charging Month                                                          | Never >              |                              |          |
|                 | Peak Limiting Power<br>The peak limit must be lower than the<br>Range[0,100]% | 0.0  ve power limit. |                              |          |
|                 | Switch To Charge<br>PV switches from selling electricity<br>batteries         | to charging          |                              |          |
|                 | Charging Time                                                                 | 23:00                |                              |          |

Parametry

Opis

Gdy tryb pracy jest ustawiony na tryb samodzielnego użytkowania, na podstawie tego trybu można jednocześnie wybrać tryb zapasowy, tryb TOU i tryb inteligentnego ładowania, a inwerter automatycznie wybierze odpowiedni tryb pracy. Priorytet pracy: **Tryb awaryjny**> **Tryb TOU**> **Tryb inteligentnego** ładowania> **Tryb samodzielnego użytkowania**.

#### Tryb AWARYJNY (Działa tylko wtedy, gdy inwerter jest używany ze STS.)

| Zakup energii elektrycznej z<br>sieci do ładowania. | Włączenie tej funkcji pozwala systemowi na zakup energii elektrycznej z sieci energetycznej.                                                           |
|-----------------------------------------------------|----------------------------------------------------------------------------------------------------|
| Moc znamionowa                                      | Procent zakupionej mocy w stosunku do mocy znamionowej inwertera.                                                                                      |
| Tryb TOU                                            |                                                                                                    |
| Czas rozpocz <b>ę</b> cia                           | W czasie rozpoczęcia i zakończenia, bateria jest ładowana lub rozładowywana                                                                            |
| End time                                            | zgodnie z ustawionym trybem pracy baterii oraz moc <b>ą</b> znamionow <b>ą</b> .                                                                       |
| Tryb baterii                                        | Ustaw go na tryb ładowania lub rozładowania w zale <b>ż</b> no <b>ś</b> ci od rzeczywistych<br>potrzeb.                                                |
| Moc znamionowa                                      | Procent mocy ładowania/rozładowywania w stosunku do mocy znamionowej inwertera.                                                                        |
| Charge Cut-Off SOC                                  | Bateria przestaje si <b>ę</b> ładować/rozładowywać, gdy poziom naładowania (SOC)<br>baterii osi <b>ą</b> gnie wartość SOC odci <b>ę</b> cia ładowania. |

| Tryb inteligentnego ładowania                                                                                        |                                                                                                    |  |  |
|----------------------------------------------------------------------------------------------------|----------------------------------------------------------------------------------------------------|--|--|
| Miesiąc inteligentnegoUstaw miesiące inteligentnego ładowania. Można ustawić więcej ni<br>ładowaniaładowaniamiesiąc. |                                                                                                    |  |  |
| Moc ograniczania<br>szczytowego                                                                                      | Ustaw moc ograniczania szczytowego zgodnie z lokalnymi przepisami i<br>regulacjami. Moc ograniczenia szczytowego powinna być niższa niż limit<br>mocy wyjściowej określony przez lokalne wymagania. |  |  |
| Prze <b>łą</b> cz na ładowanie                                                                                       | Podczas ładowania energia z paneli PV ładuje akumulator.                                                                                                    |  |  |

### Interfejs aplikacji wygląda następująco, gdy wybrany jest tryb ograniczenia szczytowego.

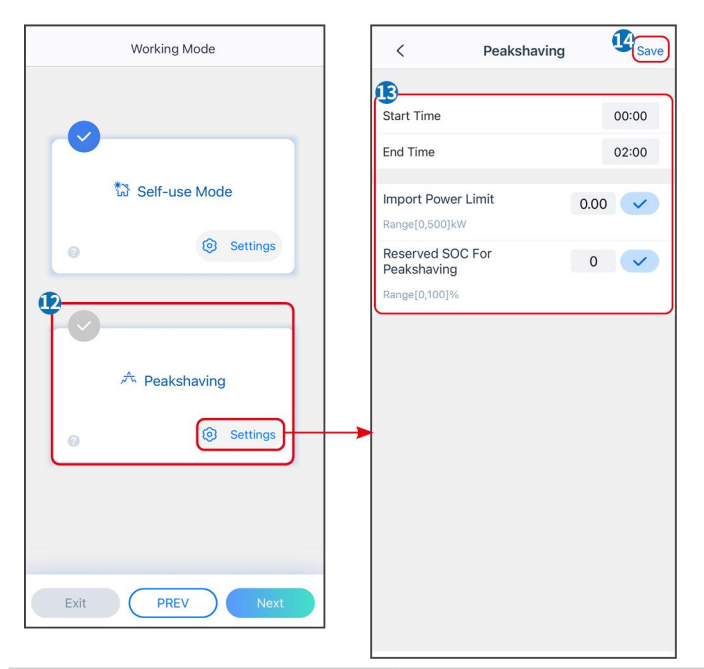

| Parametry                                      | Opis                                                                                                    |
|------------------------------------------------|----------------------------------------------------------------------------------------------------|
| Ograniczenie szczytowe                         |                                                                                                    |
| Czas rozpocz <b>ę</b> cia                      | Sieć energetyczna naładuje akumulator między czasem rozpoczęcia a czasem                                                                                                    |
| End time                                       | zakończenia, jeśli zużycie mocy przez obciążenie nie przekroczy kwoty mocy.<br>W przeciwnym razie do ładowania akumulatora może być używana tylko moc<br>PV.                                                                                                  |
| Ustaw limit mocy                               | Ustaw maksymalny limit mocy do zakupienia z sieci. Gdy zużycie mocy przez<br>obciążenia przekracza sumę mocy generowanej w systemie fotowoltaicznym i<br>limitu importu mocy, nadmiar mocy zostanie uzupełniony przez baterię.                                |
| Zarezerwowany SOC do ograniczenia szczytowego. | W trybie ograniczenia szczytowego SOC akumulatora powinien być niższy niż<br>zarezerwowane SOC dla ograniczenia szczytowego. Gdy SOC akumulatora jest<br>wyższy niż zarezerwowany SOC dla ograniczenia szczytowego, tryb<br>ograniczenia szczytowego zawodzi. |

Naciśnij **Zakończ**, aby zakończyć ustawienia, następnie zrestartuj urządzenie zgodnie z instrukcjami.

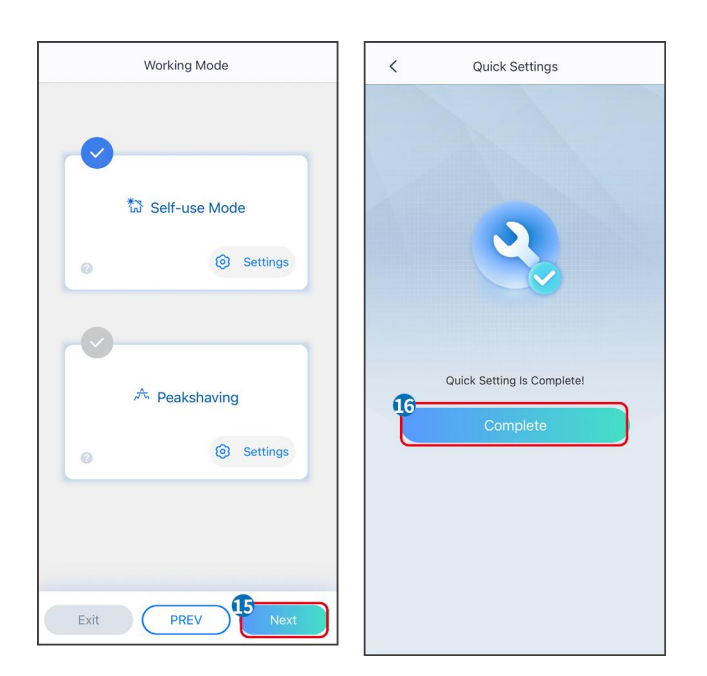

### 8.6 Tworzenie elektrowni

### UWAGA

Zaloguj się do aplikacji SEMS Portal, używając konta i hasła, przed utworzeniem elektrowni. Jeśli masz jakiekolwiek pytania, zapoznaj się z sekcją monitorowania roślin.

Krok 1 Wejdź na stronę Utwórz roślinę.

**Krok 2** Przeczytaj instrukcje i wypełnij wymagane informacje o roślinach na podstawie rzeczywistej sytuacji. (\* odnosi się do pozycji obowiązkowych)

Krok 3 Postępuj zgodnie z instrukcjami, aby dodać urządzenia i stworzyć zakład.

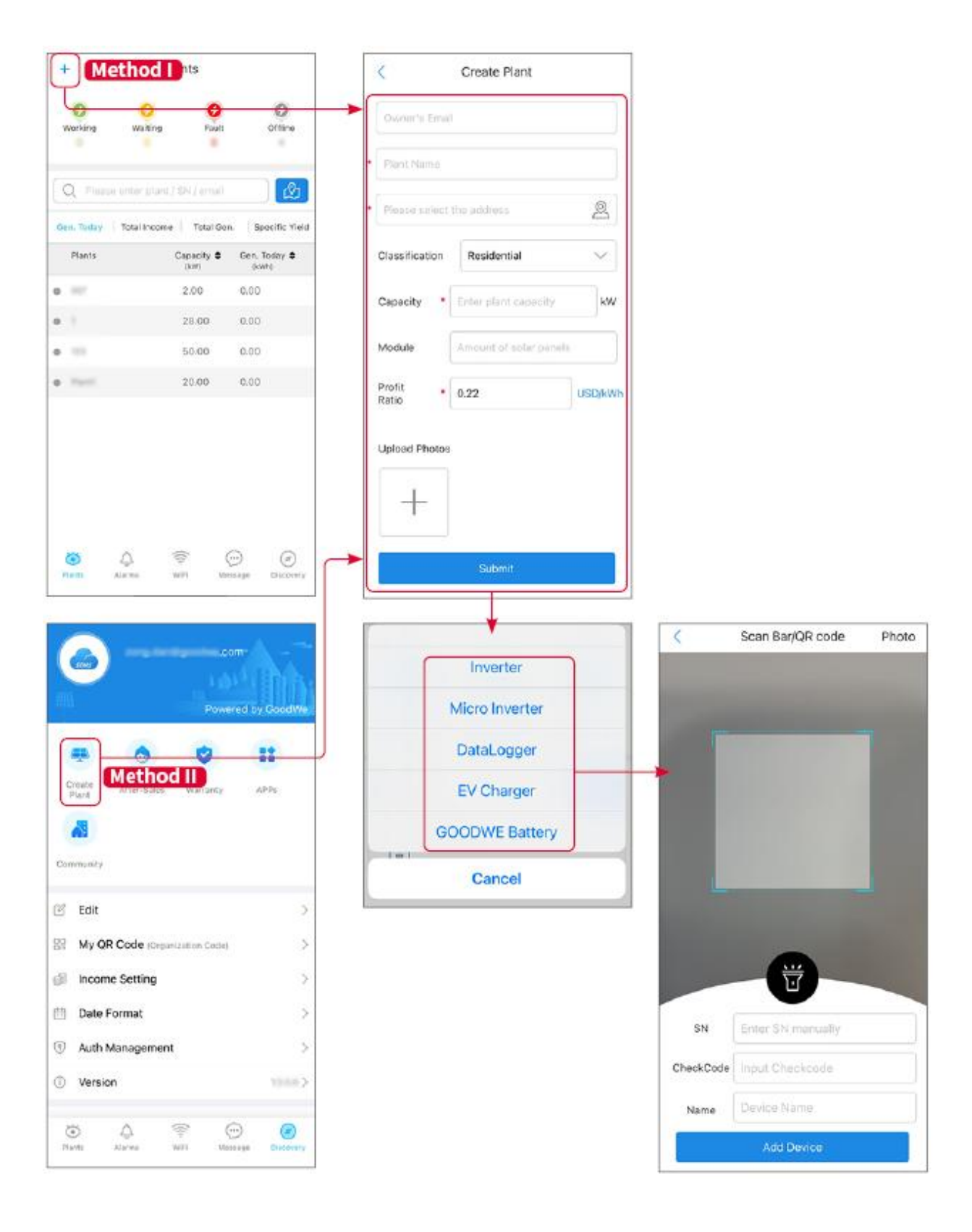

# 9 Uruchomienie systemu

### UWAGA

- Jeśli pojedynczy system magazynowania energii był używany, należy upewnić się, że ustawienia parametrów wszystkich systemów magazynowania energii są takie same przed utworzeniem systemu równoległego; W przeciwnym razie ustawienie parametrów systemu równoległego może się nie powieść.
- Gdy system magazynowania energii działa równolegle z Ezlink3000, proszę użyć aplikacji SolarGo do ustawienia parametrów.
- Gdy system magazynowania energii działa jako system równoległy z SEC3000, proszę odwołać się do odpowiednich ustawień parametrów w <u>Podręczniku Użytkownika SEC3000C.</u>

### 9.1 Przegląd SolarGo

Aplikacja SolarGo to aplikacja mobilna, która komunikuje się z inwerterem za pośrednictwem modułów Bluetooth lub WiFi. Najczęściej używane funkcje są następujące:

- 1. Sprawdzanie danych operacyjnych, wersji oprogramowania, alarmów itp.
- 2. Ustaw parametry sieci, parametry komunikacyjne, kraje bezpieczne, ograniczenia mocy itp.
- 3. Konserwacja sprzętu.
- 4. Zaktualizuj wersję oprogramowania urządzenia.

### 9.1.1 Struktura Menu Aplikacji

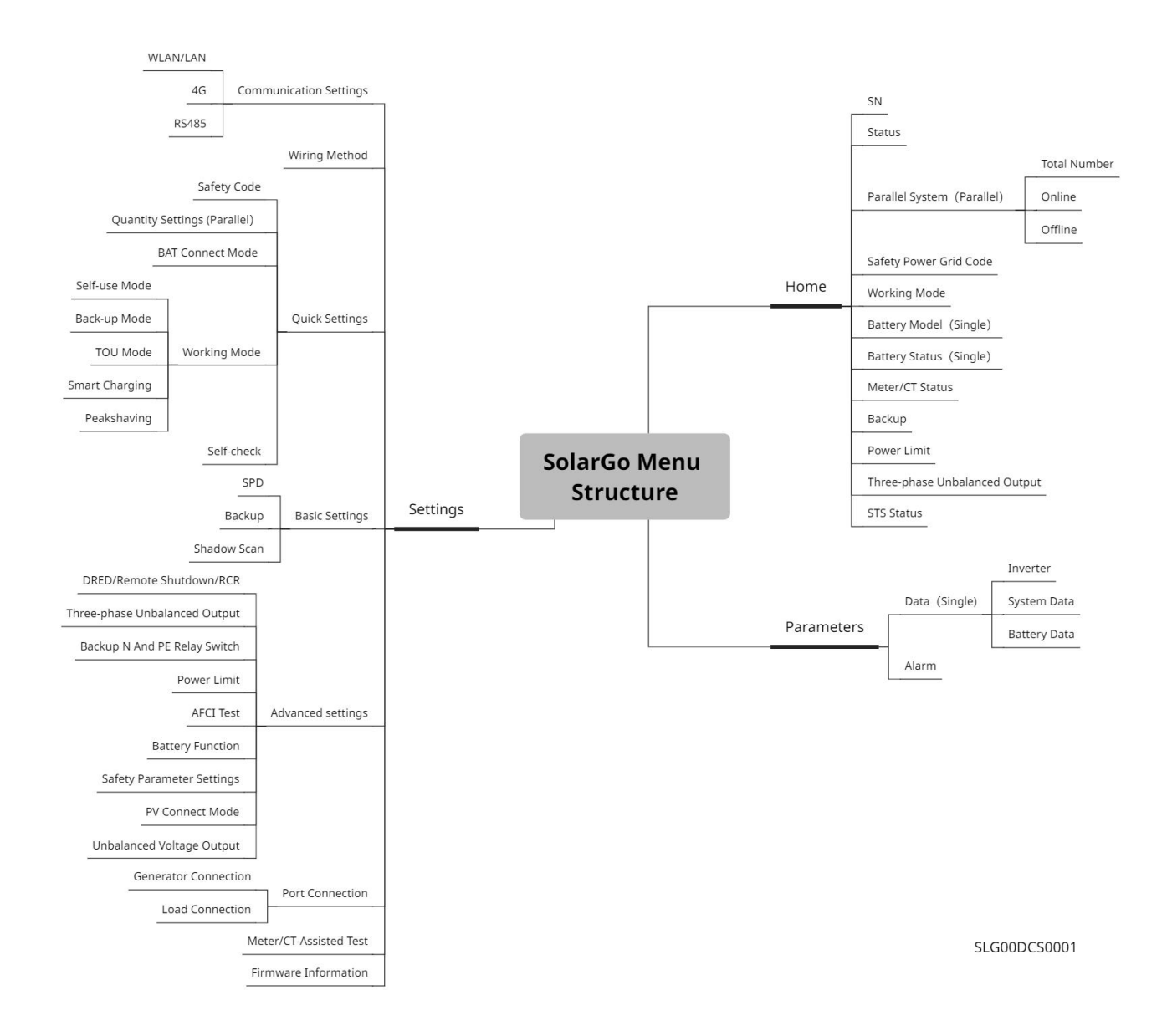

### 9.1.2 Strona Logowania Aplikacji SolarGo

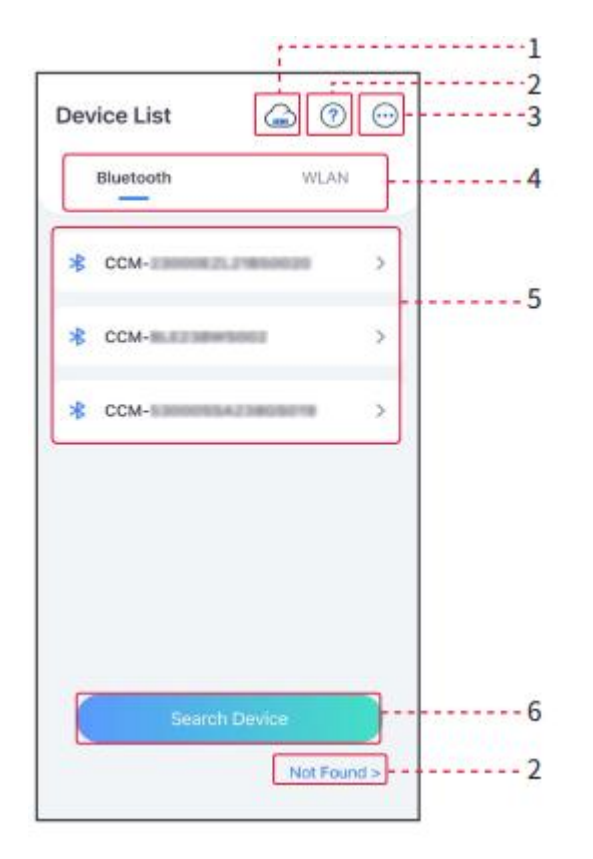

| Nie. | Nazwa/Ikona                | Opis                                                                                                    |
|------|----------------------------|----------------------------------------------------------------------------------------------------|
| 1    | SEMS                       | Stuknij w ikon <b>ę</b> , aby otworzy <b>ć</b> stronę pobierania aplikacji SEMS Portal.                                                                                                    |
| 2    | <b>?</b><br>Nie znaleziono | Stuknij, aby przeczytać przewodnik po <b>łą</b> czenia.                                                                                                    |
| 3    | $\bigcirc$                 | <ul> <li>Sprawdź informacje, takie jak wersja aplikacji, lokalne kontakty itp.</li> <li>Inne ustawienia, takie jak data aktualizacji, zmiana języka, ustawienie jednostki temperatury, itd.</li> </ul>                                                                                                    |
| 4    | Bluetooth/WLAN             | Wybierz na podstawie rzeczywistej metody komunikacji. Je <b>ś</b> li masz jakiekolwiek<br>problemy, stuknij lub wybierz opcj <b>ę</b> 'Nie znaleziono', aby przeczytać przewodniki<br>po po <b>łą</b> czeniu.                                                                                                    |
| 5    | Lista urz <b>ą</b> dzeń    | <ul> <li>Lista wszystkich urządzeń. Ostatnie cyfry nazwy urządzenia to zazwyczaj numer seryjny tego urządzenia.</li> <li>Wybierz urządzenie, sprawdzając numer seryjny głównego falownika, gdy wiele falowników jest połączonych równolegle.</li> <li>Nazwa urządzenia różni się w zależności od modelu inwertera lub modułu komunikacyjnego.</li> </ul> |
| 6    | Wyszukaj                   | Naciśnij opcję Wyszukaj urządzenie, jeśli urządzenie nie zostało znalezione.                                                                                                    |

|  | urz <b>ą</b> dzenie |  |  |  |  |  |  |
|--|---------------------|--|--|--|--|--|--|
|--|---------------------|--|--|--|--|--|--|

### 9.1.3 Strona główna aplikacji SolarGo

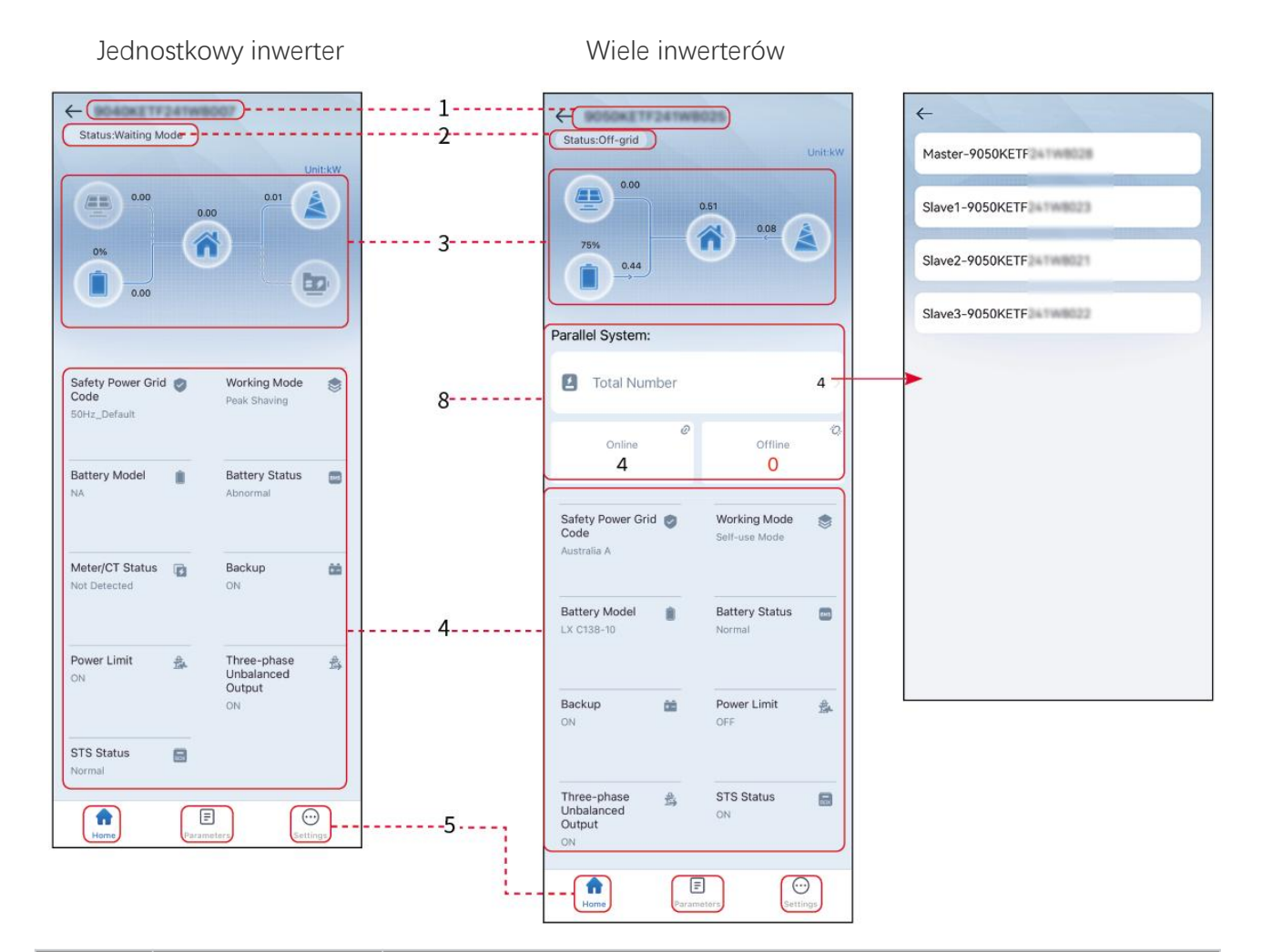

| Nie. | Nazwa/Ikona                 | Opis                                                                                                    |
|------|-----------------------------|----------------------------------------------------------------------------------------------------|
| 1    | Numer seryjny               | Numer seryjny pod <b>łą</b> czonego falownika lub numer seryjny falownika<br>głównego w systemie równoległym.                                                      |
| 2    | Status urz <b>ą</b> dzenia  | Wskazuje status inwertera, na przykład: Pracujący, Awaria, itp.                                                                                                    |
| 3    | Wykres przepływu<br>energii | Wskazuje na wykres przepływu energii systemu fotowoltaicznego. Rzeczywista<br>strona ma pierwszeństwo.                                                             |
| 4    | Status systemu              | Wskazuje status systemu, takie jak Kod bezpieczeństwa, Tryb pracy, Model baterii, Status baterii, Limit mocy, Nierównomierne wyj <b>ś</b> cie trójfazowe, itp.     |
| 5    | <b>Strona główna</b>        | Strona główna. Naci <b>ś</b> nij przycisk Strona główna, aby sprawdzić numer seryjny,<br>status urz <b>ą</b> dzenia, wykres przepływu energii, status systemu itp. |

| 6 | Parametry  | Naci <b>ś</b> nij Parametry, aby sprawdzi <b>ć</b> parametry działania systemu.                                                                                      |
|---|------------|----------------------------------------------------------------------------------------------------|
| 7 | Ustawienia | Zaloguj si <b>ę</b> przed wej <b>ś</b> ciem do Szybkich ustawień i Ustawień zaawansowanych.<br>Pocz <b>ą</b> tkowe hasło to: goodwe2010 lub 1111.                    |
| 8 | Równoległy | Naciśnij "Całkowita liczba", aby sprawdzić numer seryjny wszystkich<br>inwerterów. Naciśnij numer seryjny, aby przejść do strony ustawień<br>pojedynczego inwertera. |

## 9.2 Podłączanie Inwertera

### UWAGA

Nazwa urządzenia różni się w zależności od modelu inwertera lub modułu komunikacyjnego:

- WiFi/LAN Kit-20: WLA-\*\*\*
- Ezlink3000: CCM-BLE\*\*\*: CCM-\*\*\*: \*\*\*
- \*\*\* to numer seryjny inwertera

#### Połącz się z inwerterem za pomocą Bluetooth

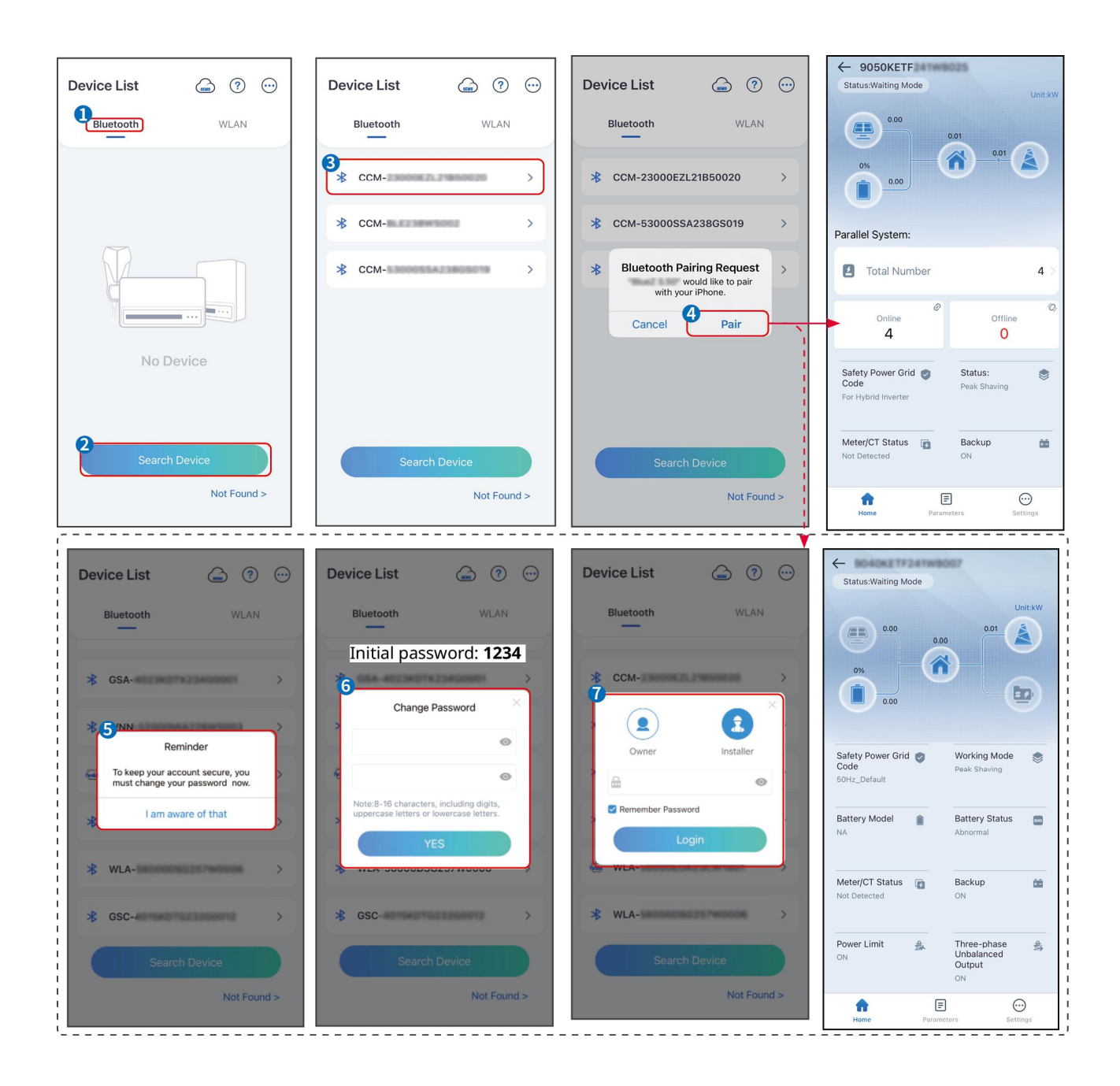

# 9.3 Szybkie Ustawienia

### UWAGA

- Wydajność generacji mocy inwertera różni się w zależności od trybów pracy. Proszę ustawić zgodnie z rzeczywistym lokalnym zużyciem energii.

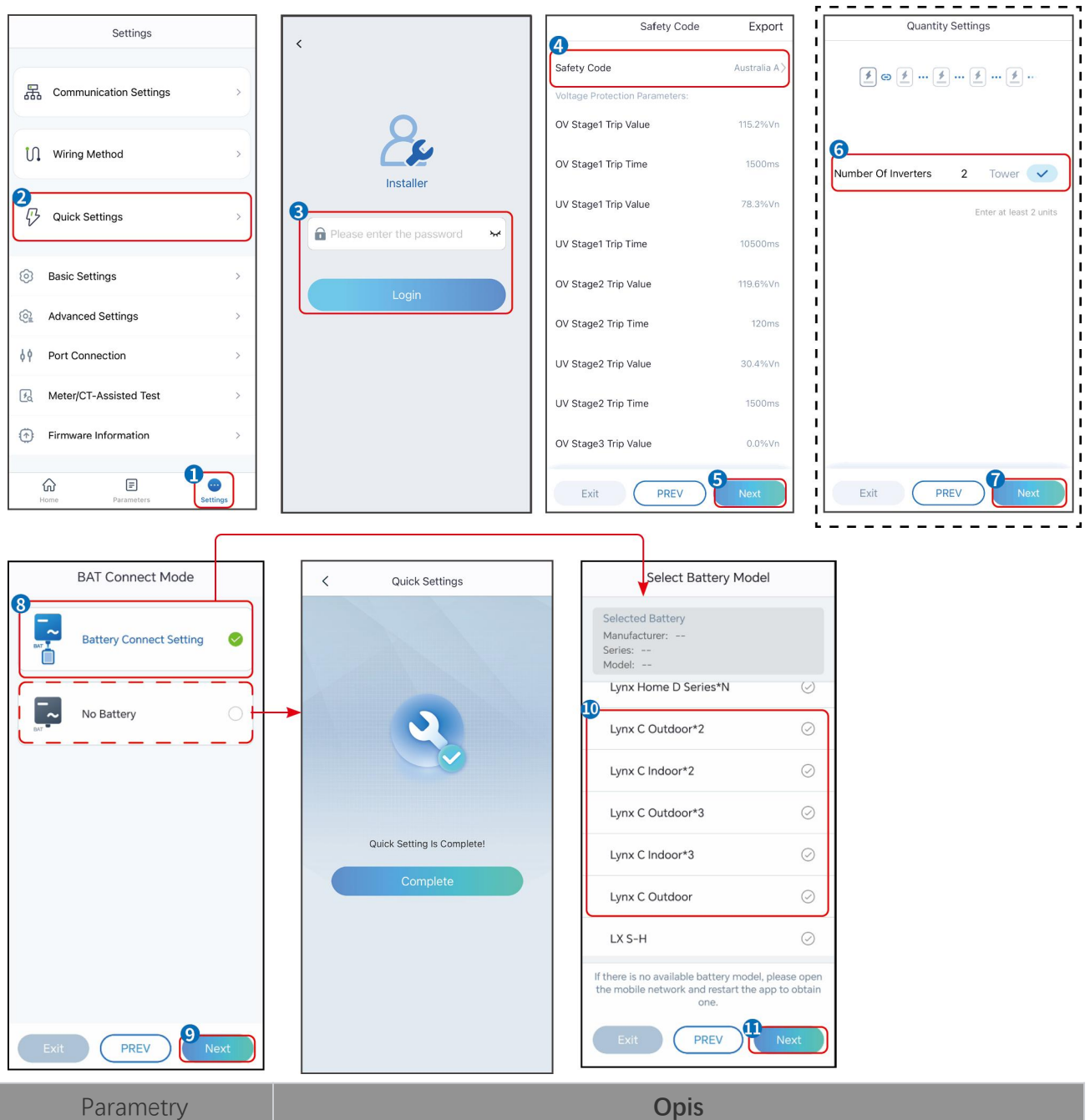

| Parametry                    | Opis                                                                                                    |
|------------------------------|----------------------------------------------------------------------------------------------------|
| Safety Code                  | Wybierz odpowiedni kraj zabezpieczeń.                                                                                                    |
| Tryb po <b>łą</b> czenia BAT | Wybierz rzeczywisty tryb, w jakim bateria jest podłączona do inwertera. Jeśli nie ma<br>podłączonej baterii do systemu, nie ma potrzeby konfigurowania modelu baterii i<br>trybu pracy, a urządzenie będzie domyślnie działać w trybie samodzielnego<br>użytku. |
| Wybierz model baterii        | Wybierz faktyczny model baterii.                                                                                                    |
| Tryb pracy                   | Ustaw tryb pracy, gdy urządzenie jest włączone. Wsparcie: tryb szczytowego<br>obciążenia, tryb samodzielnego użytkowania.                                                                                                    |

Gdy wybrany jest tryb samodzielnego użytkowania, interfejs będzie wyświetlany w następujący sposób. Musisz wejść w tryb zaawansowany, aby wybrać konkretny tryb pracy i ustawić odpowiednie wartości parametrów.

| Working Made                                                                                                    | < Self-use Mode                                                                                                    | < Battery working                                                                                                    | Save                                                                                                    |                                                                                                 |
|----------------------------------------------------------------------------------------------------|----------------------------------------------------------------------------------------------------|----------------------------------------------------------------------------------------------------|----------------------------------------------------------------------------------------------------|-------------------------------------------------------------------------------------------------|
| working wode                                                                                                    | 😰 Back-up Mode 💿 🕑                                                                                                    | Charth Time                                                                                                    | 00:00                                                                                                    |                                                                                                 |
|                                                                                                    | Charging From Grid                                                                                                    | End Time                                                                                                    | 00:00                                                                                                    |                                                                                                 |
| 🖏 Self-use Mode                                                                                                    | Rated Power 0.0                                                                                                    | Repeat                                                                                                    |                                                                                                    |                                                                                                 |
| () Settings                                                                                                    |                                                                                                    | Month                                                                                                    | Never >                                                                                                    |                                                                                                 |
|                                                                                                    | Battery Working Mode Group1                                                                                                    | Week                                                                                                    | Never >                                                                                                    |                                                                                                 |
|                                                                                                    | Charge Power:100.0 % SOC:100%<br>06:06-23:59                                                                                                    | Battery Mode                                                                                                    | Charge >                                                                                                    |                                                                                                 |
| A Peakshaving                                                                                                    | Every Month<br>Every day<br>Battery Working Mode Group2<br>Charce Power:100.0 % SOC:97%                                                                                                    | Range[0,100]%                                                                                                    | U                                                                                                    |                                                                                                 |
| © Settings                                                                                                    | 07:37-23:39                                                                                                    | Charge Cut-off SOC<br>Range[10,100]%                                                                                                    | 0                                                                                                    |                                                                                                 |
|                                                                                                    | Add up to 4 battery working groups + Add                                                                                                    |                                                                                                    |                                                                                                    |                                                                                                 |
|                                                                                                    | Smart Charging                                                                                                    |                                                                                                    |                                                                                                    |                                                                                                 |
| Exit PREV Next                                                                                                    | Smart Charging Month Never >                                                                                                    |                                                                                                    |                                                                                                    |                                                                                                 |
|                                                                                                    | Peak Limiting Power 0.0                                                                                                    |                                                                                                    |                                                                                                    |                                                                                                 |
|                                                                                                    | Switch To Charge                                                                                                    |                                                                                                    |                                                                                                    |                                                                                                 |
|                                                                                                    | Charging Time 23:00                                                                                                    |                                                                                                    |                                                                                                    |                                                                                                 |
| Parametry                                                                                                    |                                                                                                    | Opis                                                                                                    |                                                                                                    |                                                                                                 |
| Gdy tryb pracy jest ustawio                                                                                                    | ny na tryb samodzielnego uży                                                                                                    | ztkowania, na podsta                                                                                                    | wie tego trybu mo                                                                                                    | żna                                                                                             |
|                                                                                                    |                                                                                                    | ,                                                                                                    |                                                                                                    |                                                                                                 |
| jednocześnie wybrać tryb z                                                                                                    | zapasowy, tryb TOU i tryb intel                                                                                                    | ligentnego ładowania                                                                                                    | a, a inwerter auton                                                                                                    | natycznie                                                                                       |
| jednocze <b>ś</b> nie wybra <b>ć</b> tryb z<br>wybierze odpowiedni tryb                                                                                                    | zapasowy, tryb TOU i tryb intel<br>pracy. Priorytet pracy: <b>Tryb aw</b>                                                                                                    | ligentnego ładowania<br>varyjny > Tryb TOU>                                                                                                    | a, a inwerter auton <b>- Tryb inteligentn</b>                                                                                                    | natycznie<br><b>ego</b>                                                                         |
| jednocześnie wybrać tryb z<br>wybierze odpowiedni tryb<br><b>ładowania&gt; Tryb własneg</b>                                                                                                    | zapasowy, tryb TOU i tryb intel<br>pracy. Priorytet pracy: <b>Tryb aw</b><br><b>jo zużycia.</b>                                                                                                    | ligentnego ładowania<br>varyjny > Tryb TOU>                                                                                                    | a, a inwerter auton<br>• <b>Tryb inteligentn</b>                                                                                                    | natycznie<br><b>ego</b>                                                                         |
| jednocześnie wybrać tryb z<br>wybierze odpowiedni tryb<br>ładowania> Tryb własneg<br>Tryb AWARYJNY (Działa t                                                                                                    | zapasowy, tryb TOU i tryb intel<br>pracy. Priorytet pracy: <b>Tryb aw</b><br><b>jo zużycia.</b><br>t <b>ylko wtedy, gdy inwerter jes</b>                                                                                                    | ligentnego ładowania<br>varyjny > Tryb TOU><br>t używany ze STS.)                                                                                                    | a, a inwerter auton<br>• <b>Tryb inteligentn</b>                                                                                                    | natycznie<br>ego                                                                                |
| jednocześnie wybrać tryb z<br>wybierze odpowiedni tryb<br>ładowania> Tryb własneg<br>Tryb AWARYJNY (Działa t<br>Zakup energii                                                                                                    | zapasowy, tryb TOU i tryb intel<br>pracy. Priorytet pracy: <b>Tryb aw</b><br><b>jo zużycia.</b><br>t <b>ylko wtedy, gdy inwerter jes</b>                                                                                                    | ligentnego ładowania<br>varyjny > Tryb TOU><br>t używany ze STS.)                                                                                                    | a, a inwerter auton                                                                                                    | natycznie<br>ego                                                                                |
| jednocześnie wybrać tryb z<br>wybierze odpowiedni tryb<br>ładowania> Tryb własneg<br>Tryb AWARYJNY (Działa t<br>Zakup energii<br>elektrycznej z sieci do                                                                                                    | zapasowy, tryb TOU i tryb intel<br>pracy. Priorytet pracy: <b>Tryb aw</b><br><b>jo zużycia.</b><br><b>tylko wtedy, gdy inwerter jes</b><br>Włączenie tej funkcji pozwala                                                                                                    | ligentnego ładowania<br>varyjny > Tryb TOU><br>t używany ze STS.)<br>a systemowi na zakup                                                                                                    | a, a inwerter auton<br><b>Tryb inteligentn</b><br>o energii elektryczn                                                                                                    | natycznie<br>ego<br>nej z sieci                                                                 |
| jednocześnie wybrać tryb z<br>wybierze odpowiedni tryb<br>ładowania> Tryb własneg<br>Tryb AWARYJNY (Działa t<br>Zakup energii<br>elektrycznej z sieci do<br>ładowania.                                                                                                    | zapasowy, tryb TOU i tryb intel<br>pracy. Priorytet pracy: <b>Tryb aw</b><br><b>jo zużycia.</b><br><b>tylko wtedy, gdy inwerter jes</b><br>Włączenie tej funkcji pozwala<br>energetycznej.                                                                                                    | ligentnego ładowania<br>varyjny > Tryb TOU><br>t używany ze STS.)<br>a systemowi na zakup                                                                                                    | a, a inwerter auton<br><b>Tryb inteligentn</b><br>o energii elektryczi                                                                                                    | natycznie<br>ego<br>nej z sieci                                                                 |
| jednocześnie wybrać tryb z<br>wybierze odpowiedni tryb<br>ładowania> Tryb własneg<br>Tryb AWARYJNY (Działa t<br>Zakup energii<br>elektrycznej z sieci do<br>ładowania.<br>Moc znamionowa                                                                                                    | zapasowy, tryb TOU i tryb intel<br>pracy. Priorytet pracy: <b>Tryb aw</b><br><b>jo zużycia.</b><br><b>tylko wtedy, gdy inwerter jes</b><br>Włączenie tej funkcji pozwala<br>energetycznej.<br>Procent zakupionej mocy w s                                                                                                    | ligentnego ładowania<br>varyjny > Tryb TOU<br>t używany ze STS.)<br>a systemowi na zakup<br>stosunku do mocy zn                                                                                                    | a, a inwerter auton<br><b>Tryb inteligentn</b><br>e energii elektryczn<br>amionowej inwert                                                                                                    | natycznie<br>ego<br>nej z sieci<br>era.                                                         |
| jednocześnie wybrać tryb z<br>wybierze odpowiedni tryb<br>ładowania> Tryb własneg<br>Tryb AWARYJNY (Działa t<br>Zakup energii<br>elektrycznej z sieci do<br>ładowania.<br>Moc znamionowa<br>Tryb TOU                                                                                         | zapasowy, tryb TOU i tryb intel<br>pracy. Priorytet pracy: <b>Tryb aw</b><br><b>jo zużycia.</b><br><b>tylko wtedy, gdy inwerter jes</b><br>Włączenie tej funkcji pozwala<br>energetycznej.<br>Procent zakupionej mocy w s                                                                                                    | ligentnego ładowania<br>varyjny > Tryb TOU><br>t używany ze STS.)<br>a systemowi na zakup<br>stosunku do mocy zn                                                                                                    | a, a inwerter auton<br><b>Tryb inteligentn</b><br>o energii elektryczn<br>amionowej inwert                                                                                                    | natycznie<br>ego<br>nej z sieci<br>era.                                                         |
| jednocześnie wybrać tryb z<br>wybierze odpowiedni tryb<br>ładowania> Tryb własneg<br>Tryb AWARYJNY (Działa t<br>Zakup energii<br>elektrycznej z sieci do<br>ładowania.<br>Moc znamionowa<br>Tryb TOU<br>Czas rozpoczęcia                                                                     | zapasowy, tryb TOU i tryb intel<br>pracy. Priorytet pracy: <b>Tryb aw</b><br><b>jo zużycia.</b><br><b>tylko wtedy, gdy inwerter jes</b><br>Włączenie tej funkcji pozwala<br>energetycznej.<br>Procent zakupionej mocy w s<br>W czasie rozpoczęcia i zakoń                                                                                                    | ligentnego ładowania<br>varyjny > Tryb TOU><br>t używany ze STS.)<br>a systemowi na zakup<br>stosunku do mocy zn<br>ńczenia, bateria jest ła                                                                                                    | a, a inwerter auton<br><b>Tryb inteligentn</b><br>o energii elektryczn<br>amionowej inwerte<br>adowana lub rozłac                                                                               | natycznie<br>ego<br>nej z sieci<br>era.<br>dowywana                                             |
| jednocześnie wybrać tryb z<br>wybierze odpowiedni tryb<br>ładowania> Tryb własneg<br>Tryb AWARYJNY (Działa t<br>Zakup energii<br>elektrycznej z sieci do<br>ładowania.<br>Moc znamionowa<br>Tryb TOU<br>Czas rozpoczęcia<br>End time                                                         | zapasowy, tryb TOU i tryb intel<br>pracy. Priorytet pracy: <b>Tryb aw</b><br><b>jo zużycia.</b><br><b>tylko wtedy, gdy inwerter jes</b><br>Włączenie tej funkcji pozwala<br>energetycznej.<br>Procent zakupionej mocy w s<br>W czasie rozpoczęcia i zakoń<br>zgodnie z ustawionym tryber                                                                                                    | ligentnego ładowania<br>varyjny > Tryb TOU><br>t używany ze STS.)<br>a systemowi na zakup<br>stosunku do mocy zn<br>ńczenia, bateria jest ła<br>m pracy baterii oraz r                                                                                                | a, a inwerter auton<br><b>Tryb inteligentn</b><br>o energii elektryczn<br>amionowej inwerte<br>adowana lub rozłac<br>noc <b>ą</b> znamionowa                                                    | natycznie<br>ego<br>nej z sieci<br>era.<br>dowywana<br>ą.                                       |
| jednocześnie wybrać tryb z<br>wybierze odpowiedni tryb<br>ładowania> Tryb własneg<br>Tryb AWARYJNY (Działa t<br>Zakup energii<br>elektrycznej z sieci do<br>ładowania.<br>Moc znamionowa<br>Tryb TOU<br>Czas rozpoczęcia<br>End time                                                         | zapasowy, tryb TOU i tryb intel<br>pracy. Priorytet pracy: <b>Tryb aw</b><br><b>jo zużycia.</b><br><b>tylko wtedy, gdy inwerter jes</b><br>Włączenie tej funkcji pozwala<br>energetycznej.<br>Procent zakupionej mocy w s<br>W czasie rozpoczęcia i zakoń<br>zgodnie z ustawionym tryber<br>Ustaw go na tryb ładowania                                                                                                    | ligentnego ładowania<br>varyjny > Tryb TOU><br>t używany ze STS.)<br>a systemowi na zakup<br>stosunku do mocy zn<br>ńczenia, bateria jest ła<br>m pracy baterii oraz r<br>lub rozładowania w z                                                                        | a, a inwerter auton<br><b>Tryb inteligentn</b><br>o energii elektryczn<br>amionowej inwert<br>adowana lub rozła<br>nocą znamionowa<br>ależności od rzec:                                        | natycznie<br>ego<br>nej z sieci<br>era.<br>dowywana<br>ą.<br>zywistych                          |
| jednocześnie wybrać tryb z<br>wybierze odpowiedni tryb<br>ładowania> Tryb własneg<br>Tryb AWARYJNY (Działa t<br>Zakup energii<br>elektrycznej z sieci do<br>ładowania.<br>Moc znamionowa<br>Tryb TOU<br>Czas rozpoczęcia<br>End time<br>Tryb baterii                                         | zapasowy, tryb TOU i tryb intel<br>pracy. Priorytet pracy: <b>Tryb aw</b><br><b>jo zużycia.</b><br><b>tylko wtedy, gdy inwerter jes</b><br>Włączenie tej funkcji pozwala<br>energetycznej.<br>Procent zakupionej mocy w s<br>W czasie rozpoczęcia i zakoń<br>zgodnie z ustawionym tryber<br>Ustaw go na tryb ładowania<br>potrzeb.                                                                                                    | ligentnego ładowania<br>varyjny > Tryb TOU><br>t używany ze STS.)<br>a systemowi na zakup<br>stosunku do mocy zn<br>ńczenia, bateria jest ła<br>m pracy baterii oraz r<br>lub rozładowania w z                                                                        | a, a inwerter auton<br><b>Tryb inteligentn</b><br>o energii elektryczn<br>amionowej inwert<br>adowana lub rozła<br>nocą znamionowa<br>ależności od rzecz                                        | natycznie<br>ego<br>nej z sieci<br>era.<br>dowywana<br>ą.<br>zywistych                          |
| jednocześnie wybrać tryb z<br>wybierze odpowiedni tryb<br>ładowania> Tryb własneg<br>Tryb AWARYJNY (Działa t<br>Zakup energii<br>elektrycznej z sieci do<br>ładowania.<br>Moc znamionowa<br>Tryb TOU<br>Czas rozpoczęcia<br>End time<br>Tryb baterii                                         | zapasowy, tryb TOU i tryb intel<br>pracy. Priorytet pracy: <b>Tryb aw</b><br><b>jo zużycia.</b><br><b>tylko wtedy, gdy inwerter jes</b><br>Włączenie tej funkcji pozwala<br>energetycznej.<br>Procent zakupionej mocy w s<br>W czasie rozpoczęcia i zakoń<br>zgodnie z ustawionym tryber<br>Ustaw go na tryb ładowania i<br>potrzeb.<br>Procent mocy ładowania/roz                                                                              | ligentnego ładowania<br>varyjny > Tryb TOU><br>t używany ze STS.)<br>a systemowi na zakup<br>stosunku do mocy zn<br>ńczenia, bateria jest ła<br>m pracy baterii oraz r<br>lub rozładowania w z<br>ładowywania w stosu                                                 | a, a inwerter auton<br><b>Tryb inteligentn</b><br>o energii elektryczn<br>amionowej inwertn<br>adowana lub rozłan<br>nocą znamionowa<br>ależności od rzecz<br>nku do mocy znar                  | natycznie<br>ego<br>nej z sieci<br>era.<br>dowywana<br>ą.<br>zywistych<br>mionowej              |
| jednocześnie wybrać tryb z<br>wybierze odpowiedni tryb<br>ładowania> Tryb własneg<br>Tryb AWARYJNY (Działa t<br>Zakup energii<br>elektrycznej z sieci do<br>ładowania.<br>Moc znamionowa<br>Tryb TOU<br>Czas rozpoczęcia<br>End time<br>Tryb baterii<br>Moc znamionowa                       | zapasowy, tryb TOU i tryb intel<br>pracy. Priorytet pracy: <b>Tryb aw</b><br><b>jo zużycia.</b><br><b>tylko wtedy, gdy inwerter jes</b><br>Włączenie tej funkcji pozwala<br>energetycznej.<br>Procent zakupionej mocy w s<br>W czasie rozpoczęcia i zakoń<br>zgodnie z ustawionym tryber<br>Ustaw go na tryb ładowania i<br>potrzeb.<br>Procent mocy ładowania/roz<br>inwertera.                                                                | ligentnego ładowania<br>varyjny > Tryb TOU><br>t używany ze STS.)<br>a systemowi na zakup<br>stosunku do mocy zn<br>ńczenia, bateria jest ła<br>m pracy baterii oraz r<br>lub rozładowania w z<br>ładowywania w stosu                                                 | a, a inwerter auton<br><b>Tryb inteligentn</b><br>o energii elektryczr<br>amionowej inwert<br>adowana lub rozła<br>nocą znamionowa<br>ależności od rzecz<br>nku do mocy znar                    | natycznie<br>ego<br>nej z sieci<br>era.<br>dowywana<br>ą.<br>zywistych<br>mionowej              |
| jednocześnie wybrać tryb z<br>wybierze odpowiedni tryb<br>ładowania> Tryb własneg<br>Tryb AWARYJNY (Działa t<br>Zakup energii<br>elektrycznej z sieci do<br>ładowania.<br>Moc znamionowa<br>Tryb TOU<br>Czas rozpoczęcia<br>End time<br>Tryb baterii<br>Moc znamionowa                       | zapasowy, tryb TOU i tryb intel<br>pracy. Priorytet pracy: <b>Tryb aw</b><br><b>jo zużycia.</b><br><b>tylko wtedy, gdy inwerter jes</b><br>Włączenie tej funkcji pozwala<br>energetycznej.<br>Procent zakupionej mocy w s<br>W czasie rozpoczęcia i zakoń<br>zgodnie z ustawionym tryber<br>Ustaw go na tryb ładowania i<br>potrzeb.<br>Procent mocy ładowania/roz<br>inwertera.<br>Bateria przestaje się ładować                               | ligentnego ładowania<br>varyjny > Tryb TOU><br>t używany ze STS.)<br>a systemowi na zakup<br>stosunku do mocy zn<br>ńczenia, bateria jest ła<br>m pracy baterii oraz r<br>lub rozładowania w z<br>ładowywania w stosu                                                 | a, a inwerter auton   Tryb inteligentn                                                                                                    | natycznie<br>ego<br>nej z sieci<br>era.<br>dowywana<br>ą.<br>zywistych<br>mionowej<br>nia (SOC) |
| jednocześnie wybrać tryb z<br>wybierze odpowiedni tryb<br>ładowania> Tryb własneg<br>Tryb AWARYJNY (Działa t<br>Zakup energii<br>elektrycznej z sieci do<br>ładowania.<br>Moc znamionowa<br>Tryb TOU<br>Czas rozpoczęcia<br>End time<br>Tryb baterii<br>Moc znamionowa<br>Charge Cut-Off SOC | zapasowy, tryb TOU i tryb intel<br>pracy. Priorytet pracy: <b>Tryb aw</b><br><b>jo zużycia.</b><br><b>tylko wtedy, gdy inwerter jes</b><br>Włączenie tej funkcji pozwala<br>energetycznej.<br>Procent zakupionej mocy w s<br>W czasie rozpoczęcia i zakoń<br>zgodnie z ustawionym tryber<br>Ustaw go na tryb ładowania<br>potrzeb.<br>Procent mocy ładowania/roz<br>inwertera.<br>Bateria przestaje się ładować<br>baterii osiągnie wartość SOC | ligentnego ładowania<br>varyjny > Tryb TOU><br>t używany ze STS.)<br>a systemowi na zakup<br>stosunku do mocy zn<br>ńczenia, bateria jest ła<br>m pracy baterii oraz r<br>lub rozładowania w z<br>ładowywania w stosu<br>ź/rozładowywać, gdy<br>C odcięcia ładowania. | a, a inwerter auton<br><b>Tryb inteligentn</b><br>o energii elektryczn<br>amionowej inwert<br>adowana lub rozła<br>nocą znamionowa<br>ależności od rzec:<br>nku do mocy znar<br>poziom naładowa | natycznie<br>ego<br>nej z sieci<br>era.<br>dowywana<br>ą.<br>zywistych<br>mionowej<br>nia (SOC) |

| Miesi <b>ą</b> c inteligentnego<br>ładowania | Ustaw miesiące inteligentnego ładowania. Można ustawić więcej niż jeden<br>miesiąc.                                                                                                    |
|----------------------------------------------|----------------------------------------------------------------------------------------------------|
| Moc ograniczania<br>szczytowego              | Ustaw moc ograniczania szczytowego zgodnie z lokalnymi przepisami i<br>regulacjami. Moc szczytowa ograniczaj <b>ą</b> ca powinna by <b>ć</b> niższa niż limit mocy<br>wyj <b>ś</b> ciowej okre <b>ś</b> lony przez lokalne wymagania. |
| Prze <b>łą</b> cz na ładowanie               | Podczas ładowania energia z paneli PV ładuje akumulator.                                                                                                    |

#### Interfejs aplikacji wygląda następująco, gdy wybrany jest tryb ograniczenia szczytowego.

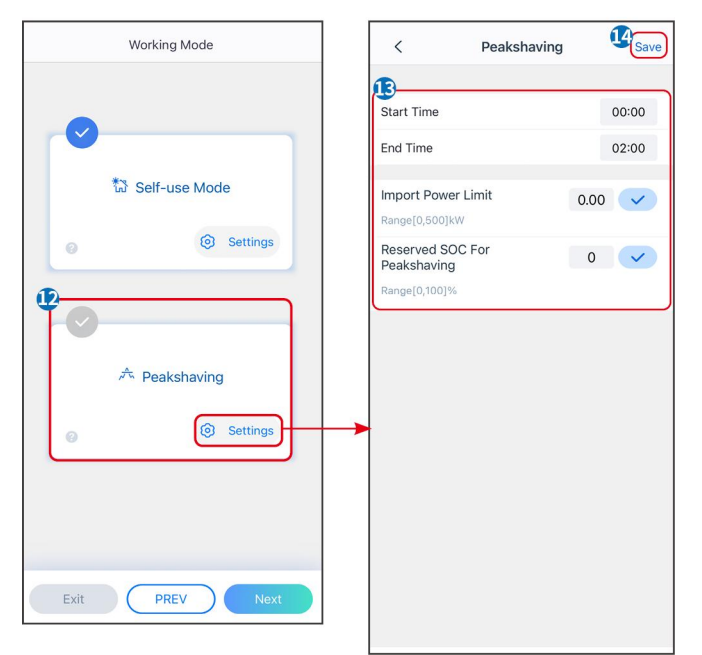

| Parametry                                            | Opis                                                                                                    |
|------------------------------------------------------|----------------------------------------------------------------------------------------------------|
| Ograniczenie szczytowe                               |                                                                                                    |
| Czas rozpoczęcia                                     | Sieć energetyczna naładuje akumulator między czasem rozpoczęcia a czasem                                                                                                    |
| End time                                             | zakończenia, jeśli zużycie mocy przez obciążenie nie przekroczy kwoty mocy. W przeciwnym razie do ładowania akumulatora może być używana tylko moc PV.                                                                                                    |
| Ustaw limit mocy                                     | Ustaw maksymalny limit mocy do zakupienia z sieci. Gdy zużycie mocy przez<br>obciążenia przekracza sumę mocy generowanej w systemie fotowoltaicznym i<br>limitu importu mocy, nadmiar mocy zostanie uzupełniony przez baterię.                                |
| Zarezerwowany SOC do<br>ograniczenia<br>szczytowego. | W trybie ograniczenia szczytowego SOC akumulatora powinien być niższy niż<br>zarezerwowane SOC dla ograniczenia szczytowego. Gdy SOC akumulatora jest<br>wyższy niż zarezerwowany SOC dla ograniczenia szczytowego, tryb ograniczenia<br>szczytowego zawodzi. |

Naciśnij **Zakończ**, aby zakończyć ustawienia, następnie zrestartuj urządzenie zgodnie z instrukcjami.

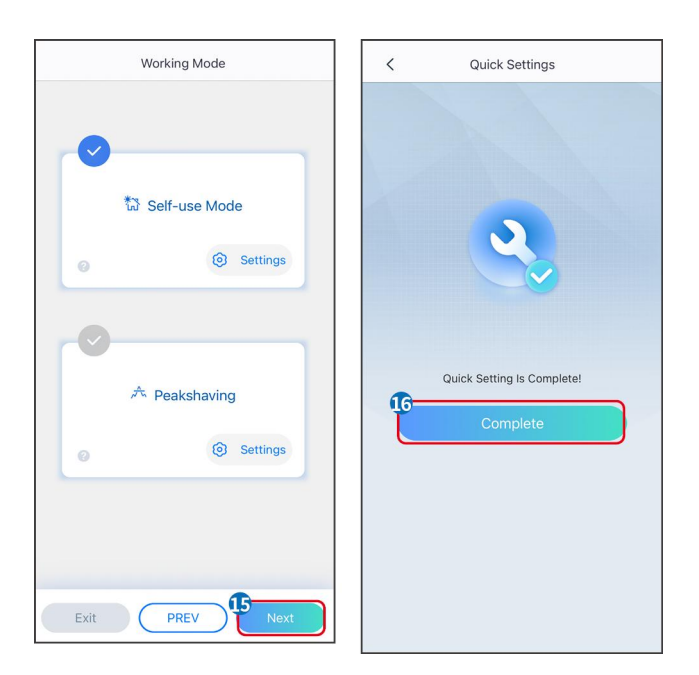

## 9.4 Ustawienia Komunikacji

#### Ustawienia WLAN/LAN

UWAGA

Interfejs konfiguracji komunikacji może się różnić w zależności od typu inteligentnego dongla podłączonego do inwertera. Proszę odnieść się do rzeczywistego interfejsu, aby uzyskać dokładne informacje.

#### Ustaw parametry prywatności i bezpieczeństwa

Typ-1

Krok 1 Stuknij Dom > Ustawienia > Ustawienia komunikacji > Prywatność i bezpieczeństwo, aby ustawić parametry.

**Krok 2** Ustaw nowe hasło hotspotu WiFi inteligentnego dongla zgodnie z rzeczywistymi potrzebami i kliknij Zapisz, aby zakończyć ustawienie.

**Krok 3** Otwórz ustawienia WiFi na swoim telefonie i użyj nowego hasła, aby połączyć się z sygnałem WiFi inwertera.

#### Тур-2

Krok 1 Stuknij Dom > Ustawienia > Ustawienia komunikacji > Prywatność i bezpieczeństwo, aby ustawić parametry.

**Krok 2** Utrzymuj Bluetooth ciągle włączony i włącz funkcję kontroli WLAN zgodnie z rzeczywistymi potrzebami.

Ustawienia WLAN/LAN

Krok 1 Dotknij Dom > Ustawienia > Ustawienia komunikacji > Ustawienia sieci, aby ustawić

#### parametry.

| Nie. | Nazwa/Ikona     | Opis                                                                                                    |
|------|-----------------|----------------------------------------------------------------------------------------------------|
| 1    | Nazwa sieci     | Tylko dla WLAN. Proszę wybrać odpowiednią sieć zgodnie z rzeczywistą sytuacją i<br>skomunikować urządzenie z routerem lub switchem.                                                                       |
| 2    | Password        | Tylko dla WLAN. Wprowadź hasło do wybranej sieci.                                                                                                    |
| 3    | DHCP            | <ul> <li>Włącz protokół DHCP, gdy router jest w trybie dynamicznego adresu IP.</li> <li>Wyłącz protokół DHCP, gdy używany jest przełącznik lub gdy router jest w trybie statycznego adresu IP.</li> </ul> |
| 4    | IP Address      |                                                                                                    |
| 5    | Subnet Mask     | <ul> <li>Nie konfiguruj parametrów, gdy włączony jest protokół DHCP.</li> <li>Skonfiguruj parametry zgodnie z informacjami o routerze lub przełaczniku</li> </ul>                                         |
| 6    | Gateway Address | gdy protokół DHCP jest wyłączony.                                                                                                    |
| 7    | DNS Server      |                                                                                                    |

# 9.5 Metoda okablowania

# 

Nie ustawiaj metody okablowania, jeśli inwerter jest instalowany po raz pierwszy i jest zastosowany tylko jeden inwerter.

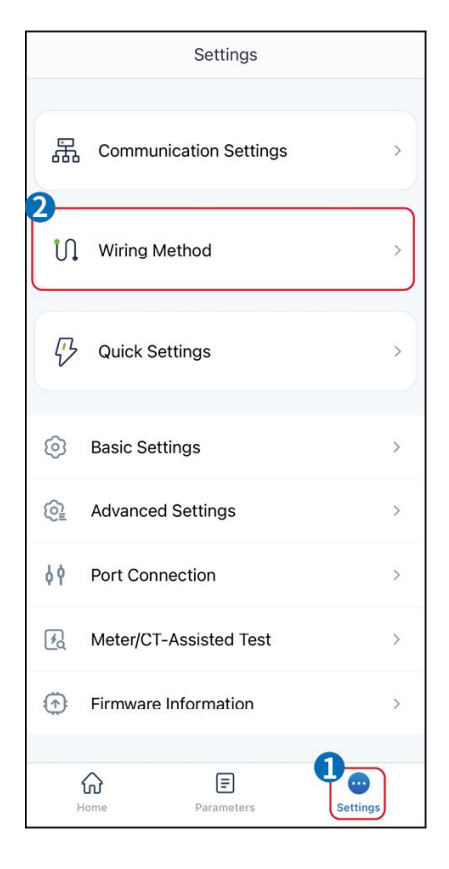

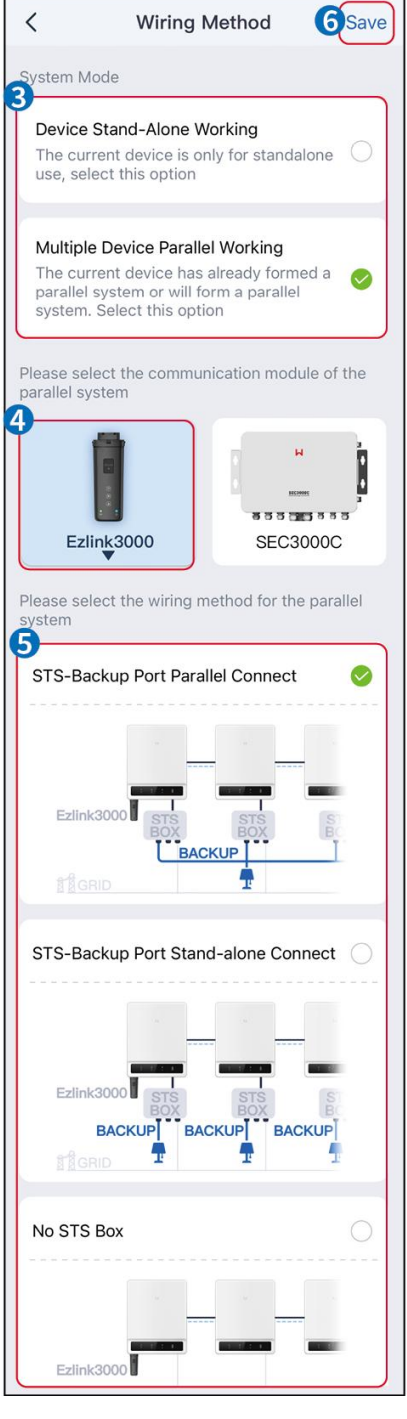

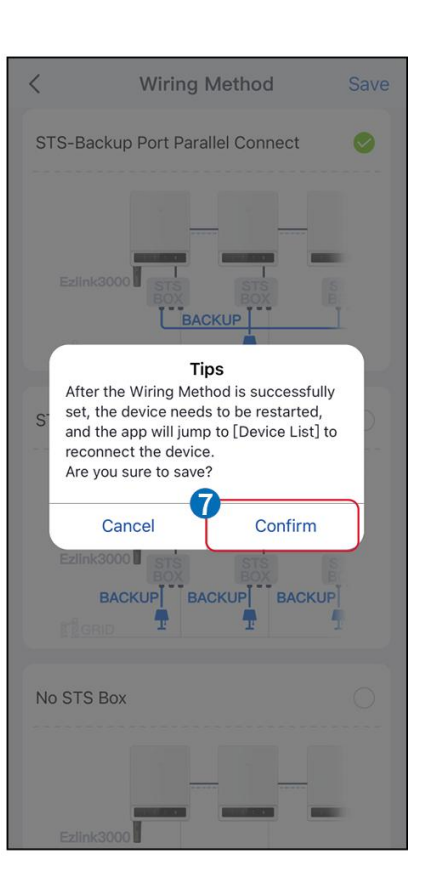

# 9.6 Ustawianie podstawowych informacji

### 9.6.1 Ustawienie skanowania cienia, SPD i automatycznego testu

Krok 1 Dotknij Strona główna> Ustawienia > Podstawowe ustawienia, aby ustawić parametry.

Krok 2 Ustaw funkcje w oparciu o rzeczywiste potrzeby.

Skanowanie cienia, SPD i automatyczny test

| Nie. | Parametry   | Opis                                                     |
|------|-------------|----------------------------------------------------------|
| 1    | Shadow Scan | Włącz funkcję Shadow Scan (Skanowanie w tle), gdy panele |

|   |                   | fotowoltaiczne s <b>ą</b> mocno zacienione, aby zoptymalizować<br>wydajność wytwarzania energii.                                    |
|---|-------------------|----------------------------------------------------------------------------------------------------|
| 2 | SPD               | Po włączeniu <b>SPD</b> , gdy moduł SPD jest nieprawidłowy,<br>pojawi się alarm o nieprawidłowości modułu SPD.                      |
| 3 | Test Automatyczny | Włącz AUTO TEST, aby ustawić automatyczne testowanie<br>połączenia z siecią zgodnie z lokalnymi standardami i<br>wymaganiami sieci. |

### 9.6.2 Ustawienie Funkcji Kopii Zapasowej

Funkcję tę można ustawić tylko wtedy, gdy inwerter jest używany z STS.

Po włączeniu trybu zapasowego, bateria zasili obciążenie podłączone do portu zapasowego inwertera, aby zapewnić nieprzerwaną dostawę energii w przypadku awarii sieci energetycznej.

| Nie. | Parametry                                                 | Opis                                                                                                    |
|------|-----------------------------------------------------------|----------------------------------------------------------------------------------------------------|
| 1    | Tryb UPS - detekcja pełnej<br>fali                        | Sprawdzanie, czy napi <b>ę</b> cie sieci energetycznej nie jest zbyt wysokie lub<br>zbyt niskie.                                                                                                    |
| 2    | Tryb UPS - detekcja<br>półfalowa                          | Sprawdzanie, czy napi <b>ę</b> cie sieci energetycznej nie jest zbyt niskie.                                                                                                    |
| 3    | Tryb EPS - Wspiera LVRT                                   | Zatrzymanie wykrywania napięcie sieci energetycznej.                                                                                                    |
| 4    | Pierwsze zimne<br>uruchomienie (poza sieci <b>ą</b> )     | Wejd <b>ź</b> w <b>ż</b> ycie raz. W trybie poza sieci <b>ą</b> , w <b>łą</b> cz Pierwsze Zimne<br>Uruchomienie (poza sieci <b>ą</b> ), aby zapewnić zasilanie awaryjne z baterii<br>lub paneli PV.                                                                                                    |
| 5    | Zimne uruchomienie                                        | Wejd <b>ź</b> w <b>ż</b> ycie wielokrotnie. W trybie poza siecią, włącz Pierwsze<br>Zimne Uruchomienie (poza siecią), aby zapewni <b>ć</b> zasilanie awaryjne z<br>baterii lub paneli PV.                                                                                                    |
| 6    | Wyczy <b>ść</b> histori <b>ę</b><br>przeci <b>ąż</b> enia | Gdy moc obciążeń podłączonych do portów BACK-UP (Rezerwa)<br>falownika przekroczy znamionową moc obciążenia, falownik uruchomi<br>się ponownie i ponownie wykryje zasilanie. Falownik uruchomi się<br>ponownie i przeprowadzi detekcję kilka razy, aż problem przeciążenia<br>zostanie rozwiązany. Naciśnij przycisk "Wyczyść historię przeciążeń",<br>aby zresetować interwał czasu restartu po spełnieniu wymagań mocy<br>obciążeń podłączonych do portów BACK-UP. Falownik natychmiast<br>uruchomi się ponownie |

### 9.7 Ustawienia zaawansowanych parametrów

### 9.7.1 Ustawienie AFCI

#### AFCI (opcjonalnie)

Przyczyna wystąpienia łuku elektrycznego

- Uszkodzone złącza instalacji fotowoltaicznej lub akumulatora.
- Przewody są podłączone nieprawidłowo lub przerwane.
- Zużycie złączy i przewodów.

Metody wykrywania łuków elektrycznych:

- Inwerter ma zintegrowaną funkcję AFCI, która spełnia normę IEC 63027.
- Gdy inwerter wykryje łuk elektryczny, użytkownicy mogą znaleźć czas awarii i szczegółowy opis zjawiska za pomocą aplikacji SolarGo.
- Inwerter wyłączy się w celu ochrony, dopóki alarmy AFCI nie zostaną zresetowane. Po usunięciu alarmów inwerter może automatycznie ponownie połączyć się z siecią.
  - O Automatyczne ponowne połączenie: Alarm może zostać automatycznie wyłączony po 5 minutach, jeśli inwerter wywoła awarię mniej niż 5 razy w ciągu 24 godzin.
  - O Ręczne ponowne połączenie: Inwerter wyłączy się dla ochrony po piątej awarii łuku elektrycznego w ciągu 24 godzin. Inwerter nie może działać normalnie, dopóki usterka nie zostanie usunięta.

| AFCI jest domy <b>ś</b> lnie wy <b>łą</b> czony; w razie potrzeby w <b>łą</b> cz go za pomoc <b>ą</b> aplikacji SolarGo. |                  |                                                                                                    |
|----------------------------------------------------------------------------------------------------|------------------|----------------------------------------------------------------------------------------------------|
| Model                                                                                                    | Etykieta         | Opis                                                                                                    |
| GW40K-ET-10                                                                                                    | F-I-AFPE-1-4/2-2 | F: Pełne pokrycie<br>I: Zintegrowane<br>AFPE: Zdolność wykrywania i przerywania zapewniona<br>1: 1 monitorowany ciąg na port wejściowy<br>4/2: 4/2 wejścia na kanał<br>2: 2 monitorowane kanały                                                         |
| GW50K-ET-10                                                                                                    | F-I-AFPE-1-4/4-2 | <ul> <li>F: Pełne pokrycie</li> <li>I: Zintegrowane</li> <li>AFPE: Zdolność wykrywania i przerywania zapewniona</li> <li>1: 1 monitorowany ciąg na port wejściowy</li> <li>4/4: 4 porty wejściowe na kanał</li> <li>2: 2 monitorowane kanały</li> </ul> |

### Krok 1 Dotknij Strona główna > Ustawienia > Ustawienia zaawansowane > AFCI, aby ustawić parametry.

Krok 2 Ustaw parametry w oparciu o rzeczywiste potrzeby. Stuknij " $\sqrt{}$ " lub "Zapisz", aby zapisać ustawienia. Parametry zostały ustawione pomyślnie.

| Parametry | Opis                                               |
|-----------|----------------------------------------------------|
| Test AFCI | Włączanie lub wyłączanie funkcji AFCI odpowiednio. |

| Status testu AFCI    | Status testu, taki jak Brak samosprawdzania, samosprawdzanie zakończone sukcesem itp. |
|----------------------|---------------------------------------------------------------------------------------|
| Usuwanie alarmu AFCI | Usuwanie alarmu wyładowania łukowego                                                  |
| Self-check           | Stuknij, aby sprawdzić, czy funkcja AFCI działa prawidłowo.                           |

### 9.7.2 Ustawienie trybu PV Connect

**Krok 1** Dotknij **Strona główna > Ustawienia > Ustawienia zaawansowane > Tryb połączenia PV**, aby ustawić parametry.

Krok 2 Wybierz rzeczywisty tryb, w którym panele PV są połączone z inwerterem.

| Parametry                                            | Opis                                                                                                    |
|------------------------------------------------------|----------------------------------------------------------------------------------------------------|
| Samodzielne<br>po <b>łą</b> czenie                   | Stringi PV są podłączane do terminali MPPT jeden po drugim.                                                                                               |
| Cz <b>ęś</b> ciowe równoległe<br>poł <b>ą</b> czenie | Gdy string PV jest podłączony do wielu portów MPPT na stronie inwertera, inne moduły PV są również podłączone do innych portów MPPT na stronie inwertera. |
| Połączenie równoległe                                | Zewnętrzny string PV jest podłączony do wielu terminali MPPT inwertera.                                                                                   |

### 9.7.3 Ustawienie parametrów ograniczenia mocy

Gdy moc wyjściowa inwertera jest ustawiona, może to spowodować derating mocy wyjściowej inwertera.

### 9.6.3.1 Ustawienie limitu mocy (dla krajów/regionów z wyjątkiem Australii)

**Krok 1** Dotknij **Strona główna > Ustawienia > Zaawansowane ustawienia > Ustawienie limitu mocy**, aby ustawić parametry.

Krok 2 Włącz lub wyłącz funkcję ograniczenia mocy w zależności od rzeczywistych potrzeb.

**Krok 3** Po włączeniu funkcji limitu mocy wprowadź parametry i naciśnij  $\sqrt{}$ . Parametry zostały ustawione pomyślnie.

| Nie. | Parametry         | Opis                                                                                                    |
|------|-------------------|----------------------------------------------------------------------------------------------------|
| 1    | Power Limit       | Włącz Limit mocy, gdy ograniczenie mocy jest wymagane przez lokalne standardy i wymagania sieci.                                   |
| 2    | Export Power      | Ustawianie warto <b>ś</b> ci w oparciu o rzeczywist <b>ą</b> maksymaln <b>ą</b> moc<br>dostarczan <b>ą</b> do sieci energetycznej. |
| 3    | External CT Ratio | Ustawianie stosunku prądu pierwotnego do prądu wtórnego<br>zewnętrznego przekładnika prądowego.                                    |

### 9.7.3.2 Ustawienie limitu mocy (tylko dla Australii)

**Krok 1** Dotknij **Strona główna > Ustawienia > Zaawansowane ustawienia > Ustawienie limitu mocy**, aby ustawić parametry.

Krok 2 Włącz lub wyłącz funkcję ograniczenia mocy w zależności od rzeczywistych potrzeb.

**Krok 3** Po włączeniu funkcji limitu mocy wprowadź parametry i naciśnij  $\sqrt{}$ . Parametry zostały ustawione pomyślnie.

| Nie. | Parametry         | Opis                                                                                                    |
|------|-------------------|----------------------------------------------------------------------------------------------------|
| 1    | Soft Limit        | Włącz funkcję Soft Limit (Miękkie ograniczenie), gdy ograniczenie mocy jest wymagane przez lokalne standardy i wymagania sieci.                               |
| 2    | Power Limit       | Ustawianie warto <b>ś</b> ci w oparciu o rzeczywistą maksymalną moc<br>dostarczaną do sieci energetycznej.                                                    |
| 3    | Hard Limit        | Po włączeniu tej funkcji falownik i sieć elektroenergetyczna<br>automatycznie rozłączą się, gdy moc dostarczana do sieci przekroczy<br>wymagane ograniczenie. |
| 4    | External CT Ratio | Ustawianie stosunku prądu pierwotnego do prądu wtórnego<br>zewnętrznego przekładnika prądowego.                                                               |

### 9.7.4 Ustawianie parametrów baterii

Krok 1 Stuknij Strona główna > Ustawienia > Funkcja baterii, aby ustawić parametry. Krok 2 Wprowadź parametry i dotknij przycisku  $\sqrt{}$ . Parametry zostały ustawione pomyślnie.

| Opis                             |                                                                                                    |  |  |
|----------------------------------|----------------------------------------------------------------------------------------------------|--|--|
| Ochrona limitów                  | Ochrona limitów                                                                                                    |  |  |
| SOC Protection                   | Po włączeniu funkcji, gdy pojemność baterii jest niższa niż ustawiona wartość<br>głębokości rozładowania (przy pracy w sieci) lub głębokości rozładowania (przy<br>pracy poza siecią). Funkcję ochrony można aktywować, aby bateria przestała się<br>rozładowywać.                                                                                                    |  |  |
| Depth of Discharge<br>(On-Grid)  | Wskazuje g <b>łę</b> boko <b>ść</b> rozładowania baterii, gdy inwerter jest poza sieci <b>ą</b> .                                                                                                    |  |  |
| Depth of Discharge<br>(Off-Grid) | Falownik może używać funkcji BACK-UP tylko przy współpracy z STS.<br>Wskazuje głębokość rozładowania baterii, gdy inwerter jest poza siecią.                                                                                                    |  |  |
| Zapasowe utrzymanie<br>SOC       | Falownik może używać funkcji BACK-UP tylko przy współpracy z STS.<br>Po włączeniu funkcji, gdy sieć energetyczna działa prawidłowo i bateria rozładuje<br>się do ustawionej wartości ochrony SOC, poziom naładowania baterii może być<br>utrzymywany bez dalszego spadku, a pozostała energia będzie używana do<br>zasilania obciążenia podczas przerw w dostawie prądu. Jeśli moc fotowoltaiczna<br>nie jest wystarczająca lub brak jest fotowoltaiki, można kupić energię z sieci |  |  |

|                                                                                                    | energetycznej, aby naładować baterię i utrzymać zarezerwowany SOC.                                                                                                    |  |
|----------------------------------------------------------------------------------------------------|----------------------------------------------------------------------------------------------------|--|
| Natychmiastowe ładowanie                                                                                                    |                                                                                                    |  |
| Włącz, aby natychmiast naładować baterię z sieci. Wejdź w życie raz. Włącz lub wyłącz w zależności od<br>rzeczywistych potrzeb. |                                                                                                    |  |
| SOC do zatrzymania<br>ładowania                                                                                                 | Zatrzymaj ładowanie baterii, gdy poziom naładowania (SOC) baterii osiągnie<br>wartość SOC określoną do zatrzymania ładowania.                                                                                                    |  |
| Natychmiastowa moc<br>ładowania                                                                                                 | Wskazuje procent mocy ładowania do nominalnej mocy inwertera podczas<br>włączania natychmiastowego ładowania.<br>Na przykład, ustawienie natychmiastowej mocy ładowania inwertera 50kW na 60%<br>oznacza, że moc ładowania inwertera wynosi 50kW*60%=30kW. |  |

### 9.7.5 Ustawienie funkcji wyjścia nierównoważonego napięcia

Krok 1 Dotknij Strona główna > Ustawienia > Ustawienia zaawansowane > Wyjście napięcia niezrównoważonego, aby ustawić parametry.

Krok 2 Włącz lub wyłącz funkcję wyjścia napięcia niezrównoważonego w zależności od rzeczywistych potrzeb.

Krok 3 Wprowadź parametry i dotknij przycisku √. Parametry zostały ustawione pomyślnie.

| Parametry                                                       | Opis                                                                                                    |
|-----------------------------------------------------------------|----------------------------------------------------------------------------------------------------|
| Wyj <b>ś</b> cie napi <b>ę</b> cia<br>nierównowa <b>ż</b> onego | Po włączeniu funkcji, inwerter przeprowadzi redukcję obciążenia mocy oraz<br>dystrybucję mocy zgodnie z wartością napięcia każdej fazy sieci, aby zapewnić<br>maksymalne wykorzystanie mocy i jak najbardziej zapobiec wzrostowi napięcia. |
| Próg napi <b>ę</b> ciowy                                        | Warto <b>ść</b> napięcia, która uruchamia funkcję wyjścia dla niezrównoważonego<br>napięcia.                                                                                                    |

### 9.8 Ustawienie kontroli obciążenia

Falownik może używać funkcji BACK-UP tylko przy współpracy z STS. Inwerter obsługuje kontrolę obciążenia dla portu GENETOR lub portu ZAPASOWEGO OBNIŻENIA OBROTÓW.

#### Kontrola obciążenia portu generatora

Krok 1 Dotknij Strona główna > Ustawienia > Połączenie portu > Połączenie obciążenia > Kontrola obciążenia, aby ustawić parametry.

Krok 2 Wprowadź parametry i dotknij przycisku  $\sqrt{}$ . Parametry zostały ustawione pomyślnie.

#### Kontrola obciążenia portu ładowania kopii zapasowej

Krok 1 Dotknij Strona główna > Ustawienia > Połączenie portu > Połączenie generatora > Kontrola obciążenia zapasowego, aby ustawić parametry.

Krok 2 Wprowadź parametry i dotknij przycisku  $\sqrt{}$ . Parametry zostały ustawione pomyślnie.

Tryb styku suchego: gdy przełącznik jest WŁĄCZONY, obciążenia będą zasilane; gdy przełącznik jest WYŁĄCZONY, zasilanie zostanie odcięte. Włącz lub wyłącz przełącznik w zależności od rzeczywistych potrzeb.

Tryb czasu: ustaw czas, aby włączyć obciążenie, a obciążenie będzie zasilane automatycznie w ustawionym okresie czasu. Wybierz tryb standardowy lub tryb inteligentny.

| Nie. | Parametry                             | Opis                                                                                                    |
|------|---------------------------------------|----------------------------------------------------------------------------------------------------|
| 1    | Standard                              | Obci <b>ąż</b> enia będą zasilane w zadanym okresie.                                                                                                    |
| 2    | Inteligentny                          | Gdy nadwyżka energii z układu fotowoltaicznego przekroczy nominalną<br>moc obciążenia w określonym czasie, obciążenia będą zasilane.                                                                                             |
| 3    | Czas rozpocz <b>ę</b> cia             | Tryb czasowy będzie aktywny między Czasem rozpoczęcia a Czasem                                                                                                    |
| 4    | End time                              | zakończenia.                                                                                                    |
| 5    | Repeat                                | Powtarzające się dni.                                                                                                    |
| 6    | Load consumption<br>time              | Najkrótszy czas pracy obciążenia po zasilaniu obciążeń. Czas jest ustawiony<br>tak, aby zapobiegać częstemu włączaniu i wyłączaniu obciążeń, gdy energia<br>fotowoltaiczna ulega dużym wahaniom. Tylko dla trybu inteligentnego. |
| 7    | Moc znamionowa<br>obci <b>ąż</b> enia | Obci <b>ąż</b> enia b <b>ę</b> dą zasilane, gdy nadwyżka energii fotowoltaicznej przekroczy<br>nominalną moc obciążenia. Tylko dla trybu inteligentnego.                                                                         |

Tryb SOC: STS ma wbudowany port kontroli obciążenia, który umożliwia kontrolowanie dostarczania mocy do obciążenia. W trybie off-grid, jeśli wykryto przeciążenie lub uruchomienie funkcji ochrony SOC akumulatora na terminalu ACK-UP lub terminalu GENERATOR, zasilanie obciążenia podłączonego do portu może zostać zatrzymane.

# 9.9 Ustawienie funkcji kontroli generatora

Tylko gdy inwerter współpracuje ze STS, umożliwia podłączenie i sterowanie generatorem. Inwerter obsługuje podłączenie sygnałów sterujących generatora i może kontrolować uruchamianie i zatrzymywanie generatora podłączonego do portu Generator w urządzeniu STS. Tryb funkcji kontroli generatora jest następujący:

- Nie zainstalowano generatora: Wybierz tę opcję, gdy generator nie jest zainstalowany w systemie magazynowania energii.
- **Ręczna kontrola generatora (nie obsługuje połączenia z suchym węzłem)**: Uruchamianie i zatrzymywanie generatora powinno być kontrolowane ręcznie, a inwerter nie może kontrolować uruchamiania i zatrzymywania generatora.
- Automatyczny generator sterowania (obsługuje połączenie z suchym węzłem): Gdy generator ma port kontrolny z suchym kontaktem i jest podłączony do inwertera, tryb kontroli generatora inwertera należy ustawić w aplikacji SolarGo na Tryb kontroli przełącznika LUB Tryb automatycznej kontroli.
  - O **Tryb sterowania przełącznikiem**: Gdy status przełącznika jest otwarty, generator pracuje; generator może automatycznie zatrzymać się po upływie ustawionego czasu pracy.
  - O **Tryb automatycznej kontroli**: generatorowi zabrania się pracy w ustalonym okresie zakazu pracy, a generatorowi zezwala się na pracę w okresie operacyjnym.

Funkcja sterowania generatorem jest domyślnie wyłączona; w razie potrzeby włącz ją za pomocą

aplikacji SolarGo i ustaw informacje o sterowaniu generatorem oraz parametry operacyjne związane z ładowaniem baterii przez generator.

# **Krok 1** Stuknij **Strona główna > Ustawienia > Połączenie portu > Kontrola generatora**, aby ustawić parametry.

Krok 2 Wprowadź parametry i dotknij przycisku  $\sqrt{}$ . Parametry zostały ustawione pomyślnie.

| Parametry                                                 | Opis                                                                                                    |  |
|-----------------------------------------------------------|----------------------------------------------------------------------------------------------------|--|
| Tryb sterowania prze <b>łą</b> cznikiem                   |                                                                                                    |  |
| Prze <b>łą</b> cznik suchego w <b>ę</b> zła<br>generatora | Po włączeniu generator zaczyna działać.                                                                                                    |  |
| Czas biegu                                                | Generator działa przez pewien czas, a następnie przestaje działać.                                                                                                    |  |
| Automatyczny tryb sterowania                              |                                                                                                    |  |
| Nie ma czasu pracy                                        | Ustaw zakazany czas pracy dla generatora.                                                                                                    |  |
|                                                           | Czas ciągłej pracy generatora po jego uruchomieniu, który przestaje działać po osiągnięciu tego czasu.                                                                                                    |  |
| Czas biegu                                                | Jeśli czas uruchomienia i pracy generatora wypadnie w czasie zabronionych godzin pracy, generator zostanie wyłączony na ten okres; po zakończeniu zabronionych godzin pracy, generator wznowi działanie i pomiar czasu. |  |

| Parametry                                                     | Opis                                                                                                    |  |
|---------------------------------------------------------------|----------------------------------------------------------------------------------------------------|--|
| Ustawienia informacji o generatorze                           |                                                                                                    |  |
| Moc znamionowa                                                | Ustaw nominalną moc generacyjną generatora.                                                                                                  |  |
| Upper Voltage                                                 |                                                                                                    |  |
| Lower Voltage                                                 |                                                                                                    |  |
| Górny limit cz <b>ę</b> stotliwo <b>ś</b> ci                  | Listaw zakras nominalnaj czestatliwości gonoracji macy gonoratora                                                                            |  |
| Lower Frequency                                               | ostaw zakres nominalnej częstotniwosci generacji mocy generatora.                                                                            |  |
| Czas wstępnego podgrzewania                                   | Ustaw czas pracy przed po <b>łą</b> czeniem generatora z inwerterem w celu<br>generacji energii.                                             |  |
| Ustawienia parametrów dla generatora do ładowania akumulatora |                                                                                                    |  |
| Prze <b>łą</b> cznik                                          | Wybierz, czy używać generatora do wytwarzania energii i ładowania<br>akumulatora.                                                            |  |
| Maksymalna moc ładowania (%)                                  | Moc ładowania do ładowania baterii za pomocą generatora.                                                                                     |  |
| Rozpocznij ładowanie SOC                                      | Gdy poziom naładowania (SOC) akumulatora jest niższy niż ustalona wartość, generator naładuje akumulator.                                    |  |
| Zatrzymaj ładowanie SOC                                       | Gdy poziom naładowania (SOC) baterii przekroczy ustalon <b>ą</b> warto <b>ść</b> ,<br>generator przestanie ładowa <b>ć</b> bateri <b>ę</b> . |  |

### 9.10 Ustawianie parametrów bezpieczeństwa

### 9.10.1 Ustawianie podstawowych parametrów bezpieczeństwa

#### UWAGA

Normy sieciowe niektórych krajów/regionów wymagają, aby falowniki ustawiały funkcje zgodne z lokalnymi wymaganiami.

#### Trójfazowe niesymetryczne wyjście

Końcówka AC inwertera obsługuje trójfazowy, niezrównoważony wyjściowy przekrój mocy, a maksymalna moc wyjściowa każdej fazy różnych modeli jest pokazana w tabeli poniżej:

| Model       | Maksymalna moc wyj <b>ś</b> ciowa na faz <b>ę</b> (W) |
|-------------|-------------------------------------------------------|
| GW40K-ET-10 | 14,66 kW                                              |
| GW50K-ET-10 | 18,33 kW                                              |

Krok 1 Naciśnij Strona główna > Ustawienia > Zaawansowane, aby ustawić parametry.

| Nie. | Parametry                                                    | Opis                                                                                                    |
|------|--------------------------------------------------------------|----------------------------------------------------------------------------------------------------|
| 1    | DRED/Zdalne<br>wy <b>łą</b> czanie/RCR                       | Włącz DRED/Zdalne wyłączanie/RCR przed podłączeniem urządzenia<br>DRED, zdalnego wyłączania lub RCR, aby przestrzegać lokalnych<br>przepisów i regulacji.                                                                                                    |
| 2    | Trójfazowe niesymetryczne<br>wyj <b>ś</b> cie                | Włącz nierównoważone wyjście trójfazowe, gdy firma energetyczna stosuje oddzielne rozliczanie faz.                                                                                                    |
| 3    | Prze <b>łą</b> cznik zapasowy<br>przeka <b>ź</b> nika N i PE | Falownik może używać funkcji BACK-UP tylko przy współpracy z STS.<br>Aby przestrzegać lokalnych przepisów i regulacji, upewnij się, że<br>przekaźnik wewnątrz portu zapasowego pozostaje zamknięty, a<br>przewody N i PE są połączone, gdy inwerter pracuje w trybie off-grid. |

### 9.10.2 Ustawianie dostosowanych parametrów bezpieczeństwa

#### UWAGA

Ustaw niestandardowe parametry zabezpieczeń zgodnie z lokalnymi wymaganiami. Nie należy zmieniać parametrów bez uprzedniej zgody zakładu energetycznego.

#### 9.10.2.1 Ustawianie trybu mocy czynnej

Ustawianie krzywej P(F)

Krok 1 Dotknij Strona główna > Ustawienia > Ustawienia zaawansowane > Ustawienia parametrów bezpieczeństwa > Tryb mocy czynnej, aby ustawić parametry.

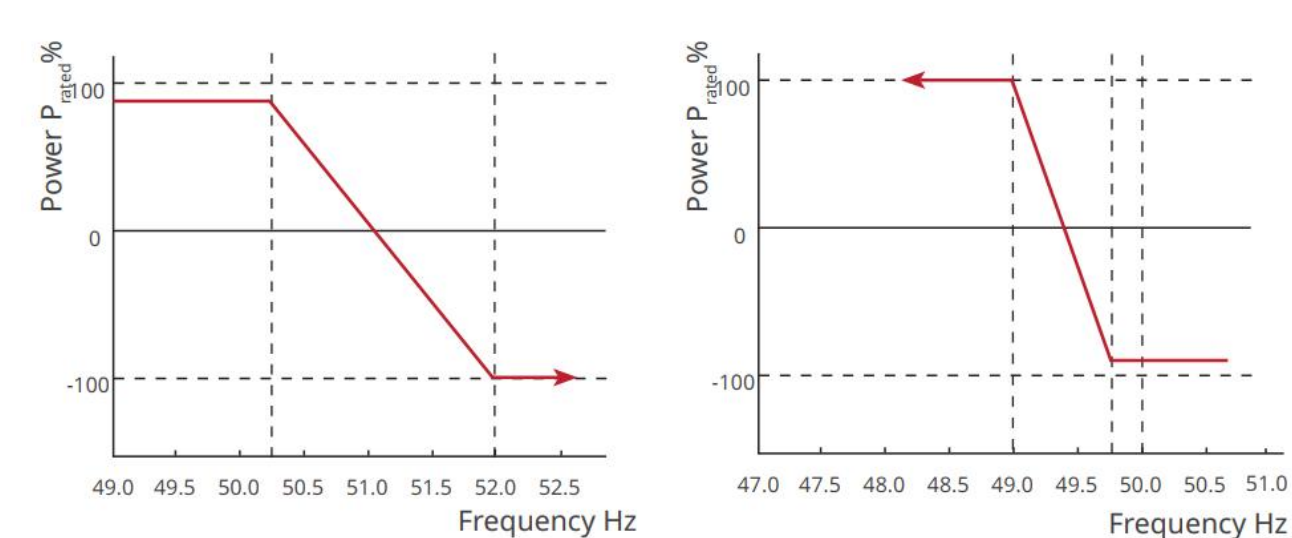

Krok 2 Ustaw parametry w oparciu o rzeczywiste potrzeby.

#### Ustawienie krzywej P(U)

Krok 1 Dotknij Strona główna > Ustawienia > Ustawienia zaawansowane > Ustawienia parametrów bezpieczeństwa > Tryb mocy czynnej, aby ustawić parametry.

**Krok 2** Wprowadź parametry. Falownik dostosuje stosunek wyjściowej mocy czynnej do mocy pozornej w czasie rzeczywistym zgodnie z rzeczywistym stosunkiem napięcia sieci do napięcia znamionowego.

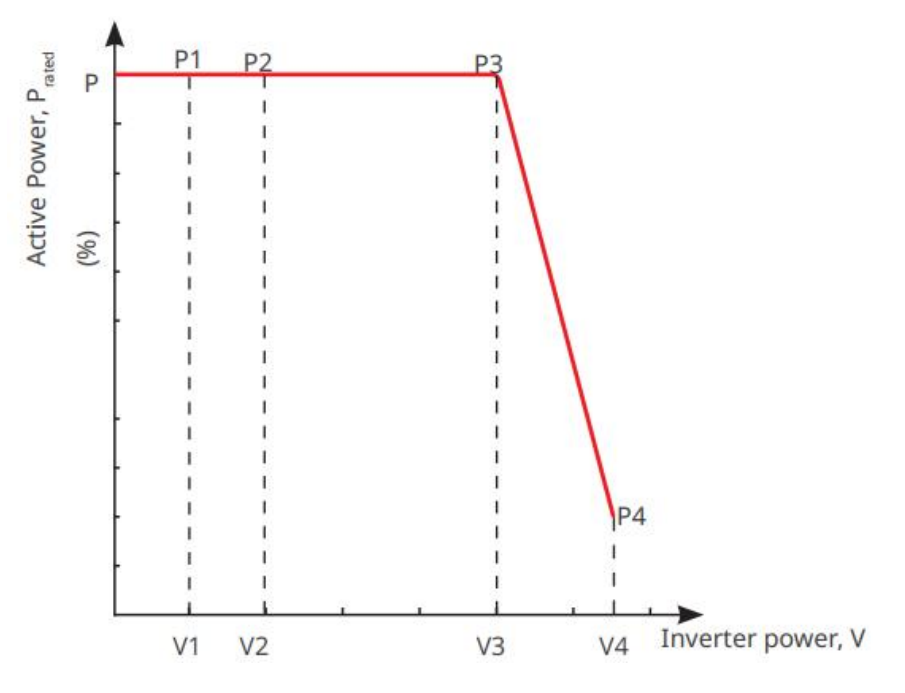

9.10.2.2 Ustawienie trybu mocy biernej

#### Ustawianie stałego PF

Krok 1 Dotknij Dom > Ustawienia > Ustawienia zaawansowane > Ustawienia parametrów bezpieczeństwa > Tryb mocy biernej, aby ustawić parametry.

Krok 2 Ustaw parametr w oparciu o rzeczywiste potrzeby. Współczynnik mocy pozostaje stały podczas

#### pracy inwertera.

| Nie. | Parametry                    | Opis                                                                                                    |
|------|------------------------------|----------------------------------------------------------------------------------------------------|
| 1    | Napraw PF                    | Włącz stały PF, gdy jest to wymagane przez lokalne standardy i wymogi sieci.                                                               |
| 2    | Niedostateczne<br>pobudzenie | Ustaw współczynnik mocy jako opóźniający lub przyspieszający w oparciu o<br>rzeczywiste potrzeby oraz lokalne standardy i wymagania sieci. |
| 3    | Nadmierna<br>ekscytacja      |                                                                                                    |
| 4    | Power Factor                 | Ustaw współczynnik mocy w oparciu o rzeczywiste potrzeby.                                                                                  |

#### Ustawienie stałego Q

# Krok 1 Dotknij Dom > Ustawienia > Ustawienia zaawansowane > Ustawienia parametrów bezpieczeństwa > Tryb mocy biernej, aby ustawić parametry.

**Krok 2** Ustaw parametr w oparciu o rzeczywiste potrzeby. Wyjściowa moc bierna pozostaje stała podczas pracy inwertera.

| Nie. | Parametry                     | Opis                                                                                                    |
|------|-------------------------------|----------------------------------------------------------------------------------------------------|
| 1    | Napraw Q                      | Włącz funkcję stałego Q, gdy jest to wymagane przez lokalne standardy i<br>wymagania sieci.                                                                                          |
| 2    | Niedostateczn<br>e pobudzenie | Ustaw moc biern <b>ą</b> jako indukcyjn <b>ą</b> lub pojemno <b>ś</b> ciow <b>ą</b> moc biern <b>ą</b> w oparciu o<br>rzeczywiste potrzeby oraz lokalne standardy i wymagania sieci. |
| 3    | Nadmierna<br>ekscytacja       |                                                                                                    |
| 4    | Power Factor                  | Procent udziału mocy biernej w mocy pozornej.                                                                                                    |

#### Ustawianie krzywej Q(U)

Krok 1 Dotknij Dom > Ustawienia > Ustawienia zaawansowane > Ustawienia parametrów bezpieczeństwa > Tryb mocy biernej, aby ustawić parametry.

**Krok 2** Wprowadź parametry. Falownik dostosuje stosunek mocy biernej do mocy pozornej w czasie rzeczywistym zgodnie z rzeczywistym stosunkiem napięcia sieci do napięcia znamionowego.
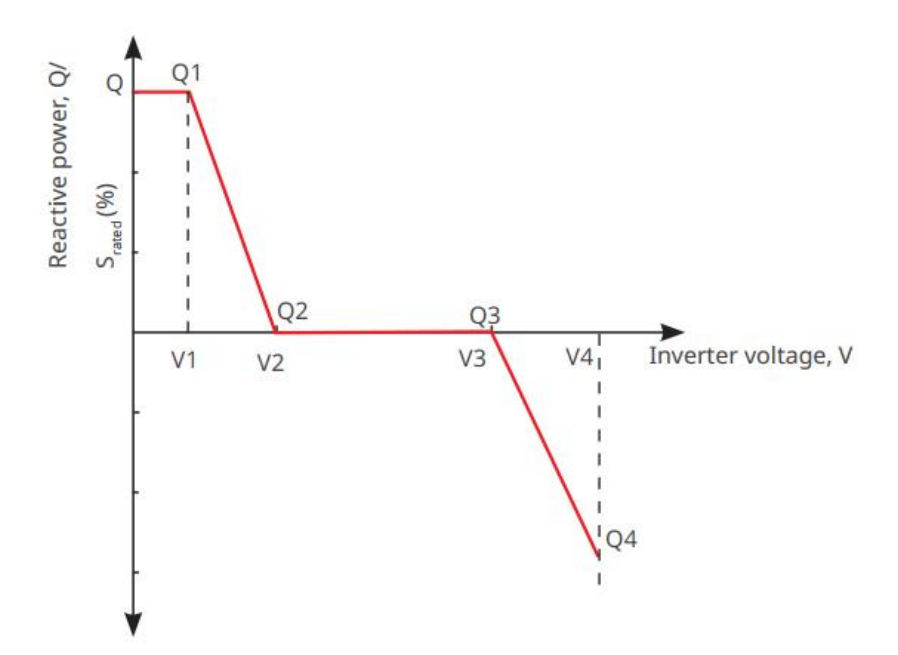

#### Ustawianie krzywej Cosφ

# Krok 1 Dotknij Dom > Ustawienia > Ustawienia zaawansowane > Ustawienia parametrów bezpieczeństwa > Tryb mocy biernej, aby ustawić parametry.

**Krok 2** Wprowadź parametry. Falownik dostosuje stosunek wyjściowej mocy czynnej do mocy pozornej w czasie rzeczywistym zgodnie z rzeczywistym stosunkiem napięcia sieci do napięcia znamionowego.

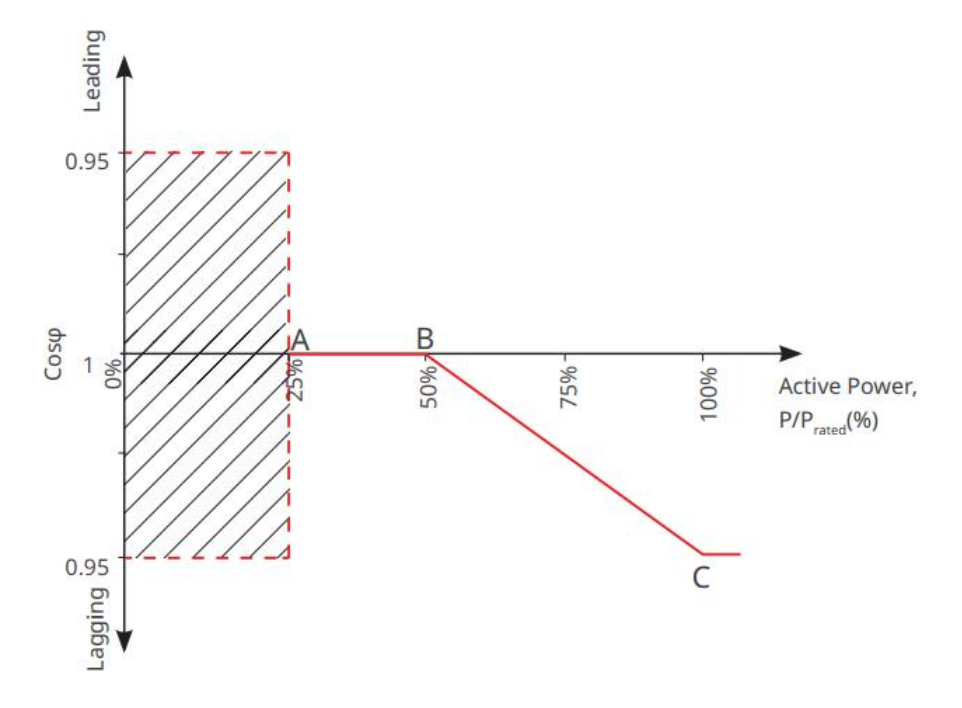

#### 9.10.2.3 Ustawianie parametrów ochrony sieci energetycznej

Krok 1 Dotknij Dom > Ustawienia > Ustawienia zaawansowane > Ustawienia parametrów bezpieczeństwa > Parametry ochrony, aby ustawić parametry.

Krok 2 Ustaw parametry w oparciu o rzeczywiste potrzeby.

| Nie. Parametry Opis |  |
|---------------------|--|
|---------------------|--|

| Parametry ochrony napięcia |                                                                                                 |                                                                              |  |
|----------------------------|-------------------------------------------------------------------------------------------------|------------------------------------------------------------------------------|--|
| 1                          | Warto <b>ść</b> wyzwalania<br>etapu n OV                                                        | Ustaw próg ochrony przed przekroczeniem napięcia sieci, n = 1, 2, 3.         |  |
| 2                          | Czas wyzwolenia etapu<br>OV i czas podró <b>ż</b> y                                             | Ustaw czas wyzwolenia ochrony przed nadnapięciem sieci, n = 1, 2, 3.         |  |
| 3                          | Warto <b>ść</b> wyzwalania<br>etapu n UV                                                        | Ustaw próg ochrony przed niedonapi <b>ę</b> ciem w sieci, n = 1, 2, 3.       |  |
| 4                          | Czas wyzwolenia etapu<br>UV                                                                     | Ustaw czas wyzwalania ochrony przed spadkiem napięcia sieci, n = 1, 2<br>3.  |  |
| 5                          | 10-minutowe przepi <b>ę</b> cie<br>w sieci                                                      | Ustawianie wartości progowej zabezpieczenia przed przepięciem<br>10-min.     |  |
| Parametry                  | / ochrony częstotliwości                                                                        |                                                                              |  |
| 6                          | 6 Wartość wyzwolenia<br>etapu n OF Ustaw próg ochrony przed nadczęstotliwością sieci, n = 1, 2. |                                                                              |  |
| 7                          | Czas wyzwolenia etapu n<br>OF                                                                   | Ustaw czas wyzwalania ochrony przed nadczęstotliwością sieci, n = 1, 2       |  |
| 8                          | Warto <b>ść</b> wyzwalania<br>etapu n UF                                                        | Ustaw próg ochrony przed zbyt niską częstotliwością sieci, n = 1, 2.         |  |
| 9                          | Czas wyzwolenia etapu<br>UF n                                                                   | Ustaw czas wyzwalania ochrony przed niedoczestotliwością sieci, n = 1,<br>2. |  |

#### 9.10.2.4 Ustawianie parametrów połączenia

Krok 1 Dotknij Strona główna > Ustawienia > Ustawienia zaawansowane > Ustawienia parametrów bezpieczeństwa > Parametry połączenia, aby ustawić parametry.

Krok 2 Ustaw parametry w oparciu o rzeczywiste potrzeby.

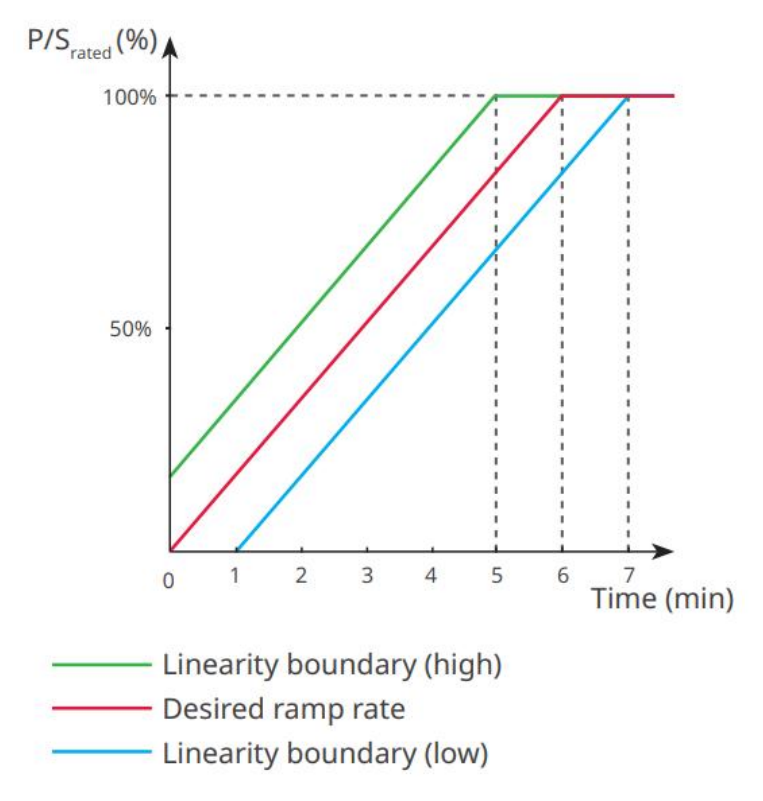

#### 9.10.2.5 Ustawianie parametrów przeciążenia napięciowego

Krok 1 Dotknij Strona główna > Ustawienia > Ustawienia zaawansowane > Ustawienia parametrów bezpieczeństwa > Przezbrojenie napięciowe, aby ustawić parametry.
Krok 2 Ustaw parametry w oparciu o rzeczywiste potrzeby.

| Nie.                    | Parametry                              | Opis                                                                                                    |  |
|-------------------------|----------------------------------------|----------------------------------------------------------------------------------------------------|--|
| LVRT                    |                                        |                                                                                                    |  |
| 1                       | Napi <b>ę</b> cie UV1-7                | Warto <b>ś</b> ci napi <b>ę</b> cia i odpowiadaj <b>ą</b> cy im czas trwania niedostatecznego                                   |  |
| 2                       | Czas UV1-7                             | napi <b>ę</b> cia na każdym etapie sieci energetycznej, podczas którego inwerter<br>może pozostać pod <b>łą</b> czony do sieci. |  |
| 3                       | Wprowadź próg LVRT                     | Inwerter nie zostanie od <b>łą</b> czony od sieci energetycznej i wejdzie w próg                                                |  |
| 4                       | Punkt końcowy LVRT<br>wyj <b>ś</b> cia | LVRT, gdy napięcie sieciowe znajdzie się między wartością włączenia progu<br>LVRT a wartością wyłączenia progu LVRT.            |  |
| 5                       | Gradient K1                            | To ustawienie nie jest obsługiwane przez ten model inwertera.<br>Nachylenie zbocza zmiany napi <b>ę</b> cia.                    |  |
| 6                       | Tryb pr <b>ą</b> du zerowego           | Po włączeniu funkcji, gdy falownik jest w trybie progu LVRT, nie ma wyjścia prądowego.                                          |  |
| 7 Próg wej <b>ś</b> cia |                                        | Gdy napi <b>ę</b> cie w sieci jest niższe od tej wartości, inwerter wchodzi w tryb<br>zerowego prądu.                           |  |
| HVRT                    |                                        |                                                                                                    |  |

147

| 8         | Napi <b>ę</b> cie OV1-7                                    | Wartości napięcia i odpowiadający im czas trwania niedostatecznego                                                                                   |  |
|-----------|------------------------------------------------------------|----------------------------------------------------------------------------------------------------|--|
| 9         | Czas OV1-7                                                 | napi <b>ę</b> cia na każdym etapie sieci energetycznej, podczas którego inwerter<br>może pozostać podłączony do sieci.                               |  |
|           | Wprowad <b>ź</b> próg                                      |                                                                                                    |  |
| 10        | przekroczenia                                              | Inwerter nie zostanie odłączony od sieci energetycznej i wejdzie w próg<br>LVRT, gdy napięcie sieciowe znajdzie się między wartością włączenia progu |  |
| 11        | Wyj <b>ś</b> cie z wysokiego<br>progu krzy <b>ż</b> owania | LVRT a warto <b>ścią</b> wy <b>łą</b> czenia progu LVRT.                                                                                             |  |
| 12        | Stok K2 Skrzy <b>ż</b> owanie<br>K2                        | To ustawienie nie jest obsługiwane przez ten model inwertera.                                                                                        |  |
|           |                                                            |                                                                                                    |  |
| 13        | Tryb pr <b>ą</b> du zerowego                               | Po włączeniu funkcji, gdy falownik jest w trybie HVRT, nie ma wyjścia prądowego.                                                                     |  |
| 14        | Próg wej <b>ś</b> cia                                      | Gdy napięcie w sieci jest wyższe niż ta wartość, falownik przechodzi w tryb<br>zerowego prądu.                                                       |  |
| Tryb dyst | rybucji pr <b>ą</b> du                                     |                                                                                                    |  |
| 15        | Tryb priorytetu mocy<br>biernej                            | Falownik domyślny i może być tylko <b>Tryb priorytetu mocy biernej</b> .                                                                             |  |
| 16        | Tryb priorytetu mocy<br>czynnej                            | Ten tryb nie jest obsługiwany przez t <b>ę</b> seri <b>ę</b> falowników.                                                                             |  |
| 17        | Tryb stałego pr <b>ą</b> du                                | Ten tryb nie jest obsługiwany przez tę serię falowników.                                                                                             |  |
| Tryb odzy | Tryb odzyskiwania mocy biernej po przekroczeniu            |                                                                                                    |  |
| 18        | Wyłącz                                                     | Falownik jest ustawiony jako domy <b>ś</b> lny i może być tylko wy <b>łą</b> czony.                                                                  |  |
| 19        | Kontrola gradientu                                         | Ten tryb nie jest obsługiwany przez t <b>ę</b> seri <b>ę</b> falowników.                                                                             |  |
| 20        | Zachowanie PT-1                                            | Ten tryb nie jest obsługiwany przez tę serię falowników.                                                                                             |  |

### 9.10.2.6 Ustawienia parametrów przeciążenia częstotliwości

| Nie. | Parametry                      | Opis                                                                                                    |  |
|------|--------------------------------|----------------------------------------------------------------------------------------------------|--|
| 1    | Częstotliwość<br>UF1-3         | Wartości częstotliwości niedoczęstotliwości na różnych etapach. Gdy<br>częstotliwość w sieci jest niższa od tej częstotliwości, falownik może pozosta<br>podłączony do sieci.                          |  |
| 2    | Czas UF1-3                     | Czas ochrony przed spadkiem częstotliwości dla różnych etapów. Gdy<br>częstotliwość sieci jest niższa niż ta częstotliwość, maksymalny czas, przez jaki<br>inwerter może pozostać podłączony do sieci. |  |
| 3    | Cz <b>ę</b> stotliwo <b>ść</b> | Wartości częstotliwości przekroczenia normy w różnych etapach. Gdy                                                                                                    |  |

|   | OF1-3      | częstotliwość sieci jest wyższa od tej częstotliwości, inwerter może pozostać podłączony do sieci.                                                                                                    |
|---|------------|----------------------------------------------------------------------------------------------------|
| 4 | Czas OF1-3 | Czas ochrony przed nadmierną częstotliwością dla różnych etapów. Gdy<br>częstotliwość sieci jest wyższa niż ta częstotliwość, maksymalny czas, przez jaki<br>inwerter może pozostać podłączony do sieci. |

# 10 Monitorowanie elektrowni

### 10.1 Przegląd aplikacji portalu SEMS

Aplikacja SEMS Portal to platforma monitorująca. Najczęściej używane funkcje są następujące:

- 1. Zarządzanie organizacją lub informacjami o użytkowniku.
- 2. Dodawanie i monitorowanie informacji o siłowni.
- 3. Konserwacja sprzętu.

#### GOODHE English 💌 < End user A Emai -- 1 Need a company account? • Email 0 Dea Plea 🖂 Rer --- 2 F vord \* Passv - 3 Confirm Password Confi -- 4 R -- 5 I have read and agree to the Terms of U For the use of the SEMS-Portal, I agree to (APPs ---- 6

#### Strona logowania aplikacji portalu SEMS

| Nie. | Nazwa                     | Opis                                                                                                    |  |  |
|------|---------------------------|----------------------------------------------------------------------------------------------------|--|--|
| 1    | Obszar logowania          | Wprowadź nazwę użytkownika i hasło, aby zalogować się do aplikacji.                                                                                                    |  |  |
| 2    | Zapomniałe <b>ś</b> hasła | Stuknij, aby zweryfikować konto i zresetować hasło.                                                                                                    |  |  |
| 3    | Demo                      | Stuknij, aby wej <b>ść</b> na stronę przykładowej rośliny. Strona przykładow<br>wy <b>ś</b> wietla tre <b>ś</b> ci tylko dla konta Go <b>ś</b> cia, które są przeznaczone wyłącz<br>do celów informacyjnych.                   |  |  |
| 4    | Konfiguracja              | Skonfiguruj parametry WiFi, aby nawi <b>ą</b> zać komunikację między<br>falownikiem a serwerem oraz umożliwić zdalne monitorowanie i<br>zarz <b>ą</b> dzanie.                                                                  |  |  |
| 5    | Rejestracja               | Naci <b>ś</b> nij, aby zarejestrowa <b>ć</b> konto u <b>ż</b> ytkownika końcowego. Skontaktuj<br>si <b>ę</b> z producentem lub firm <b>ą</b> , gdy zostaniesz o to poproszony, je <b>ś</b> li<br>potrzebujesz konta firmowego. |  |  |
| 6    | Demo                      | Stuknij, aby wej <b>ść</b> na stron <b>ę</b> przykładowej rośliny. Strona przykładowa                                                                                                    |  |  |

|  | wyświetla treści tylko dla konta Gościa, które są przeznaczone wyłącznie |
|--|--------------------------------------------------------------------------|
|  | do celów informacyjnych.                                                 |

### Strona główna aplikacji portalu SEMS

| 1 | -(+)                           | Plants                                  |                 |   |
|---|--------------------------------|-----------------------------------------|-----------------|---|
|   | Working Wa                     | 3 G<br>iting Fault                      | Offline         | 2 |
|   | Q Please enter                 | plant / SN / email                      | <u></u>         | 3 |
|   | Gen, Today   Total  <br>Plants | Income Total Gen<br>Capacity \$<br>(kW) | Gen. Today \$   |   |
|   | • ==                           | 2.00                                    | 0.00            |   |
|   | • 1                            | 28.00                                   | 0.00            | 4 |
|   | • ***                          | 50.00                                   | 0.00            |   |
|   | e Nett                         | 20.00                                   | 0.00            |   |
|   |                                |                                         |                 |   |
| 5 | Plants Alarms                  | ((îc Miri                               | isago Discovery | Q |
| 6 |                                |                                         |                 |   |

| Nie. | Nazwa                   | Opis                                                                                                    |  |
|------|-------------------------|----------------------------------------------------------------------------------------------------|--|
| 1    | +                       | Utwórz nową elektrownię.                                                                                                    |  |
| 2    | Status zakładu          | Podsumowanie informacji o działaniu zakładów na podstawie konta.                                                                                                    |  |
| 3    | Znajd <b>ź</b> roślinę  | Znajdź elektrownię, wpisując nazwę elektrowni, numer seryjny urządzenia, adres<br>e-mail lub korzystając z mapy.                                                                                                    |  |
| 4    | Statystyki<br>generacji | Informacje o działaniu pojedynczej elektrowni. Naciśnij nazwę elektrowni, aby<br>sprawdzić szczegółowe informacje o niej, takie jak nazwa elektrowni, lokalizacja,<br>moc, pojemność, dzisiejsza generacja, całkowita generacja itp. |  |
| 5    | Elektrownie             | Strona monitorowania ro <b>ś</b> lin.                                                                                                    |  |
| 6    | لِبُ<br>Alarmy          | Sprawd <b>ź</b> wszystkie alarmy, alarmy wyst <b>ę</b> puj <b>ą</b> ce i alarmy odzyskane.                                                                                                    |  |
| 7    | ((((.                   | Ukończ konfiguracj <b>ę</b> WiFi, gdy u <b>ż</b> ywany jest dongle zestawu Wi-Fi.                                                                                                    |  |

|    | WI-FI             |                                                                                                    |
|----|-------------------|----------------------------------------------------------------------------------------------------|
| 8  | Wiadomo <b>ść</b> | Ustaw i sprawdź komunikaty systemowe.                                                                                                    |
| 9  | Ødkrycie          | Odkrywanie Aby <b>Edytować</b> konto, utworzy <b>ć</b> mój kod QR, ustawi <b>ć Ustawienia</b><br>dochodów itp.                                                                                                    |
| 10 | (!)               | B <b>łą</b> d. Używane do przegl <b>ą</b> dania wszystkich usterek, nierozwi <b>ą</b> zanych usterek i<br>odzyskanych usterek.                                                                                                    |
| 11 | $\bigcirc$        | Ustawianie i przeglądanie wiadomości systemowych.                                                                                                    |
| 12 | ළ                 | Mój. Służy do edytowania informacji o koncie, generowania mojego kodu QR,<br>ustawiania wydajności generacji energii, ustawiania informacji o pogodzie,<br>przeglądania umów serwisowych platformy, oświadczeń o prywatności itp. |

### 10.2 Zarządzanie zakładem lub urządzeniami

### 10.2.1 Tworzenie elektrowni

Krok 1 Wejdź na stronę Utwórz roślinę.

**Krok 2** Przeczytaj instrukcje i wypełnij wymagane informacje o roślinach na podstawie rzeczywistej sytuacji. (\* odnosi się do pozycji obowiązkowych)

Krok 3 Postępuj zgodnie z instrukcjami, aby dodać urządzenia i stworzyć zakład.

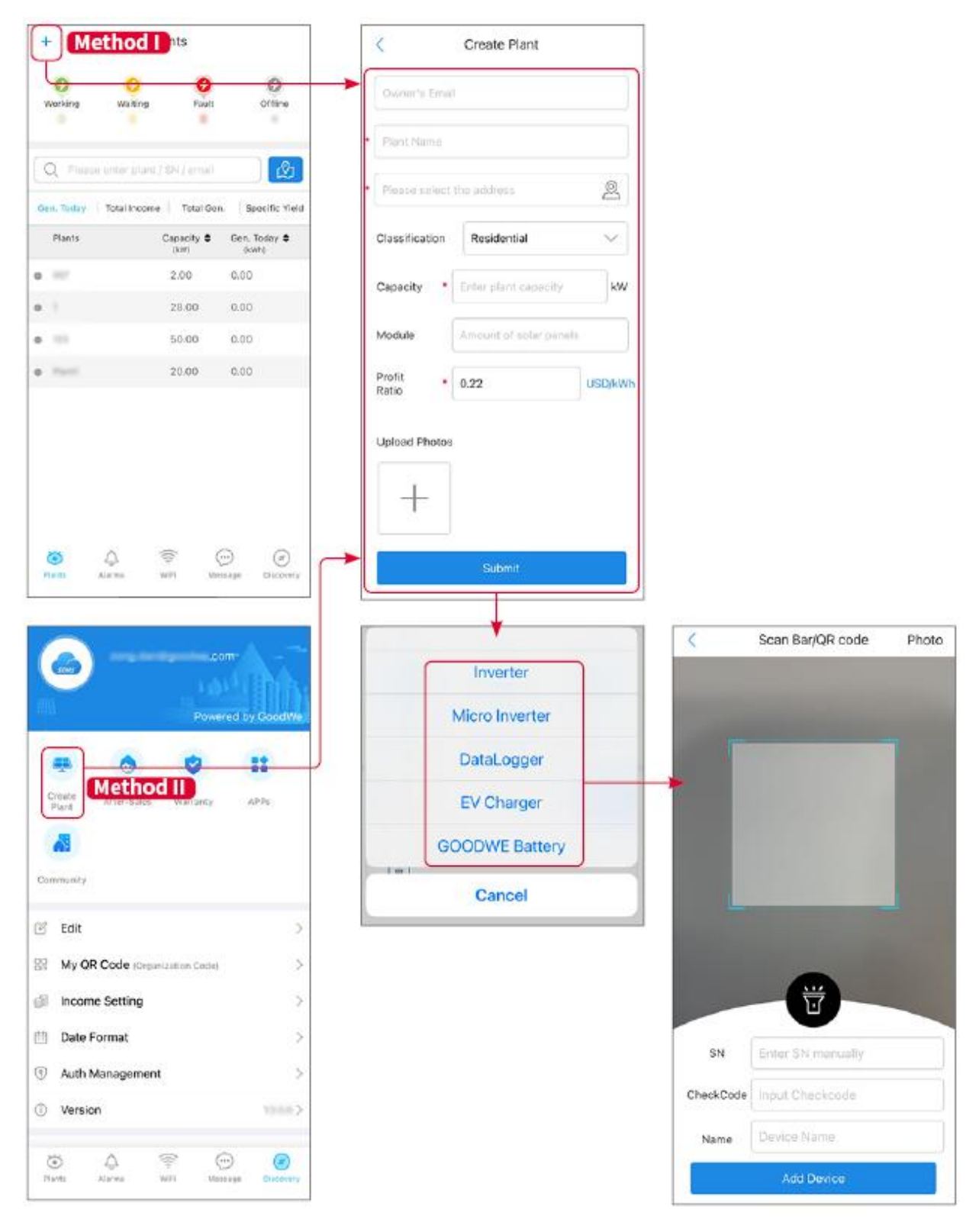

### 10.2.2 Zarządzanie zakładem

**Krok 1** Wejdź na stronę monitorowania elektrowni i usuń lub zmodyfikuj informacje o elektrowni w zależności od rzeczywistych potrzeb.

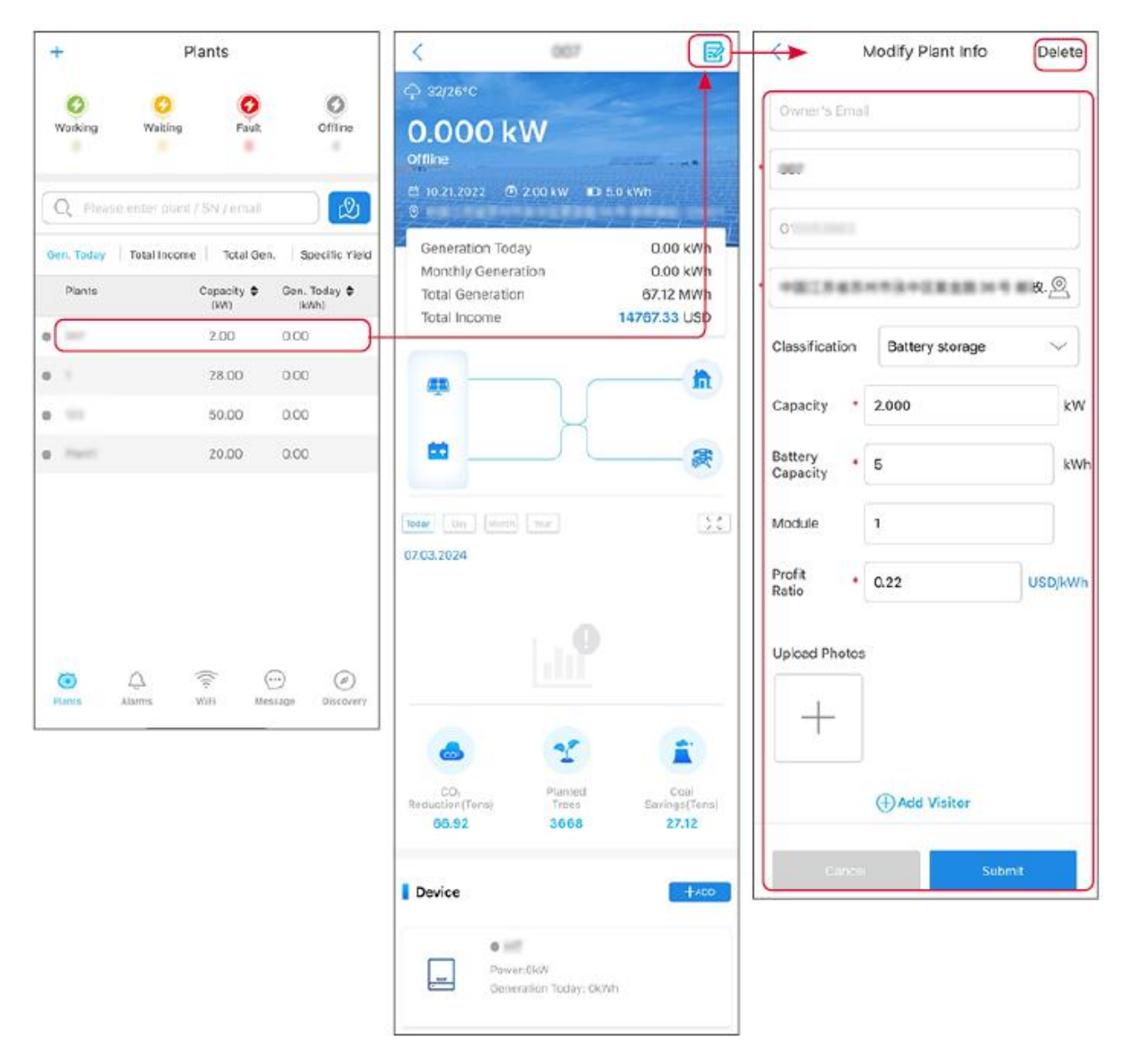

### 10.2.3 Zarządzanie urządzeniami

Krok 1 Wybierz elektrownię i przejdź na stronę ze szczegółowymi informacjami.

Krok 2 Dodaj, usuń lub zamień urządzenia w zależności od rzeczywistych potrzeb.

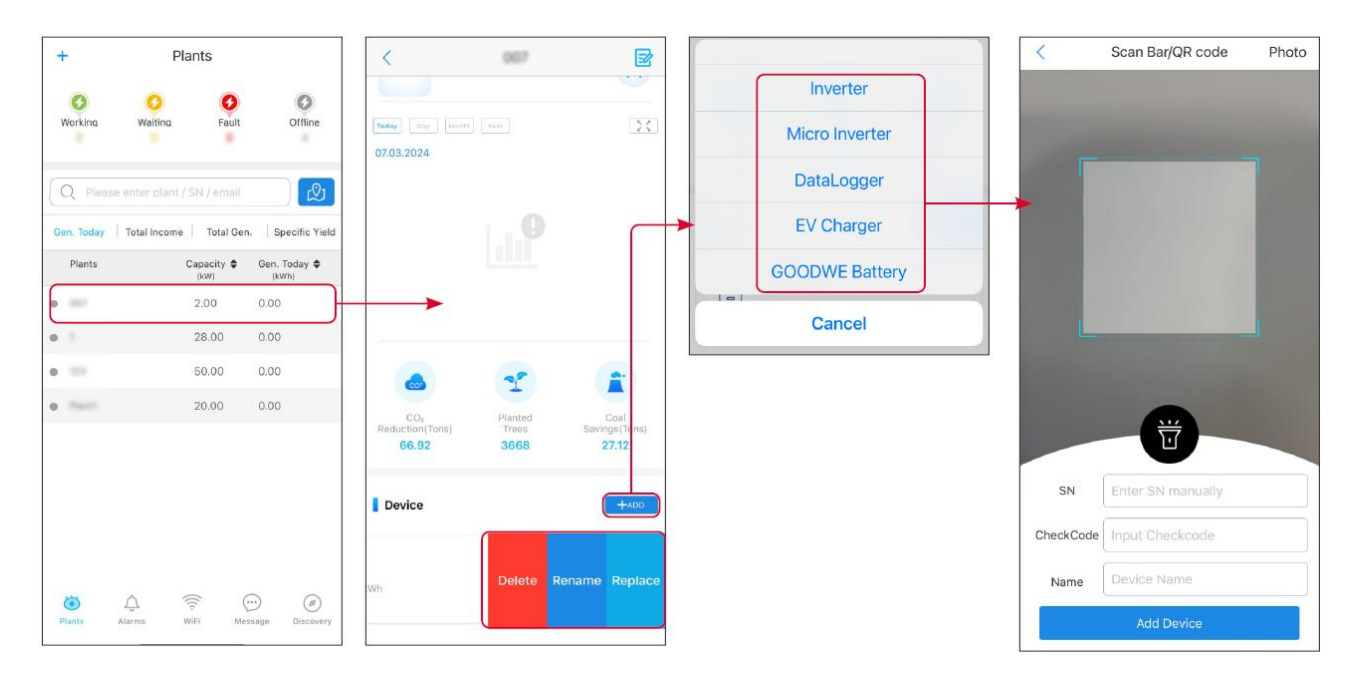

### 10.3 Monitorowanie elektrowni

### 10.3.1 Sprawdzanie informacji o roślinach

Zaloguj się do aplikacji SEMS Portal, używając konta i hasła. Ogólny stan pracy wszystkich elektrowni objętych tym kontem zostanie wyświetlony. Kliknij "Monitorowanie", aby wejść do interfejsu monitorowania elektrowni i przeglądać wszystkie informacje o elektrowni.

Wyświetlana zawartość różnych interfejsów urządzeń elektrowni różni się, proszę odnieść się do rzeczywistej sytuacji.

**Etap 1:** (Opcjonalnie) Wyszukaj nazwę rośliny, numer seryjny inwertera lub e-mail, aby szybko znaleźć roślinę. Lub dotknij ikony mapy, aby wyszukać roślinę.

Krok 2 Dotknij nazwy rośliny na liście roślin lub ikony rośliny na mapie, aby sprawdzić szczegółowe informacje o roślinie.

Krok 3 Sprawdź informacje o elektrowni, sytuację wytwarzania energii, informacje o urządzeniu, usterki itp.

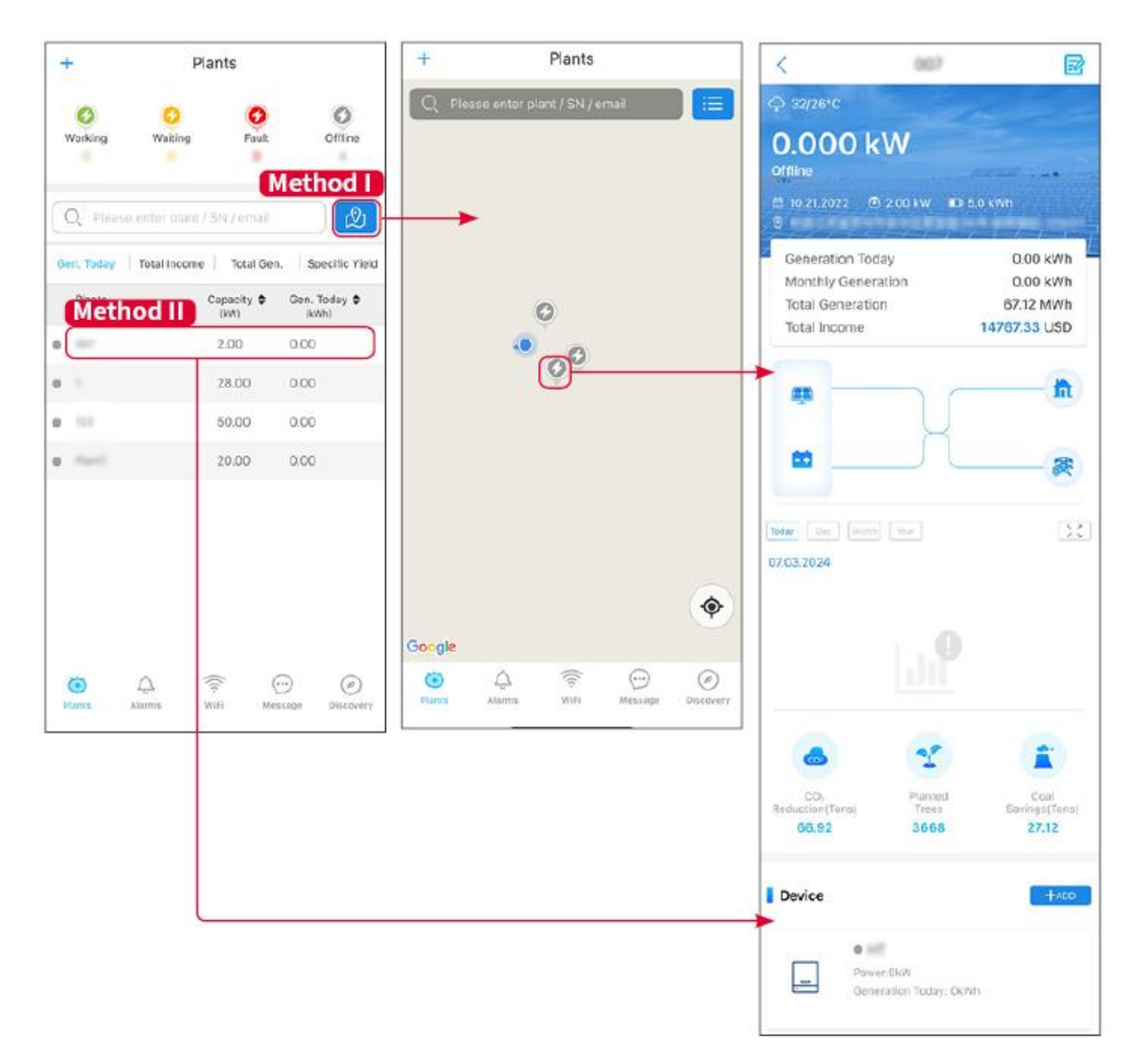

### 10.3.2 Wyświetlanie informacji o alarmach

Krok 1 Dotknij zakładki Alarm i przejdź do strony szczegółów alarmu.

**Krok 2** (opcjonalnie) Wprowadź nazwę rośliny, numer seryjny inwertera lub adres e-mail właściciela w pasku wyszukiwania, aby znaleźć roślinę, która sygnalizuje alarm.

Krok 3 Dotknij nazwę alarmu, aby sprawdzić szczegóły alarmu.

| Alarms                                                                                                    |                        |                   | < Alarm Details                                                          |                                                              |
|----------------------------------------------------------------------------------------------------|------------------------|-------------------|--------------------------------------------------------------------------|--------------------------------------------------------------|
| All                                                                                                    | Happenin               | g Recovered       | WAARE SOLAR                                                              | Û                                                            |
| 10000000                                                                                                    | ) (                    |                   | Owner:                                                                   |                                                              |
| Q Plant/SN/E                                                                                                    | mail                   |                   | Device:                                                                  | INVERTE                                                      |
|                                                                                                    |                        |                   | SN:                                                                      | Litility Los                                                 |
| Plant                                                                                                    | Alarm                  | Occurrence≑       | Status:                                                                  | Happenin                                                     |
|                                                                                                    | Transfer of the second |                   | Occurrence:                                                              | 07.03.2024 07:23:0                                           |
| RATE 207'18                                                                                                    | Utility Loss           | 07.03.2024 07:23  | Recovery:                                                                |                                                              |
|                                                                                                    | Vac Fail               | 07.03.2024 07:23  | Possible Reasons                                                         |                                                              |
| King Patroleum                                                                                                    | Vac Fail               | 07.03.2024 04:22  | 1. Grid power fails.<br>2. AC connection is no                           | ot good.                                                     |
| (press) (the state)                                                                                                    | Vac Fail               | 07.03.2024 07:52  | 4. Grid is not connect                                                   | ed.                                                          |
|                                                                                                    | Fac Fail               | 07.03.2024 10:22  | Troubleshooting                                                          |                                                              |
|                                                                                                    | Vac Fail               | 07.03.2024 10:22  | 1. Make sure grid pow<br>2. Check (use multime<br>3. Check if breaker is | er is available.<br>eter) if AC side has voltage.<br>good    |
|                                                                                                    | Utility Loss           | 07.03.2024 10:22  | 4. Check AC side con<br>sure L/N cable are cor                           | nection is right or not (Make<br>nected in the right place). |
| presentes                                                                                                    | Vac Fail               | 07.03.2024 07:52  | 5. Make sure grid is co<br>turned ON.<br>6. If all is well, please t     | onnected and AC breaker                                      |
| generation.                                                                                                    | Utility Loss           | 07.03.2024 07:52  | turn on again after 5 n                                                  | nins.                                                        |
| phone and the                                                                                                    | Fac Fail               | 07.03.2024 07:52  |                                                                          |                                                              |
| Trapert                                                                                                    | Vac Fail               | 07.03.2024 07:52  |                                                                          |                                                              |
| <ul> <li></li> <li></li> <li><!--</td--><td>(((+</td><td><math>\odot</math> <math>\oslash</math></td><td></td><td></td></li></ul> | (((+                   | $\odot$ $\oslash$ |                                                                          |                                                              |
| Plants Alarr                                                                                                    | ms WiFi                | Message Discovery |                                                                          |                                                              |

# 11 Konserwacja

### 11.1 Wyłącz zasilanie systemu

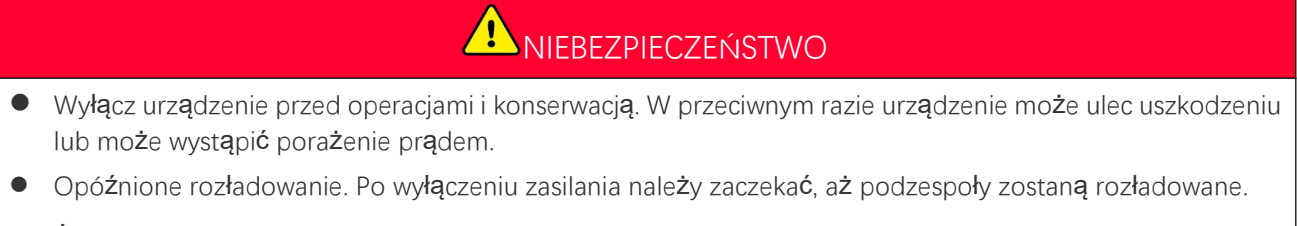

• Ściśle przestrzegaj wymagań dotyczących wyłączania zasilania, aby uniknąć uszkodzenia systemu

UWAGA

Zainstaluj wyłącznik obwodu między falownikiem a akumulatorem lub między dwoma akumulatorami zgodnie z lokalnymi przepisami i regulacjami.

### 11.1.1 Pojedynczy inwerter bez funkcji pracy w trybie autonomicznym

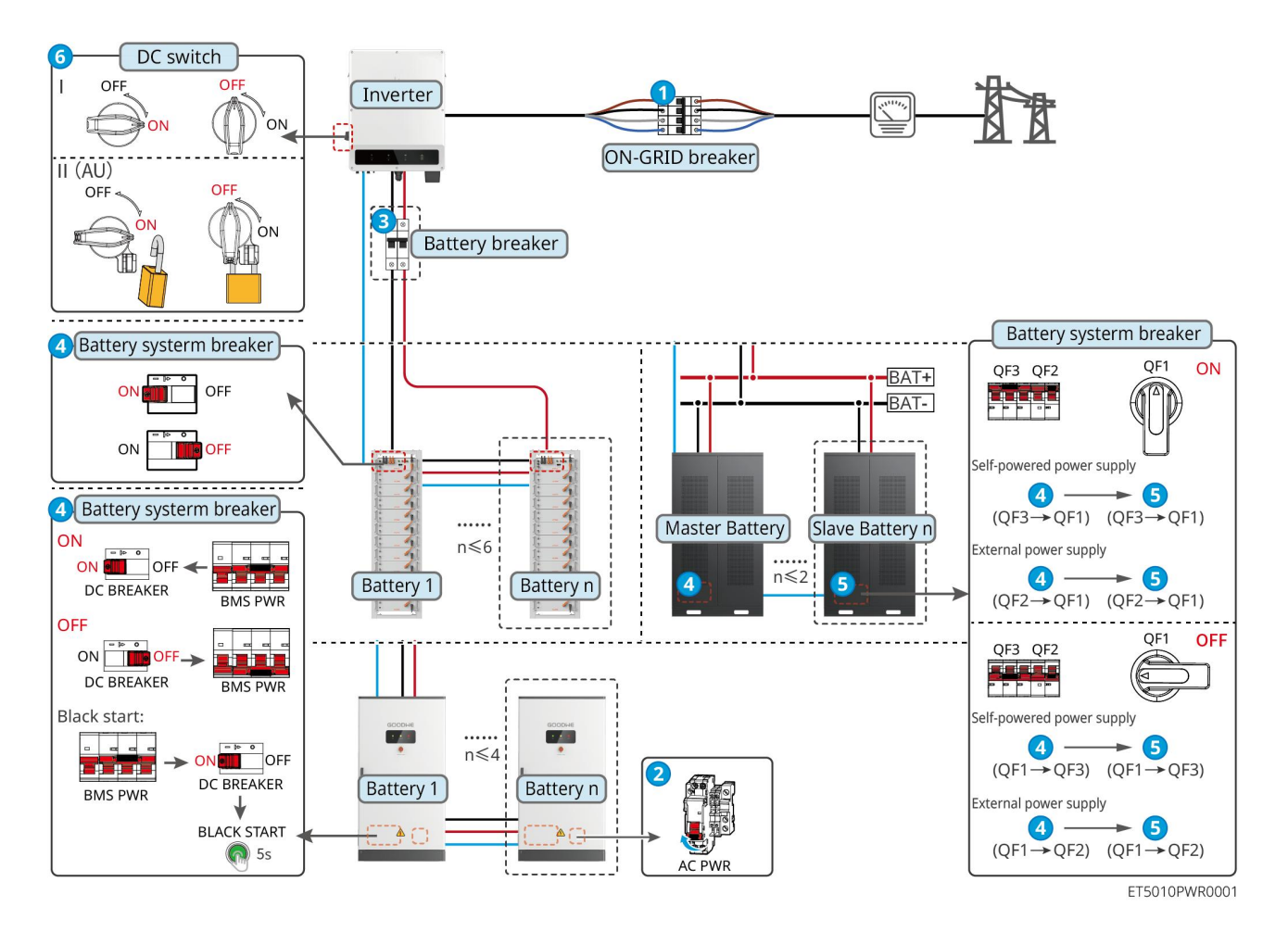

#### Wyłącz system: $1 \rightarrow 2 \rightarrow 3 \rightarrow 4 \rightarrow 5 \rightarrow 6$

3: Opcjonalne zgodnie z lokalnymi przepisami i regulacjami.

### 11.1.2 Pojedynczy inwerter z funkcją off-grid

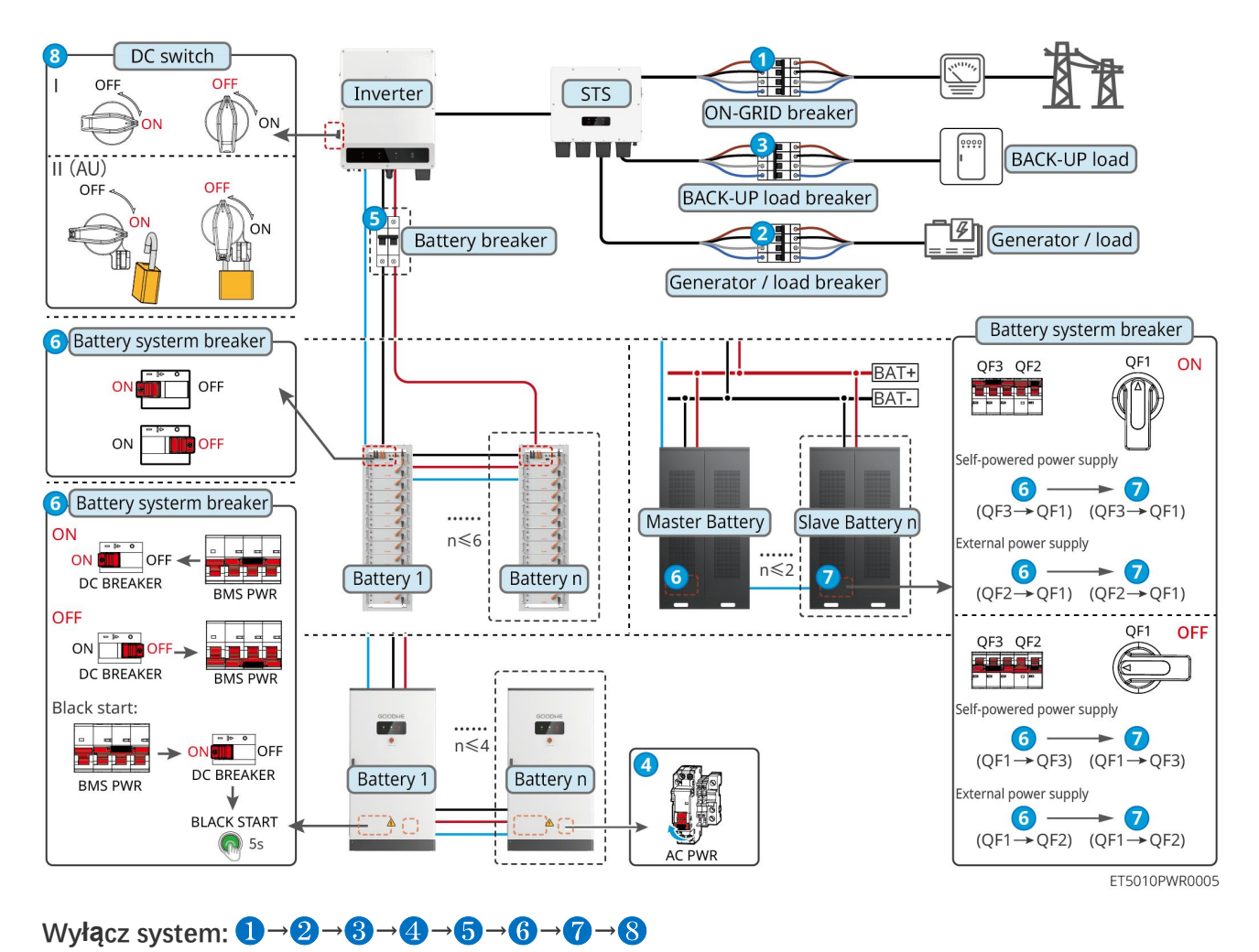

Wiele inwerterów bez funkcji pracy w trybie off-grid

#### 11.1.3.1 ET+Akumulator+GM330+Ezlink3000 (Liczba inwerterów równolegle ≤ 4)

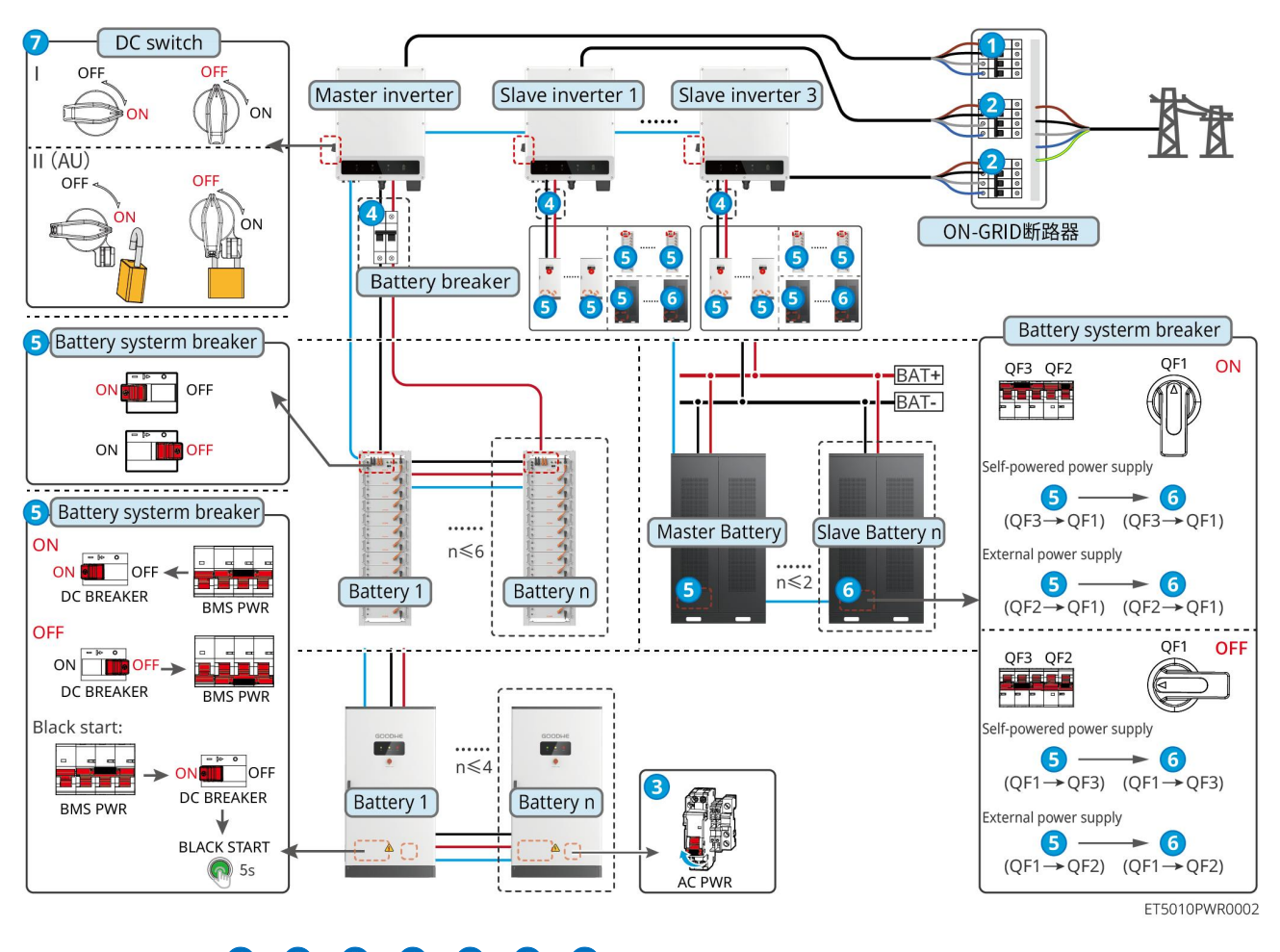

Wyłącz system:  $1 \rightarrow 2 \rightarrow 3 \rightarrow 4 \rightarrow 5 \rightarrow 6 \rightarrow 7$ 

#### 11.1.3.2 ET+Akumulator+SEC3000C+Zestaw WiFi/LAN-20 (Liczba inwerterów w układzie

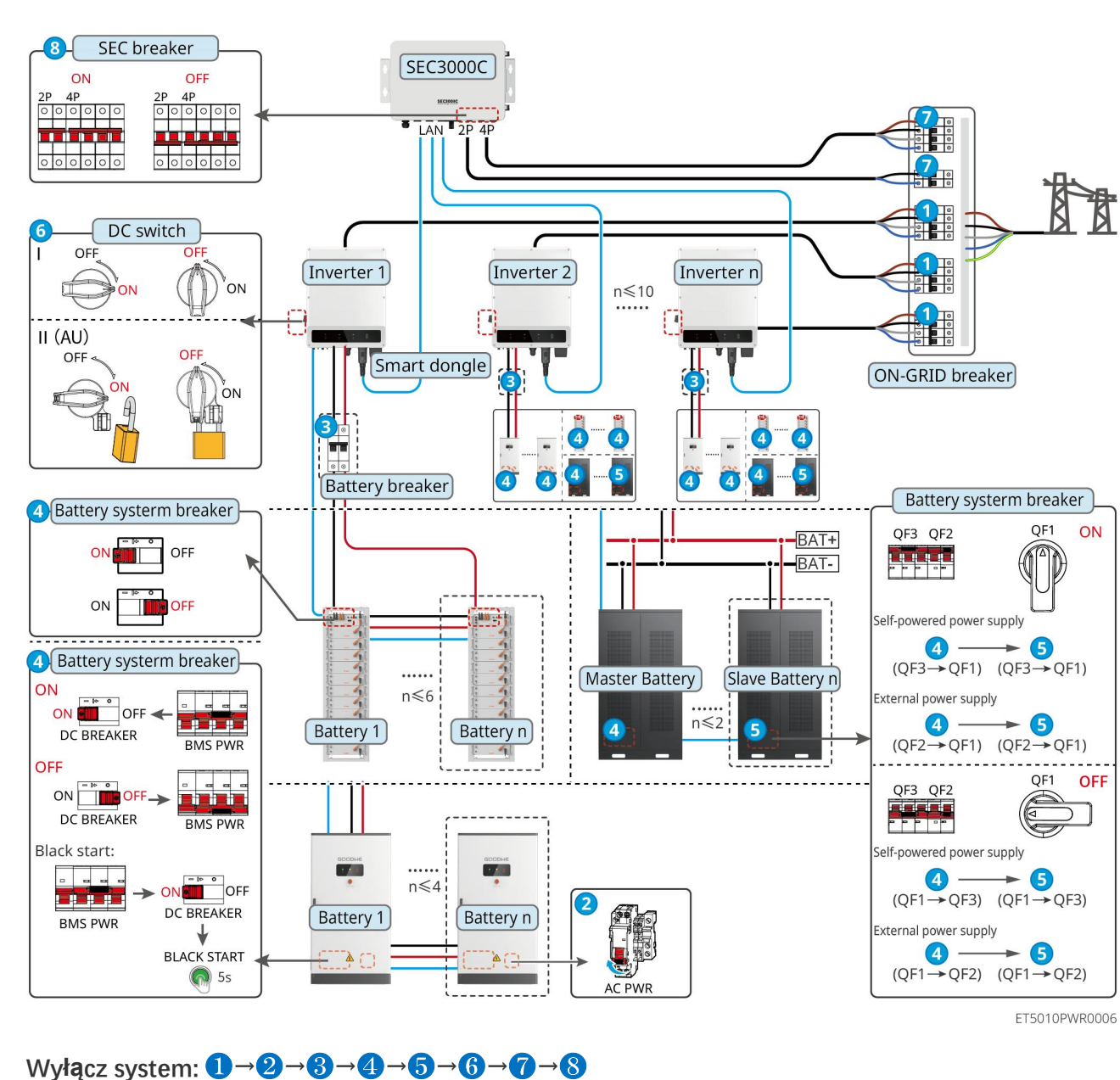

#### równoległym ≤ 10)

### 11.1.4 Wiele inwerterów bez funkcji równoległego działania off-grid

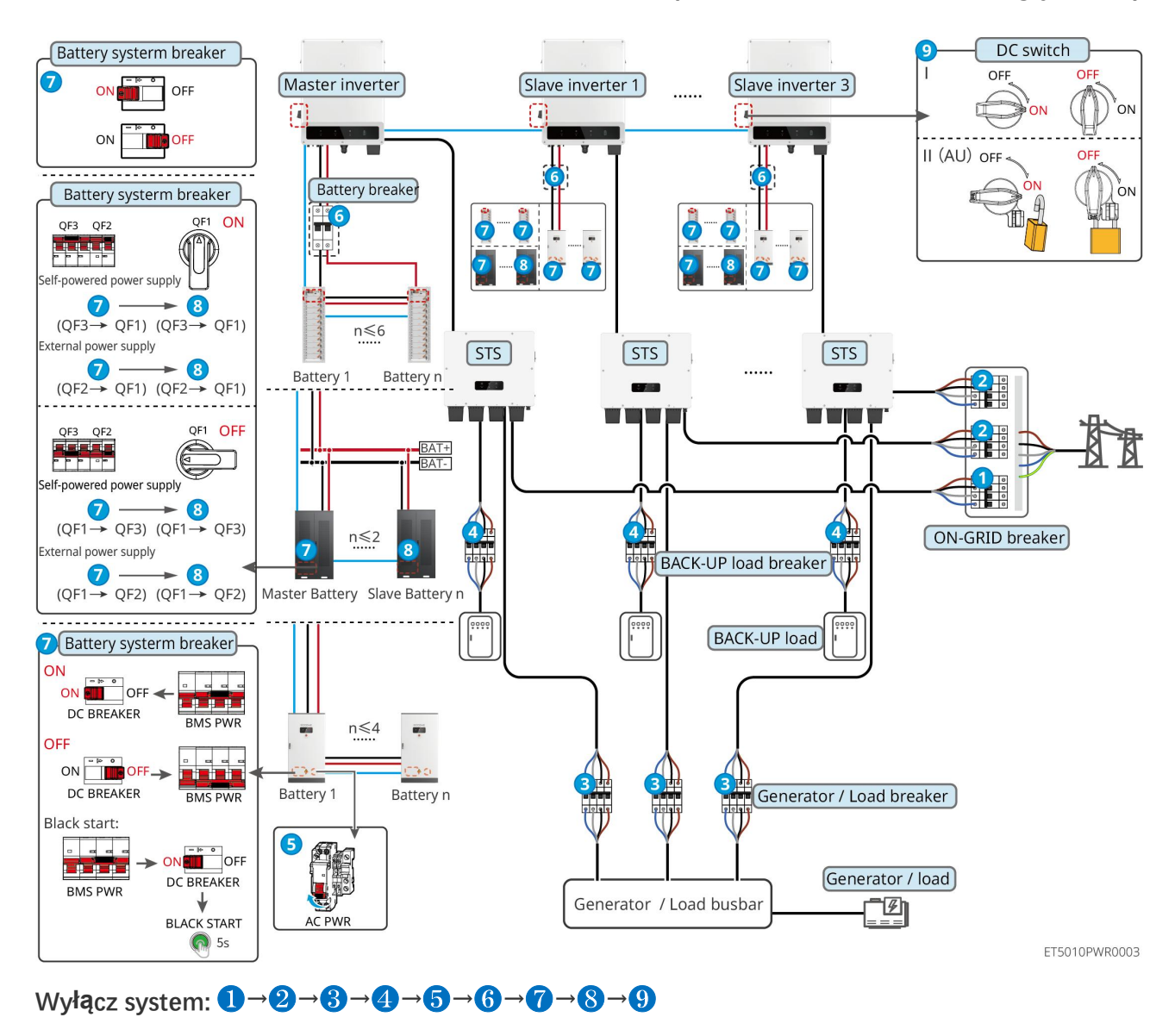

#### 11.1.4.1 ET+STS+Akumulator+GM330+Ezlink3000 (Liczba inwerterów równoległych ≤ 4)

#### 11.1.4.2 ET+STS+ Zestaw baterii+SEC3000C+Zestaw WiFi/LAN-20 (Liczba falowników

#### równolegle $\leq$ 10)

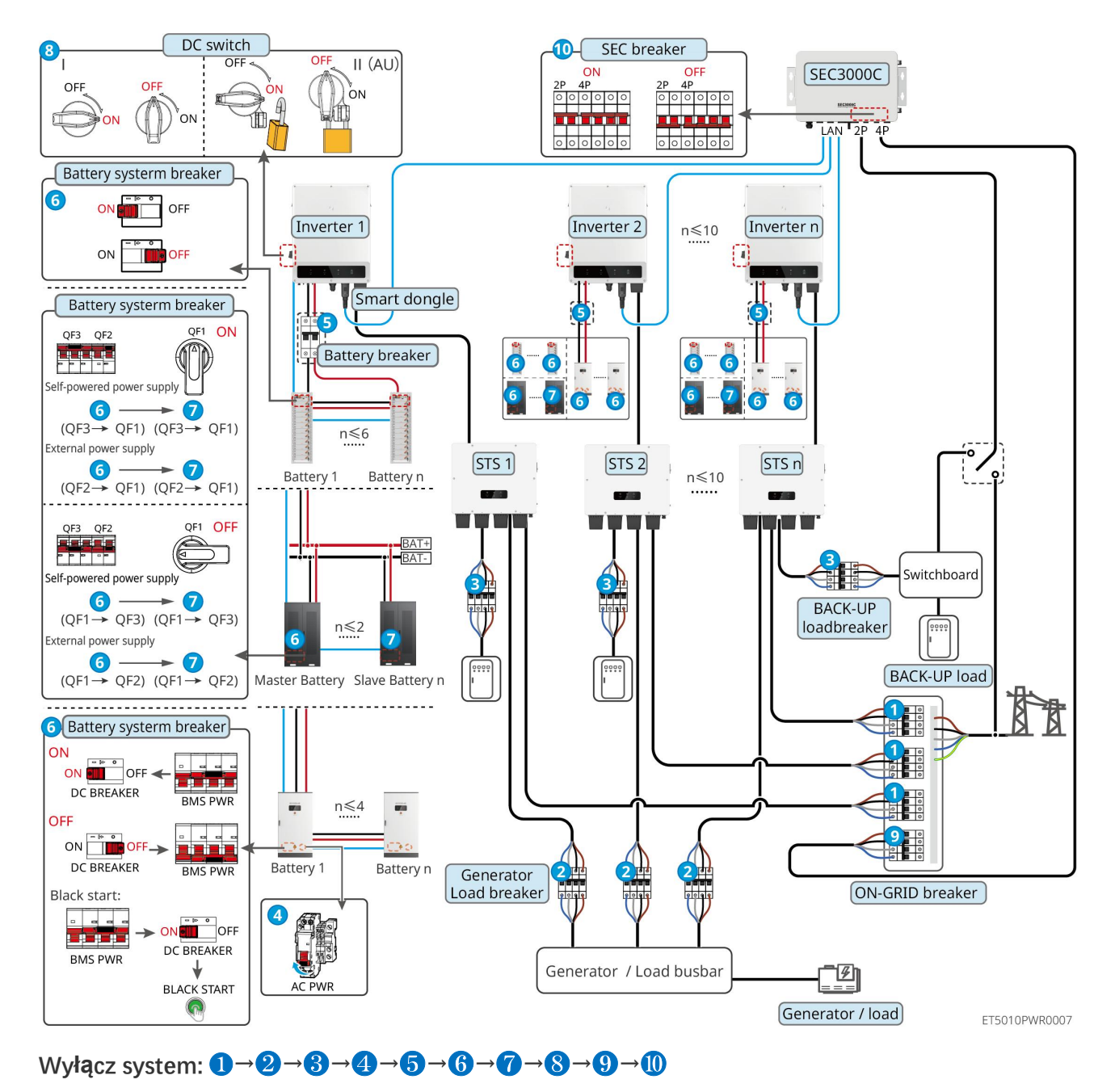

#### DC switch Battery systerm breaker OFF 7 Master inverter Slave inverter 1 Slave inverter 3 OFF ON ..... ON 4 4 OFF ON II (AU) off OFF Battery breaker Battery systerm breaker ON 舶 7 -6 0 QF1 ON QF3 QF2 P Õ Õ 8 Ï elf-powered power supply (QF3→ QF1) (QF3→ QF1) n≤6 ternal power supply (QF2→ QF1) (QF2→ QF1) ON-GRID breaker Battery 1 Battery n STS STS STS ..... 2 QF1 OFF OF3 OF2 u u u ų $\sim$ BAT H elf-powered power supply (QF1→ QF3) (QF1→ QF3) n≤2 xternal power supply $(QF1 \rightarrow QF2)$ (QF1 $\rightarrow QF2$ ) Master Battery Slave Battery n 7 Battery systerm breaker ON 3 Generator / Load breaker ON TO OFF BACK-UP load breaker DC BREAKER BMS PWR n≤4 -OFF BACK-UP busbar Generator / Load busbar DC BREAKER BMS PWR Battery 1 Battery n Black start: . . . . 5 ON OFF -> Ø DC BREAKER BMS PWR 1 BACK-UP load Generator / load BLACK START AC PWR **6** 5s ET5010PWR0004 Wyłącz system: $1 \rightarrow 2 \rightarrow 3 \rightarrow 4 \rightarrow 5 \rightarrow 6 \rightarrow 7 \rightarrow 8 \rightarrow 9$

### 11.1.5.1 ET+STS +Bateria+GM330+Ezlink3000 (liczba falowników równoległych ≤ 4)

11.1.5 Wiele falowników z funkcją pracy równoległej w trybie off-grid

#### 11.1.5.2 ET+STS+ Zestaw baterii+SEC3000C+Zestaw WiFi/LAN-20 (liczba falowników

#### równolegle $\leq$ 10)

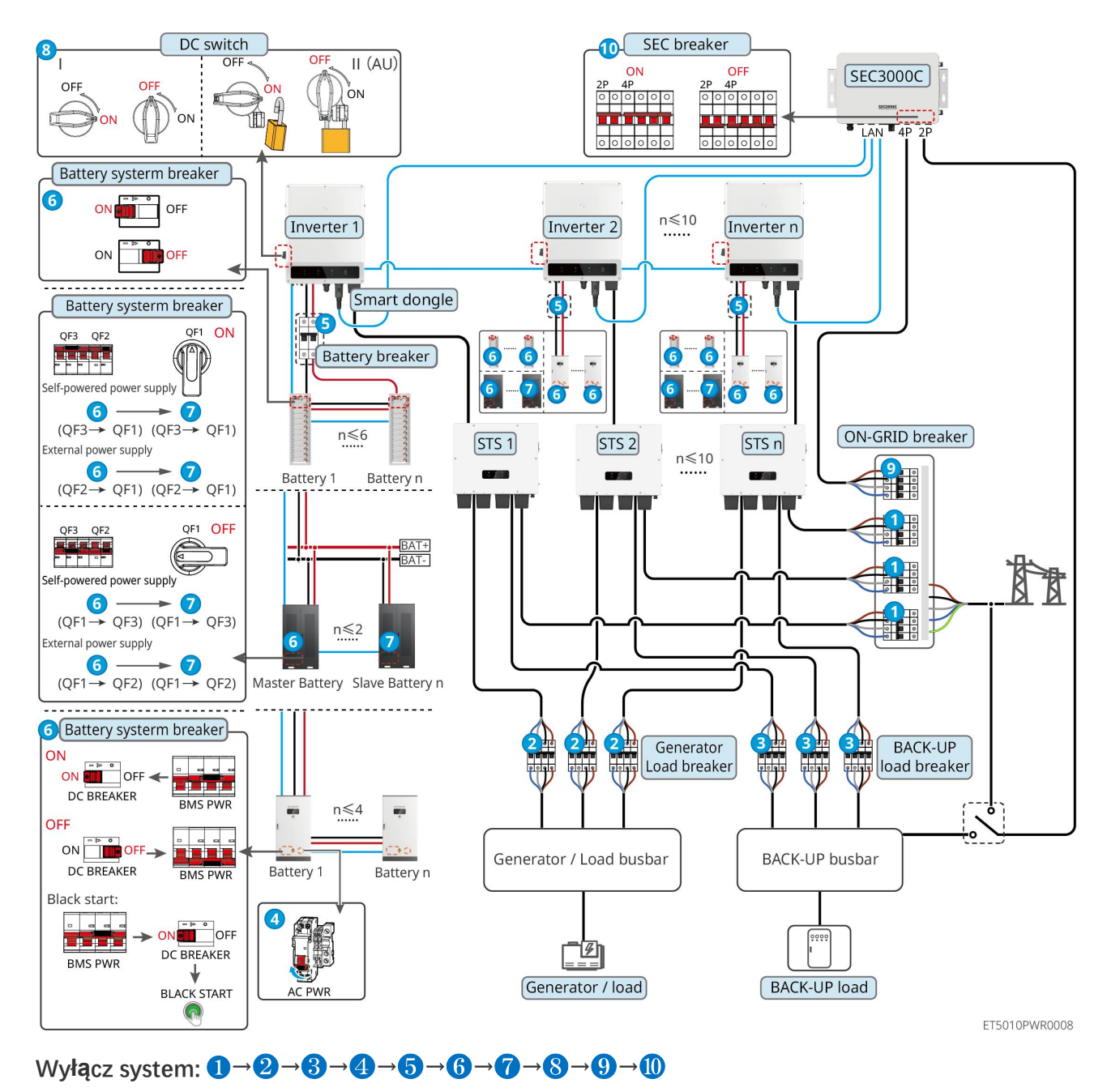

5: Opcjonalne zgodnie z lokalnymi przepisami i regulacjami

### 11.2 Usuwanie sprzętu

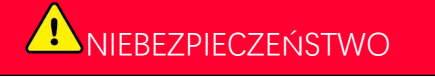

- Upewnij się, że sprzęt jest wyłączony.
- Noś odpowiednie środki ochrony osobistej podczas operacji.
- Użyj narzędzia PV i narzędzia do baterii dołączonych do zestawu, aby odłączyć złącze PV i złącze baterii.

#### Krok 1 Wyłącz system.

Krok 2 Oznacz różne typy kabli w systemie.

Krok 3 Odłącz połączenia elektryczne falownika, STS, baterii i obciążenia rezerwowego w systemie.

Krok 4 Usuń urządzenie z płyty montażowej i zdemontuj płytę montażową.

Krok 5 Usuń inteligentny licznik i dongle.

**Etap 6** Sprzęt należy przechowywać we właściwy sposób. Jeśli sprzęt ma być używany później, upewnij się, że warunki przechowywania spełniają wymagania.

#### Usuwanie GW51.2-BAT-I-G10, GW56.3-BAT-I-G10

Krok 1 Wyłącz system baterii

Krok 2 Usuń niskonapięciowe linie komunikacyjne

Krok 3 Usuń kabel zasilający za pomocą płaskiego śrubokręta

Krok 4 Usuń śruby pomiędzy PCU a stelażem oraz pomiędzy baterią a stelażem

Krok 5 Podnieś jednostkę PCU i baterię ze stelaża

Krok 6 Usuń śruby rozprężne lub uchwyty mocujące do ściany

Krok 7 Połóż stelaż i odkręć śruby mocujące słupy i belki

### 11.3 Utylizacja urządzenia

Jeśli urządzenie nie może już pracować, należy je zutylizować zgodnie z lokalnymi przepisami dotyczącymi utylizacji odpadów urządzeń elektrycznych. Urządzenia nie można wyrzucać razem z odpadami domowymi.

### 11.4 Rutynowa konserwacja

| • | Skontaktuj si <b>ę</b> z serwisem posprzedażowym w celu uzyskania pomocy, je <b>śl</b> i zauważysz jakiekolwiek<br>problemy, które mog <b>ą</b> wpłyn <b>ąć</b> na akumulator lub hybrydowy inwerter. Demontaż bez zezwolenia jest<br>surowo zabroniony. |  |  |  |
|---|----------------------------------------------------------------------------------------------------|--|--|--|
| • | Skontaktuj si <b>ę</b> z serwisem posprzedażowym w celu uzyskania pomocy, je <b>ś</b> li przewód przewodzący jest<br>uszkodzony. Nie dotykaj ani nie rozmontowuj na własną rękę, ponieważ istnieje ryzyko porażenia wysokim<br>napięciem.                |  |  |  |
| • | W przypadku innych nagłych wypadków skontaktuj si <b>ę</b> z serwisem posprzeda <b>ż</b> owym jak najszybciej i<br>post <b>ę</b> puj zgodnie z ich instrukcjami. Lub poczekaj, a <b>ż</b> ci pomog <b>ą</b> .                                            |  |  |  |
|   |                                                                                                    |  |  |  |

| Zakres konserwacji | Metoda konserwacji | Okres | Zachowanie celu |
|--------------------|--------------------|-------|-----------------|
|--------------------|--------------------|-------|-----------------|

|                                                                                                    |                                                                                                    | konserwacji                  |                                                                                                    |
|----------------------------------------------------------------------------------------------------|----------------------------------------------------------------------------------------------------|------------------------------|----------------------------------------------------------------------------------------------------|
| Czyszczenie systemu                                                                                                    | <ol> <li>Sprawdzić, czy na radiatorze<br/>oraz wlotach i wylotach<br/>powietrza nie ma ciał<br/>obcych ani kurzu.</li> <li>Sprawdź, czy przestrzeń<br/>instalacyjna spełnia<br/>wymagania i czy wokół<br/>urządzenia nie ma żadnych<br/>zanieczyszczeń.</li> </ol> | Raz na pół roku              | Zapobiegaj awariom<br>odprowadzania ciepła.                                                                         |
| Instalacja układu                                                                                                    | <ol> <li>Sprawdź, czy sprzęt jest<br/>zamontowany bezpiecznie i<br/>czy śruby są mocno<br/>dokręcone.</li> <li>Sprawdź, czy sprzęt jest<br/>uszkodzony lub<br/>zdeformowany.</li> </ol>                                                                            | Co 6–12<br>miesi <b>ę</b> cy | Upewnij si <b>ę, ż</b> e urz <b>ą</b> dzenie<br>jest zamontowane<br>bezpiecznie.                                    |
| Połączenia elektryczne Sprawdzić, czy przewody są<br>solidnie podłączone. Sprawdzić,<br>czy przewody nie są<br>uszkodzone i czy nie ma<br>odsłoniętej miedzianej żyły. |                                                                                                    | Co 6–12<br>miesi <b>ę</b> cy | Potwierd <b>ź</b> niezawodno <b>ść</b><br>po <b>łą</b> czeń elektrycznych.                                          |
| Uszczelnienie                                                                                                    | Sprawdzić, czy wszystkie zaciski<br>i otwory są prawidłowo<br>uszczelnione. Jeśli otwór na<br>przewód nie jest uszczelniony<br>lub jest zbyt duży, należy go<br>ponownie uszczelnić.                                                                               | Co rok                       | Potwierd <b>ź</b> , <b>ż</b> e uszczelnienie<br>maszyny i jej<br>wodoszczelno <b>ść</b> s <b>ą</b><br>nienaruszone. |

## 11.5 Rozwiązywanie problemów

Rozwiązywanie problemów należy przeprowadzać zgodnie z poniższymi metodami. Jeżeli metody te nie przyniosą rezultatu, należy skontaktować się z działem obsługi posprzedażnej.

Przed skontaktowaniem się z działem obsługi posprzedażnej należy zebrać poniższe informacje, co pozwoli szybko rozwiązać problemy:

- 1. Informacje o produkcie, takie jak numer seryjny, wersja oprogramowania, data instalacji, czas awarii, częstość awarii itp.
- 2. Środowisko instalacyjne, w tym warunki pogodowe, czy moduły PV są osłonięte czy zacienione, itp. Zaleca się dostarczenie zdjęć i filmów, które pomogą w analizie problemu.
- 3. Sytuacja sieci elektrycznej.

### 11.5.1 Rozwiązywanie problemów z komunikacją systemu

Rozwiązania

| 1 | Nie można znaleźć<br>identyfikatora SSID routera.                                                    | <ol> <li>Przenieś router bliżej inteligentnego dongla. Lub dodaj wzmacniacz<br/>sygnału WiFi, aby wzmocnić sygnał WiFi.</li> <li>Zredukuj liczbę urządzeń podłączonych do routera.</li> </ol>                                                                                                    |
|---|----------------------------------------------------------------------------------------------------|----------------------------------------------------------------------------------------------------|
| 2 | Po zakończeniu wszystkich<br>konfiguracji, Smart Dongle<br>nie <b>łą</b> czy si <b>ę</b> z routerem. | <ol> <li>Uruchom ponownie falownik</li> <li>Sprawdź, czy SSID, metoda szyfrowania i hasło na stronie<br/>konfiguracji WiFi są takie same, jak w routerze.</li> <li>Uruchom ponownie ruter.</li> <li>Przenieś router bliżej inteligentnego dongla. Lub dodaj wzmacniacz<br/>sygnału WiFi, aby wzmocnić sygnał WiFi.</li> </ol> |
| 3 | Po zakończeniu wszystkich<br>konfiguracji, Smart Dongle<br>nie <b>łą</b> czy si <b>ę</b> z routerem. | Uruchom ponownie router i falownik.                                                                                                    |
| 4 | Nie można znaleźć SSID<br>routera na stronie<br>wyszukiwania.                                        | <ol> <li>Przenieś router bliżej falownika. Lub dodaj kilka urządzeń<br/>wzmacniających sygnał WiFi.</li> <li>Sprawdź, czy numer kanału routera jest wyższy niż 13.</li> <li>Jeśli tak, zmień go na niższą liczbę na stronie konfiguracji routera.</li> </ol>                                                                  |
| 5 | Lampka zasilaj <b>ą</b> ca<br>Ezlink3000 jest wy <b>łą</b> czona.                                    | Proszę upewnić się, że falownik jest włączony.                                                                                                    |

### 11.5.2 Rozwiązywanie problemów z inwerterem

### Inwerter pojedynczy

| Nie. | Błąd                        | Przyczyna                                                                                                    | Rozwiązania                                                                                                    |
|------|-----------------------------|----------------------------------------------------------------------------------------------------|----------------------------------------------------------------------------------------------------|
| 1    | Utility Loss                | <ol> <li>Awaria zasilania<br/>sieciowego.</li> <li>Przewód prądu<br/>przemiennego jest<br/>odłączony lub wyłącznik<br/>prądu przemiennego jest<br/>wyłączony.</li> </ol> | <ol> <li>Alarm jest automatycznie kasowany po<br/>przywróceniu zasilania sieciowego.</li> <li>Sprawdzić, czy przewód prądu<br/>przemiennego jest podłączony oraz czy<br/>wyłącznik prądu przemiennego jest<br/>włączony.</li> </ol>                                                                                                    |
| 2    | Przepi <b>ę</b> cie w sieci | Napięcie w sieci wykracza<br>poza dopuszczalny zakres lub<br>czas trwania wysokiego<br>napięcia przekracza<br>wymagania HVRT.                                            | <ol> <li>Jeśli problem pojawia się sporadycznie, sieć<br/>elektryczna może chwilowo działać<br/>nieprawidłowo. Falownik automatycznie<br/>wznowi działanie po wykryciu, że sieć<br/>elektryczna działa prawidłowo.</li> <li>Jeśli zdarza się to często, sprawdź, czy<br/>napięcie w sieci jest w dopuszczalnym<br/>zakresie.</li> <li>Jeżeli napięcie sieci przekracza<br/>dopuszczalny zakres, należy<br/>skontaktować się z lokalnym zakładem</li> </ol> |

|   |                                        |                                                                                                    | energetycznym.                                                                                                    |
|---|----------------------------------------|----------------------------------------------------------------------------------------------------|----------------------------------------------------------------------------------------------------|
|   |                                        |                                                                                                    | <ul> <li>Jeżeli napięcie sieci mieści się w<br/>dopuszczalnym zakresie, należy<br/>zmodyfikować wartość progową<br/>ochrony przepięciowej (HVRT) lub<br/>wyłączyć zabezpieczenie przepięciowe<br/>(po uzyskaniu zgody lokalnego zakładu<br/>energetycznego).</li> </ul>  |
|   |                                        |                                                                                                    | <ol> <li>Jeżeli problem się utrzymuje, należy<br/>sprawdzić, czy wyłącznik automatyczny<br/>prądu przemiennego i przewody wyjściowe<br/>zostały dobrze i prawidłowo podłączone.</li> </ol>                                                                               |
|   |                                        |                                                                                                    | <ol> <li>Jeśli problem pojawia się sporadycznie, sieć<br/>elektryczna może chwilowo działać<br/>nieprawidłowo. Falownik automatycznie<br/>wznowi działanie po wykryciu, że sieć<br/>elektryczna działa prawidłowo.</li> </ol>                                            |
|   | Szybkie przepi <b>ę</b> cie<br>w sieci | Napi <b>ę</b> cie w sieci jest<br>nienormalne lub ultrawysokie.                                                                                     | <ol> <li>Jeśli problem występuje często, sprawdź,<br/>czy napięcie w sieci mieści się w<br/>dozwolonym zakresie.</li> </ol>                                                                                                    |
| 3 |                                        |                                                                                                    | <ul> <li>Jeżeli napięcie sieci przekracza<br/>dopuszczalny zakres, należy<br/>skontaktować się z lokalnym zakładem<br/>energetycznym.</li> </ul>                                                                                                    |
|   |                                        |                                                                                                    | <ul> <li>Jeżeli napięcie sieci mieści się w<br/>dopuszczalnym zakresie, należy<br/>zmodyfikować wartość progową<br/>szybkiej ochrony przepięciowej (po<br/>uzyskaniu zgody lokalnego zakładu<br/>energetycznego).</li> </ul>                                             |
|   |                                        |                                                                                                    | <ol> <li>Jeśli problem pojawia się sporadycznie, sieć<br/>elektryczna może chwilowo działać<br/>nieprawidłowo. Falownik automatycznie<br/>wznowi działanie po wykryciu, że sieć<br/>elektryczna działa prawidłowo.</li> </ol>                                            |
|   | Podnapi <b>ę</b> cie w sieci           | Napięcie sieci jest mniejsze<br>niż wartość z<br>dopuszczalnego zakresu lub<br>czas występowania niskiego<br>napięcia przekracza<br>wymagania LVRT. | <ol> <li>Jeśli zdarza się to często, sprawdź, czy<br/>napięcie w sieci jest w dopuszczalnym<br/>zakresie.</li> </ol>                                                                                                    |
| 4 |                                        |                                                                                                    | <ul> <li>Jeżeli napięcie sieci przekracza<br/>dopuszczalny zakres, należy<br/>skontaktować się z lokalnym zakładem<br/>energetycznym.</li> </ul>                                                                                                    |
|   |                                        |                                                                                                    | <ul> <li>Jeżeli napięcie sieci mieści się w<br/>dopuszczalnym zakresie, należy<br/>zmodyfikować wartość progową<br/>ochrony podnapięciowej (LVRT) lub<br/>wyłączyć zabezpieczenie przepięciowe<br/>(po uzyskaniu zgody lokalnego zakładu<br/>energetycznego).</li> </ul> |

|   |                                                     |                                                                                                    | <ol> <li>Jeżeli problem się utrzymuje, należy<br/>sprawdzić, czy wyłącznik automatyczny<br/>prądu przemiennego i przewody wyjściowe<br/>zostały dobrze i prawidłowo podłączone.</li> </ol>                                                                                                    |
|---|-----------------------------------------------------|----------------------------------------------------------------------------------------------------|----------------------------------------------------------------------------------------------------|
|   |                                                     |                                                                                                    | <ol> <li>Jeśli problem pojawia się sporadycznie, sieć<br/>elektryczna może chwilowo działać<br/>nieprawidłowo. Falownik automatycznie<br/>wznowi działanie po wykryciu, że sieć<br/>elektryczna działa prawidłowo.</li> </ol>                                                                                    |
|   |                                                     | Ruchoma Średnia nani <b>e</b> cia                                                                                                    | <ol> <li>Jeśli problem występuje często, sprawdź,<br/>czy napięcie w sieci mieści się w<br/>dozwolonym zakresie.</li> </ol>                                                                                                    |
| 5 | 10-minutowe<br>przepi <b>ę</b> cie w sieci          | Ruchoma <b>s</b> rednia napi <b>ę</b> cia<br>sieci przez 10 minut<br>przekracza zakres bezpieczny.                                           | <ul> <li>Jeżeli napięcie sieci przekracza<br/>dopuszczalny zakres, należy<br/>skontaktować się z lokalnym zakładem<br/>energetycznym.</li> </ul>                                                                                                    |
|   |                                                     |                                                                                                    | <ul> <li>Jeżeli napięcie sieci mieści się w<br/>dopuszczalnym zakresie, należy<br/>zmodyfikować wartość progową<br/>szybkiej ochrony przepięciowej (po<br/>uzyskaniu zgody lokalnego zakładu<br/>energetycznego).</li> </ul>                                                                                     |
|   |                                                     |                                                                                                    | <ol> <li>Jeśli problem pojawia się sporadycznie, sieć<br/>elektryczna może chwilowo działać<br/>nieprawidłowo. Falownik automatycznie<br/>wznowi działanie po wykryciu, że sieć<br/>elektryczna działa prawidłowo.</li> </ol>                                                                                    |
| 6 | Nadmierna<br>cz <b>ę</b> stotliwo <b>ść</b> w sieci | Wyjątek sieci elektrycznej.<br>Rzeczywista częstotliwość<br>sieci przekracza wartości<br>wymagane przez lokalne<br>normy dla sieci.          | <ul> <li>2. Jeśli problem występuje często, należy sprawdzić, czy częstotliwość sieci mieści się w dopuszczalnym zakresie.</li> <li>Jeśli częstotliwość sieci przekracza dopuszczalny zakres, należy skontaktować się z lokalnym zakładem energetycznym.</li> </ul>                                              |
|   |                                                     |                                                                                                    | <ul> <li>Jeżeli częstotliwość w sieci mieści się w<br/>dopuszczalnym zakresie, należy<br/>zmodyfikować wartość progową<br/>ochrony przed nadmierną<br/>częstotliwością lub wyłączyć<br/>zabezpieczenie przed nadmierną<br/>częstotliwością (po uzyskaniu zgody<br/>lokalnego zakładu energetycznego).</li> </ul> |
| 7 | Niedostateczna<br>częstotliwo <b>ść</b> w sieci     | Wyjątek sieci elektrycznej.<br>Rzeczywista częstotliwość w<br>sieci jest mniejsza od wartości<br>wymaganej przez lokalne<br>normy dla sieci. | <ol> <li>Jeśli problem pojawia się sporadycznie, sieć<br/>elektryczna może chwilowo działać<br/>nieprawidłowo. Falownik automatycznie<br/>wznowi działanie po wykryciu, że sieć<br/>elektryczna działa prawidłowo.</li> </ol>                                                                                    |
|   |                                                     |                                                                                                    | 2. Jeśli problem występuje często, należy                                                                                                    |

|    |                                                        |                                                                                                    | <ul> <li>sprawdzić, czy częstotliwość sieci mieści się<br/>w dopuszczalnym zakresie.</li> <li>Jeśli częstotliwość sieci przekracza<br/>dopuszczalny zakres, należy<br/>skontaktować się z lokalnym zakładem<br/>energetycznym.</li> <li>Zmień próg ochrony przed<br/>niedoczęstotliwością lub wyłącz funkcję<br/>ochrony przed niedoczęstotliwością po<br/>uzyskaniu zgody lokalnej firmy<br/>energetycznej, jeśli częstotliwość sieci<br/>jest w dopuszczalnym zakresie, lub<br/>wyłącz funkcję ochrony przed<br/>niedoczęstotliwością.</li> </ul>                                                                                                    |
|----|--------------------------------------------------------|----------------------------------------------------------------------------------------------------|----------------------------------------------------------------------------------------------------|
| 8  | Niestabilno <b>ść</b><br>częstotliwo <b>ś</b> ci sieci | Wyj <b>ą</b> tek sieci elektrycznej.<br>Rzeczywiste tempo zmian<br>cz <b>ę</b> stotliwo <b>ś</b> ci sieci nie spełnia<br>wymagań lokalnych norm<br>sieci.                                        | <ol> <li>Jeśli problem pojawia się sporadycznie, sieć<br/>elektryczna może chwilowo działać<br/>nieprawidłowo. Falownik automatycznie<br/>wznowi działanie po wykryciu, że sieć<br/>elektryczna działa prawidłowo.</li> <li>Jeśli problem występuje często, należy<br/>sprawdzić, czy częstotliwość sieci mieści się<br/>w dopuszczalnym zakresie.</li> <li>Jeśli częstotliwość sieci przekracza<br/>dopuszczalny zakres, należy<br/>skontaktować się z lokalnym zakładem<br/>energetycznym.</li> <li>Jeśli częstotliwość sieci mieści się w<br/>dopuszczalnym zakresie, należy<br/>skontaktować się ze sprzedawcą lub<br/>działem obsługi posprzedażowej.</li> </ol> |
| 9  | Zabezpieczenie<br>przed wyspowym<br>trybem pracy       | Sieć energetyczna została<br>odłączona. Sieć energetyczna<br>została odłączona zgodnie z<br>przepisami bezpieczeństwa,<br>ale napięcie sieciowe jest<br>utrzymywane ze względu na<br>obciążenia. | <ol> <li>Sprawdzić, czy sieć energetyczna została<br/>odłączona.</li> <li>Skontaktować się ze sprzedawcą lub<br/>działem obsługi posprzedażnej.</li> </ol>                                                                                                    |
| 10 | LVRT Podnapi <b>ę</b> cie                              | Wyjątek sieci elektrycznej.<br>Czas występowania wyjątku<br>sieci energetycznej<br>przekracza czas ustawiony w<br>LVRT.                                                                          | <ol> <li>Jeśli problem pojawia się sporadycznie, sieć<br/>elektryczna może chwilowo działać<br/>nieprawidłowo. Falownik automatycznie<br/>wznowi działanie po wykryciu, że sieć<br/>elektryczna działa prawidłowo.</li> </ol>                                                                                                    |
| 11 | HVRT Przepi <b>ę</b> cie                               | Wyjątek sieci elektrycznej.<br>Czas występowania wyjątku<br>sieci energetycznej<br>przekracza czas ustawiony w<br>HVRT.                                                                          | <ol> <li>Jeśli problem występuje często, należy<br/>sprawdzić, czy częstotliwość sieci mieści się<br/>w dopuszczalnym zakresie. Jeżeli nie, należy<br/>skontaktować się z lokalnym zakładem<br/>energetycznym. Jeżeli tak, należy<br/>skontaktować się ze sprzedawcą lub<br/>działem obsługi posprzedażnej.</li> </ol>                                                                                                    |

| 12 | Nietypowe GFCI 30<br>mA                                           |                                                                                                    | <ol> <li>Jeżeli problem występuje od czasu do<br/>czasu, może on być spowodowany</li> </ol>                                                                                                    |
|----|-------------------------------------------------------------------|----------------------------------------------------------------------------------------------------|----------------------------------------------------------------------------------------------------|
| 13 | Nietypowe GFCI 60<br>mA                                           | Podczas pracy falownika<br>impedancja wej <b>ś</b> ciowa izolacji<br>zmniejsza si <b>ę</b> .                                            | wyjątkiem przewodu. Po usunięciu<br>problemu sprawność falownika jest<br>przywracana automatycznie                                                                                                    |
| 14 | Nietypowe GFCI 150<br>mA                                          |                                                                                                    | <ol> <li>Jeżeli problem utrzymuje się lub często<br/>powtarza, paloży sprawdzić, czy impodancja,</li> </ol>                                                                                            |
| 15 | Nietypowe GFCI                                                    |                                                                                                    | między stringiem fotowoltaicznym a PE nie<br>jest zbyt mała.                                                                                                    |
| 16 | Duży prąd stały<br>prądu<br>przemiennego L1                       | Komponent pr <b>a</b> du stałago w                                                                                                    | <ol> <li>Jeżeli problem spowodowany jest<br/>czynnikiem zewnętrznym, jak wyjątek sieci<br/>energetycznej lub wyjątek częstotliwości,</li> </ol>                                                        |
|    | Dužy prodictok                                                    | prądu stałego w<br>prądzie wyjściowym<br>przekracza wartość z zakresu                                                                   | falownik wróci do normalnej pracy po<br>usunięciu problemu.                                                                                                    |
| 17 | prądu<br>przemiennego L2                                          | bezpiecznego lub zakresu<br>domy <b>ś</b> lnego.                                                                                        | <ol> <li>Ježeli problem ten występuje często, a<br/>stacja fotowoltaiczna nie może działać<br/>prawidłowo, należy skontaktować się ze<br/>sprzedawcą lub działem obsługi<br/>posprzedażnej.</li> </ol> |
|    |                                                                   | String fotowoltaiczny został                                                                                                    | <ol> <li>Sprawdzić, czy rezystancja stringu<br/>fotowoltaicznego do PE nie przekracza 50<br/>kΩ. Jeżeli nie, sprawdzić punkt zwarcia.</li> </ol>                                                       |
| 18 | Mała rezystancja<br>izolacji                                      | zwarty do PE.<br>Układ fotowoltaiczny znajduje<br>się w wilgotnym otoczeniu, a<br>przewód nie jest dobrze<br>odizolowany od uziemienia. | <ol> <li>Sprawdzić, czy przewód PE został<br/>podłączony prawidłowo.</li> </ol>                                                                                                    |
|    |                                                                   |                                                                                                    | <ol> <li>Jeśli potwierdzono, że opór izolacji jest<br/>rzeczywiście niższy niż wartość domyślna w<br/>deszczową pogodę, zresetuj Punkt Ochrony<br/>Oporności Izolacji.</li> </ol>                      |
|    |                                                                   | <ol> <li>Kabel PE inwertera nie jest<br/>podłączony.</li> <li>Odywyjścia ciący</li> </ol>                                               | <ol> <li>Proszę potwierdzić, czy kabel PE inwertera<br/>jest prawidłowo podłączony.</li> </ol>                                                                                                    |
| 19 | Nieprawidłowe<br>uziemienie systemu                               | fotowoltaicznego jest                                                                                                    | 2. Jeśli wyjście ciągu fotowoltaicznego jest                                                                                                    |
|    |                                                                   | uziemione, przewody<br>wyj <b>ś</b> ciowe AC L i N<br>falownika s <b>ą</b> pod <b>łą</b> czone<br>odwrotnie.                            | uziemione, prosz <b>ę</b> sprawdzi <b>ć</b> , czy przewody<br>wyj <b>ś</b> ciowe AC L i N falownika s <b>ą</b> pod <b>łą</b> czone<br>odwrotnie.                                                       |
|    | Zabezpieczenie<br>przed awari <b>ą</b><br>zasilania<br>wstecznego | Nietypowa fluktuacja<br>obci <b>ąż</b> enia                                                                                             | <ol> <li>Jeżeli wyjątek spowodowany jest<br/>czynnikiem zewnętrznym, falownik wróci do<br/>normalnej pracy po usunięciu problemu.</li> </ol>                                                           |
| 20 |                                                                   |                                                                                                    | <ol> <li>Jeżeli problem ten występuje często, a<br/>stacja fotowoltaiczna nie może działać<br/>prawidłowo, należy skontaktować się ze<br/>sprzedawcą lub działem obsługi<br/>posprzedażnej.</li> </ol> |
| 21 | Utrata komunikacji<br>wewn <b>ę</b> trznej                        | 1. Błąd formatowania ramki                                                                                                    | Od <b>łą</b> czy <b>ć</b> prze <b>łą</b> cznik wyjścia prądu<br>przemiennego i prze <b>łą</b> cznik wej <b>ś</b> cia prądu                                                                             |

|    |                                                                      | <ol> <li>Błąd sprawdzania<br/>parzystości</li> <li>Magistrala CAN<br/>odłączona</li> <li>Błąd CRC sprzętu</li> <li>Bit sterowania wysyłką<br/>(odbiorem) pokazuje<br/>odbiór (wysyłka).</li> <li>Przesyła do jednostki,<br/>która nie jest dozwolona.</li> </ol> | stałego, a następnie podłączyć je ponownie po<br>upływie 5 minut. Skontaktować się ze<br>sprzedawcą lub działem obsługi<br>posprzedażowej, jeśli problem nadal występuje                                                                                   |
|----|----------------------------------------------------------------------|----------------------------------------------------------------------------------------------------|----------------------------------------------------------------------------------------------------|
| 22 | Nietypowy wynik<br>sprawdzenia HCT<br>pr <b>ą</b> du<br>przemiennego | Próbkowanie HCT pr <b>ą</b> du<br>przemiennego jest<br>nieprawidłowe.                                                                                                    | Odłączyć przełącznik wyjścia prądu<br>przemiennego i przełącznik wejścia prądu<br>stałego, a następnie podłączyć je ponownie po<br>upływie 5 minut. Skontaktować się ze<br>sprzedawcą lub działem obsługi<br>posprzedażowej, jeśli problem nadal występuje |
| 23 | Nietypowy wynik<br>sprawdzenia HCT<br>GFCI                           | Próbkowanie GFCI HCT jest<br>nieprawidłowe.                                                                                                    | Odłączyć przełącznik wyjścia prądu<br>przemiennego i przełącznik wejścia prądu<br>stałego, a następnie podłączyć je ponownie po<br>upływie 5 minut. Skontaktować się ze<br>sprzedawcą lub działem obsługi<br>posprzedażowej, jeśli problem nadal występuje |
| 24 | B <b>łą</b> d sprawdzania<br>przeka <b>ź</b> nika                    | <ol> <li>Relay Dev Fail</li> <li>Obwód sterowania działa<br/>nieprawidłowo.</li> <li>Przewód wyjściowy prądu<br/>przemiennego jest<br/>podłączony<br/>nieprawidłowo.</li> </ol>                                                                                  | Odłączyć przełącznik wyjścia prądu<br>przemiennego i przełącznik wejścia prądu<br>stałego, a następnie podłączyć je ponownie po<br>upływie 5 minut. Skontaktować się ze<br>sprzedawcą lub działem obsługi<br>posprzedażowej, jeśli problem nadal występuje |
| 25 | Usterka pami <b>ę</b> ci<br>flash                                    | Pami <b>ęć</b> wewn <b>ę</b> trzna flash<br>działa nietypowo                                                                                                    | Odłączyć przełącznik wyjścia prądu<br>przemiennego i przełącznik wejścia prądu<br>stałego, a następnie podłączyć je ponownie po<br>upływie 5 minut. Skontaktować się ze<br>sprzedawcą lub działem obsługi<br>posprzedażowej, jeśli problem nadal występuje |
| 26 | Łuk prądu stałego                                                    | <ol> <li>Zacisk prądu stałego nie<br/>jest solidnie podłączony.</li> <li>Przewód prądu stałego<br/>jest uszkodzony.</li> </ol>                                                                                                    | Proszę sprawdzić, czy kable połączeniowe<br>komponentów są prawidłowo podłączone<br>zgodnie z wymaganiami okablowania w<br>podręczniku do szybkiej instalacji.                                                                                             |
| 27 | B <b>łą</b> d samotestu AFCI                                         | Wykrywanie AFCI działa<br>nietypowo.                                                                                                    | Odłączyć przełącznik wyjścia prądu<br>przemiennego i przełącznik wejścia prądu<br>stałego, a następnie podłączyć je ponownie po<br>upływie 5 minut. Skontaktować się ze<br>sprzedawcą lub działem obsługi<br>posprzedażowej, jeśli problem nadal występuje |

| 28 | Nadmierna<br>temperatura w<br>komorze                                                    | <ol> <li>Miejsce instalacji<br/>falownika nie jest<br/>wentylowane.</li> <li>Temperatura otoczenia<br/>jest zbyt wysoka,<br/>przekraczająca 60°C.</li> <li>Wewnętrzny wentylator<br/>działa nieprawidłowo</li> </ol> | <ol> <li>Sprawdzić wentylację i temperaturę<br/>otoczenia w miejscu instalacji.</li> <li>Jeśli wentylacja jest słaba lub temperatura<br/>otoczenia jest zbyt wysoka, należy<br/>usprawnić wentylację i odprowadzanie<br/>ciepła.</li> <li>Skontaktować się ze sprzedawcą lub<br/>działem obsługi posprzedażowej, jeśli<br/>zarówno wentylacja, jak i temperatura<br/>otoczenia są prawidłowe.</li> </ol> |
|----|------------------------------------------------------------------------------------------|----------------------------------------------------------------------------------------------------|----------------------------------------------------------------------------------------------------|
| 29 | Przepi <b>ę</b> cie<br>magistrali BUS                                                    | <ol> <li>Napięcie układu<br/>fotowoltaicznego jest<br/>zbyt wysokie.</li> <li>Próbkowanie napięcia<br/>magistrali BUS falownika<br/>jest nieprawidłowe.</li> </ol>                                                   | Odłączyć przełącznik wyjścia prądu<br>przemiennego i przełącznik wejścia prądu<br>stałego, a następnie podłączyć je ponownie po<br>upływie 5 minut. Skontaktować się ze<br>sprzedawcą lub działem obsługi<br>posprzedażowej, jeśli problem nadal występuje                                                                                                    |
| 30 | Przepi <b>ę</b> cie wej <b>ś</b> cia<br>instalacji<br>fotowoltaicznej                    | Konfiguracja instalacji<br>fotowoltaicznej nie jest<br>prawidłowa. Do stringu<br>fotowoltaicznego podłączono<br>szeregowo zbyt wiele paneli.                                                                         | Sprawdzić połączenie szeregowe instalacji<br>fotowoltaicznej. Dopilnować, żeby napięcie w<br>otwartym obwodzie stringu fotowoltaicznego<br>nie było większe, niż maksymalne napięcie<br>robocze falownika.                                                                                                    |
| 31 | Ci <b>ą</b> głe przet <b>ęż</b> enie<br>sprz <b>ę</b> towe instalacji<br>fotowoltaicznej | <ol> <li>Niewłaściwa konfiguracja<br/>systemu<br/>fotowoltaicznego.</li> <li>Sprzęt jest uszkodzony.</li> </ol>                                                                                                    | Odłączyć przełącznik wyjścia prądu<br>przemiennego i przełącznik wejścia prądu<br>stałego, a następnie podłączyć je ponownie po<br>upływie 5 minut. Skontaktować się ze<br>sprzedawcą lub działem obsługi<br>posprzedażowej, jeśli problem nadal występuje                                                                                                    |
| 32 | Ci <b>ą</b> głe przet <b>ęż</b> enie<br>programowe<br>instalacji<br>fotowoltaicznej      | <ol> <li>Niewłaściwa konfiguracja<br/>systemu<br/>fotowoltaicznego.</li> <li>Sprzęt jest uszkodzony.</li> </ol>                                                                                                    | Odłączyć przełącznik wyjścia prądu<br>przemiennego i przełącznik wejścia prądu<br>stałego, a następnie podłączyć je ponownie po<br>upływie 5 minut. Skontaktować się ze<br>sprzedawcą lub działem obsługi<br>posprzedażowej, jeśli problem nadal występuje                                                                                                    |
| 33 | String<br>fotowoltaiczny<br>String1 został<br>odwrócony                                  |                                                                                                    |                                                                                                    |
| 34 | String<br>fotowoltaiczny<br>String2 został<br>odwrócony                                  | Stringi fotowoltaiczne s <b>ą</b><br>po <b>łą</b> czone odwrotnie.                                                                                                    | Sprawdzić, czy stringi PV1 i PV2 nie zostały<br>pod <b>łąc</b> zone z odwrócon <b>ą</b> biegunowością.                                                                                                    |
| 35 | Ci <b>ą</b> g3 PV<br>odwrócony String                                                    |                                                                                                    |                                                                                                    |
| 36 | Ci <b>ą</b> g4 PV<br>odwrócony String                                                    |                                                                                                    |                                                                                                    |
| 37 | Utrata zewn <b>ę</b> trznej                                                              | Komunikacja mi <b>ę</b> dzy                                                                                                    | Sprawdź, czy STS działa prawidłowo.                                                                                                    |

|    | komunikacji                                               | falownikiem a zewnętrznym<br>urządzeniem STS zawiodła:<br>Nieprawidłowość zasilania<br>STS<br>Protokoły komunikacyjne STS<br>i falownika nie są zgodne.                                                                                                    |                                                                                                    |
|----|-----------------------------------------------------------|----------------------------------------------------------------------------------------------------|----------------------------------------------------------------------------------------------------|
| 38 | Awaria po <b>łą</b> czenia z<br>Boxem                     | Prze <b>łą</b> cznik STS mi <b>ę</b> dzy<br>trybem sieciowym a<br>autonomicznym prze <b>łą</b> cza się<br>zbyt wolno.                                                                                                    | Sprawdź, czy przekaźnik STS jest uszkodzony.                                                                                    |
| 39 | Nieprawidłowe<br>działanie<br>wewnętrznego<br>wentylatora | <ul> <li>Nieprawidłowe działanie<br/>wewnętrznego wentylatora,<br/>możliwa przyczyna:</li> <li>1. Zasilanie wentylatora jest<br/>nieprawidłowe;</li> <li>2. Usterka mechaniczna<br/>(zablokowany obrót);</li> <li>3. Uszkodzenia związane ze<br/>zużyciem wentylatora.</li> </ul>   | Odłączyć przełącznik wyjścia prądu<br>przemiennego i przełącznik wejścia prądu<br>stałego, a następnie podłączyć je ponownie po |
| 40 | Nieprawidłowe<br>działanie<br>wentylatora<br>zewnętrznego | <ul> <li>Możliwa przyczyna<br/>nieprawidłowego działania<br/>zewnętrznego wentylatora:</li> <li>1. Zasilanie wentylatora jest<br/>nieprawidłowe.:</li> <li>2. Usterka mechaniczna<br/>(zablokowany obrót);</li> <li>3. Uszkodzenia związane ze<br/>zużyciem wentylatora.</li> </ul> | upływie 5 minut. Skontaktować się ze<br>sprzedawcą lub działem obsługi<br>posprzedażowej, jeśli problem nadal występuje         |

### Wiele inwerterów połączonych równolegle

| Nie. | Błąd                                                                         | Przyczyna                                                                                                    | Rozwiązania                                                                                                    |  |
|------|------------------------------------------------------------------------------|----------------------------------------------------------------------------------------------------|----------------------------------------------------------------------------------------------------|--|
| 1    | Nieprawidłowa<br>równoległa<br>komunikacja<br>CAN                            | Połączenie kabla<br>komunikacyjnego w<br>trybie równoległym jest<br>nieprawidłowe, lub<br>inwerter jest wyłączony<br>w systemie<br>równoległym. | <ol> <li>Sprawdź, czy wszystkie inwertery są włączone.</li> <li>Sprawdź, czy równoległy kabel komunikacyjny<br/>inwertera jest prawidłowo podłączony.</li> <li>Sprawdź, czy równoległy przełącznik DIP komunikacji<br/>CAN inwertera jest nieprawidłowy.</li> <li>Sprawdź, czy wersje oprogramowania i sprzętu<br/>urządzenia są zgodne.</li> </ol> |  |
| 2    | Odwrócone<br>połączenie sieci<br>energetycznych<br>w systemie<br>równoległym | Odwró <b>ć</b> kolejno <b>ść</b> linii<br>dla pracy równoległej w<br>trybie off-grid.                                                           | Sprawdź, czy sekwencja faz wszystkich inwerterów<br>podłączonych do portu AC STS jest zgodna, gdy<br>inwertery są w trybie off-grid i połączone równolegle.                                                                                                    |  |

### 11.5.3 Rozwiązywanie problemów z bateriami

### LX C 101-10, LX C120-10, LX C138-10, LX C156-10

| Nie. | Błąd                                                              | Przyczyna                                                                                                    | Rozwiązania                                                                                                    |
|------|-------------------------------------------------------------------|----------------------------------------------------------------------------------------------------|----------------------------------------------------------------------------------------------------|
| 1    | Nadmierne<br>ładowanie<br>napi <b>ę</b> ciem 2                    | <ul> <li>Napięcie pojedynczej<br/>komórki/napięcie<br/>całkowite jest zbyt wysokie</li> <li>Nieprawidłowe przewody<br/>do próbkowania papięcia</li> </ul> | <ol> <li>Wyłącz zasilanie i poczekaj 5 minut, a<br/>następnie uruchom ponownie, aby sprawdzić,<br/>czy usterka nadal występuje;</li> <li>Skontaktuj się z serwisem posprzedażowym,<br/>które i które i któ</li></ol> |
| 2    | Napi <b>ę</b> cie<br>ładowania jest<br>zbyt wysokie 3             | <ul> <li>Napięcie pojedynczej<br/>komórki/napięcie<br/>całkowite jest zbyt wysokie</li> <li>Nieprawidłowe przewody<br/>do próbkowania napięcia</li> </ul> | <ol> <li>jeśli problem będzie się utrzymywał.</li> <li>Wyłącz zasilanie i poczekaj 5 minut, a<br/>następnie uruchom ponownie, aby sprawdzić,<br/>czy usterka nadal występuje;</li> <li>Skontaktuj się z serwisem posprzedażowym,<br/>jeśli problem będzie się utrzymywał.</li> </ol>                                                                                                    |
| 3    | Napięcie<br>rozładowania<br>jest zbyt niskie 3                    | <ul> <li>Napięcie pojedynczej<br/>komórki/całkowite<br/>napięcie jest zbyt niskie</li> <li>Nieprawidłowe przewody<br/>do próbkowania napięcia</li> </ul>  | <ol> <li>Wyłącz zasilanie i poczekaj 5 minut, a<br/>następnie uruchom ponownie, aby sprawdzić,<br/>czy usterka nadal występuje;</li> <li>Określ warunki pracy inwertera, czy bateria nie<br/>była ładowana z powodu trybu pracy lub<br/>innych problemów, spróbuj naładować baterię<br/>za pomocą inwertera i obserwuj, czy usterka<br/>została naprawiona.</li> <li>Skontaktuj się z serwisem posprzedażowym,<br/>jeśli problem będzie się utrzymywał.</li> </ol>                                                                                                    |
| 4    | Napi <b>ę</b> cie<br>rozładowania<br>jest zbyt niskie 2           | <ul> <li>Napięcie pojedynczej<br/>komórki/całkowite<br/>napięcie jest zbyt niskie</li> <li>Nieprawidłowe przewody<br/>do próbkowania napięcia</li> </ul>  | <ol> <li>Wyłącz zasilanie i poczekaj 5 minut, a<br/>następnie uruchom ponownie, aby sprawdzić,<br/>czy usterka nadal występuje;</li> <li>Określ warunki pracy inwertera, czy bateria nie<br/>była ładowana z powodu trybu pracy lub<br/>innych problemów, spróbuj naładować baterię<br/>za pomocą inwertera i obserwuj, czy usterka<br/>została naprawiona.</li> <li>Skontaktuj się z serwisem posprzedażowym,<br/>jeśli problem będzie się utrzymywał.</li> </ol>                                                                                                    |
| 5    | Napi <b>ę</b> cie<br>pojedynczej<br>komórki zbyt<br>wysokie 2     | <ul> <li>Napięcie pojedynczej<br/>komórki/napięcie<br/>całkowite jest zbyt wysokie</li> <li>Nieprawidłowe przewody<br/>do próbkowania napięcia</li> </ul> | <ol> <li>Wyłącz zasilanie i poczekaj 5 minut, a<br/>następnie uruchom ponownie, aby sprawdzić,<br/>czy usterka nadal występuje;</li> <li>Skontaktuj się z serwisem posprzedażowym, jeśli<br/>problem będzie się utrzymywał.</li> </ol>                                                                                                    |
| 6    | Napi <b>ę</b> cie<br>pojedynczej<br>komórki jest<br>zbyt niskie 2 | Napi <b>ę</b> cie pojedynczej komórki<br>jest zbyt niskie                                                                                                 | <ol> <li>Wyłącz zasilanie i poczekaj 5 minut, a<br/>następnie uruchom ponownie, aby sprawdzić,<br/>czy usterka nadal występuje;</li> <li>Określ warunki pracy inwertera, czy bateria nie<br/>była ładowana z powodu trybu pracy lub</li> </ol>                                                                                                    |

|    |                                                                         |                                                                                                    | <ul> <li>innych problemów, spróbuj naładować baterię<br/>za pomocą inwertera i obserwuj, czy usterka<br/>została naprawiona.</li> <li>3. Skontaktuj się z serwisem posprzedażowym,<br/>ieśli problem będzie się utrzymywał</li> </ul>   |
|----|-------------------------------------------------------------------------|----------------------------------------------------------------------------------------------------|----------------------------------------------------------------------------------------------------|
| 7  | Wyj <b>ą</b> tkowa<br>różnica napi <b>ęć</b><br>pojedynczych<br>ogniw 2 | Wyjątkowe różnice napięcia                                                                                                    | <ol> <li>Uruchom ponownie baterię i odczekaj 12<br/>godzin.</li> <li>Skontaktuj się z serwisem posprzedażowym,<br/>jeśli problem będzie się utrzymywał.</li> </ol>                                                                      |
| 8  | Nadmierne<br>ładowanie<br>pr <b>ą</b> dem 2                             | <ul> <li>Nadmierny prąd<br/>ładowania, nieprawidłowy<br/>limit prądu baterii: nagłe<br/>zmiany temperatury i<br/>wartości napięcia</li> <li>Nieprawidłowa odpowiedź<br/>inwertera</li> </ul> | <ol> <li>Wyłącz zasilanie i poczekaj 5 minut, a<br/>następnie uruchom ponownie, aby sprawdzić,<br/>czy usterka nadal występuje;</li> <li>Sprawdź czy ustawiona moc falownika jest</li> </ol>                                            |
| 9  | Nadmierne<br>rozładowanie<br>pr <b>ą</b> dem 2                          | <ul> <li>Nadmierny prąd<br/>rozładowania, nienormalny<br/>limit prądu baterii: nagłe<br/>zmiany temperatury i<br/>wartości SOC</li> <li>Nieprawidłowa odpowiedź<br/>inwertera</li> </ul>     | <ul> <li>zbyt wysoka, co powoduje przekroczenie nominalnego prądu roboczego baterii.</li> <li>3. Skontaktuj się z serwisem posprzedażowym, jeśli problem będzie się utrzymywał.</li> </ul>                                              |
| 10 | Wysoka<br>temperatura<br>ogniwa 2                                       | <ul> <li>Temperatura ogniwa jest<br/>zbyt wysoka</li> <li>Nieprawidłowy czujnik<br/>temperatury</li> </ul>                                                                                   | <ol> <li>Wyłącz zasilanie i odczekaj 30 minut, a<br/>następnie uruchom ponownie, aby sprawdzić,<br/>czy usterka nadal występuje.</li> <li>Skontaktuj się z serwisem posprzedażowym,<br/>jeśli problem będzie się utrzymywał.</li> </ol> |
| 11 | Niska<br>temperatura<br>ogniwa 2                                        | <ul> <li>Temperatura otoczenia<br/>jest zbyt niska</li> <li>Nieprawidłowy czujnik<br/>temperatury</li> </ul>                                                                                 | <ol> <li>Wyłącz zasilanie i odczekaj 30 minut, a<br/>następnie uruchom ponownie, aby sprawdzić,<br/>czy usterka nadal występuje.</li> <li>Skontaktuj się z serwisem posprzedażowym,<br/>jeśli problem będzie się utrzymywał.</li> </ol> |
| 12 | Przegrzanie<br>podczas<br>ładowania 2                                   | <ul> <li>Temperatura ogniwa jest<br/>zbyt wysoka</li> <li>Nieprawidłowy czujnik<br/>temperatury</li> </ul>                                                                                   | <ol> <li>Wyłącz zasilanie i odczekaj 30 minut, a<br/>następnie uruchom ponownie, aby sprawdzić,<br/>czy usterka nadal występuje.</li> <li>Skontaktuj się z serwisem posprzedażowym,<br/>jeśli problem będzie się utrzymywał.</li> </ol> |
| 13 | Niska<br>temperatura<br>ładowania 2                                     | <ul> <li>Temperatura otoczenia<br/>jest zbyt niska</li> <li>Nieprawidłowy czujnik<br/>temperatury</li> </ul>                                                                                 | <ol> <li>Wyłącz zasilanie i odczekaj 30 minut, a<br/>następnie uruchom ponownie, aby sprawdzić,<br/>czy usterka nadal występuje.</li> <li>Skontaktuj się z serwisem posprzedażowym,<br/>jeśli problem będzie się utrzymywał.</li> </ol> |
| 14 | Przegrzanie<br>podczas                                                  | <ul> <li>Temperatura ogniwa jest<br/>zbyt wysoka</li> </ul>                                                                                                    | <ol> <li>Wyłącz zasilanie i odczekaj 30 minut, a<br/>następnie uruchom ponownie, aby sprawdzić,</li> </ol>                                                                                                    |

|    | rozładowywania<br>2                                                             | <ul> <li>Nieprawidłowy czujnik<br/>temperatury</li> </ul>                                                    | <ul> <li>czy usterka nadal występuje.</li> <li>2. Skontaktuj się z serwisem posprzedażowym, jeśli problem będzie się utrzymywał.</li> </ul>      |
|----|---------------------------------------------------------------------------------|----------------------------------------------------------------------------------------------------|----------------------------------------------------------------------------------------------------|
| 15 | Niska<br>temperatura<br>rozładowywania<br>2                                     | <ul> <li>Temperatura otoczenia<br/>jest zbyt niska</li> <li>Nieprawidłowy czujnik<br/>temperatury</li> </ul> | <ol> <li>Wyłącz zasilanie i odczekaj 30 minut, a<br/>następnie uruchom ponownie, aby sprawdzić,<br/>czy usterka nadal występuje.</li> </ol>      |
|    |                                                                                 |                                                                                                    | <ol> <li>Skontaktuj się z serwisem posprzedażowym,<br/>jeśli problem będzie się utrzymywał.</li> </ol>                                           |
| 16 | Nadmierna<br>ró <b>ż</b> nica<br>temperatur 2                                   | Nadmierna różnica temperatur                                                                                 | <ol> <li>Wyłącz zasilanie i odczekaj 30 minut, a<br/>następnie uruchom ponownie, aby sprawdzić,<br/>czy usterka nadal występuje.</li> </ol>      |
|    |                                                                                 |                                                                                                    | <ol> <li>Skontaktuj się z serwisem posprzedażowym,<br/>jeśli problem będzie się utrzymywał.</li> </ol>                                           |
| 17 | B <b>łą</b> d<br>przedładowania                                                 | Błąd zamknięcia tranzystora<br>MOS wstępnego ładowania                                                       | <ol> <li>Wyłącz zasilanie i poczekaj 5 minut, a<br/>następnie uruchom ponownie, aby sprawdzić,<br/>czy usterka nadal występuje;</li> </ol>       |
|    |                                                                                 |                                                                                                    | <ol> <li>Skontaktuj się z serwisem posprzedażowym,<br/>jeśli problem będzie się utrzymywał.</li> </ol>                                           |
| 18 | Uwalnianie<br>baterii                                                           | Wy <b>łą</b> cznik powietrzny baterii<br>został zadziałany                                                   | <ol> <li>Poczekaj 10 minut, a następnie zamknij<br/>przełącznik.</li> </ol>                                                                      |
|    |                                                                                 |                                                                                                    | <ol> <li>Skontaktuj się z serwisem posprzedażowym,<br/>jeśli problem będzie się utrzymywał.</li> </ol>                                           |
|    | B <b>łą</b> d<br>komunikacji<br>mi <b>ę</b> dzy bateri <b>ą</b><br>a inwerterem | B <b>łą</b> d komunikacji między<br>baterią a inwerterem                                                     | <ol> <li>Potwierdź, czy sekwencja linii komunikacyjnej i<br/>linia DC są prawidłowe oraz czy ciągłość jest<br/>normalna.</li> </ol>              |
| 19 |                                                                                 |                                                                                                    | 2. Uruchom ponownie falownik i baterię.                                                                                                    |
|    |                                                                                 |                                                                                                    | <ol> <li>Skontaktuj się z serwisem posprzedażowym,<br/>jeśli problem będzie się utrzymywał.</li> </ol>                                           |
| 20 | Specyficzne<br>b <b>łę</b> dy                                                   | Specyficzne usterki baterii                                                                                  | Skontaktowa <b>ć</b> si <b>ę</b> z działem obsługi<br>posprzeda <b>ż</b> nej.                                                                    |
| 21 | Awaria klastra                                                                  | Utrata komunikacji z klastrami<br>podrzędnymi. Awaria<br>połączenia równoległego.                            | Sprawdź niezawodność połączenia<br>komunikacyjnego między okablowaniem głównym<br>a podrzędnym. Proszę skontaktować się z<br>centrum serwisowym. |

#### GW51.2-BAT-I-G10, GW56.3-BAT-I-G10

| Nie. | Błąd                                           | Przyczyna                                                                                                    | Rozwiązania                                                                                                    |
|------|------------------------------------------------|----------------------------------------------------------------------------------------------------|----------------------------------------------------------------------------------------------------|
| 1    | Nadmierne<br>ładowanie<br>napi <b>ę</b> ciem 2 | <ul> <li>Napięcie pojedynczej komórki/napięcie całkowite jest zbyt wysokie</li> <li>Nieprawidłowe</li> </ul> | <ol> <li>Wyłącz zasilanie i poczekaj 5 minut, a<br/>następnie uruchom ponownie, aby sprawdzić,<br/>czy usterka nadal występuje;</li> <li>Skontaktuj się z serwisem posprzedażowym,<br/>jeśli problem będzie się utrzymywał.</li> </ol> |

|   |                                                                   | przewody do<br>próbkowania napi <b>ę</b> cia                                                                                                  |                                                                                                    |
|---|-------------------------------------------------------------------|----------------------------------------------------------------------------------------------------|----------------------------------------------------------------------------------------------------|
| 2 | Napi <b>ę</b> cie ładowania<br>jest zbyt wysokie 3                | <ul> <li>Napięcie pojedynczej komórki/napięcie całkowite jest zbyt wysokie</li> <li>Nieprawidłowe przewody do próbkowania napięcia</li> </ul> | <ol> <li>Wyłącz zasilanie i poczekaj 5 minut, a<br/>następnie uruchom ponownie, aby sprawdzić,<br/>czy usterka nadal występuje;</li> <li>Skontaktuj się z serwisem posprzedażowym,<br/>jeśli problem będzie się utrzymywał.</li> </ol>                                                                                                    |
| 3 | Napi <b>ę</b> cie<br>rozładowania jest<br>zbyt niskie 3           | <ul> <li>Napięcie pojedynczej komórki/całkowite napięcie jest zbyt niskie</li> <li>Nieprawidłowe przewody do próbkowania napięcia</li> </ul>  | <ol> <li>Wyłącz zasilanie i poczekaj 5 minut, a<br/>następnie uruchom ponownie, aby sprawdzić,<br/>czy usterka nadal występuje;</li> <li>Określ warunki pracy inwertera, czy bateria nie<br/>była ładowana z powodu trybu pracy lub<br/>innych problemów, spróbuj naładować baterię<br/>za pomocą inwertera i obserwuj, czy usterka<br/>została naprawiona.</li> <li>Skontaktuj się z serwisem posprzedażowym,<br/>jeśli problem będzie się utrzymywał.</li> </ol> |
| 4 | Napi <b>ę</b> cie<br>rozładowania jest<br>zbyt niskie 2           | <ul> <li>Napięcie pojedynczej komórki/całkowite napięcie jest zbyt niskie</li> <li>Nieprawidłowe przewody do próbkowania napięcia</li> </ul>  | <ol> <li>Wyłącz zasilanie i poczekaj 5 minut, a<br/>następnie uruchom ponownie, aby sprawdzić,<br/>czy usterka nadal występuje;</li> <li>Określ warunki pracy inwertera, czy bateria nie<br/>była ładowana z powodu trybu pracy lub<br/>innych problemów, spróbuj naładować baterię<br/>za pomocą inwertera i obserwuj, czy usterka<br/>została naprawiona.</li> <li>Skontaktuj się z serwisem posprzedażowym,<br/>jeśli problem będzie się utrzymywał.</li> </ol> |
| 5 | Napi <b>ę</b> cie<br>pojedynczej<br>komórki zbyt<br>wysokie 2     | <ul> <li>Napięcie pojedynczej komórki/napięcie całkowite jest zbyt wysokie</li> <li>Nieprawidłowe przewody do próbkowania napięcia</li> </ul> | <ol> <li>Wyłącz zasilanie i poczekaj 5 minut, a<br/>następnie uruchom ponownie, aby sprawdzić,<br/>czy usterka nadal występuje;</li> <li>Skontaktuj się z serwisem posprzedażowym, jeśli<br/>problem będzie się utrzymywał.</li> </ol>                                                                                                    |
| 6 | Napi <b>ę</b> cie<br>pojedynczej<br>komórki jest zbyt<br>niskie 2 | Napi <b>ę</b> cie pojedynczej<br>komórki jest zbyt niskie                                                                                     | <ol> <li>Wyłącz zasilanie i poczekaj 5 minut, a<br/>następnie uruchom ponownie, aby sprawdzić,<br/>czy usterka nadal występuje;</li> <li>Określ warunki pracy inwertera, czy bateria nie<br/>była ładowana z powodu trybu pracy lub<br/>innych problemów, spróbuj naładować baterię<br/>za pomocą inwertera i obserwuj, czy usterka<br/>została naprawiona.</li> <li>Skontaktuj się z serwisem posprzedażowym,<br/>jeśli problem będzie się utrzymywał.</li> </ol> |
| 7  | Wyj <b>ą</b> tkowa różnica<br>napi <b>ęć</b><br>pojedynczych<br>ogniw 2 | Wyj <b>ą</b> tkowe różnice<br>napięcia                                                                                                    | <ol> <li>Uruchom ponownie baterię i odczekaj 12<br/>godzin.</li> <li>Skontaktuj się z serwisem posprzedażowym,<br/>jeśli problem będzie się utrzymywał.</li> </ol>                                                                      |
|----|-------------------------------------------------------------------------|----------------------------------------------------------------------------------------------------|----------------------------------------------------------------------------------------------------|
| 8  | Nadmierne<br>ładowanie pr <b>ą</b> dem<br>2                             | <ul> <li>Nadmierny prąd<br/>ładowania,<br/>nieprawidłowy limit<br/>prądu baterii: nagłe<br/>zmiany temperatury i<br/>wartości napięcia</li> <li>Nieprawidłowa<br/>odpowiedź inwertera</li> </ul> | <ol> <li>Wyłącz zasilanie i poczekaj 5 minut, a<br/>następnie uruchom ponownie, aby sprawdzić,<br/>czy usterka nadal występuje;</li> <li>Sprawdź, czy ustawiona moc falownika jest</li> </ol>                                           |
| 9  | Nadmierne<br>rozładowanie<br>pr <b>ą</b> dem 2                          | <ul> <li>Nadmierny prąd<br/>rozładowania,<br/>nienormalny limit<br/>prądu baterii: nagłe<br/>zmiany temperatury i<br/>wartości SOC</li> <li>Nieprawidłowa<br/>odpowiedź inwertera</li> </ul>     | zbyt wysoka, co powoduje przekroczenie<br>nominalnego prądu roboczego baterii.<br>3. Skontaktuj się z serwisem posprzedażowym,<br>jeśli problem będzie się utrzymywał.                                                                  |
| 10 | Wysoka<br>temperatura<br>ogniwa 2                                       | <ul> <li>Temperatura ogniwa<br/>jest zbyt wysoka</li> <li>Nieprawidłowy czujnik<br/>temperatury</li> </ul>                                                                                       | <ol> <li>Wyłącz zasilanie i odczekaj 30 minut, a<br/>następnie uruchom ponownie, aby sprawdzić,<br/>czy usterka nadal występuje.</li> <li>Skontaktuj się z serwisem posprzedażowym,<br/>jeśli problem będzie się utrzymywał.</li> </ol> |
| 11 | Niska temperatura<br>ogniwa 2                                           | <ul> <li>Temperatura otoczenia<br/>jest zbyt niska</li> <li>Nieprawidłowy czujnik<br/>temperatury</li> </ul>                                                                                     | <ol> <li>Wyłącz zasilanie i odczekaj 30 minut, a<br/>następnie uruchom ponownie, aby sprawdzić,<br/>czy usterka nadal występuje.</li> <li>Skontaktuj się z serwisem posprzedażowym,<br/>jeśli problem będzie się utrzymywał.</li> </ol> |
| 12 | Przegrzanie<br>podczas ładowania<br>2                                   | <ul> <li>Temperatura ogniwa<br/>jest zbyt wysoka</li> <li>Nieprawidłowy czujnik<br/>temperatury</li> </ul>                                                                                       | <ol> <li>Wyłącz zasilanie i odczekaj 30 minut, a<br/>następnie uruchom ponownie, aby sprawdzić,<br/>czy usterka nadal występuje.</li> <li>Skontaktuj się z serwisem posprzedażowym,<br/>jeśli problem będzie się utrzymywał.</li> </ol> |
| 13 | Niska temperatura<br>ładowania 2                                        | <ul> <li>Temperatura otoczenia<br/>jest zbyt niska</li> <li>Nieprawidłowy czujnik<br/>temperatury</li> </ul>                                                                                     | <ol> <li>Wyłącz zasilanie i odczekaj 30 minut, a<br/>następnie uruchom ponownie, aby sprawdzić,<br/>czy usterka nadal występuje.</li> <li>Skontaktuj się z serwisem posprzedażowym,<br/>jeśli problem będzie się utrzymywał.</li> </ol> |
| 14 | Przegrzanie<br>podczas<br>rozładowywania 2                              | <ul> <li>Temperatura ogniwa<br/>jest zbyt wysoka</li> <li>Nieprawidłowy czujnik<br/>temperatury</li> </ul>                                                                                       | <ol> <li>Wyłącz zasilanie i odczekaj 30 minut, a<br/>następnie uruchom ponownie, aby sprawdzić,<br/>czy usterka nadal występuje.</li> <li>Skontaktuj się z serwisem posprzedażowym,<br/>jeśli problem będzie się utrzymywał.</li> </ol> |

| 15 | Niska temperatura<br>rozładowywania 2                                        | <ul> <li>Temperatura otoczenia<br/>jest zbyt niska</li> <li>Nieprawidłowy czujnik<br/>temperatury</li> </ul> | <ol> <li>Wyłącz zasilanie i odczekaj 30 minut, a<br/>następnie uruchom ponownie, aby sprawdzić,<br/>czy usterka nadal występuje.</li> <li>Skontaktuj się z serwisem posprzedażowym,<br/>jeśli problem będzie się utrzymywał.</li> </ol>                                       |
|----|------------------------------------------------------------------------------|----------------------------------------------------------------------------------------------------|----------------------------------------------------------------------------------------------------|
| 16 | Nadmierna różnica<br>temperatur 2                                            | Nadmierna ró <b>ż</b> nica<br>temperatur                                                                     | <ol> <li>Wyłącz zasilanie i odczekaj 30 minut, a<br/>następnie uruchom ponownie, aby sprawdzić,<br/>czy usterka nadal występuje.</li> <li>Skontaktuj się z serwisem posprzedażowym,<br/>jeśli problem będzie się utrzymywał.</li> </ol>                                       |
| 17 | Błąd<br>przedładowania                                                       | Błąd zamknięcia<br>tranzystora MOS<br>wstępnego ładowania                                                    | <ol> <li>Wyłącz zasilanie i poczekaj 5 minut, a<br/>następnie uruchom ponownie, aby sprawdzić,<br/>czy usterka nadal występuje;</li> <li>Skontaktuj się z serwisem posprzedażowym,<br/>jeśli problem będzie się utrzymywał.</li> </ol>                                        |
| 18 | Uwalnianie baterii                                                           | Wy <b>łą</b> cznik powietrzny<br>baterii został zadziałany                                                   | <ol> <li>Poczekaj 10 minut, a następnie zamknij<br/>przełącznik.</li> <li>Skontaktuj się z serwisem posprzedażowym,<br/>jeśli problem będzie się utrzymywał.</li> </ol>                                                                                                    |
| 19 | B <b>łą</b> d komunikacji<br>mi <b>ę</b> dzy bateri <b>ą</b> a<br>inwerterem | B <b>łą</b> d komunikacji mi <b>ę</b> dzy<br>bateri <b>ą</b> a inwerterem                                    | <ol> <li>Potwierdź, czy sekwencja linii komunikacyjnej i<br/>linia DC są prawidłowe oraz czy ciągłość jest<br/>normalna.</li> <li>Uruchom ponownie falownik i baterię.</li> <li>Skontaktuj się z serwisem posprzedażowym,<br/>jeśli problem będzie się utrzymywał.</li> </ol> |
| 20 | Specyficzne b <b>łę</b> dy                                                   | Specyficzne usterki baterii                                                                                  | Skontaktować się z działem obsługi<br>posprzeda <b>ż</b> nej.                                                                                                    |
| 21 | Awaria klastra                                                               | Utrata komunikacji z<br>klastrami podrzędnymi.<br>Awaria połączenia<br>równoległego.                         | Sprawdź niezawodność połączenia<br>komunikacyjnego między okablowaniem głównym<br>a podrzędnym.<br>Proszę skontaktować się z centrum obsługi<br>posprzedażowej.                                                                                                    |
| 22 | B <b>łą</b> d<br>oprogramowania                                              | B <b>łą</b> d samosprawdzania<br>oprogramowania                                                              | Prosz <b>ę</b> skontaktowa <b>ć</b> się z centrum obsługi<br>posprzedażowej.                                                                                                    |
| 23 | B <b>łą</b> d<br>mikroelektroniki                                            | Awaria komponentu<br>elektronicznego                                                                         | Proszę skontaktować się z centrum obsługi<br>posprzedażowej.                                                                                                    |
| 24 | Przeci <b>ąż</b> enie<br>równoległego<br>systemu klastrów                    | Przekroczenie zdolności<br>przenoszenia pr <b>ą</b> du przez<br>przewód zasilaj <b>ą</b> cy                  | Zatrzymaj ładowanie. Je <b>ś</b> li system nie odzyska<br>automatycznie, skontaktuj si <b>ę</b> z profesjonalnym<br>technikiem, aby zrestartowa <b>ć</b> system.                                                                                                    |
| 25 | Nieprawidłowo <b>ść</b><br>SN                                                | lstnieje ten sam numer<br>seryjny.                                                                           | Prosz <b>ę</b> skontaktować się z centrum obsługi<br>posprzedażowej.                                                                                                    |
| 26 | Nieprawidłowo <b>ść</b><br>wy <b>łą</b> cznika                               | Wyłącznik nadprądowy w<br>obudowie odłączył się w                                                            | Wymień wy <b>łą</b> cznik nadpr <b>ą</b> dowy w formowanej<br>obudowie                                                                                                    |

### GW102.4-BAT-AC-G10, GW112.6-BAT-AC-G10

| Nie. | Błąd                                                          | Przyczyna                                                                                                    | Rozwiązania                                                                                                    |
|------|---------------------------------------------------------------|----------------------------------------------------------------------------------------------------|----------------------------------------------------------------------------------------------------|
| 1    | Nadmierne<br>ładowanie<br>napi <b>ę</b> ciem 2                | <ul> <li>Napięcie pojedynczej komórki/napięcie całkowite jest zbyt wysokie</li> <li>Nieprawidłowe przewody do próbkowania napięcia</li> </ul> | <ol> <li>Wyłącz zasilanie i poczekaj 5 minut, a<br/>następnie uruchom ponownie, aby sprawdzić,<br/>czy usterka nadal występuje;</li> <li>Skontaktuj się z serwisem posprzedażowym,<br/>jeśli problem będzie się utrzymywał.</li> </ol>                                                                                                    |
| 2    | Napi <b>ę</b> cie ładowania<br>jest zbyt wysokie 3            | <ul> <li>Napięcie pojedynczej komórki/napięcie całkowite jest zbyt wysokie</li> <li>Nieprawidłowe przewody do próbkowania napięcia</li> </ul> | <ol> <li>Wyłącz zasilanie i poczekaj 5 minut, a<br/>następnie uruchom ponownie, aby sprawdzić,<br/>czy usterka nadal występuje;</li> <li>Skontaktuj się z serwisem posprzedażowym,<br/>jeśli problem będzie się utrzymywał.</li> </ol>                                                                                                    |
| 3    | Napi <b>ę</b> cie<br>rozładowania jest<br>zbyt niskie 3       | <ul> <li>Napięcie pojedynczej komórki/całkowite napięcie jest zbyt niskie</li> <li>Nieprawidłowe przewody do próbkowania napięcia</li> </ul>  | <ol> <li>Wyłącz zasilanie i poczekaj 5 minut, a<br/>następnie uruchom ponownie, aby sprawdzić,<br/>czy usterka nadal występuje;</li> <li>Określ warunki pracy inwertera, czy bateria nie<br/>była ładowana z powodu trybu pracy lub<br/>innych problemów, spróbuj naładować baterię<br/>za pomocą inwertera i obserwuj, czy usterka<br/>została naprawiona.</li> <li>Skontaktuj się z serwisem posprzedażowym,<br/>jeśli problem będzie się utrzymywał.</li> </ol> |
| 4    | Napi <b>ę</b> cie<br>rozładowania jest<br>zbyt niskie 2       | <ul> <li>Napięcie pojedynczej komórki/całkowite napięcie jest zbyt niskie</li> <li>Nieprawidłowe przewody do próbkowania napięcia</li> </ul>  | <ol> <li>Wyłącz zasilanie i poczekaj 5 minut, a<br/>następnie uruchom ponownie, aby sprawdzić,<br/>czy usterka nadal występuje;</li> <li>Określ warunki pracy inwertera, czy bateria nie<br/>była ładowana z powodu trybu pracy lub<br/>innych problemów, spróbuj naładować baterię<br/>za pomocą inwertera i obserwuj, czy usterka<br/>została naprawiona.</li> <li>Skontaktuj się z serwisem posprzedażowym,<br/>jeśli problem będzie się utrzymywał.</li> </ol> |
| 5    | Napi <b>ę</b> cie<br>pojedynczej<br>komórki zbyt<br>wysokie 2 | <ul> <li>Napięcie pojedynczej komórki/napięcie całkowite jest zbyt wysokie</li> <li>Nieprawidłowe przewody do</li> </ul>                      | <ol> <li>Wyłącz zasilanie i poczekaj 5 minut, a<br/>następnie uruchom ponownie, aby sprawdzić,<br/>czy usterka nadal występuje;</li> <li>Skontaktuj się z serwisem posprzedażowym, jeśli<br/>problem będzie się utrzymywał.</li> </ol>                                                                                                    |

|    |                                                                         | próbkowania napi <b>ę</b> cia                                                                                                    |                                                                                                    |
|----|-------------------------------------------------------------------------|----------------------------------------------------------------------------------------------------|----------------------------------------------------------------------------------------------------|
| 6  | Napi <b>ę</b> cie<br>pojedynczej<br>komórki jest zbyt<br>niskie 2       | Napi <b>ę</b> cie pojedynczej<br>komórki jest zbyt niskie                                                                                                    | <ol> <li>Wyłącz zasilanie i poczekaj 5 minut, a<br/>następnie uruchom ponownie, aby sprawdzić,<br/>czy usterka nadal występuje;</li> <li>Określ warunki pracy inwertera, czy bateria nie<br/>była ładowana z powodu trybu pracy lub<br/>innych problemów, spróbuj naładować baterię<br/>za pomocą inwertera i obserwuj, czy usterka<br/>została naprawiona.</li> <li>Skontaktuj się z serwisem posprzedażowym,<br/>jeśli problem będzie się utrzymywał.</li> </ol> |
| 7  | Wyj <b>ą</b> tkowa różnica<br>napi <b>ęć</b><br>pojedynczych<br>ogniw 2 | Wyjątkowe różnice<br>napięcia                                                                                                    | <ol> <li>Uruchom ponownie baterię i odczekaj 12<br/>godzin.</li> <li>Skontaktuj się z serwisem posprzedażowym,<br/>jeśli problem będzie się utrzymywał.</li> </ol>                                                                                                    |
| 8  | Nadmierne<br>ładowanie pr <b>ą</b> dem<br>2                             | <ul> <li>Nadmierny prąd<br/>ładowania,<br/>nieprawidłowy limit<br/>prądu baterii: nagłe<br/>zmiany temperatury i<br/>wartości napięcia</li> <li>Nieprawidłowa<br/>odpowiedź inwertera</li> </ul> | <ol> <li>Wyłącz zasilanie i poczekaj 5 minut, a<br/>następnie uruchom ponownie, aby sprawdzić,<br/>czy usterka nadal występuje;</li> <li>Sprawdź, czy ustawiona moc falownika jest</li> </ol>                                                                                                    |
| 9  | Nadmierne<br>rozładowanie<br>pr <b>ą</b> dem 2                          | <ul> <li>Nadmierny prąd<br/>rozładowania,<br/>nienormalny limit<br/>prądu baterii: nagłe<br/>zmiany temperatury i<br/>wartości SOC</li> <li>Nieprawidłowa<br/>odpowiedź inwertera</li> </ul>     | zbyt wysoka, co powoduje przekroczenie<br>nominalnego prądu roboczego baterii.<br>6. Skontaktuj się z serwisem posprzedażowym,<br>jeśli problem będzie się utrzymywał.                                                                                                    |
| 10 | Wysoka<br>temperatura<br>ogniwa 2                                       | <ul> <li>Temperatura ogniwa<br/>jest zbyt wysoka</li> <li>Nieprawidłowy czujnik<br/>temperatury</li> </ul>                                                                                       | <ol> <li>Wyłącz zasilanie i odczekaj 30 minut, a<br/>następnie uruchom ponownie, aby sprawdzić,<br/>czy usterka nadal występuje.</li> <li>Skontaktuj się z serwisem posprzedażowym,<br/>jeśli problem będzie się utrzymywał.</li> </ol>                                                                                                    |
| 11 | Niska temperatura<br>ogniwa 2                                           | <ul> <li>Temperatura otoczenia<br/>jest zbyt niska</li> <li>Nieprawidłowy czujnik<br/>temperatury</li> </ul>                                                                                     | <ol> <li>Wyłącz zasilanie i odczekaj 30 minut, a<br/>następnie uruchom ponownie, aby sprawdzić,<br/>czy usterka nadal występuje.</li> <li>Skontaktuj się z serwisem posprzedażowym,<br/>jeśli problem będzie się utrzymywał.</li> </ol>                                                                                                    |
| 12 | Przegrzanie<br>podczas ładowania<br>2                                   | <ul> <li>Temperatura ogniwa<br/>jest zbyt wysoka</li> <li>Nieprawidłowy czujnik<br/>temperatury</li> </ul>                                                                                       | <ol> <li>Wyłącz zasilanie i odczekaj 30 minut, a<br/>następnie uruchom ponownie, aby sprawdzić,<br/>czy usterka nadal występuje.</li> <li>Skontaktuj się z serwisem posprzedażowym,</li> </ol>                                                                                                    |

|    |                                                    |                                                                                                    | je <b>ś</b> li problem b <b>ę</b> dzie si <b>ę</b> utrzymywał.                                                                                                    |
|----|----------------------------------------------------|----------------------------------------------------------------------------------------------------|----------------------------------------------------------------------------------------------------|
| 13 | Niska temperatura<br>ładowania 2                   | <ul> <li>Temperatura otoczenia<br/>jest zbyt niska</li> <li>Nieprawidłowy czujnik<br/>temperatury</li> </ul>    | <ol> <li>Wyłącz zasilanie i odczekaj 30 minut, a<br/>następnie uruchom ponownie, aby sprawdzić,<br/>czy usterka nadal występuje.</li> <li>Skontaktuj się z serwisem posprzedażowym,<br/>jeśli problem będzie się utrzymywał.</li> </ol>                                       |
| 14 | Przegrzanie<br>podczas<br>rozładowywania 2         | <ul> <li>Temperatura ogniwa<br/>jest zbyt wysoka</li> <li>Nieprawidłowy czujnik<br/>temperatury</li> </ul>      | <ol> <li>Wyłącz zasilanie i odczekaj 30 minut, a<br/>następnie uruchom ponownie, aby sprawdzić,<br/>czy usterka nadal występuje.</li> <li>Skontaktuj się z serwisem posprzedażowym,<br/>jeśli problem będzie się utrzymywał.</li> </ol>                                       |
| 15 | Niska temperatura<br>rozładowywania 2              | <ul> <li>Temperatura otoczenia<br/>jest zbyt niska</li> <li>Nieprawidłowy czujnik<br/>temperatury</li> </ul>    | <ol> <li>Wyłącz zasilanie i odczekaj 30 minut, a<br/>następnie uruchom ponownie, aby sprawdzić,<br/>czy usterka nadal występuje.</li> <li>Skontaktuj się z serwisem posprzedażowym,<br/>jeśli problem będzie się utrzymywał.</li> </ol>                                       |
| 16 | Nadmierna ró <b>ż</b> nica<br>temperatur 2         | Nadmierna ró <b>ż</b> nica<br>temperatur                                                                        | <ol> <li>Wyłącz zasilanie i odczekaj 30 minut, a<br/>następnie uruchom ponownie, aby sprawdzić,<br/>czy usterka nadal występuje.</li> <li>Skontaktuj się z serwisem posprzedażowym,<br/>jeśli problem będzie się utrzymywał.</li> </ol>                                       |
| 17 | Błąd<br>przedładowania                             | Błąd zamknięcia<br>tranzystora MOS<br>wstępnego ładowania                                                       | <ol> <li>Wyłącz zasilanie i poczekaj 5 minut, a<br/>następnie uruchom ponownie, aby sprawdzić,<br/>czy usterka nadal występuje;</li> <li>Skontaktuj się z serwisem posprzedażowym,<br/>jeśli problem będzie się utrzymywał.</li> </ol>                                        |
| 18 | Uwalnianie baterii                                 | Wy <b>łą</b> cznik powietrzny<br>baterii został zadziałany                                                      | <ol> <li>Poczekaj 10 minut, a następnie zamknij<br/>przełącznik.</li> <li>Skontaktuj się z serwisem posprzedażowym,<br/>jeśli problem będzie się utrzymywał.</li> </ol>                                                                                                    |
| 19 | Błąd komunikacji<br>między baterią a<br>inwerterem | B <b>łą</b> d komunikacji mi <b>ę</b> dzy<br>bateri <b>ą</b> a inwerterem                                       | <ol> <li>Potwierdź, czy sekwencja linii komunikacyjnej i<br/>linia DC są prawidłowe oraz czy ciągłość jest<br/>normalna.</li> <li>Uruchom ponownie falownik i baterię.</li> <li>Skontaktuj się z serwisem posprzedażowym,<br/>jeśli problem będzie się utrzymywał.</li> </ol> |
| 20 | Specyficzne b <b>łę</b> dy                         | Specyficzne usterki baterii                                                                                     | Skontaktowa <b>ć</b> si <b>ę</b> z działem obsługi<br>posprzeda <b>ż</b> nej.                                                                                                    |
| 21 | Awaria klastra                                     | Utrata komunikacji z<br>klastrami podrz <b>ę</b> dnymi.<br>Awaria po <b>łą</b> czenia<br>równoleg <b>ł</b> ego. | Sprawdź niezawodność połączenia<br>komunikacyjnego między okablowaniem głównym<br>a podrzędnym.<br>Proszę skontaktować się z centrum obsługi<br>posprzedażowej.                                                                                                    |

| 22 | Błąd<br>oprogramowania                                                        | B <b>łą</b> d samosprawdzania<br>oprogramowania                                                                   | Prosz <b>ę</b> skontaktować się z centrum obsługi<br>posprzedażowej.                                                                                             |
|----|-------------------------------------------------------------------------------|----------------------------------------------------------------------------------------------------|----------------------------------------------------------------------------------------------------|
| 23 | Błąd<br>mikroelektroniki                                                      | Awaria komponentu<br>elektronicznego                                                                              | Prosz <b>ę</b> skontaktować się z centrum obsługi<br>posprzedażowej.                                                                                             |
| 24 | Przeci <b>ąż</b> enie<br>równoległego<br>systemu klastrów                     | Przekroczenie zdolno <b>ś</b> ci<br>przenoszenia pr <b>ą</b> du przez<br>przewód zasilaj <b>ą</b> cy              | Zatrzymaj ładowanie. Je <b>ś</b> li system nie odzyska<br>automatycznie, skontaktuj si <b>ę</b> z profesjonalnym<br>technikiem, aby zrestartowa <b>ć</b> system. |
| 25 | Nieprawidłowo <b>ść</b><br>SN                                                 | lstnieje ten sam numer<br>seryjny.                                                                                | Prosz <b>ę</b> skontaktować się z centrum obsługi<br>posprzeda <b>ż</b> owej.                                                                                    |
| 26 | Nieprawidłowo <b>ść</b><br>wy <b>łą</b> cznika<br>powietrznego                | Wyłącznik nadprądowy w<br>obudowie odłączył się w<br>nienormalny sposób.                                          | Wymień wy <b>łą</b> cznik nadpr <b>ą</b> dowy w formowanej<br>obudowie.                                                                                          |
| 27 | B <b>łą</b> d<br>przyczepno <b>ś</b> ci<br>prze <b>łą</b> cznika<br>powietrza | Awaria wyłącznika<br>nadprądowego w<br>obudowie lub awaria<br>pomocniczego wyłącznika<br>powietrznego             | Wymień wy <b>łą</b> cznik w obudowie formowanej lub<br>pomocniczy wy <b>łą</b> cznik powietrzny.                                                                 |
| 28 | Uruchomienie<br>systemu<br>przeciwpożaroweg<br>o                              | Termiczne wymknięcie się<br>kontroli wewnątrz systemu<br>lub błędne uruchomienie<br>przez konsumenta              | Prosz <b>ę</b> skontaktowa <b>ć</b> si <b>ę</b> z centrum obsługi<br>posprzeda <b>ż</b> owej.                                                                    |
| 29 | Usterka<br>klimatyzatora                                                      | Anomalia w systemie<br>klimatyzacji                                                                               | Prosz <b>ę</b> skontaktować się z centrum obsługi<br>posprzedażowej.                                                                                             |
| 30 | B <b>łą</b> d kontroli<br>dostępu do<br>zasilania                             | Drzwi s <b>ą</b> otwarte w sposób<br>nienormalny lub czujnik<br>kontroli dostępu do<br>zasilania jest uszkodzony. | Zamknij drzwi albo wymień czujnik kontroli<br>dostępu do zasilania.                                                                                              |
| 31 | Przycisk<br>awaryjnego<br>zatrzymania został<br>uruchomiony                   | Przycisk awaryjnego<br>zatrzymania jest wci <b>ś</b> ni <b>ę</b> ty<br>lub uszkodzony.                            | Wymień przycisk awaryjnego zatrzymania                                                                                                    |
| 32 | Awaria wentylatora<br>pakietu                                                 | Wentylator pakietu jest<br>zablokowany lub nie mo <b>ż</b> e<br>działa <b>ć</b> .                                 | Wymień odpowiedni wentylator pakietu                                                                                                    |

# 12 Dane techniczne

# 12.1 Dane techniczne falownika

| Dane techniczne                                                                | GW40K-ET-10   | GW50K-ET-10   |  |  |
|--------------------------------------------------------------------------------|---------------|---------------|--|--|
| Dane wejściowe akumulatora                                                     |               |               |  |  |
| Typ akumulatora                                                                | Litowo-jonowy | Litowo-jonowy |  |  |
| Nominalne napi <b>ę</b> cie akumulatora (V)                                    | 500           | 500           |  |  |
| Zakres napi <b>ę</b> cia akumulatora (V)                                       | 200~800       | 200~800       |  |  |
| Napi <b>ę</b> cie rozruchowe (V)                                               | 200           | 200           |  |  |
| Liczba wej <b>ść</b> akumulatora                                               | 1             | 1             |  |  |
| Maks. ciągły prąd ładowania (A)                                                | 100           | 100           |  |  |
| Maks. ciągły prąd rozładowania (A)                                             | 100           | 100           |  |  |
| Maks. moc ładowania (W)                                                        | 44,000        | 55, 000       |  |  |
| Max. moc rozładowania (W)                                                      | 44,000        | 55, 000       |  |  |
| Dane wejściowe łańcucha PV                                                     |               |               |  |  |
| Maks. moc wej <b>ś</b> ciowa (W) <sup>*2</sup>                                 | 60, 000       | 75,000        |  |  |
| Maks. napięcie wejściowe (V)                                                   | 1000          | 1000          |  |  |
| Zakres napi <b>ę</b> cia roboczego MPPT (V)                                    | 165~850       | 165~850       |  |  |
| Zakres napi <b>ę</b> cia roboczego MPPT przy mocy<br>nominalnej (V)            | 400~850       | 400~850       |  |  |
| Napi <b>ę</b> cie rozruchowe (V)                                               | 200           | 200           |  |  |
| Nominalne napi <b>ę</b> cie wej <b>ś</b> ciowe (V)                             | 620           | 620           |  |  |
| Maks. pr <b>ą</b> d wej <b>ś</b> ciowy na MPPT (A)                             | 42/32/42      | 42/32/42/32   |  |  |
| Maks. pr <b>ą</b> d zwarciowy na MPPT (A)                                      | 55/42/55      | 55/42/55/42   |  |  |
| Maks. pr <b>ą</b> d wsteczny do układu (A)                                     | 0             | 0             |  |  |
| Liczba MPPT                                                                    | 3             | 4             |  |  |
| Liczba łańcuchów na regulator MPPT                                             | 2             | 2             |  |  |
| Dane wyjściowe AC (w sieci)                                                    |               |               |  |  |
| Nominalna moc wyj <b>ś</b> ciowa (W)                                           | 40, 000       | 50,000        |  |  |
| Maks. moc wyj <b>ś</b> ciowa (W)                                               | 40, 000       | 50, 000       |  |  |
| Nominalna wyj <b>ś</b> ciowa moc pozorna do sieci<br>elektroenergetycznej (VA) | 40, 000       | 50, 000       |  |  |
| Maks. nominalna pozorna moc wyj <b>ś</b> ciowa do<br>sieci (VA)                | 40, 000       | 50, 000       |  |  |

| Nominalna moc pozorna z sieci<br>elektroenergetycznej (VA)                      | 40, 000                                                                    | 50, 000                                                                    |
|---------------------------------------------------------------------------------|----------------------------------------------------------------------------|----------------------------------------------------------------------------|
| Maks. nominalna moc pozorna z sieci (VA)                                        | 40,000                                                                     | 50,000                                                                     |
| Nominalne napi <b>ę</b> cie wyj <b>ś</b> ciowe (V)                              | 380/400, 3L/N/PE                                                           | 380/400, 3L/N/PE                                                           |
| Zakres napięcia wyjściowego (V)*3                                               | 176~276                                                                    | 176~276                                                                    |
| Znamionowa częstotliwość sieci AC (Hz)                                          | 50/60                                                                      | 50/60                                                                      |
| Zakres częstotliwości sieci AC (Hz)                                             | 45~65                                                                      | 45~65                                                                      |
| Maks. wyj <b>ś</b> ciowy pr <b>ą</b> d przemienny do sieci<br>(A)               | 60,6                                                                       | 75,8                                                                       |
| Maks. wyj <b>ś</b> ciowy pr <b>ą</b> d przemienny z sieci (A)                   | 60,6                                                                       | 75,8                                                                       |
| Nominalny pr <b>ą</b> d przemienny z sieci (A)                                  | 60.6 @380V<br>58.0 @400V                                                   | 75.8 @380V<br>72.5 @400V                                                   |
| Maks. wyj <b>ś</b> ciowy pr <b>ą</b> d zwarciowy (szczyt i<br>czas trwania) (A) | 178@2µs                                                                    | 178@2µs                                                                    |
| Początkowy prąd rozruchowy (szczyt i czas<br>trwania) (A)                       | 178@2µs                                                                    | 178@2µs                                                                    |
| Nominalny prąd wyjściowy (A)                                                    | 58,0                                                                       | 72,5                                                                       |
| Power Factor                                                                    | ~1 (regulowany od 0,8 z<br>wyprzedzeniem do 0,8 z<br>opó <b>ź</b> nieniem) | ~1 (regulowany od 0,8 z<br>wyprzedzeniem do 0,8 z<br>opó <b>ź</b> nieniem) |
| Maks. całkowite zniekształcenia harmoniczne                                     | <3%                                                                        | <3%                                                                        |
| Maks. wyj <b>ś</b> ciowe zabezpieczenie<br>nadpr <b>ą</b> dowe (A)              | 156                                                                        | 156                                                                        |
| Dane wyjściowe AC (rezerwa) <sup>*1</sup>                                       |                                                                            |                                                                            |
| Zapasowa nominalna moc pozorna (VA)                                             | 40, 000                                                                    | 50, 000                                                                    |
| Maks. wyj <b>ś</b> ciowa moc pozorna (VA)                                       | 44 000 (48 000 przy 60 s, 60<br>000 przy 10 s)                             | 55 000 (60 000 przy 60 s, 75<br>000 przy 10 s)                             |
| Nominalny prąd wyjściowy (A)                                                    | 58,0                                                                       | 72,5                                                                       |
| Maks. pr <b>ą</b> d wyj <b>ś</b> ciowy (A)                                      | 66,7                                                                       | 83,3                                                                       |
| Maks. wyj <b>ś</b> ciowy pr <b>ą</b> d zwarciowy (szczyt i<br>czas trwania) (A) | 178@2µs                                                                    | 178@2µs                                                                    |
| Początkowy prąd rozruchowy (szczyt i czas<br>trwania) (A)                       | 178@2µs                                                                    | 178@2µs                                                                    |
| Maks. wyj <b>ś</b> ciowe zabezpieczenie<br>nadpr <b>ą</b> dowe (A)              | 156                                                                        | 156                                                                        |
| Nominalne napi <b>ę</b> cie wyj <b>ś</b> ciowe (V)                              | 380/400, 3L/N/PE                                                           | 380/400, 3L/N/PE                                                           |
| Nominalna częstotliwość wyjściowa (Hz)                                          | 50/60                                                                      | 50/60                                                                      |
| Zniekształcenia THDv na wyj <b>ś</b> ciu (przy<br>obci <b>ąż</b> eniu liniowym) | <3%                                                                        | <3%                                                                        |

| Sprawno <b>ść</b>                                                        |                                         |                                         |
|--------------------------------------------------------------------------|-----------------------------------------|-----------------------------------------|
| Maks. sprawno <b>ść</b>                                                  | 98,1%                                   | 98,1%                                   |
| Sprawno <b>ść</b> europejska                                             | 97,50%                                  | 97,50%                                  |
| Maks. skuteczno <b>ść</b> akumulator-AC                                  | 97,7%                                   | 97,7%                                   |
| Skuteczno <b>ść</b> MPPT                                                 | 99,00%                                  | 99,00%                                  |
| Ochrona                                                                  |                                         |                                         |
| Monitoring prądów różnicowych                                            | Zintegrowane                            | Zintegrowane                            |
| Zabezpieczenie przed odwrotną polaryzacją<br>układu fotowoltaicznego     | Zintegrowane                            | Zintegrowane                            |
| Zabezpieczenie przed odwrotn <b>ą</b> polaryzacj <b>ą</b><br>akumulatora | Zintegrowane                            | Zintegrowane                            |
| Zabezpieczenie przed pracą wyspową                                       | Zintegrowane                            | Zintegrowane                            |
| Zabezpieczenie nadprądowe AC                                             | Zintegrowane                            | Zintegrowane                            |
| Zabezpieczenie przeciwzwarciowe AC                                       | Zintegrowane                            | Zintegrowane                            |
| Zabezpieczenie przeciwprzepięciowe AC                                    | Zintegrowane                            | Zintegrowane                            |
| Prze <b>łą</b> cznik DC                                                  | Zintegrowane                            | Zintegrowane                            |
| Zabezpieczenie przed udarem DC                                           | Typ II (Typ I + II opcjonalnie)         | Typ II (Typ I + II opcjonalnie)         |
| Zabezpieczenie przed udarem AC                                           | Тур II                                  | Тур II                                  |
| AFCI                                                                     | Opcjonalnie                             | Opcjonalnie                             |
| Zdalne wy <b>łą</b> czanie                                               | Zintegrowane                            | Zintegrowane                            |
| Dane ogólne                                                              |                                         |                                         |
| Zakres temperatur pracy (°C)                                             | -35~+60                                 | -35~+60                                 |
| Wilgotno <b>ść</b> wzgl <b>ę</b> dna                                     | 0~95%                                   | 0~95%                                   |
| Maks. wysokość robocza n.p.m. (m)                                        | 4000                                    | 4000                                    |
| Metoda chłodzenia                                                        | Inteligentne chłodzenie<br>wentylatorem | Inteligentne chłodzenie<br>wentylatorem |
| Interfejs u <b>ż</b> ytkownika                                           | LED, WLAN+APP                           | LED, WLAN+APP                           |
| Komunikacja z BMS                                                        | CAN                                     | CAN                                     |
| Komunikacja z licznikiem                                                 | RS485                                   | RS485                                   |
| Komunikacja z portalem                                                   | LAN / 4G (Opcjonalnie)                  | LAN / 4G (Opcjonalnie)                  |
| Masa (kg)                                                                | 62                                      | 65                                      |
| Wymiary (szer.×wys.×gł., mm)                                             | 520×660×260                             | 520×660×260                             |
| Emisja hałasu (dB)                                                       | <65                                     | <65                                     |
| Topologia                                                                | Nieizolowana                            | Nieizolowana                            |
| Zużycie własne w nocy (W)                                                | <15                                     | <15                                     |
| Stopień ochrony IP                                                       | IP66                                    | IP66                                    |

| Złącze DC                                                                                               | MC4 (4~6mm <sup>2</sup> )                                         | MC4 (4~6mm <sup>2</sup> )                 |  |
|----------------------------------------------------------------------------------------------------|-------------------------------------------------------------------|-------------------------------------------|--|
| Złącze AC                                                                                               | ОТ                                                                | OT                                        |  |
| Kategoria <b>ś</b> rodowiskowa                                                                          | 4K4H                                                              | 4K4H                                      |  |
| Stopień zanieczyszczenia                                                                                | III                                                               | III                                       |  |
| Kategoria zabezpieczenia<br>przeciwprzepi <b>ę</b> ciowego                                              | DC II / AC III                                                    | DC II / AC III                            |  |
| Temperatura przechowywania (°C)                                                                         | -40~+85                                                           | -40~+85                                   |  |
| Klasyfikacja DVC                                                                                        | Akumulator: C<br>PV: C<br>AC: C<br>Com: A                         | Akumulator: C<br>PV: C<br>AC: C<br>Com: A |  |
| Metoda montażu                                                                                          | Mocowanie na <b>ś</b> cianie                                      | Mocowanie na <b>ś</b> cianie              |  |
| Aktywna metoda zabezpieczenia przed<br>prac <b>ą</b> wyspow <b>ą</b>                                    | AFDPF + AQDPF                                                     | AFDPF + AQDPF                             |  |
| Typ obwodu zasilania                                                                                    | Trójfazowa sie <b>ć</b>                                           | Trójfazowa sie <b>ć</b>                   |  |
| Kraj wytworzenia                                                                                        | China                                                             | China                                     |  |
| Certyfikacja <sup>*4</sup>                                                                              |                                                                   |                                           |  |
| Standardy sieci                                                                                         | NRS097-2-1, VDE-AR-N 4105, PPDS 2021 Typ A2, 50549-1,<br>NBT32004 |                                           |  |
| Regulacje dotycz <b>ą</b> ce bezpieczeństwa                                                             | a IEC62109-1&2                                                    |                                           |  |
| EMC                                                                                                    | EN61000-6-1, EN61000-6-2, EN61000-6-3, EN61000-6-4                |                                           |  |
| *1. Funkcja zapasowa może być zrealizowana tylko za pomocą STS Box (Skrzynka przełącznika statycznego). |                                                                   |                                           |  |

\*2: W Australii, dla większości modułów PV, maksymalna moc wejściowa może osiągnąć 2\*Pn, na przykład

maksymalna moc wejściowa GW50K-ET może osiągnąć 100000W.

\*3: Zakres napięcia wyjściowego: napięcie fazowe.

\*4: Nie wszystkie standardy i certyfikaty zostały wymienione; szczegółowe informacje można znaleźć na oficjalnej stronie internetowej.

| Dane techniczne                  | GW102.4-BAT-AC-G10  | GW112.6-BAT-AC-G10 |  |
|----------------------------------|---------------------|--------------------|--|
| Układ akumulatora                |                     |                    |  |
| Typ ogniw                        | LFP (LiFePO4)       |                    |  |
| Pojemno <b>ść</b> ogniwa (Ah)    | 100                 |                    |  |
| Nominalna pojemno <b>ść</b> (Ah) | 200                 |                    |  |
| Rodzaj/model pakietu             | GW10.2-PACK-ACI-G10 |                    |  |
| Energia znamionowa pakietu (kWh) | 10,24               |                    |  |
| Konfiguracja pakietu             | 2P160S 2P176S       |                    |  |
| Waga pakietu (kg)                | < 90                |                    |  |
| Liczba pakietów                  | 10 11               |                    |  |

| Nominalna energia (kWh)                                      | 102,4                                                                                                    | 112,6           |  |
|--------------------------------------------------------------|----------------------------------------------------------------------------------------------------|-----------------|--|
| Energia użytkowa (kWh) <sup>*1</sup>                         | 100                                                                                                    | 110             |  |
| Napi <b>ę</b> cie znamionowe (V)                             | 512                                                                                                    | 563,2           |  |
| Zakres napi <b>ę</b> cia roboczego (V)                       | 459,2~577,6                                                                                                    | 505,12~635,36   |  |
| Zakres temperatur pracy podczas ładowania (°C)               | -20~-                                                                                                    | +55             |  |
| Zakres temperatur pracy podczas rozładowania<br>(°C)         | -20~+55                                                                                                    |                 |  |
| Maks. pr <b>ą</b> d ładowania/rozładowania (A) *²            | 180/2                                                                                                    | 220             |  |
| Maks. szybko <b>ść ł</b> adowania/rozładowania <sup>*2</sup> | 0.9C/1                                                                                                    | l.1C            |  |
| Maksymalna moc ładowania/rozładowania (kW) <sup>-2</sup>     | 92,1/112,6                                                                                                    | 101,3/123,9     |  |
| Okres eksploatacji                                           | 6000 (25±2°C, 0.5C,                                                                                             | 90%DOD, 70%EOL) |  |
| Głębokość rozładowania                                       | 100                                                                                                    | %               |  |
| Sprawność                                                    |                                                                                                    |                 |  |
| Wydajno <b>ść</b> w obie strony                              | 96%@100%DOD                                                                                                    | ,0.2C,25±2°C    |  |
| Dane ogólne                                                  |                                                                                                    |                 |  |
| Zakres temperatur pracy (°C)                                 | -20 – 55 °C                                                                                                    |                 |  |
| Temperatura przechowywania (°C)                              | +35°C do +45°C (przez mniej ni <b>ż</b> 6 miesi <b>ę</b> cy); -20°C do +35°C<br>(przez mniej ni <b>ż</b> 1 rok) |                 |  |
| Wilgotno <b>ść</b> wzgl <b>ę</b> dna                         | 0-100% (bez kondensacji)                                                                                        |                 |  |
| Maks. wysoko <b>ść</b> robocza n.p.m. (m)                    | 4000                                                                                                    |                 |  |
| Metoda chłodzenia                                            | Klimaty                                                                                                    | zator           |  |
| Interfejs u <b>ż</b> ytkownika                               | LEC                                                                                                    | )               |  |
| Komunikacja                                                  | CAN (RS485 c                                                                                                    | opcjonalnie)    |  |
| Masa (kg)                                                    | < 1310 < 1400                                                                                                   |                 |  |
| Wymiary (szer.×wys.×gł., mm)                                 | 1055*2000*1055 1055*2000*1055                                                                                   |                 |  |
| Stopień ochrony IP                                           | IP55                                                                                                    |                 |  |
| Klasa ochrony antykorozyjnej                                 | C4 (C5-M opcjonalnie)                                                                                           |                 |  |
| Sprz <b>ę</b> t przeciwpo <b>ż</b> arowy                     | Aerozol (poziom szafkowy)                                                                                       |                 |  |
| Certyfikacja⁺³                                               |                                                                                                    |                 |  |
| Regulacje dotyczące bezpieczeństwa                           | IEC62619/IEC63056/IEC60730/IEC62477/VDE2510/ISO13849<br>IEC62040/N140/EU 2023/1542/                             |                 |  |
| EMC                                                          | IEC/EN61000-6-1/2/3/4                                                                                           |                 |  |

\*1: warunki testowe, głębokość rozładowania 100%, współczynnik C 0,2 ładowania i rozładowania przy +25 ±2°C zestawu akumulatorów na początku okresu eksploatacji. Użyteczna energia systemu może się różnić w zależności od konfiguracji systemu.

\*2: Rzeczywisty prąd rozładowania/ładowania i ograniczenie mocy będą występować w związku z temperaturą ogniwa i poziomem naładowania (SOC). A maksymalny czas ciągłego współczynnika C zależy od SOC,

temperatury ogniwa i temperatury otoczenia.

\*3: Nie wszystkie standardy i certyfikaty zostały wymienione; szczegółowe informacje można znaleźć na oficjalnej stronie internetowej.

## 12.2 STS Dane techniczne

| Dane techniczne                                       | STS200-80-10     |  |
|-------------------------------------------------------|------------------|--|
| Dane elektryczne                                      |                  |  |
| Nominalne napi <b>ę</b> cie wyj <b>ś</b> ciowe (V)    | 380/400, 3L/N/PE |  |
| Zakres napi <b>ę</b> cia wyj <b>ś</b> ciowego (V)     | 176~276          |  |
| Nominalna częstotliwość znamionowa AC (Hz)            | 50/60            |  |
| Zakres częstotliwości AC (Hz)                         | 45~65            |  |
| Dane po stronie falownika                             |                  |  |
| Nominalna moc pozorna (VA)                            | 50, 000          |  |
| Maks. moc pozorna (VA)*1                              | 50, 000          |  |
| Nominalny pr <b>ą</b> d (A)                           | 72,5             |  |
| Maksymalny pr <b>ą</b> d (A)*2                        | 75,8             |  |
| Dane po stronie sieci                                 |                  |  |
| Nominalna moc pozorna (VA)                            | 50, 000          |  |
| Maksymalna moc pozorna (VA)                           | 50, 000          |  |
| Nominalny pr <b>ą</b> d (A)                           | 72,5             |  |
| Maksymalny pr <b>ą</b> d (A)                          | 75,8             |  |
| Dane zapasowe                                         |                  |  |
| Nominalna moc pozorna (VA)                            | 50, 000          |  |
| Maksymalna moc pozorna bez sieci (VA)                 | 55, 000          |  |
| Maksymalna moc pozorna z sieci (VA)                   | 138000           |  |
| Nominalny pr <b>ą</b> d (A)                           | 72,5             |  |
| Maksymalny pr <b>ą</b> d (A)*3                        | 83,3             |  |
| Dane po stronie generatora/inwertera PV               |                  |  |
| Nominalna moc pozorna (VA)                            | 50, 000          |  |
| Maksymalna moc pozorna (VA)                           | 55, 000          |  |
| Nominalny pr <b>ą</b> d (A)                           | 72,5             |  |
| Maksymalny pr <b>ą</b> d (A)                          | 83,3             |  |
| Inne dane elektryczne                                 |                  |  |
| Nominalny pr <b>ą</b> d przekaźnika po stronie AC (A) | 200,0            |  |

| Nominalny pr <b>ą</b> d przeka <b>ź</b> nika po stronie generatora<br>(A) | 90,0                                                                                 |
|---------------------------------------------------------------------------|--------------------------------------------------------------------------------------|
| Czas prze <b>łą</b> czenia (ms)                                           | <10                                                                                  |
| Dane ogólne                                                               |                                                                                      |
| Zakres temperatur pracy (°F )                                             | -35°C~+60°C                                                                          |
| Maks. wysoko <b>ść</b> robocza n.p.m. (m)                                 | 4000                                                                                 |
| Metoda chłodzenia                                                         | Konwekcja naturalna                                                                  |
| Komunikacja z falownikiem                                                 | RS485                                                                                |
| Masa (kg)                                                                 | 16,5                                                                                 |
| Wymiary (szer.×wys.×gł., mm)                                              | 510*425*156                                                                          |
| Emisja hałasu (dB)                                                        | <48                                                                                  |
| Тороlодіа                                                                 | Nieizolowana                                                                         |
| Metoda montażu                                                            | Mocowanie na ścianie                                                                 |
| Stopień ochrony IP                                                        | IP65                                                                                 |
| Kategoria zabezpieczenia przeciwprzepięciowego                            | AC III                                                                               |
| Klasa ochronno <b>ś</b> ci                                                | 1                                                                                    |
| Atesty                                                                    |                                                                                      |
| Regulacje dotyczące bezpieczeństwa                                        | IEC62109-1/-2                                                                        |
| EMC                                                                       | EN61000-6-1, EN61000-6-2, EN61000-6-3,<br>EN61000-6-4                                |
| *1: Gdy falownik działa w trybie off-grid, maksymalna                     | moc pozorna po stronie falownika może osiągnąć 55 kW.                                |
| *2: Gdy falownik działa w trybie off-grid, maksymalny                     | r pr <b>ą</b> d po stronie falownika mo <b>ż</b> e osi <b>ą</b> gn <b>ąć</b> 83,3 A. |

\*3: Gdy sieć jest włączona, maksymalny prąd po stronie zapasowej może wynosić 200 A.

### 12.3 Dane techniczne baterii

| Dane techniczne                           | LX C 101-10               | LX C120-10                |
|-------------------------------------------|---------------------------|---------------------------|
| Energia użytkowa (kWh) <sup>*1</sup>      | 101,38                    | 119,81                    |
| Moduł akumulatora                         | LX C9.2-10: 38.4V 9.21kWh | LX C9.2-10: 38.4V 9.21kWh |
| Liczba modułów                            | 11                        | 13                        |
| Typ ogniw                                 | LFP (LiFePO4)             |                           |
| Konfiguracja ogniw                        | 132S2P                    | 156S2P                    |
| Nominalny zakres napi <b>ę</b> cia<br>(V) | 422,4                     | 499,2                     |
| Zakres temperatur pracy (V)               | 369,6~468,6               | 436,8~553,8               |

| Nominalny p<br>rozładowania<br>*2                                                                                | r <b>ą</b> d<br>n/ładowania (A)                                                              | 100                                                                               |                        |
|----------------------------------------------------------------------------------------------------|----------------------------------------------------------------------------------------------|-----------------------------------------------------------------------------------|------------------------|
| Nominalna m                                                                                                    | 100 (kW) *2                                                                                  | 42,24                                                                             | 49,92                  |
| Pr <b>ą</b> d zwarcio                                                                                            | Wy                                                                                           | 4.0kA 0.66ms@468.6V.dc                                                            | 4.1kA 0.62ms@553.8V.dc |
| Zakres tempe<br>(℃)                                                                                              | eratur pracy                                                                                 | Ładowanie: 0~+45: Rozładowanie: -20 do +50                                        |                        |
| Wilgotno <b>ść</b> v                                                                                             | vzgl <b>ę</b> dna                                                                            | 0~95%                                                                             |                        |
| Maks. wysoko<br>n.p.m. (m)                                                                                       | o <b>ść</b> robocza                                                                          | 2000                                                                              |                        |
| Komunikacja                                                                                                    |                                                                                              | CAN, RS485                                                                        |                        |
| Masa (kg)                                                                                                    |                                                                                              | 1120                                                                              | 1280                   |
| Wymiary (sze<br>w mm)                                                                                            | er. × wys. × gł.                                                                             | 1155×1650×730                                                                     |                        |
| Stopień ochr                                                                                                    | ony IP                                                                                       | IP21                                                                              |                        |
| Temperatura<br>przechowywa                                                                                       | ania (°C)                                                                                    | 0~35 (poniżej jednego roku): -20~0 lub +35~+45 (poniżej trzech miesi <b>ę</b> cy) |                        |
| Metoda mon                                                                                                    | tażu                                                                                         | Uziemione                                                                         |                        |
| Sprawno <b>ść</b> o<br>zamkni <b>ę</b> tego                                                                      | biegu<br>*1                                                                                  | 96,0%                                                                             |                        |
| Cykl Życia <sup>*3</sup>                                                                                         |                                                                                              | 4000                                                                              |                        |
| Normv i                                                                                                    | Bezpieczeńst<br>wo                                                                           | IEC62619, IEC62040, IEC63056                                                      |                        |
| atesty                                                                                                    | EMC                                                                                          | IEC/EN61000-6-1/2/3/4                                                             |                        |
|                                                                                                    | Transport                                                                                    | UN38.3                                                                            |                        |
| *1: warunki te                                                                                                   | 1: warunki testowe, głębokość rozładowania 100%, współczynnik C 0,2 ładowania i rozładowania |                                                                                   |                        |
| przy +25 ±2°C zestawu akumulatorów na pocz <b>ą</b> tku okresu eksploatacji. Energia u <b>ż</b> yteczna systemu  |                                                                                              |                                                                                   |                        |
| może różnić się w zależności od falownika.                                                                       |                                                                                              |                                                                                   |                        |
| • O Manzing la device de device de device de la device de la device de la device de la device de la device de la |                                                                                              |                                                                                   |                        |

\*2: Nominalne ładowanie/rozładowanie i derating mocy będą miały miejsce w związku z

temperatur**ą** i SOC.

\*3: Na podstawie zakresu napięcia 2,5~3,65V ogniwa przy temperaturze 25±2°C, w warunkach

testowych 0,5C/0,5C i przy 100%DOD oraz 80% EOL.

| Dane techniczne                      | LX C138-10 | LX C156-10 |
|--------------------------------------|------------|------------|
| Energia użytkowa (kWh) <sup>*1</sup> | 138,24     | 156,67     |

| Moduł akum                                                                                                    | ulatora                                                              | LX C9.2-10: 38.4V 9.21kWh                                                         | LX C9.2-10: 38.4V 9.21kWh |  |
|----------------------------------------------------------------------------------------------------|----------------------------------------------------------------------|-----------------------------------------------------------------------------------|---------------------------|--|
| Liczba modu                                                                                                    | łów                                                                  | 15 17                                                                             |                           |  |
| Typ ogniw                                                                                                    |                                                                      | LFP (LiFePO4)                                                                     |                           |  |
| Konfiguracja                                                                                                    | ogniw                                                                | 180S2P 204S2P                                                                     |                           |  |
| Nominalny za<br>napi <b>ę</b> cia (V)                                                                           | akres                                                                | 576,0                                                                             | 652,8                     |  |
| Zakres tempe<br>(V)                                                                                             | eratur pracy                                                         | 504,0~639,0                                                                       | 571,2~724,2               |  |
| Nominalny p<br>rozładowania<br>(A) <sup>*2</sup>                                                                | r <b>ą</b> d<br>a/ładowania                                          | 100                                                                               |                           |  |
| Nominalna m                                                                                                    | 10C (kW) *2                                                          | 57,60                                                                             | 65,28                     |  |
| Pr <b>ą</b> d zwarcio                                                                                           | wy                                                                   | 4.2kA 0.57ms@639V.dc                                                              | 4.3kA 0.53ms@724.2V.dc    |  |
| Zakres tempe<br>(°C)                                                                                            | eratur pracy                                                         | Ładowanie: 0~+45: Rozładowanie: -20 do +50                                        |                           |  |
| Wilgotno <b>ść</b> wzgl <b>ę</b> dna 0~95%                                                                      |                                                                      |                                                                                   |                           |  |
| Maks. wysoko<br>n.p.m. (m)                                                                                      | o <b>ść</b> robocza                                                  | 2000                                                                              |                           |  |
| Komunikacja                                                                                                    |                                                                      | CAN, RS485                                                                        |                           |  |
| Masa (kg)                                                                                                    |                                                                      | 1480 1650                                                                         |                           |  |
| Wymiary (sze<br>gł. w mm)                                                                                       | ary (szer. × wys. × 1155×2065×730                                    |                                                                                   |                           |  |
| Stopień ochr                                                                                                    | topień ochrony IP IP21                                               |                                                                                   |                           |  |
| Temperatura<br>przechowyw                                                                                       | vania (°C)                                                           | 0~35 (poniżej jednego roku): -20~0 lub +35~+45 (poniżej trzech miesi <b>ę</b> cy) |                           |  |
| Metoda mon                                                                                                    | tażu                                                                 | Uziemione                                                                         |                           |  |
| Sprawno <b>ść</b> o<br>zamkni <b>ę</b> tego                                                                     | Sprawno <b>ść</b> obiegu<br>zamkni <b>ę</b> tego <sup>*1</sup> 96,0% |                                                                                   |                           |  |
| Cykl życia <sup>*3</sup>                                                                                        |                                                                      | 4000                                                                              |                           |  |
| Bezpieczeń<br>stwo IEC62040, IEC63056                                                                           |                                                                      |                                                                                   |                           |  |
| atesty                                                                                                    | EMC                                                                  | IEC/EN61000-6-1/2/3/4                                                             |                           |  |
| Transport UN38.3                                                                                                |                                                                      |                                                                                   |                           |  |
| *1: warunki testowe, głębokość rozładowania 100%, współczynnik C 0,2 ładowania i rozładowania                   |                                                                      |                                                                                   |                           |  |
| przy +25 ±2°C zestawu akumulatorów na pocz <b>ą</b> tku okresu eksploatacji. Energia u <b>ż</b> yteczna systemu |                                                                      |                                                                                   |                           |  |
| może różnić                                                                                                    | si <b>ę</b> w zale <b>ż</b> no                                       | <b>ś</b> ci od falownika.                                                         |                           |  |

\*2: Nominalne ładowanie/rozładowanie i derating mocy będą miały miejsce w związku z

temperatur**ą** i SOC.

\*3: Na podstawie zakresu napięcia 2,5~3,65V ogniwa przy temperaturze 25±2°C, w warunkach testowych 0,5C/0,5C i przy 100%DOD oraz 80% EOL.

| Dane techniczne                                             | GW51.2-BAT-I-G10                    | GW56.3-BAT-I-G10               |
|-------------------------------------------------------------|-------------------------------------|--------------------------------|
| Układ akumulatora                                           |                                     |                                |
| Typ ogniw                                                   | LFP (LiF                            | ePO4)                          |
| Pojemno <b>ść</b> (Ah)                                      | 10                                  | 0                              |
| Rodzaj/model pakietu                                        | GW 5.1-BA                           | AT-I-G10                       |
| Energia znamionowa pakietu (kWh)                            | 5,1                                 | 2                              |
| Konfiguracja pakietu                                        | 1P160S                              | 1P176S                         |
| Waga pakietu (kg)                                           | 42,                                 | 5                              |
| Liczba pakietów                                             | 10                                  | 11                             |
| Nominalna energia (kWh)                                     | 51,2                                | 56,3                           |
| Energia u <b>ż</b> ytkowa (kWh) <sup>*1</sup>               | 50                                  | 55                             |
| Napi <b>ę</b> cie znamionowe (V)                            | 512                                 | 563,2                          |
| Zakres napi <b>ę</b> cia roboczego (V)                      | 459,2~577,6                         | 505,12~635,36                  |
| Zakres temperatur pracy podczas ładowania<br>(°C)           | 0~+55                               |                                |
| Zakres temperatur pracy podczas<br>rozładowania (°C)        | -20~+55                             |                                |
| Maks. pr <b>ą</b> d ładowania/rozładowania (A) *²           | 100/110                             |                                |
| Maks. szybko <b>ść</b> ładowania/rozładowania <sup>*2</sup> | 1C/1.1C                             |                                |
| Maksymalna moc ładowania/rozładowania<br>(kW) <sup>+2</sup> | 51,2/56,3                           | 56,3/61,9                      |
| Okres eksploatacji                                          | 6000 (25±2°C, 0.5C, 90%DOD, 70%EOL) |                                |
| Głębokość rozładowania                                      | 100%                                |                                |
| Sprawno <b>ść</b>                                           |                                     |                                |
| Wydajno <b>ść</b> w obie strony                             | 96%@100%DOD                         | ),0.2C,25±2℃                   |
| Dane ogólne                                                 |                                     |                                |
| Zakres temperatur pracy (°C)                                | -0-4                                | 0°C                            |
| Temperatura przechowywania (°C)                             | +35°C do +45°C (do 6 miesięcy       | r); -20°C do +35°C (do 1 roku) |

| Wilgotno <b>ść</b> wzgl <b>ę</b> dna           | 5–85%, bez kondensacji                 |                       |  |
|------------------------------------------------|----------------------------------------|-----------------------|--|
| Maks. wysoko <b>ść</b> robocza n.p.m. (m)      | 3000                                   |                       |  |
| Metoda chłodzenia                              | Chłodzenie naturalne                   |                       |  |
| Interfejs użytkownika                          | LED                                    |                       |  |
| Komunikacja                                    | CAN (RS485 opcjonalnie)                |                       |  |
| Masa (kg)                                      | 495                                    | 540                   |  |
| Wymiary (długość x szerokość x wysokość<br>mm) | 543*520*1815                           | 543*520*1815          |  |
| Stopień ochrony IP                             | IP20                                   |                       |  |
| Sprz <b>ę</b> t przeciwpo <b>ż</b> arowy       | Aerozol opcjonalny, poziom pakietu     |                       |  |
| Certyfikacja <sup>*3</sup>                     |                                        |                       |  |
| Regulacje dotyczące bezpieczeństwa             | IEC62619/IEC60730-1/EN62477-1/IEC63056 |                       |  |
| EMC                                            | IEC/EN61000                            | IEC/EN61000-6-1/2/3/4 |  |

\*1: warunki testowe, głębokość rozładowania 100%, współczynnik C 0,2 ładowania i rozładowania przy +25 ±2°C zestawu akumulatorów na początku okresu eksploatacji. Użyteczna energia systemu może się różnić w zależności od konfiguracji systemu.

\*2: Rzeczywisty prąd rozładowania/ładowania i ograniczenie mocy będą występować w związku z temperaturą ogniwa i poziomem naładowania (SOC). A maksymalny czas ciągłego współczynnika C zależy od SOC, temperatury ogniwa i temperatury otoczenia.

\*3: Nie wszystkie standardy i certyfikaty zostały wymienione; szczegółowe informacje można znaleźć na oficjalnej stronie internetowej.

| Parametry techniczne        |                                           |                                                            | GM330                         |
|-----------------------------|-------------------------------------------|------------------------------------------------------------|-------------------------------|
| Parametry Zasilanie         |                                           |                                                            | 3-fazowe                      |
| wej <b>ś</b> ciowe          |                                           | Napięcie fazowe (VAC)                                      | 220/230                       |
|                             |                                           | Napięcie międzyfazowe (VAC)                                | 380/400                       |
|                             | Napi <b>ę</b> cie                         | Zakres napi <b>ę</b> cia                                   | 0,88Un-1,1Un                  |
|                             |                                           | Znamionowa cz <b>ę</b> stotliwo <b>ść</b> sieci AC<br>(Hz) | 50/60                         |
|                             | Nat <b>ęż</b> enie                        | Współczynnik transformatora                                | nd: 50 A                      |
| Komunikacja                 |                                           |                                                            | RS485                         |
| Odległo <b>ść</b> komun     | ikacyjna (m)                              |                                                            | 1000                          |
| Interfejs u <b>ż</b> ytkown | ika                                       |                                                            | 4 diody LED, przycisk "Reset" |
| Dokładno <b>ść</b>          | Napięcie/natężenie                        |                                                            | Klasa 0.5                     |
|                             | Energia aktywna                           |                                                            | Klasa 0.5                     |
| Energia reaktyw             |                                           | xtywna                                                     | Klasa 1                       |
| Pobór mocy (W)              |                                           | <5                                                         |                               |
| Dane                        | Wymiary (szer. × wys. × gł. w mm)         |                                                            | 72*85*72                      |
| mechaniczne Masa (g         |                                           |                                                            | 240                           |
| Montaż                      |                                           |                                                            | Szyna DIN                     |
| Warunki                     | Stopień och                               | rony IP                                                    | IP20                          |
| otoczenia                   | Zakres temp                               | peratur pracy (°C)                                         | -30~70                        |
|                             | Zakres temperatur przechowywania (°C)     |                                                            | -30~70                        |
|                             | Wilgotno <b>ść</b>                        | wzgl <b>ę</b> dna (bez kondensacji)                        | 0~95%                         |
|                             | Maks. wysoko <b>ść</b> robocza n.p.m. (m) |                                                            | 3000                          |

## 12.4 Dane techniczne inteligentnych liczników

## 12.5 Dane techniczne inteligentnego dongla

| Param                            | etry techniczne          | WiFi/LAN Kit-20           |
|----------------------------------|--------------------------|---------------------------|
| Napi <b>ę</b> cie wej <b>ś</b> c | ciowe (V)                | 5                         |
| Pobór mocy (V                    | V)                       | ≤3                        |
| Interfejs po <b>łą</b> cz        | zenia                    | USB                       |
| Komunikacja                      | Interfejs sieci Ethernet | Samoadaptacja 10M/100Mbps |

|                       | WLAN                    | IEEE 802.11 b/g/n przy 2.4 GHz |
|-----------------------|-------------------------|--------------------------------|
| Dive                  | Bluetooth               | Bluetooth V4.2 BR/EDR          |
|                       | Bidetooth               | Specyfikacje Bluetooth LE      |
|                       | Wymiary (szer. × wys. × |                                |
| Dane                  | gł. w mm)               | 48,3*159,5*32,1                |
| mechaniczne           | Masa (g)                | 82                             |
| Parametry             | Stopień ochrony IP      | IP65                           |
|                       | Instalacja              | Plug and Play                  |
| Zakres temper         | atur pracy (°C)         | -30 - +60                      |
| Zakres temper         | atury przechowywania    |                                |
| (°C)                  |                         | -40 - 70                       |
| Wilgotno <b>ść</b> wz | zględna                 | 0-95%                          |
| Maks. wysokoś         | ść robocza n.p.m. (m)   | 4000                           |

| Parametry techniczne                   | Ezlink3000                                                                  |  |  |
|----------------------------------------|-----------------------------------------------------------------------------|--|--|
| Dane ogólne                            |                                                                             |  |  |
| Interfejs po <b>łą</b> czenia          | USB                                                                         |  |  |
| Interfejs Ethernet (opcjonalnie)       | 10/100Mbps automatyczna adaptacja,<br>Odległo <b>ść</b> komunikacji ≤ 100 m |  |  |
| Instalacja                             | Plug and Play                                                               |  |  |
| Wskaźnik                               | Wskaźnik diodowy                                                            |  |  |
| Wymiary (szer. × wys. × gł. w mm)      | 49*153*32                                                                   |  |  |
| Masa (g)                               | 130                                                                         |  |  |
| Stopień ochrony IP                     | IP65                                                                        |  |  |
| Pobór mocy (W)                         | ≤2 (typowe)                                                                 |  |  |
| Tryb roboczy                           | STA                                                                         |  |  |
| Parametr bezprzewodowy                 |                                                                             |  |  |
| Komunikacja Bluetooth                  | Bluetooth 5.1                                                               |  |  |
| Komunikacja Wi-Fi                      | 802.11b/g/n (2.412GHz-2.484GHz)                                             |  |  |
| Warunki otoczenia                      |                                                                             |  |  |
| Zakres temperatur pracy (°C)           | -30 - +60°C                                                                 |  |  |
| Zakres temperatury przechowywania (°C) | -30 -+ 70°C                                                                 |  |  |

| Wilgotno <b>ść</b> wzgl <b>ę</b> dna      | 0–100% (bez kondensacji) |
|-------------------------------------------|--------------------------|
| Maks. wysoko <b>ść</b> robocza n.p.m. (m) | 4000                     |

# 13 Za**łą**cznik

### 13.1.1 Jak przeprowadzić detekcję licznika/CT?

Wykrywanie licznika/CT służy do automatycznego sprawdzania, czy inteligentny licznik i przekładnik prądowy są prawidłowo podłączone oraz do monitorowania ich statusu pracy.

**Krok 1** Stuknij **Strona główna > Ustawienia > Test wspomagany przez miernik/CT**, aby ustawić funkcję. **Krok 2** Stuknij **Rozpocznij test**, aby rozpocząć test. Sprawdź wynik testu po teście.

### 13.1.2 Jak zaktualizować wersję oprogramowania sprzętowego.

Sprawdź i zaktualizuj wersję ARM, wersję BMS, wersję AFCI inwertera lub wersję oprogramowania modułu komunikacyjnego. Niektóre urządzenia nie obsługują aktualizacji oprogramowania za pomocą aplikacji SolarGo.

#### Metoda I:

Jeśli po zalogowaniu do aplikacji pojawi się okno dialogowe aktualizacji oprogramowania, kliknij Aktualizacja oprogramowania, aby przejść bezpośrednio do strony z informacjami o oprogramowaniu.

Gdy na prawej stronie informacji o oprogramowaniu ukazuje się czerwony punkt, kliknij, aby wyświetlić informacje o aktualizacji oprogramowania.

Podczas procesu aktualizacji upewnij się, że sieć jest stabilna, a urządzenie pozostaje połączone z SolarGo; w przeciwnym razie aktualizacja może się nie powieść.

**Krok 1** Dotknij **Strona główna > Ustawienia > Aktualizacja oprogramowania**, aby sprawdzić wersję oprogramowania. Jeśli po zalogowaniu do aplikacji pojawi się okno dialogowe aktualizacji oprogramowania, kliknij Aktualizacja oprogramowania, aby przejść bezpośrednio do strony z informacjami o oprogramowaniu.

**Krok 2** (Opcjonalnie) Stuknij **Sprawdź aktualizację**, aby sprawdzić, czy jest dostępna najnowsza wersja do zaktualizowania.

**Krok 3** Stuknij w **Aktualizacja oprogramowania** zgodnie z instrukcjami, aby przej**ść** do strony aktualizacji oprogramowania.

Krok 4 (Opcjonalnie) Stuknij Dowiedz się więcej, aby sprawdzić informacje związane z oprogramowaniem, takie jak Aktualna wersja, Nowa wersja, Historia aktualizacji itd.

Krok 5 Stuknij Aktualizuj i postępuj zgodnie z instrukcjami, aby zakończyć aktualizację.

#### Metoda II:

Funkcja automatycznej aktualizacji jest dozwolona tylko wtedy, gdy zastosowany jest moduł WiFi/LAN, a wersja oprogramowania modułu to V2.0.1 lub wyższa.

Po włączeniu funkcji automatycznej aktualizacji, jeśli jest dostępna aktualizacja i urządzenie jest podłączone do sieci, odpowiednia wersja oprogramowania może być automatycznie zaktualizowana.

**Krok 1** Dotknij **Strona główna > Ustawienia > Aktualizacja oprogramowania**, aby sprawdzić wersję oprogramowania.

**Krok 2** Kliknij Ub **(**), aby włączyć lub wyłączyć automatyczną aktualizację w zależności od rzeczywistych potrzeb.

#### Metoda III:

Inwerter obsługuje aktualizację oprogramowania tylko za pomocą pamięci USB w scenariuszach pojedynczego inwertera, a aktualizacja za pomocą pamięci USB jest zabroniona w systemie równoległym.

Przed aktualizacją urządzenia za pomocą pamięci USB, prosimy o kontakt z centrum serwisowym w celu uzyskania pakietu aktualizacji oprogramowania i metody aktualizacji.

### 13.2 Skróty i skrótowce

| Skrót                        | Opis w języku angielskim                                                                          |  |  |
|------------------------------|---------------------------------------------------------------------------------------------------|--|--|
| U <sub>batt</sub>            | Zakres napięcia akumulatora                                                                       |  |  |
| U <sub>batt, r</sub>         | Nominalne napięcie baterii                                                                        |  |  |
| l <sub>batt, max (C/D)</sub> | Maksymalny ciągły prąd ładowania<br>Maksymalny ciągły prąd rozładowywania                         |  |  |
| E <sub>c. r</sub>            | Ocena energii                                                                                     |  |  |
| U <sub>DCmax</sub>           | Maksymalne napi <b>ę</b> cie wej <b>ś</b> ciowe                                                   |  |  |
| U <sub>MPP</sub>             | Zakres napięcia roboczego MPPT                                                                    |  |  |
| I <sub>DC, max</sub>         | Maksymalny prąd wejściowy na MPPT                                                                 |  |  |
| I <sub>SC PV</sub>           | Maksymalny prąd zwarciowy na MPPT                                                                 |  |  |
| P <sub>AC, r</sub>           | Znamionowa moc wyjściowa                                                                          |  |  |
| S <sub>r (do sieci)</sub>    | Nominalna moc pozorna dostarczana do sieci energetycznej                                          |  |  |
| S <sub>max (do sieci)</sub>  | Maks. moc pozorna dostarczana do sieci energetycznej                                              |  |  |
| S <sub>r (z sieci)</sub>     | Nominalna moc pozorna z sieci energetycznej                                                       |  |  |
| S <sub>maks (z sieci)</sub>  | Maks. moc pozorna z sieci energetycznej                                                           |  |  |
| U <sub>AC, r</sub>           | Znamionowe napięcie wyjściowe                                                                     |  |  |
| f <sub>AC, r</sub>           | Nominalna częstotliwość sieci prądu przemiennego                                                  |  |  |
| AC, maksymalnie do sieci     | Maks. prąd AC dostarczany do sieci energetycznej                                                  |  |  |
| AC, max(z sieci)             | Maksymalny prąd AC z sieci energetycznej                                                          |  |  |
| W.F.                         | Power Factor                                                                                      |  |  |
| S <sub>r</sub>               | Nominalna moc pozorna zapasowa                                                                    |  |  |
| S <sub>max</sub>             | Maks. wyj <b>ś</b> ciowa moc pozorna (VA)<br>Maksymalna moc pozorna na wyj <b>ś</b> ciu bez sieci |  |  |
| I <sub>AC, max</sub>         | Maks. pr <b>ą</b> d wyj <b>ś</b> ciowy                                                            |  |  |
| U <sub>AC, r</sub>           | Znamionowe napięcie wyjściowe                                                                     |  |  |
| f <sub>AC, r</sub>           | Nominalna częstotliwość wyjściowa                                                                 |  |  |
|                              | Zakres temperatury pracy                                                                          |  |  |
| I <sub>DC, max</sub>         | Maksymalny pr <b>ą</b> d wej <b>ś</b> ciowy                                                       |  |  |

| U <sub>DC</sub>                        | Napięcie wejściowe                                        |  |
|----------------------------------------|-----------------------------------------------------------|--|
| U <sub>DC, r</sub>                     | Zasilacz pr <b>ą</b> du stałego                           |  |
| U <sub>AC</sub>                        | Zasilacz sieciowy/Zasilacz AC                             |  |
| U <sub>AC, r</sub>                     | Zasilacz/Zakres napi <b>ęć</b> wej <b>ś</b> ciowych       |  |
| T <sub>operating</sub>                 | Zakres temperatury pracy                                  |  |
| P <sub>max</sub>                       | Maksymalna moc wyjściowa                                  |  |
| P <sub>RF</sub>                        | Moc nadajnika                                             |  |
| P <sub>D</sub>                         | Zużycie energii                                           |  |
| P <sub>AC, r</sub>                     | Zużycie energii                                           |  |
| F <sub>(Hz)</sub>                      | Częstotliwo <b>ść</b>                                     |  |
| I <sub>SC PV</sub>                     | Maksymalny pr <b>ą</b> d zwarciowy na wej <b>ś</b> ciu    |  |
| U <sub>dcmin</sub> -U <sub>dcmax</sub> | Zakres napi <b>ę</b> cia wej <b>ś</b> ciowego             |  |
| U <sub>AC, rang(L-N)</sub>             | Napięcie wejściowe zasilacza                              |  |
| U <sub>sys, max</sub>                  | Maksymalne napięcie systemowe                             |  |
| H <sub>altitude, max</sub>             | Maksymalna wysoko <b>ść</b> robocza                       |  |
| PF                                     | Power Factor                                              |  |
| THDi                                   | Całkowite zniekształcenie harmoniczne prądu               |  |
| THDv                                   | Całkowite zniekształcenie harmoniczne napięcia            |  |
| C&I                                    | Komercyjny i przemysłowy                                  |  |
| SEMS                                   | Inteligentny system zarządzania energią                   |  |
| MPPT                                   | Śledzenie Maksymalnego Punktu Mocy                        |  |
| PID                                    | Degradacja Indukowana Potencjałem                         |  |
| Voc                                    | Napięcie w Obwodzie Otwartym                              |  |
| Anty PID                               | Anty-PID                                                  |  |
| Naprawa PID                            | Naprawa PID                                               |  |
| PLC                                    | Komunikacja za po <b>ś</b> rednictwem linii energetycznej |  |
| Modbus TCP/IP                          | Modbus Transmission Control / Internet Protocol           |  |
| Modbus RTU                             | Modbus Zdalny Terminal                                    |  |
| SCR                                    | Współczynnik zwarciowy krótkiego obwodu                   |  |
| UPS                                    | Zasilacz Awaryjny                                         |  |
| TOU                                    | Czas Użycia                                               |  |
| ESS                                    | System magazynowania energii                              |  |
| PCS                                    | Układ Konwersji Mocy                                      |  |
| SPD                                    | Urządzenie Ochrony Przepięć                               |  |
| DRED                                   | Urządzenie umożliwiające reakcję na zapotrzebowanie       |  |
| RCR                                    | Odbiornik Kontroli Ripple                                 |  |
| AFCI                                   | AFCI                                                      |  |

| GFCI | Wyłącznik różnicowoprądowy                                           |  |  |
|------|----------------------------------------------------------------------|--|--|
| RCMU | Monitoring prądów różnicowych                                        |  |  |
| FRT  | Przejeżdżanie przez awarię                                           |  |  |
| HVRT | Przejeżdżanie przez wysokie napięcie to wysokonapięciowe przetrwanie |  |  |
| LVRT | Przeje <b>ż</b> d <b>ż</b> anie przez niskie napi <b>ę</b> cie       |  |  |
| EMS  | System zarządzania energią                                           |  |  |
| BMS  | System zarządzania bateriami                                         |  |  |
| BMU  | Jednostka pomiaru baterii                                            |  |  |
| BCU  | Jednostka sterowania bateri <b>ą</b>                                 |  |  |
| SOC  | Stan naładowania                                                     |  |  |
| SOH  | Stan zdrowia                                                         |  |  |
| SOE  | Stan energii                                                         |  |  |
| SOP  | Stan Mocy                                                            |  |  |
| SOF  | Stan Funkcji                                                         |  |  |
| SOS  | Stan Bezpieczeństwa                                                  |  |  |
| DOD  | Głębokość rozładowania                                               |  |  |

### 13.3 Wyjaśnienie Terminów

#### Definicja kategorii przepięć

Kategoria I: Dotyczy urządzeń podłączonych do obwodu, w którym podjęto środki mające na celu obniżenie przepięć przejściowych do niskiego poziomu.

Kategoria II: Dotyczy urządzeń, które nie są trwale podłączone do instalacji. Przykłady to urządzenia, przenośne narzędzia i inne urządzenia podłączane do gniazdek.

Kategoria III: Dotyczy stałego sprzętu znajdującego się za główną tablicą rozdzielczą. Przykłady to aparatura łącznikowa i inne urządzenia w instalacji przemysłowej.

Kategoria IV: Dotyczy urządzeń trwale podłączonych na początku instalacji (przed główną tablicą rozdzielczą).

Przykłady to liczniki elektryczności, podstawowe urządzenia ochrony przed przeciążeniem prądowym i inne

urządzenia podłączone bezpośrednio do otwartych linii zewnętrznych.

#### Definicja kategorii lokalizacji wilgotności

| Parametry             | Poziom   |            |            |  |
|-----------------------|----------|------------|------------|--|
|                       | 3K3      | 4K2        | 4K4H       |  |
| Parametry<br>wilgoci  | 0~+40 °C | -33~+40 °C | -33~+40 °C |  |
| Zakres<br>temperatury | 5% - 85% | 15% - 100% | 4% - 100%  |  |

#### Definicja kategorii Środowiskowej

Do stosowania: Temperatura otoczenia: od -25 do +60°C, stosowana w środowisku o stopniu zanieczyszczenia 3. Wnętrze nieklimatyzowane: Temperatura otoczenia: od -25 do +40°C, stosowana w środowisku o stopniu zanieczyszczenia 3.

Wnętrze klimatyzowane: Temperatura otoczenia: 0~+40°C, stosowane w środowisku o stopniu zanieczyszczenia 2. Do stosowania: Temperatura otoczenia: 0~+40°C, stosowane w środowisku o stopniu zanieczyszczenia 2.

#### Definicja stopnia zanieczyszczenia

**Stopień zanieczyszczenia I:** Nie występuje zanieczyszczenie lub występuje tylko suche, nieprzewodzące zanieczyszczenie. Zanieczyszczenie nie ma wpływu.

**Stopień zanieczyszczenia II:** Normalnie występują tylko nieprzewodzące zanieczyszczenia. Jednak czasami należy się spodziewać tymczasowej przewodności spowodowanej kondensacją.

**Stopień zanieczyszczenia III:** Występuje zanieczyszczenie przewodzące lub suche, nieprzewodzące, które staje się przewodzące z powodu kondensacji, co jest oczekiwane.

**Stopień zanieczyszczenia IV:** Występuje trwałe zanieczyszczenie przewodzące, na przykład zanieczyszczenie spowodowane przewodzącym pyłem, deszczem lub śniegiem.